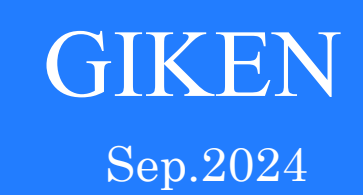

## GSK\_N7 Controller Instruction Manual

## GIken Industrial Co.,Ltd

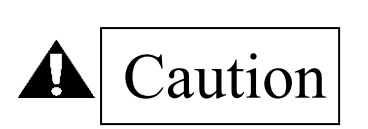

## **Before bigening operation**

## Note

- (1)Please read this instruction manual carefully in order to ensure that you use this product correctly.
- (2)Part or all of this instruction manual may not be used or required without permission of Giken Industrial Co.,Ltd.
- (3)Please consider that handling and operation which are not described in this manual can not be performed. And please do not do such handling or operation.
  - In addition, problems that occur as a result of handling and operations not described
- in this instruction manual are excluded from the scope of warranty.
- (4)The information in this instruction manual is subject to change without notice for improvement.
- (5)Special products may not match this specification. Please consult separately.
- (6) Setting PC is optional.

Please contact us if necessary.

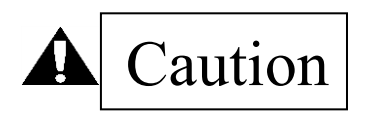

■ Measures in case of emergency

If this product is in a dangerous condition, immediately turn off all power switches of the main unit or the connected equipment, or pull out all power cords from the plug outlets.

("Dangerous condition" means a condition where a fire or danger to the body is expected due to abnormal heat, smoke or fire.)

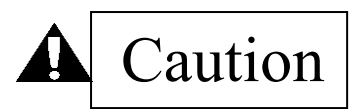

Cautions at first power on

- 1. Please check that the cable connection is correct before turning on the power. (Visual check)
- 2. Please attach a termination resistor  $(110 \Omega)$  in the communication connector (COM port) of the GSK driver at the end. However, it is not necessary when using with only one axis.
- 3. The GSK controller needs to recognize the axis number. In the 7SEG panel, please set the axis number of 1 axis side with "d00177" and the axis number of 2 axis side with "d10177". (If the axis number is not set, communication from the setting PC can not be performed.)
  ※ When replacing the controller, it is sure to set.
- 4. After power on, you should check the wiring using the variation of the following address values. The torque sensor output value on the 1st axis side can be confirmed by "d00210". The torque sensor output value on the 2nd axis side can be confirmed with "d10210". The current position of the encoder (resolver) on the 1st axis can be checked with "d02003". The current position of the encoder (resolver) on the 2<sup>nd</sup> axis can be checked with "d12003". (Electrical check)
- 5. In order to confirm the zero point of the torque sensor, you confirm the measured value of the zero point of each axis with "d00210" and "d10210".
  In addition, it is possible to adjust the zero point by using setting software.
- 6. After completing the above, please enter settings etc.

## INDEX

| 1 | . System outline                                                                   | 6                |
|---|------------------------------------------------------------------------------------|------------------|
| 2 | . Specifications                                                                   | 8                |
|   | 2-1 Specifications of controller                                                   |                  |
|   | 2-2 Basic specifications                                                           |                  |
|   | 2-3 Function and characteristics                                                   |                  |
|   | 2-4 Dimension                                                                      |                  |
|   | 2-4-1 Interface dimensions: Standard specification • • • GSK-IF-N7                 |                  |
|   | 2-4-2 Dimension drawing: standard specification · · · GSKW-1(T)4-E(1)-N7           |                  |
|   | 2-4-3 Dimension drawing: standard specification · · · GSK-15 (17) -E(1)-N7         |                  |
|   | 2-4-4 Dimension drawing: T type specification · · · GSK-T5 (T7) -E (1)-N7          |                  |
|   | 2-4-5 Dimension drawing: standard specification • • • GSKW-15-E (1)-N7             |                  |
|   | 2-4-6 Dimension drawing: T type specification • • • GSKW-T5-E (1)-N7               |                  |
|   | 2-4-7 Dimension drawing(Display) : type · · · GSK-D2-N7                            |                  |
| 3 | . Wire connection                                                                  | 21               |
|   | 3-1 Connection reference drawing                                                   |                  |
|   | 3 - 1 - 1 GSKW System connection reference diagram                                 |                  |
|   | 3 - 1 - 2 GSK System connection reference diagram                                  |                  |
|   | 3-2 Used connector and mating connector                                            |                  |
|   | 3-2-1 GSK Used connector and mating connector                                      |                  |
|   | 3-2-2 Communication port details owned by the interface                            |                  |
|   | 3-3 External connection.                                                           |                  |
|   | 3-3-1 External connection diagram (between GSK and NR) : Driver amplif             | tier of standard |
|   | specification and T specification                                                  |                  |
|   | $3-3-2$ External connection diagram (interface $\sim$ connected device): Interface | 26               |
|   | 3-4 Cable model list                                                               | 27               |
|   | 3-4-1 GSK cable model list                                                         | 27               |
|   | 3-5 Noise countermeasure                                                           | 28               |
|   | 3-5-1 Noise countermeasure example                                                 | 28               |
| 4 | Signal                                                                             | 30               |
| • | 4-1 Type of input / output signal                                                  | 30               |
|   | 4-2 Input/Output signal                                                            | 31               |
|   | 4 - 2 - 1 Input signal                                                             | 31               |
|   | 4 - 2 - 2 Output signal                                                            | 33               |
|   | 4 - 3 Input / Output signal man                                                    | 37               |
|   | 4 - 4 Select a sequencer                                                           | 39               |
|   | A - A - 1 Anybus heard setting method                                              | 30               |
| 5 | • Operation timing chart                                                           | 40               |
| 0 | 5 - 1 Power on and inching operation                                               | .+0 /0           |
|   | 5 - 2 Program operation - 2 step operation 1                                       |                  |
|   | 5 - 3 Program operation - 2 step operation 7                                       |                  |
|   | 5 - 4 Program operation - 2 step operation 3                                       |                  |
|   | 5 - 5 Program operation - 1 step operation 1                                       |                  |
|   | 5 - 6 Program operation 1 step operation 2                                         |                  |
|   | 5 - 7 Program operation 2 step operation 4                                         |                  |
|   | 5 - 8 Program operation - 2 step operation 2                                       |                  |
|   | 5-8 Program operation - 1 step operation 5                                         |                  |
|   | 5 – 9 Interruption of program operation (reset)                                    |                  |
|   | 5 - 1 0 Operation ready OFF and Start OFF at Program operation.                    |                  |
|   | 5 - 1 1 Alarm output and alarm reset during program operation                      |                  |
| 6 | 5 - 1.2 Fightening angle sampling operation                                        |                  |
| 0 | . Detuing                                                                          | .32              |
|   | 0 = 1 Display / setting function                                                   |                  |
|   | b - 1 - 1 About the viewpoint of the display                                       |                  |
|   | b = 1 - 2 Operation the display unit                                               |                  |
|   | b - 1 - 3 Setting example                                                          |                  |
|   | * Procedure of setting axis number.                                                |                  |
|   | * Procedure to erase the / segment display of W type unused axis                   |                  |
|   | *Procedure of changed tightening sampling stop torque                              |                  |
|   | *Procedure to change overload alarm threshold                                      |                  |

| 6-2 Program configuration                                                                                                    | 61                                                                                                    |
|----------------------------------------------------------------------------------------------------|----------------------------------------------------------------------------------------------------|
| <b>7</b> . Setting function details                                                                                                    |                                                                                                    |
| 7-1 Fn.** display setting function list                                                                                                    |                                                                                                    |
| 7 - 2 (d-00***, d-10***) Driver parameter setting for each axis                                                                                                    |                                                                                                    |
| 7 = 3 SUC.1 setting                                                                                                    |                                                                                                    |
| 7 = 4 PKE.1 setting                                                                                                    |                                                                                                    |
| 7 = 5 KEV.1 setting.                                                                                                    |                                                                                                    |
| 7 - 6 KEA.1 setting.                                                                                                    |                                                                                                    |
| 7 - 7 Kate setting                                                                                                    |                                                                                                    |
| 7 = 0 V axis rate setting                                                                                                    |                                                                                                    |
| 7 = 1 O Point seting                                                                                                    |                                                                                                    |
| 7 = 1.1 (F p = 0.1) Tightoning result monitor of let axis                                                                                                    | 80                                                                                                    |
| 7 - 1.2 (F n = 0.2) Tightening result monitor of the 2nd axis                                                                                                    |                                                                                                    |
| 7 - 1.2 (F n. 0.2) Fightening result monitor of the 2nd data                                                                                                    |                                                                                                    |
| 7 - 1.3 (F n = 0.4) Operation instruction from GSK controller                                                                                                    |                                                                                                    |
| 7 - 1.5 (F n = 0.5) Unit setting                                                                                                    |                                                                                                    |
| 7 - 1.6 (F n = 0.6) Interface unit setting                                                                                                    | 85                                                                                                    |
| 7 - 1.7 (F n $0.7$ ) ID connection setting                                                                                                    | 80<br>89                                                                                                    |
| 7 - 1.8 About 7 axis setting                                                                                                    |                                                                                                    |
| 7 - 1.8 - 1 Coordinate setting of 7 axis                                                                                                    |                                                                                                    |
| 7 - 1.8 - 2 Z axis rate setting                                                                                                    |                                                                                                    |
| 8 Supplementary explanation 93                                                                                                    |                                                                                                    |
| 8 - 1 Motion assist function                                                                                                    | 93                                                                                                    |
| 8 - 2 Driver function                                                                                                    | 93                                                                                                    |
| 9 Monitor output 94                                                                                                    |                                                                                                    |
| 1 0 Code Table                                                                                                    |                                                                                                    |
| 1 0 - 1 NG code list                                                                                                    | 95                                                                                                    |
| 1 0 - 2 Alarm Code List                                                                                                    | 97                                                                                                    |
| 1  0 = 2 - 1 Interface alarm                                                                                                    | 97                                                                                                    |
| 1  0 = 2 = 2 Interface alarm details                                                                                                    |                                                                                                    |
| $1 \ 0 - 2 - 3$ Alarm generated in the GSK driver (E**).                                                                                                    |                                                                                                    |
| <b>1 1</b> . Indication of display                                                                                                    |                                                                                                    |
|                                                                                                    |                                                                                                    |
| <b>12</b> . Maintenance and inspection                                                                                                    |                                                                                                    |
| <b>1 2</b> Maintenance and inspection                                                                                                    |                                                                                                    |
| <b>1 2</b> Maintenance and inspection                                                                                                    |                                                                                                    |
| 12Maintenance and inspection113 $1 \ 2 - 1$ Notes1 $1 \ 2 - 1 - 1$ Maintenance and Inspection Precautions $1 \ 2 - 1 - 2$ Inspection items                                                                                                    |                                                                                                    |
| 1 2. Maintenance and inspection113 $1 2 - 1$ Notes $1 2 - 1 - 1$ Maintenance and Inspection Precautions $1 2 - 1 - 2$ Inspection items $1 2 - 1 - 3$ lifespan                                                                                                    |                                                                                                    |
| 1 2. Maintenance and inspection113 $1 2 - 1$ Notes $1 2 - 1 - 1$ Maintenance and Inspection Precautions $1 2 - 1 - 2$ Inspection items $1 2 - 1 - 3$ lifespan $1 2 - 1 - 4$ Capacitor                                                                                                    | 114<br>114<br>114<br>114<br>114                                                                                                    |
| 1 2. Maintenance and inspection113 $1 2 - 1$ Notes $1 2 - 1 - 1$ Maintenance and Inspection Precautions $1 2 - 1 - 2$ Inspection items $1 2 - 1 - 3$ lifespan $1 2 - 1 - 4$ Capacitor $1 2 - 1 - 5$ Relay                                                                                                    | 114<br>114<br>114<br>114<br>114<br>114                                                                                                    |
| 1 2. Maintenance and inspection113 $1 2 - 1$ Notes $1 2 - 1 - 1$ Maintenance and Inspection Precautions $1 2 - 1 - 2$ Inspection items $1 2 - 1 - 3$ lifespan $1 2 - 1 - 4$ Capacitor $1 2 - 1 - 5$ Relay $1 2 - 1 - 6$ Cooling fan                                                                                                    | 114<br>114<br>114<br>114<br>114<br>114<br>115                                                                                                    |
| 1 2. Maintenance and inspection113 $1 2 - 1$ Notes $1 2 - 1 - 1$ Maintenance and Inspection Precautions $1 2 - 1 - 2$ Inspection items $1 2 - 1 - 3$ lifespan $1 2 - 1 - 4$ Capacitor $1 2 - 1 - 5$ Relay $1 2 - 1 - 6$ Cooling fan $1 2 - 1 - 7$ Battery                                                                                                    | 114<br>114<br>114<br>114<br>114<br>114<br>115<br>115                                                                                                    |
| 1 2. Maintenance and inspection113 $1 2 - 1$ Notes $1 2 - 1 - 1$ Maintenance and Inspection Precautions $1 2 - 1 - 2$ Inspection items $1 2 - 1 - 3$ lifespan $1 2 - 1 - 4$ Capacitor $1 2 - 1 - 5$ Relay $1 2 - 1 - 6$ Cooling fan $1 2 - 1 - 7$ Battery $1 2 - 1 - 8$ E2PROM                                                                                                    | 114<br>114<br>114<br>114<br>114<br>114<br>115<br>115<br>115                                                                                                    |
| 1 2. Maintenance and inspection113 $1 2 - 1$ Notes113 $1 2 - 1 - 1$ Maintenance and Inspection Precautions $1 2 - 1 - 2$ Inspection items $1 2 - 1 - 3$ lifespan $1 2 - 1 - 4$ Capacitor $1 2 - 1 - 5$ Relay $1 2 - 1 - 6$ Cooling fan $1 2 - 1 - 7$ Battery $1 2 - 1 - 8$ E2PROM $1 2 - 2$ Warranty                                                                                                    | 114<br>114<br>114<br>114<br>114<br>115<br>115<br>115<br>115                                                                                                    |
| 1 2. Maintenance and inspection113 $1 2 - 1$ Notes $1 2 - 1 - 1$ Maintenance and Inspection Precautions $1 2 - 1 - 2$ Inspection items $1 2 - 1 - 3$ lifespan $1 2 - 1 - 4$ Capacitor $1 2 - 1 - 5$ Relay $1 2 - 1 - 6$ Cooling fan $1 2 - 1 - 7$ Battery $1 2 - 1 - 8$ E2PROM $1 2 - 2$ Warranty $1 2 - 3$ Tightening operation glossary                                                                                                    | 114<br>114<br>114<br>114<br>114<br>115<br>115<br>115<br>115<br>115<br>115                                                                                                    |
| 1 2. Maintenance and inspection113 $1 2 - 1$ Notes $1 2 - 1 - 1$ Maintenance and Inspection Precautions $1 2 - 1 - 2$ Inspection items $1 2 - 1 - 3$ lifespan $1 2 - 1 - 4$ Capacitor $1 2 - 1 - 5$ Relay $1 2 - 1 - 5$ Relay $1 2 - 1 - 6$ Cooling fan $1 2 - 1 - 7$ Battery $1 2 - 1 - 8$ E2PROM $1 2 - 2$ Warranty $1 2 - 3$ Tightening operation glossarySupplemental explanation117                                                                                                    | 114<br>114<br>114<br>114<br>114<br>114<br>114<br>115<br>115<br>115                                                                                                    |
| 1 2. Maintenance and inspection113 $1 2 - 1$ Notes $1 2 - 1 - 1$ Maintenance and Inspection Precautions $1 2 - 1 - 2$ Inspection items $1 2 - 1 - 3$ lifespan $1 2 - 1 - 4$ Capacitor $1 2 - 1 - 5$ Relay $1 2 - 1 - 5$ Relay $1 2 - 1 - 6$ Cooling fan $1 2 - 1 - 7$ Battery $1 2 - 1 - 7$ Battery $1 2 - 1 - 8$ E2PROM $1 2 - 2$ Warranty $1 2 - 3$ Tightening operation glossarySupplemental explanation117About GSK additional functions118                                                                                                    | 114<br>114<br>114<br>114<br>114<br>114<br>115<br>115<br>115<br>115<br>115                                                                                                    |
| 1 2. Maintenance and inspection113 $1 2 - 1$ Notes $1 2 - 1 - 1$ Maintenance and Inspection Precautions $1 2 - 1 - 2$ Inspection items $1 2 - 1 - 3$ lifespan $1 2 - 1 - 4$ Capacitor $1 2 - 1 - 5$ Relay $1 2 - 1 - 5$ Relay $1 2 - 1 - 6$ Cooling fan $1 2 - 1 - 7$ Battery $1 2 - 1 - 7$ Battery $1 2 - 1 - 8$ E2PROM $1 2 - 2$ Warranty $1 2 - 3$ Tightening operation glossarySupplemental explanation117About GSK additional functions118①Area judgment118                                                                                                    |                                                                                                    |
| 1 2. Maintenance and inspection113 $1 2 - 1$ Notes1 $1 2 - 1 - 1$ Maintenance and Inspection Precautions1 $1 2 - 1 - 2$ Inspection items1 $1 2 - 1 - 3$ lifespan1 $1 2 - 1 - 4$ Capacitor1 $1 2 - 1 - 5$ Relay1 $1 2 - 1 - 6$ Cooling fan $1 2 - 1 - 7$ Battery $1 2 - 1 - 7$ Battery $1 2 - 1 - 8$ E2PROM $1 2 - 2$ Warranty $1 2 - 3$ Tightening operation glossarySupplemental explanation117About GSK additional functions118①Area judgment2②Smooth tightening                                                                                                    | 114<br>114<br>114<br>114<br>114<br>115<br>115<br>115<br>115<br>115<br>115<br>118<br>118                                                                                                    |
| 1 2. Maintenance and inspection113 $1 2 - 1$ Notes $1 2 - 1 - 1$ Maintenance and Inspection Precautions $1 2 - 1 - 2$ Inspection items $1 2 - 1 - 3$ lifespan $1 2 - 1 - 3$ lifespan $1 2 - 1 - 4$ Capacitor $1 2 - 1 - 5$ Relay $1 2 - 1 - 5$ Relay $1 2 - 1 - 6$ Cooling fan $1 2 - 1 - 7$ Battery $1 2 - 1 - 7$ Battery $1 2 - 1 - 8$ E2PROM $1 2 - 2$ Warranty $1 2 - 3$ Tightening operation glossarySupplemental explanation117About GSK additional functions118①Area judgment2②Smooth tightening3③Function to connect with EtherNet (FTP transfer)                                                                                                    | 114<br>114<br>114<br>114<br>114<br>114<br>115<br>115<br>115<br>115<br>115<br>115<br>118<br>118<br>118                                                                                                    |
| 1 2. Maintenance and inspection113 $1 2 - 1$ Notes $1 2 - 1 - 1$ Maintenance and Inspection Precautions $1 2 - 1 - 2$ Inspection items $1 2 - 1 - 2$ Inspection items $1 2 - 1 - 3$ lifespan $1 2 - 1 - 4$ Capacitor $1 2 - 1 - 5$ Relay $1 2 - 1 - 5$ Relay $1 2 - 1 - 6$ Cooling fan $1 2 - 1 - 7$ Battery $1 2 - 1 - 7$ Battery $1 2 - 1 - 8$ E2PROM $1 2 - 2$ Warranty $1 2 - 3$ Tightening operation glossarySupplemental explanation117About GSK additional functions118①Area judgment2②Smooth tightening3Function to connect with EtherNet (FTP transfer)④S-shaped control                                                                                                    | 114<br>114<br>114<br>114<br>114<br>115<br>115<br>115<br>115<br>115<br>115<br>115<br>118<br>118<br>118<br>118<br>118                                                                                                    |
| 1 2. Maintenance and inspection113 $1 2 - 1$ Notes $1 2 - 1 - 1$ Maintenance and Inspection Precautions $1 2 - 1 - 2$ Inspection items $1 2 - 1 - 3$ lifespan $1 2 - 1 - 4$ Capacitor $1 2 - 1 - 5$ Relay $1 2 - 1 - 5$ Relay $1 2 - 1 - 6$ Cooling fan $1 2 - 1 - 7$ Battery $1 2 - 1 - 7$ Battery $1 2 - 1 - 8$ E2PROM $1 2 - 2$ Warranty $1 2 - 3$ Tightening operation glossarySupplemental explanation117About GSK additional functions118 $1$ Area judgment2 $2$ Smooth tightening $3$ Function to connect with EtherNet (FTP transfer) $4$ S-shaped control $5$ Z axis pressing control                                                                                                    | 114<br>114<br>114<br>114<br>114<br>115<br>115<br>115<br>115<br>115<br>115<br>115<br>118<br>118<br>118<br>118<br>118                                                                                                    |
| 1 2. Maintenance and inspection113 $1 2 - 1$ Notes $1 2 - 1 - 1$ Maintenance and Inspection Precautions $1 2 - 1 - 2$ Inspection items $1 2 - 1 - 3$ lifespan $1 2 - 1 - 4$ Capacitor $1 2 - 1 - 5$ Relay $1 2 - 1 - 5$ Relay $1 2 - 1 - 6$ Cooling fan $1 2 - 1 - 7$ Battery $1 2 - 1 - 7$ Battery $1 2 - 1 - 8$ E2PROM $1 2 - 2$ Warranty $1 2 - 2$ Warranty $1 2 - 3$ Tightening operation glossarySupplemental explanation117About GSK additional functions118 $1$ Area judgment2 $2$ Smooth tightening118 $3$ Function to connect with EtherNet (FTP transfer) $4$ S-shaped control $5$ Z axis pressing control $6$ SD card                                                                                                    |                                                                                                    |
| 1 2. Maintenance and inspection113 $1 2 - 1$ Notes $1 2 - 1 - 1$ Maintenance and Inspection Precautions $1 2 - 1 - 2$ Inspection items $1 2 - 1 - 3$ lifespan $1 2 - 1 - 3$ lifespan $1 2 - 1 - 4$ Capacitor $1 2 - 1 - 5$ Relay $1 2 - 1 - 5$ Relay $1 2 - 1 - 6$ Cooling fan $1 2 - 1 - 7$ Battery $1 2 - 1 - 7$ Battery $1 2 - 1 - 7$ Battery $1 2 - 1 - 8$ E2PROM $1 2 - 2$ Warranty $1 2 - 3$ Tightening operation glossarySupplemental explanation117About GSK additional functions118①Area judgment2②Smooth tightening3③Function to connect with EtherNet (FTP transfer)④Sz axis pressing control⑤SD card122                                                                                                    | 114<br>114<br>114<br>114<br>114<br>114<br>115<br>115<br>115<br>115                                                                                                    |
| 1 2. Maintenance and inspection113 $1 2 - 1$ Notes $1 2 - 1 - 1$ Maintenance and Inspection Precautions $1 2 - 1 - 2$ Inspection items $1 2 - 1 - 3$ lifespan $1 2 - 1 - 3$ lifespan $1 2 - 1 - 4$ Capacitor $1 2 - 1 - 5$ Relay $1 2 - 1 - 6$ Cooling fan $1 2 - 1 - 7$ Battery $1 2 - 1 - 7$ Battery $1 2 - 1 - 7$ Battery $1 2 - 1 - 8$ E2PROM $1 2 - 2$ Warranty $1 2 - 3$ Tightening operation glossarySupplemental explanation117About GSK additional functions118 $(2)$ Smooth tightening(FTP transfer) $(4)$ S-shaped control(SZ axis pressing control $(6)$ SD card                                                                                                    | 114<br>114<br>114<br>114<br>114<br>114<br>115<br>115<br>115<br>115                                                                                                    |
| 1 2. Maintenance and inspection113 $1 2 - 1$ Notes $1 2 - 1 - 1$ Maintenance and Inspection Precautions $1 2 - 1 - 2$ Inspection items $1 2 - 1 - 2$ Inspection items $1 2 - 1 - 3$ lifespan $1 2 - 1 - 4$ Capacitor $1 2 - 1 - 5$ Relay $1 2 - 1 - 5$ Relay $1 2 - 1 - 6$ Cooling fan $1 2 - 1 - 7$ Battery $1 2 - 1 - 7$ Battery $1 2 - 1 - 8$ E2PROM $1 2 - 2$ Warranty $1 2 - 3$ Tightening operation glossarySupplemental explanation117About GSK additional functions118①Area judgment(FTP transfer)@Smooth tightening52 axis pressing control                                                                                                    |                                                                                                    |
| 1 2. Maintenance and inspection1131 2 - 1Notes1 2 - 1 - 1Maintenance and Inspection Precautions1 2 - 1 - 2Inspection items1 2 - 1 - 3lifespan1 2 - 1 - 4Capacitor1 2 - 1 - 5Relay1 2 - 1 - 6Cooling fan1 2 - 1 - 7Battery1 2 - 1 - 8E2PROM1 2 - 2Warranty1 2 - 2Warranty1 2 - 3Tightening operation glossarySupplemental explanation117About GSK additional functions118①Area judgment2②Smooth tightening118③Function to connect with EtherNet (FTP transfer)122④Stard control52⑤SD card122Predictive maintenance function122①Outline of Predictive Maintenance122①Outline of Predictive Maintenance122①Outline of Predictive Maintenance122①Outline of Predictive Component lifetime warning124                                                                                                    |                                                                                                    |
| 1 2. Maintenance and inspection113 $1 2 - 1$ Notes $1 2 - 1 - 1$ Maintenance and Inspection Precautions $1 2 - 1 - 1$ Inspection items $1 2 - 1 - 2$ Inspection items $1 2 - 1 - 3$ lifespan $1 2 - 1 - 4$ Capacitor $1 2 - 1 - 5$ Relay $1 2 - 1 - 6$ Cooling fan $1 2 - 1 - 7$ Battery $1 2 - 1 - 7$ Battery $1 2 - 1 - 8$ E2PROM $1 2 - 2$ Warranty $1 2 - 2$ Warranty $1 2 - 3$ Tightening operation glossarySupplemental explanation117About GSK additional functions118 $\bigcirc$ Area judgment118 $\bigcirc$ Smooth tightening3Function to connect with EtherNet (FTP transfer) $④$ Sus pressing control $(6 SD card)$ Predictive maintenance function122 $\bigcirc$ Outline of Predictive Maintenance122 $\bigcirc$ Flow to alarm notification228 $\bigcirc$ SNut runner failure prediction warning3Nut runner failure prediction warning                                                                                                    | 114         114         114         114         114         114         114         114         114         114         114         114         114         114         114         115         115         115         115         115         115         115         115         115         115         115         118         118         118         118         119         122         123         124                                                                                                    |
| 1 2Maintenance and inspection113 $1 2 - 1$ Notes1 $1 2 - 1 - 1$ Maintenance and Inspection Precautions1 $1 2 - 1 - 2$ Inspection items1 $1 2 - 1 - 3$ lifespan1 $1 2 - 1 - 4$ Capacitor1 $1 2 - 1 - 5$ Relay1 $1 2 - 1 - 6$ Cooling fan1 $1 2 - 1 - 7$ Battery1 $1 2 - 1 - 8$ E2PROM1 $1 2 - 1 - 8$ E2PROM117 $1 2 - 2$ Warranty1 $1 2 - 3$ Tightening operation glossary118Supplemental explanation117About GSK additional functions118 $(2 Smooth tightening)$ (FTP transfer) $(3 Sa sis pressing control)$ (SSD card $(5 Za xis pressing control)$ (SSC controller Electronic component lifetime warning $(3 Nut runner failure prediction warning)$ Nut runner failure prediction warning $(3 Nut runner failure prediction warning)126$                                                                                                    | 114         114         114         114         114         114         114         114         114         114         114         114         114         114         114         114         115         115         115         115         115         115         115         115         115         115         115         115         115         115         115         118         118         118         119         122         123         124                                                      |
| 1 2. Maintenance and inspection113 $1 2 - 1$ Notes $1 2 - 1 - 1$ Maintenance and Inspection Precautions $1 2 - 1 - 2$ Inspection items $1 2 - 1 - 3$ lifespan $1 2 - 1 - 4$ Capacitor $1 2 - 1 - 5$ Relay $1 2 - 1 - 5$ Relay $1 2 - 1 - 6$ Cooling fan $1 2 - 1 - 7$ Battery $1 2 - 1 - 8$ E2PROM $1 2 - 1 - 8$ E2PROM $1 2 - 2$ Warranty $1 2 - 2$ Warranty $1 2 - 3$ Tightening operation glossarySupplemental explanation117About GSK additional functions118 $(Area judgment)$ (Samoth tightening) $@Smooth tightening$ $@Function to connect with EtherNet (FTP transfer)@Stard(Samoth control)@SD card122(Outline of Predictive Maintenance122(Outline of Predictive Maintenance122(Outline of Predictive Maintenance126Flow to alarm notification126(Samoth control transfer)126(Subter on the component lifetime warning126(Precautions to read history)126$                                                                                                    | 114<br>114<br>114<br>114<br>114<br>115<br>115<br>115<br>115<br>115<br>115<br>115<br>115<br>118<br>118<br>118<br>118<br>118<br>119<br>119<br>122<br>122<br>123<br>124                                                                                                    |
| 1 2. Maintenance and inspection113 $1 2 - 1$ Notes $1 2 - 1 - 2$ Inspection Precautions $1 2 - 1 - 2$ Inspection items $1 2 - 1 - 3$ lifespan $1 2 - 1 - 4$ Capacitor $1 2 - 1 - 5$ Relay $1 2 - 1 - 6$ Cooling fan $1 2 - 1 - 7$ Battery $1 2 - 1 - 7$ Battery $1 2 - 1 - 8$ E2PROM $1 2 - 1 - 8$ E2PROM $1 2 - 2$ Warranty $1 2 - 2$ Warranty $1 2 - 3$ Tightening operation glossarySupplemental explanation117About GSK additional functions118 $\bigcirc$ Arca judgment128 $@$ Smooth tighteningSupplemental explanation $@$ Smooth tightening118 $\bigcirc$ Arca judgment128 $@$ Swaped control122 $\bigcirc$ Qoutline of Predictive Maintenance122 $\bigcirc$ Predictive maintenance function122 $\bigcirc$ Outline of Predictive Maintenance122 $\square$ Production term component lifetime warning126 $@$ Nut runner failure prediction warning126 $\square$ Nut connection setting of ID controller127About connection setting of ID controller128                                                                                                    | 114<br>114<br>114<br>114<br>114<br>115<br>115<br>112<br>112<br>118<br>118<br>118<br>119<br>119<br>119 |
| 1 2. Maintenance and inspection       113 $1 2 - 1$ Notes $1 2 - 1 - 2$ Inspection items $1 2 - 1 - 3$ lifespan $1 2 - 1 - 4$ Capacitor $1 2 - 1 - 4$ Capacitor $1 2 - 1 - 5$ Relay $1 2 - 1 - 6$ Cooling fan $1 2 - 1 - 7$ Battery $1 2 - 1 - 7$ Battery $1 2 - 1 - 7$ Battery $1 2 - 1 - 8$ E2PROM $1 2 - 2$ Warranty. $1 2 - 3$ Tightening operation glossary         Supplemental explanation       117         About GSK additional functions       118 $\square$ Area judgment       118 $\square$ Area judgment       118 $\square$ Area judgment       118 $\square$ Area judgment       118 $\square$ Area judgment       118 $\square$ Area judgment       112 $\square$ Supressing control $\square$ Satter and there are function $\square$ Supressing control $\square$ SZ axis pressing control $\square$ SZ axis pressing control $\square$ SZ axis pressing control $\square$ Doutline of Predictive Maintenance       122 <t< td=""><td>114         114         114         114         114         114         114         114         114         114         115         115         115         115         115         115         115         115         115         115         115         115         115         115         115         115         115         115         115         115         118         118         118         119         122         123         124</td></t<> | 114         114         114         114         114         114         114         114         114         114         115         115         115         115         115         115         115         115         115         115         115         115         115         115         115         115         115         115         115         115         118         118         118         119         122         123         124                                                                  |

| 1 - 1.       | standard specifications |     |
|--------------|-------------------------|-----|
| 1 - 2.       | T specification         |     |
| Change log . | 1                       | 131 |

## 1. System outline

- "GSK Nut runner System" is the torque control type nut runner system what has the function necessary to tightening of the screw and locating.
- This system has the name specified as GSK and it is classified into driver amplifier, interface unit and AC nutrunner..

## Driver amplifer section

- Tightening accuracy :3σ±2%
- GSK series improved a conventional GSS series, that was realized downsized, model integration and processing speed Improvement by the capacity rise of CPU and a memory.
- The control of rotation speed and torque can be set by program, and various tightening patterns can be easily performed.
- The combination of position control and torque control enables high-speed and high-precision tightening control.
- The program No., operation status, alarm information etc. are displayed on the front panel by the self-diagnosis function.
- There are three ways to set the tightening program: setting PC, dedicated display, and input from the front panel.
- As it is equipped with automatic setting input function, even beginners can easily input settings.

## Interface unit section

- An interface unit is a communication device with an external unit such as a sequencer, display, setting PC, or printer.
- By connecting a personal computer to the interface unit, the GSK system can check information related to tightening control such as setting data and tightening results.
- By connecting a printer, you can check data such as settings and tightening results without connecting it to a PC.
- The communication setting can correspond to both specifications of parallel IO and serial IO.
- One interface unit is always required for each system. (Use one interface unit for every 16 axes if there is a positioning unit, 30 axes for none.)

AC Nut runner section • As with the conventional GSS series, ANZM-type nutrunners can be used continuously.

| Nut runner<br>model | Maximum<br>tightening<br>torque<br>[N⋅m] | Maximum<br>rotational<br>speed<br>[rpm] | Power<br>supply<br>current<br>[A rms] | Motor model     | Weight<br>[kg] | Censor model |
|---------------------|------------------------------------------|-----------------------------------------|---------------------------------------|-----------------|----------------|--------------|
| ANZM-250            | 20                                       | 310                                     | 0.8                                   | TS4603N1920E203 | 1.6            | AZM-350      |
| ANZM-350            | 30                                       | 430                                     | 1.5                                   | TS4617N1920E203 | 1.9            | AZM-350      |
| ANZM-500            | 45                                       | 310                                     | 1.5                                   | TS4617N1920E203 | 1.9            | AZM-500      |
| ANZM-850            | 80                                       | 420                                     | 2.8                                   | TS4609N1920E203 | 3.9            | AZM-850      |
| ANZM-1600           | 140                                      | 420                                     | 4.0                                   | TS4618N1922E203 | 5.0            | AZM-1500     |
| ANZM-2000           | 180                                      | 290                                     | 4.0                                   | TS4618N1922E203 | 6.8            | AZM-2500     |
| ANZM-3000           | 280                                      | 235                                     | 6.0                                   | TS4619N1920E203 | 9.0            | AZM-4000     |
| ANZM-5000           | 470                                      | 253                                     | 6.5                                   | TS4619N1926E207 | 10.5           | AZM-7500     |
| ANZM-7000           | 650                                      | 176                                     | 6.5                                   | TS4619N1926E207 | 10.5           | AZM-7500     |
| ANZM-9000           | 850                                      | 131                                     | 6.5                                   | TS4619N1926E207 | 11.5           | AZM-12000    |

<Specification of nut runner>

The maximum tightening torque is the output value at a speed of 20 rpm. (The dimensions etc. of the nutrunner are published in the catalog etc. Please inquire for details)

## 2. Specifications 2-1 Specifications of controller

|                    | Interface unit                                     | Standard type(M-net communication)<br>The other communication methods<br>(IO board, CC-link, Device net, Pro-Fi net, etc)         |
|--------------------|----------------------------------------------------|----------------------------------------------------------------------------------------------------|
| Composition        | Driver amplifer                                    | Single standard type(GSK)3 kinds,<br>Single T type(GSK)3 kinds,<br>2 axis standard type(GSKW)2kinds,<br>2 axis T type(GSKW)2kinds |
|                    | DATA transmit / receive<br>function (PC)           | USB communication                                                                                                    |
|                    | Other unit control                                 | Arc-Net                                                                                                    |
|                    | DATA control (PC)                                  | RS422, SD card                                                                                                    |
| Data               | DATA saving                                        | Tightening data: about 5000 cases<br>When IF is connected, It can output from a PC.                                               |
|                    | Printer conection                                  | Connect to IF unit or PC                                                                                                    |
|                    | Max axis number                                    | It can control up to 30 axes                                                                                                    |
|                    | for connection                                     |                                                                                                    |
| Display            | DATA display                                       | 6-digits 7SEG.LED                                                                                                    |
| 1 5                | Extraordinary display                              | AL code indicate + NG code indicate                                                                                               |
| Indicator          | Display                                            | Axis arrangement (60 screws can be displayed)<br>Tightening setting                                                               |
|                    | Setting input method                               | Personal computer and the controller front panel, disply panel                                                                    |
| Setting            | Memory backup                                      | E2PROM, FRAM                                                                                                    |
|                    | Setting value backup                               | SD card, PC $\Rightarrow$ FD,HD                                                                                                   |
|                    | Interface unit                                     | 44×226×91                                                                                                    |
|                    | Driver unit<br>GSK(GSKW)-14(T4)<br>-E(E1、E2、R) -N7 | 54.5×226×171.6                                                                                                    |
|                    | Driver unit<br>GSK-15(17) –<br>E(E1、E2、R)-N7       | 86.5(116.5)×226×171.6(211.6)<br><b>※Both models in () and [] have no fans</b>                                                     |
| Dimension          | Driver unit<br>GSK-T5(T7)-<br>E(E1、E2、R)-N7        | 65.5×226×211.6                                                                                                    |
|                    | Driver unit<br>GSKW-15–<br>E(E1、E2、R)-N7           | 160.5×226×171.6                                                                                                    |
|                    | Driver unit<br>GSKW-T5-<br>E(E1、E2、R)-N7           | 109.5×226×211.6                                                                                                    |
|                    | Display<br>GSK-D2-N7                               | $182.5 \times 138.8 \times 57.3$<br>Please attach in consideration of the protruding part<br>of the connector                     |
|                    | Axis number                                        | • 30 axes x 16 programs x 220 steps                                                                                               |
|                    | Program number                                     | • 30 axes x 50 programs x 70 steps                                                                                                |
| Tightening setting | Step number                                        | 8 axes x 50 programs x 220 steps<br>Maximum values are different depending<br>on the combination                                  |
|                    | Setting items                                      | T:Rating 30kinds<br>H:REA.T SET, K:PRE.T SET, G:REV.T SET S:SCC.T SET,<br>screw number setting Each 24kinds                       |
| Tightening         | Torque method, time<br>and angle monitor           | "Zone Monitoring" function exists                                                                                                 |
| memou              | Angle method, time monitor                         | "Gradient judgment" function exists                                                                                               |
| Tightening control | Sequencing tightening<br>(Blocktightening)         | Up to 19 blocks: Maximum block amount per axis in program                                                                         |
|                    | Retry                                              | Whether or not set for each program                                                                                               |
|                    | Baking determination                               | Reverse torque, judgement of area size                                                                                            |

|                            | Quantitative reversal                   | Time and angle                                                                                                    |
|----------------------------|-----------------------------------------|----------------------------------------------------------------------------------------------------|
|                            | Speed switching                         | 4-step, angle management<br>and stepless shifting (smoothing) function                                                                                                    |
|                            | Torque waveform                         | Disply, all axis indication or personal computer                                                                                                    |
| Acourocu                   | Angle stop accuracy                     | Within $+0.5^{\circ}$ (30rpm or less)                                                                                                    |
| Accuracy                   | Angle display minimum unit              | $0.1^{\circ}$                                                                                                    |
|                            | Tightening accuracy                     | $3 \sigma \pm 2\%$ or less                                                                                                    |
| Connection                 | Connection cable                        | Standard type and T-tyap: connectingmethod                                                                                                    |
| Controller<br>power supply | Rated current<br>Startup inrush current | GSK-IF-N7: 0.2A(通信規格による変動は無)<br>GSK-14(T4)-E(E1、R)-N7: 0.2A<br>GSKW-14(T4)-E(E1、R)-N7: 0.2A<br>GSKW-15(T5)-E(E1、R)-N7: 0.3A<br>GSKW-15(T5)-E(E1、R)-N7: 0.3A<br>GSK-17(T7)-E(E1、R)-N7: 0.3A<br>GSK-14(T4-E(E1、R)-N7): 5.0A<br>GSKW-14(T4-E(E1、R)-N7): 5.0A<br>GSKW-14(T4-E(E1、R)-N7): 5.0A<br>GSKW-15(T5)-E(E1、R)-N7: 5.0A<br>GSKW-15(T5)-E(E1、R)-N7: 5.0A |
|                            | Zero-point setting                      | Automatic correction (with tolerance setting)                                                                                                    |
|                            | Axis disable function                   | It can be set from PC or front panel.<br>X This function can not be used when using positioning mode.                                                                                                    |
| Other                      | Other unit communication                | Arc-Net                                                                                                    |
|                            | Setting input                           | USB communication                                                                                                    |
|                            | Communication with PLC                  | Serial I/O (M-NET, CC-Link, and etc) or Parallel I/O                                                                                                    |
|                            | Connection with display                 | it is connected to IF unit                                                                                                    |

| _ |                                                         | A                     |                                           |                      |                |             |                                                  |                           |                       |                 |                            |                                                            |
|---|---------------------------------------------------------|-----------------------|-------------------------------------------|----------------------|----------------|-------------|--------------------------------------------------|---------------------------|-----------------------|-----------------|----------------------------|------------------------------------------------------------|
|   | Standard<br>specification<br>model<br>(GSK)             | GSK-14-E-N7           |                                           |                      | GSK-15-E-N7    |             |                                                  | GSK-17-E-N7               |                       |                 |                            |                                                            |
|   | Standard<br>specification<br>model<br>(GSKW)            | GSKW-14-E-N7          |                                           |                      | GSKW-15-E-N7   |             |                                                  |                           |                       |                 |                            |                                                            |
| ] | f specification<br>model<br>(GSK)                       | GSK                   | L-T4-E-N7                                 |                      | G              | SK-T        | '5-E-N7                                          |                           | GSK-T7-E-N7           |                 |                            |                                                            |
| ] | Specification<br>model<br>(GSKW)                        | GSKV                  | W-T4-E-N                                  | 7                    | GS             | SKW-        | T5-E-N7                                          |                           |                       |                 | _                          |                                                            |
|   | Fieldbus                                                | Anybus                |                                           |                      |                |             |                                                  |                           |                       |                 |                            |                                                            |
| ( | Corresponding standard                                  | M-NET<br>(Standard)   | CC-<br>LINK                               | Device-<br>NET       | - PRO<br>NET-  | FI-<br>I/O  | PROFI-<br>NET-IRT                                | F<br>N                    | FL-<br>IET            | Ether-<br>NET   |                            | System<br>GSK                                              |
|   | I/F model                                               | GSK-IF-N7             | GSK-<br>IFCC-<br>N7                       | GSK-<br>IFDN-N       | GSK-<br>1FPNIC | )-N7        | GSK-<br>IFPNIRT-<br>N7                           | GS<br>IFF<br>N7           | K-<br>FL-             | GSK-<br>IFET-N´ | 7                          | GSK-<br>IFSG-N7                                            |
|   | Control power input                                     |                       |                                           |                      | DC24V          | ±10%        | 6 1.0Amax                                        |                           |                       |                 |                            |                                                            |
|   | Drive<br>power input                                    |                       |                                           |                      | 3 phase AC     | 2160~       | ~264V 50/60H                                     | z                         |                       |                 |                            |                                                            |
|   | Dielectric                                              |                       |                                           |                      | AC15           | 500V        | 1 minute                                         |                           |                       |                 |                            |                                                            |
|   | Insulation<br>resistance                                |                       |                                           |                      | DC500          | V 1         | $0 M \Omega$ over                                |                           |                       |                 |                            |                                                            |
| ( | Calorific value                                         | 1 unit: 15 W          |                                           |                      |                |             |                                                  |                           |                       |                 |                            |                                                            |
|   | Stop<br>momentarily                                     |                       | I                                         | t does not           | affect 50ms    | sec or      | less. (except w                                  | hen                       | drivin                | g)              |                            |                                                            |
|   | Nutrunner<br>model                                      | ANZM-50<br>ANZM-250   | ANZ<br>ANZ                                | ANZM-350<br>ANZM-500 |                | 350         | ANZM-1600<br>ANZM-1800<br>ANZM-2000<br>ANZM-3500 | 0<br>9 <b>S</b><br>0<br>0 | ANZM                  | И-3000          | A<br>A<br>A<br>A<br>A<br>A | NZM-5000<br>NZM-7000<br>NZM-9000<br>NZM-12000<br>NZM-15000 |
| ( | Corresponding<br>GSK model                              | GS                    | SK(GSKW                                   | )-14(T4)-I           | E <b>-N7</b>   |             | GSK(GSKW)-15(T5)-E-N7 GSF<br>17(T7)-             |                           |                       |                 | GSK-<br>7(T7)-E-N7         |                                                            |
|   | Combination<br>motor                                    | TS4603N192            | 0 TS461                                   | 7N1920               | TS4609N        | 1920        | TS4618N192                                       | 22                        | TS461                 | 9N1920          | TS                         | 4619N1922                                                  |
|   | Motor output<br>[W]                                     | 75                    | ]                                         | 50                   | 300            |             | 600                                              |                           | 1                     | 125             |                            | 1125                                                       |
|   | Rotor inertia<br>[kg·m^2]                               | 0.04x10 <sup>-4</sup> | 4x10 <sup>-4</sup> 0.083x10 <sup>-4</sup> |                      |                | <b>)</b> -4 | 0.79x10 <sup>-4</sup>                            |                           | 2.62x10 <sup>-4</sup> |                 |                            | 2.62x10 <sup>-4</sup>                                      |
|   | Drive power<br>rating<br>electric<br>capacity<br>[Arms] | 0.6                   |                                           | 1.2                  |                |             | 4.5                                              | 8.5                       |                       | 3.5             |                            | 8.5                                                        |
|   | Rated output<br>current<br>[Arms]                       | 1.0                   |                                           | 1.9                  | 3.6            |             | 6.8                                              |                           | 7.1                   |                 |                            | 11.0<br>24.6                                               |
|   | Instantaneous<br>maximum                                | 5.4                   | 1                                         | 0.7                  | 19.6           |             | 38.6                                             |                           | 4                     | 0.2             |                            | 62.9                                                       |

## 2-2 Basic specifications

| current<br>[Arms]                             |                                                                                         |       |      |      |       |       |
|-----------------------------------------------|-----------------------------------------------------------------------------------------|-------|------|------|-------|-------|
| Rated torque<br>[N • m]                       | 0.159                                                                                   | 0.318 | 0.64 | 1.27 | 2.39  | 2.39  |
| Instantaneous<br>maximum<br>torque<br>[N • m] | 0.95                                                                                    | 1.91  | 3.82 | 7.64 | 14.32 | 14.32 |
| Maximum<br>speed<br>without load<br>[rpm]     | 12500 7500 12500                                                                        |       |      |      |       |       |
| Motor drive<br>system                         | Transistor PWM Sine / Square wave drive                                                 |       |      |      |       |       |
| Angle sensor                                  | Incremental encoder<br>(With the zero magnification signal, line driver output, 256C/T) |       |      |      |       |       |
| Operating<br>temperature<br>and humidity      | 0 to 50°C, Less than 90%RH (No condensation)                                            |       |      |      |       |       |

**\*\*About correspondence with NR except ANZM series** The correspondence of NR other than ANZM series is shown below.

## • ANZMC series (Small torque sensor amplifier type)

| Model       | Compatible controller               |  |  |
|-------------|-------------------------------------|--|--|
| ANZMC-50    |                                     |  |  |
| ANZMC-250   | CEUM 14(TA) = N7                    |  |  |
| ANZMC-350   | GSKW-14(14)-E-N7                    |  |  |
| ANZMC-500   | GSK-14(14)-E-N7                     |  |  |
| ANZMC-850   |                                     |  |  |
| ANZMC-1600  |                                     |  |  |
| ANZMC-1800S | CSVW 15(T5) E N7                    |  |  |
| ANZMC-2000  | GSKW-15(15)-E-N/<br>CSK 15(T5) E N7 |  |  |
| ANZMC-3000  | GSK-15(15)-E-N7                     |  |  |
| ANZMC-3500  |                                     |  |  |
| ANZMC-5000  |                                     |  |  |
| ANZMC-7000  |                                     |  |  |
| ANZMC-9000S | GSK-17(T7)-E-N7                     |  |  |
| ANZMC-12000 |                                     |  |  |
| ANZMC-15000 |                                     |  |  |

## • ANZMH series (High speed type)

| Model       | Compatible controller               |
|-------------|-------------------------------------|
| ANZMH-200   | GSKW-14(T4)-E-N7                    |
| ANZMH-450   | GSK-14(T4)-E-N7                     |
| ANZMH-900   | GSKW-15(T5)-E-N7<br>GSK-15(T5)-E-N7 |
| ANZMH-1500  |                                     |
| ANZMH-1850S | CSV 17(T7) E N7                     |
| ANZMH-2001  | GSR-1/(1/)-E-N/                     |
| ANZMH-9000  |                                     |

• ANZMCH series (Small torque sensor amplifier and high speed type)

| Model        | Compatible controller               |
|--------------|-------------------------------------|
| ANZMCH-200   | GSKW-14(T4)-E-N7                    |
| ANZMCH-450   | GSK-14(T4)-E-N7                     |
| ANZMCH-900   | GSKW-15(T5)-E-N7<br>GSK-15(T5)-E-N7 |
| ANZMCH-1500  |                                     |
| ANZMCH-1850S | CSV 17(T7) E N7                     |
| ANZMCH-2000  | GSR-1/(17)-E-N7                     |
| ANZMCH-2500  |                                     |

## • ANZMSH series (Small torque sensor amplifier and short and high speed type)

| Model       | Compatible controller |
|-------------|-----------------------|
| ANZMSH-120  |                       |
| ANZMSH-130  | G8KW-14(14)-E-N/      |
| ANZMSH-150  | GSN-14(14)-E-N/       |
| ANZMSH-450  | CSKW 15(T5) E N7      |
| ANZMSH-500  | GSKW-I5(I5)-E-N7      |
| ANZMSH-700  | GSK-15(15)-E-N/       |
| ANZMSH-2000 | GSK-17(T7)-E-N7       |

## • ANZMKH series (Built in clutch type)

| Compatible controller |
|-----------------------|
| GSKW-15(T5)-E-N7      |
| GSK-15(T5)-E-N7       |
|                       |

## • ANCKHM series (Change motor and built in clutch type)

| <u> </u>   | /                                     |
|------------|---------------------------------------|
| Model      | Compatible controller                 |
| ANCKHM-200 | GSKW-14(T4)-E1-N7<br>GSK-14(T4)-E1-N7 |
| ANCKHM-500 | GSKW-15(T5)-E1-N7                     |
| ANCKHM-900 | GSK-15(T5)-E1-N7                      |
|            |                                       |

## • ANZMCTH series (Built in clutch type)

| ······································ |                       |
|----------------------------------------|-----------------------|
| Model                                  | Compatible controller |
| ANZMCTH-100E1                          | CSEXW 14(TA) E1 N7    |
| ANZMCTH-150E1                          | GSKW-14(14)-E1-N/     |
| ANZMCTH-230E1                          | GSK-14(14)-E1-N7      |
| ANZMCTH-450E1                          | CSIZW 15/T5) E1 N7    |
| ANZMCTH-700E1                          | GSN W-15(15)-E1-N/    |
| ANZMCTH-900E1                          | GSK-15(15)-E1-N7      |

## 2-3 Function and characteristics

| The         | protected function                         | Over current, over load, over speed, encoder failure,<br>drive power failure, E2PROM failure and CPU failure, etc.                                                         |
|-------------|--------------------------------------------|----------------------------------------------------------------------------------------------------|
| display     | 7SEGMENT LED                               | Alarm No., NG information<br>Program No., Block No.<br>Operation monitor<br>Tightening result (Torque, etc.)                                                               |
| Pa          | arameter settings                          | Set the following parameters by a personal computer<br>and input them to the IF unit.<br>. Program 16 or 50<br>. Rating 30<br>. PRE.T<br>. REA.T<br>. REV.T<br>. SOC.T     |
| Memo        | ory of tightening data                     | Tightening data: About 5,000 per axis<br>Alarm history:16 per axis<br>Tightening waveform:1 per axis<br>It is possible to check the data from PC.                          |
| Mu          | lti-axis compatible                        | 1 to 30 units of controller or 1 to 15 units<br>of double type controller can be connected to 1 Interface unit.<br>Max. 30 axes multiaxial control is possible.            |
|             | Communication with sequencer               | Communication according to many types<br>of compatible standards using Anybus<br>Please refer to 2-2 about corresponding standard                                          |
| Axis        | disabling function                         | It can be set by the operation of the PC setting or the front panel<br>(Use at the time of failure, etc.)<br>※ It can not be used when using positioning.                  |
| Ze          | ro magnification check function            | Failure diagnosis function of torque sensor<br>(This is performed at each tightening.)                                                                                     |
| Ge          | ar check function                          | Gear and motor shaft burn-in diagnostic function<br>(selectable with or without)                                                                                           |
| Sim         | ulation movement                           | Simulation operation is possible from a PC.<br>(Tightening seating angle sampling start)                                                                                   |
| C           | alendar function                           | It stores year, month, day, hour, minute and second for each data.                                                                                                    |
| Reg<br>(Ove | enerative function<br>ervoltage detection) | When the drive voltage exceeds a certain value, the built<br>in regenerative circuit is consumed by the internal resistance.                                               |
| Di          | scharge function                           | If it is a single, it is a natural discharge function that uses the top<br>of the front panel, and if it is a W type, the LED at the top<br>and bottom right of the panel. |
| 5           | Standard inertia                           | $J_L \leq 30 J_M$                                                                                                    |
| R           | otating direction                          | Make CCW in the positive direction seen from the motor shaft end                                                                                                    |
| 1           | Analog monitor                             | 2 points ± 8 V<br>(outputs torque, speed and current to the check terminal<br>on the panel surface)                                                                        |

## 2-4 Dimension 2-4-1 Interface dimensions: Standard specification ··· · GSK-IF-N7

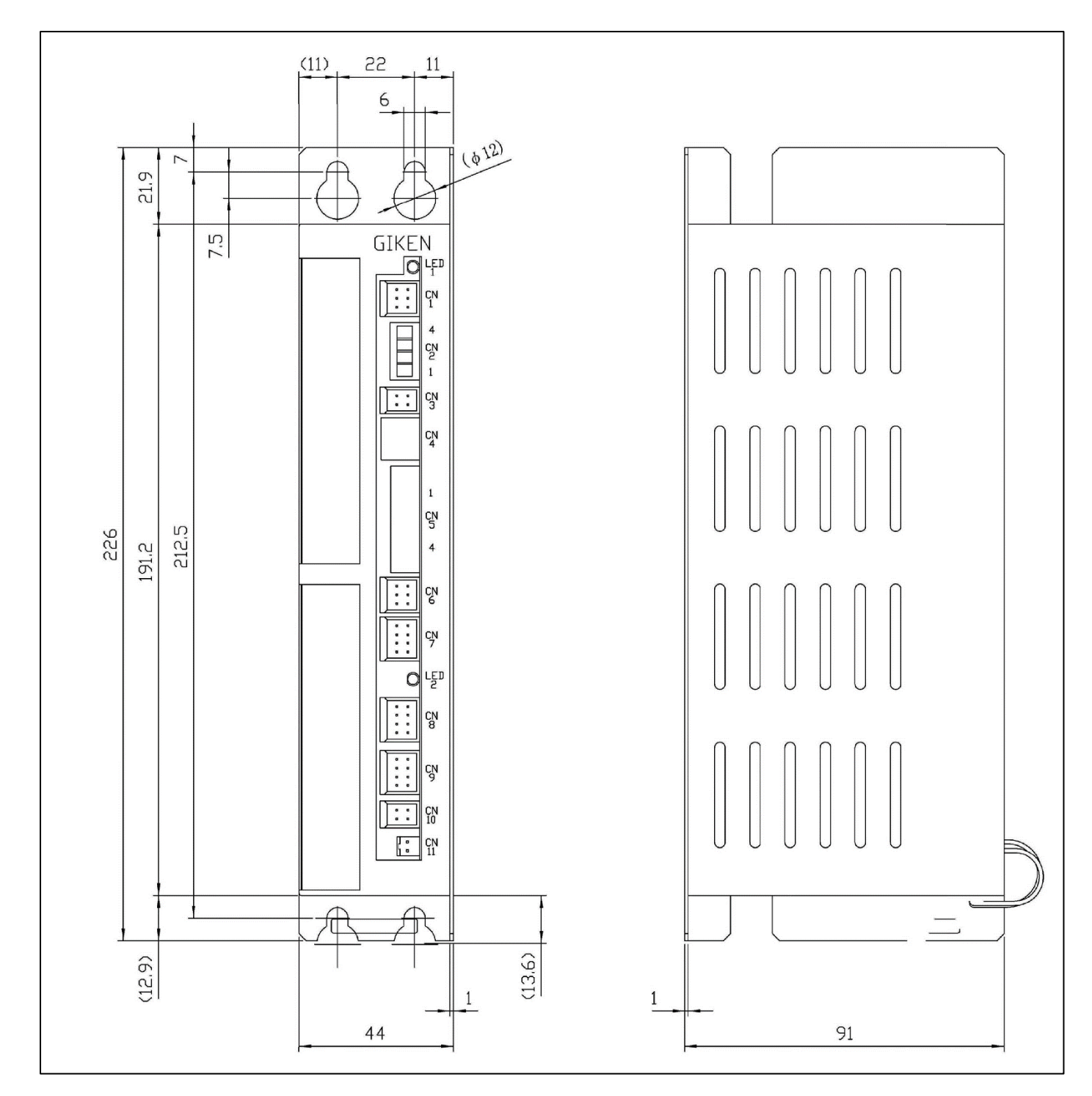

2-4-2 Dimension drawing: standard specification •••• GSKW-1(T)4-E(1)-N7

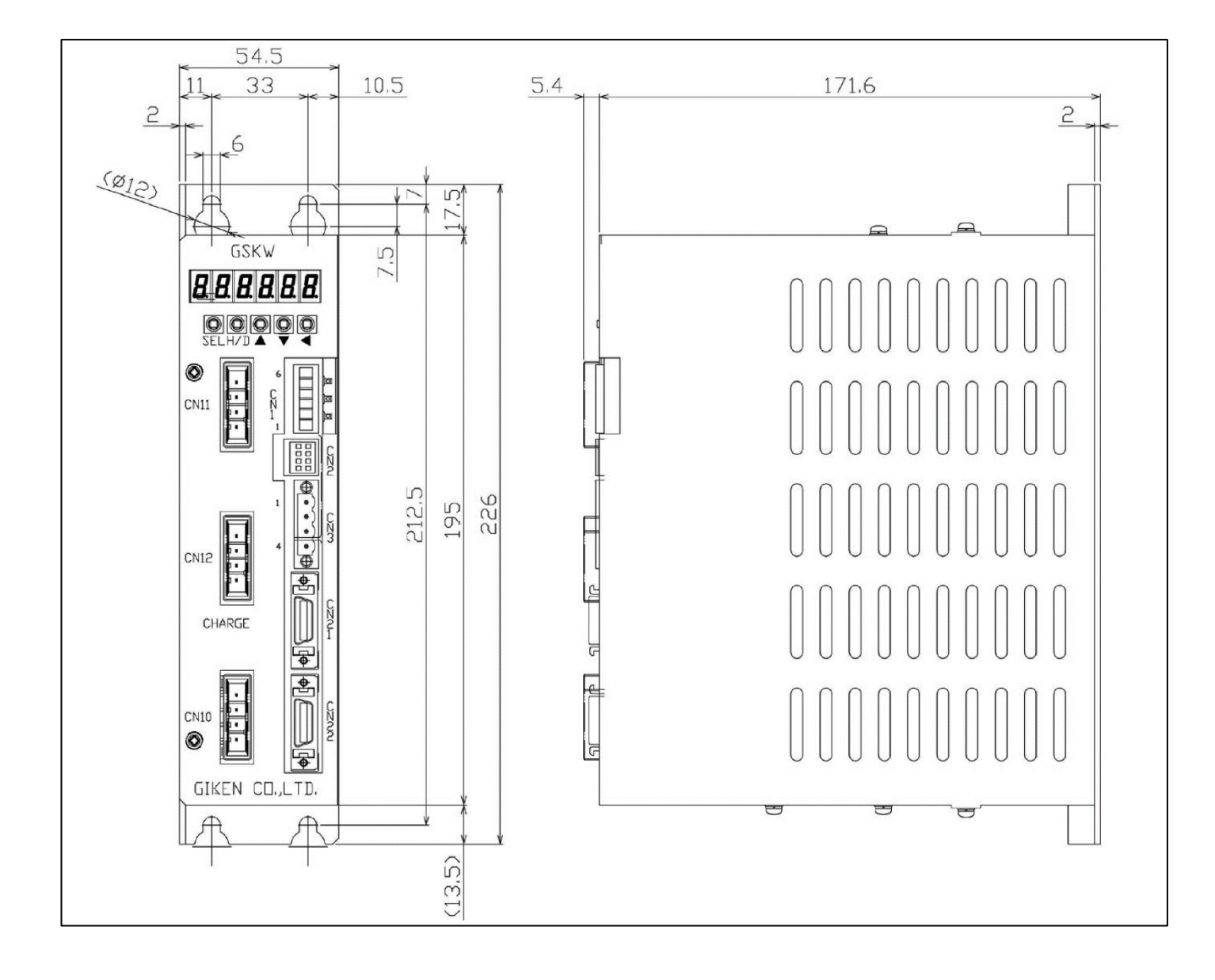

2-4-3 Dimension drawing: standard specification •••• GSK-15(17)-E(1)-N7

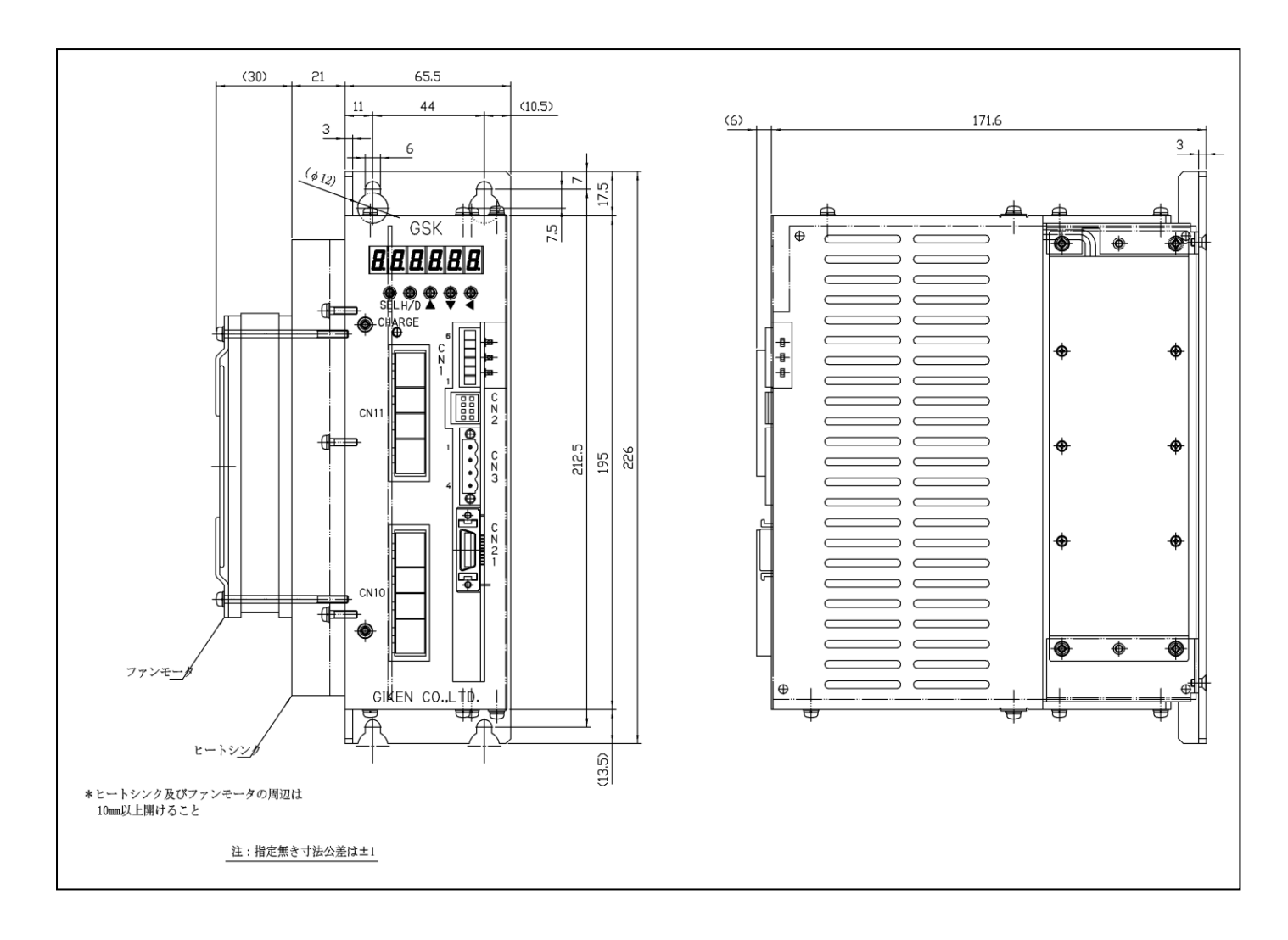

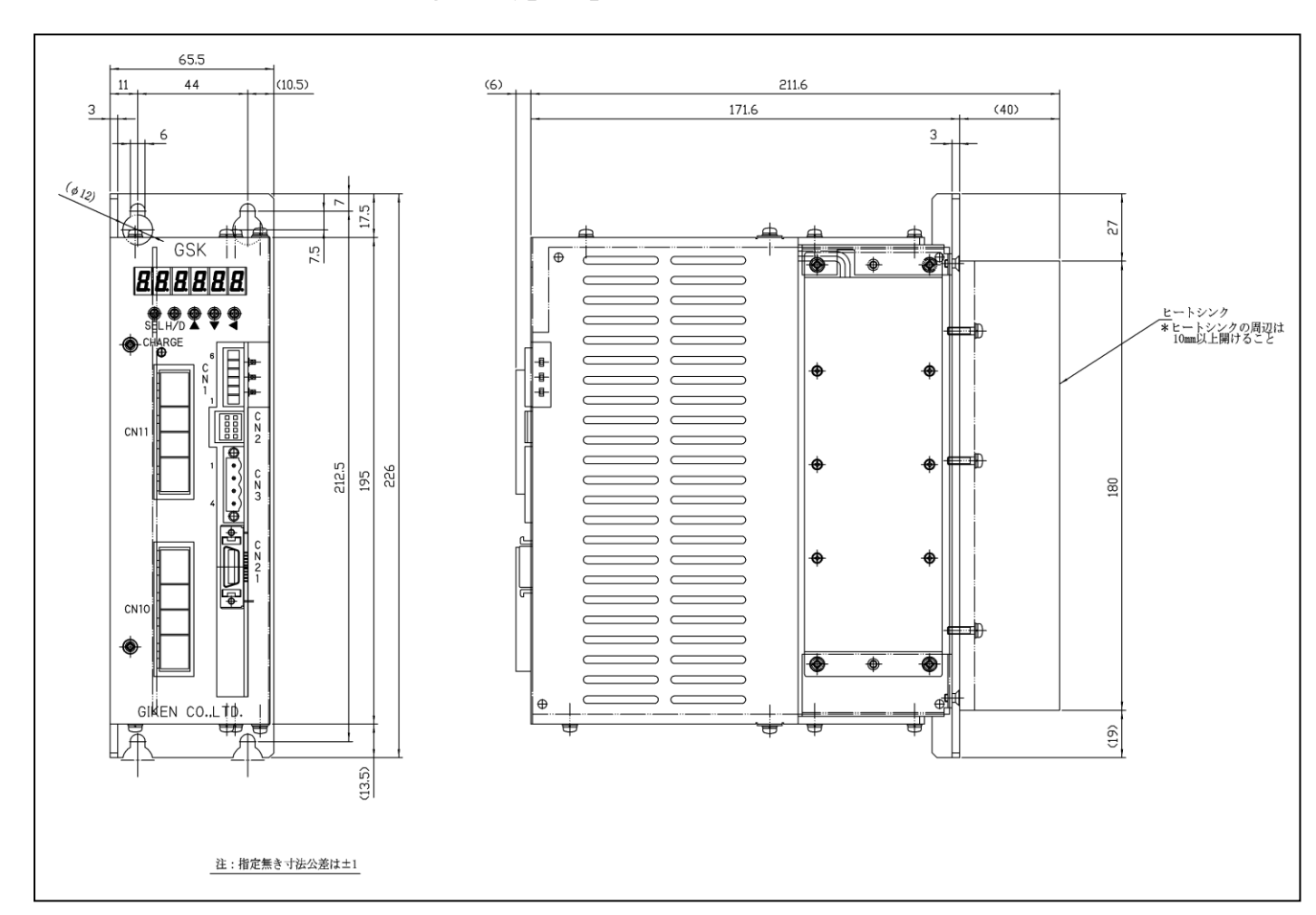

2-4-4 Dimension drawing: T type specification ••• GSK-T5(T7)-E (1)-N7

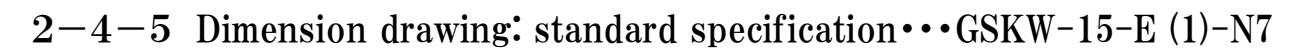

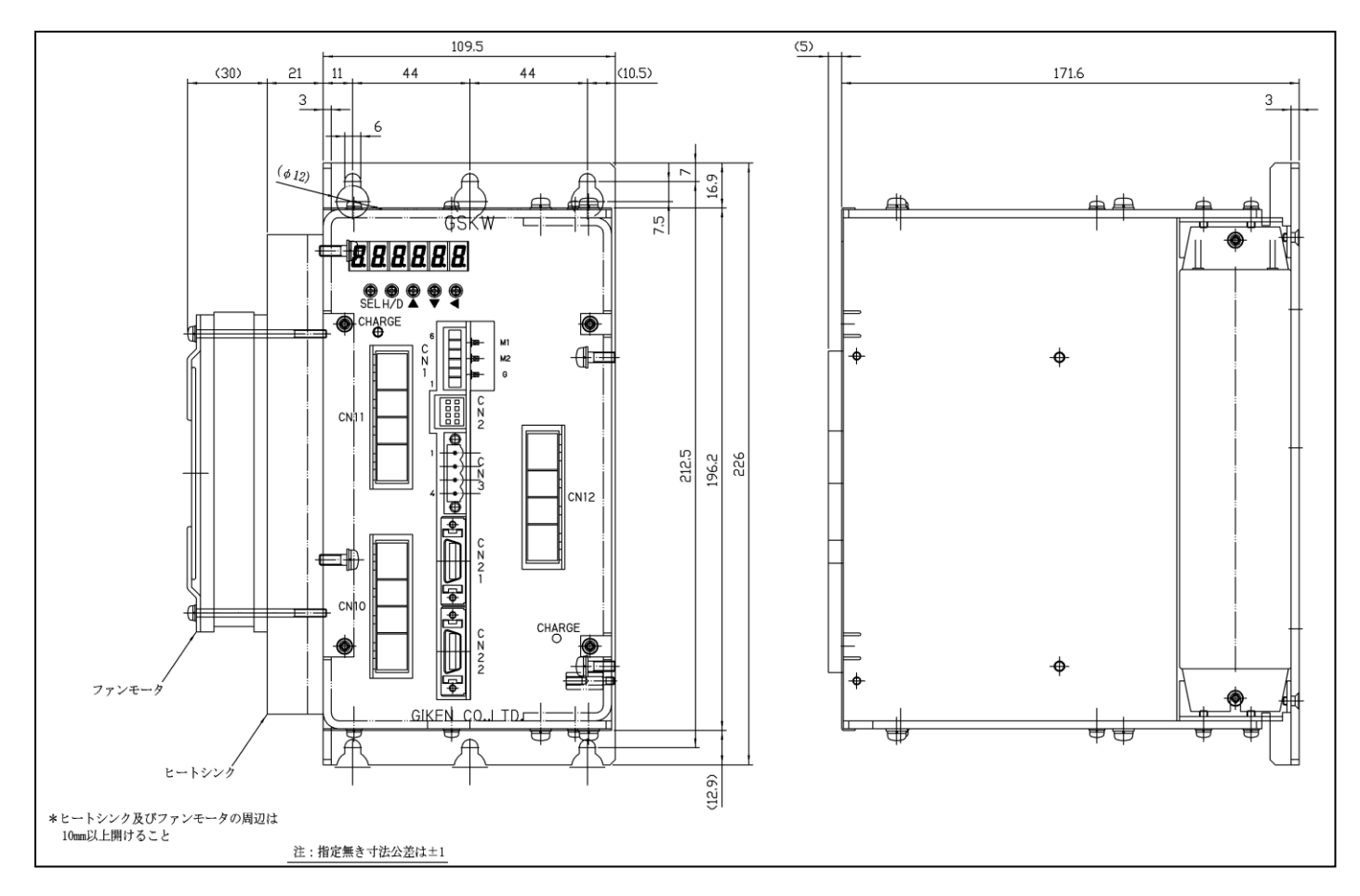

2-4-6 Dimension drawing: T type specification · · · GSKW-T5-E (1)-N7

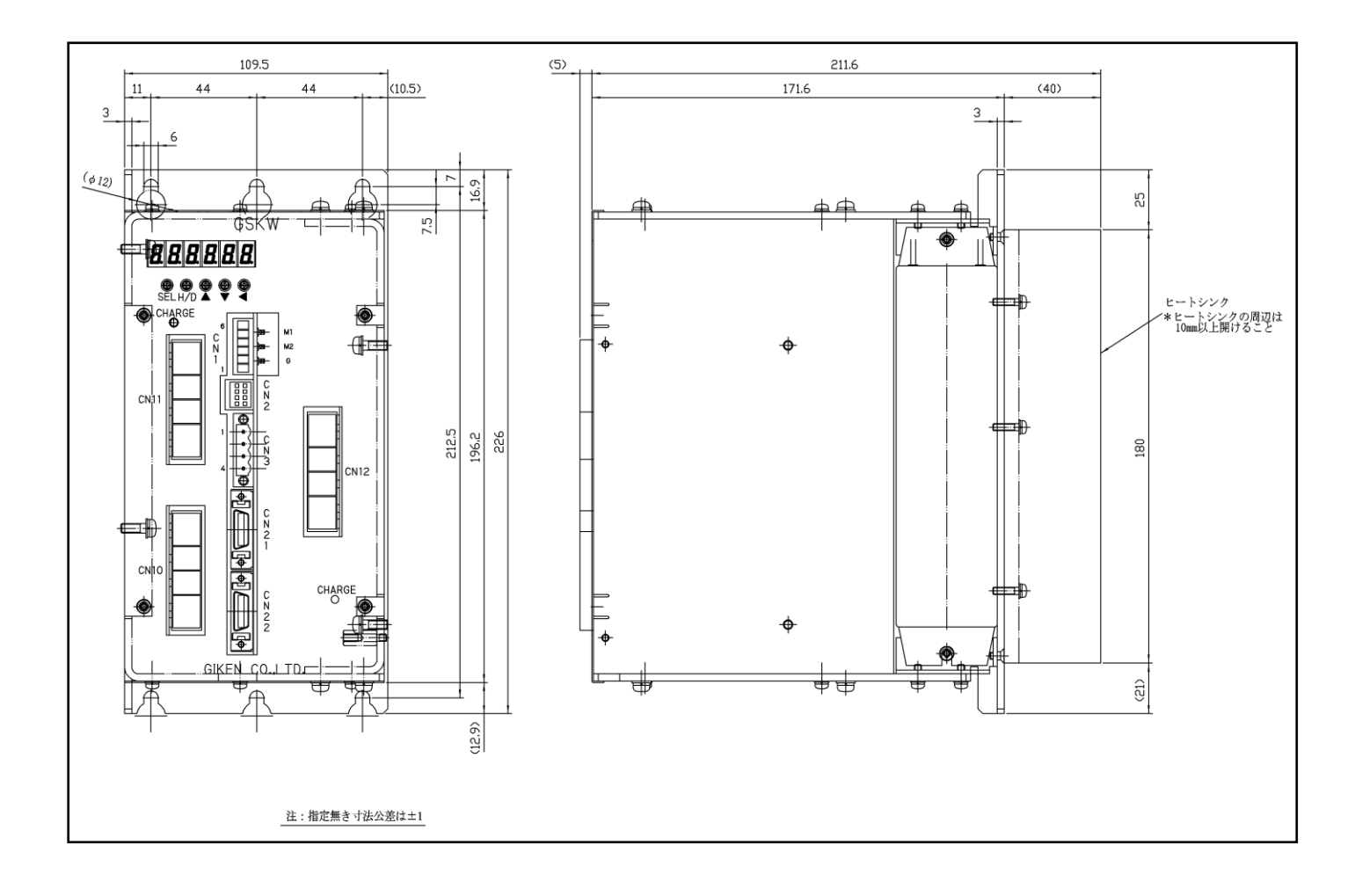

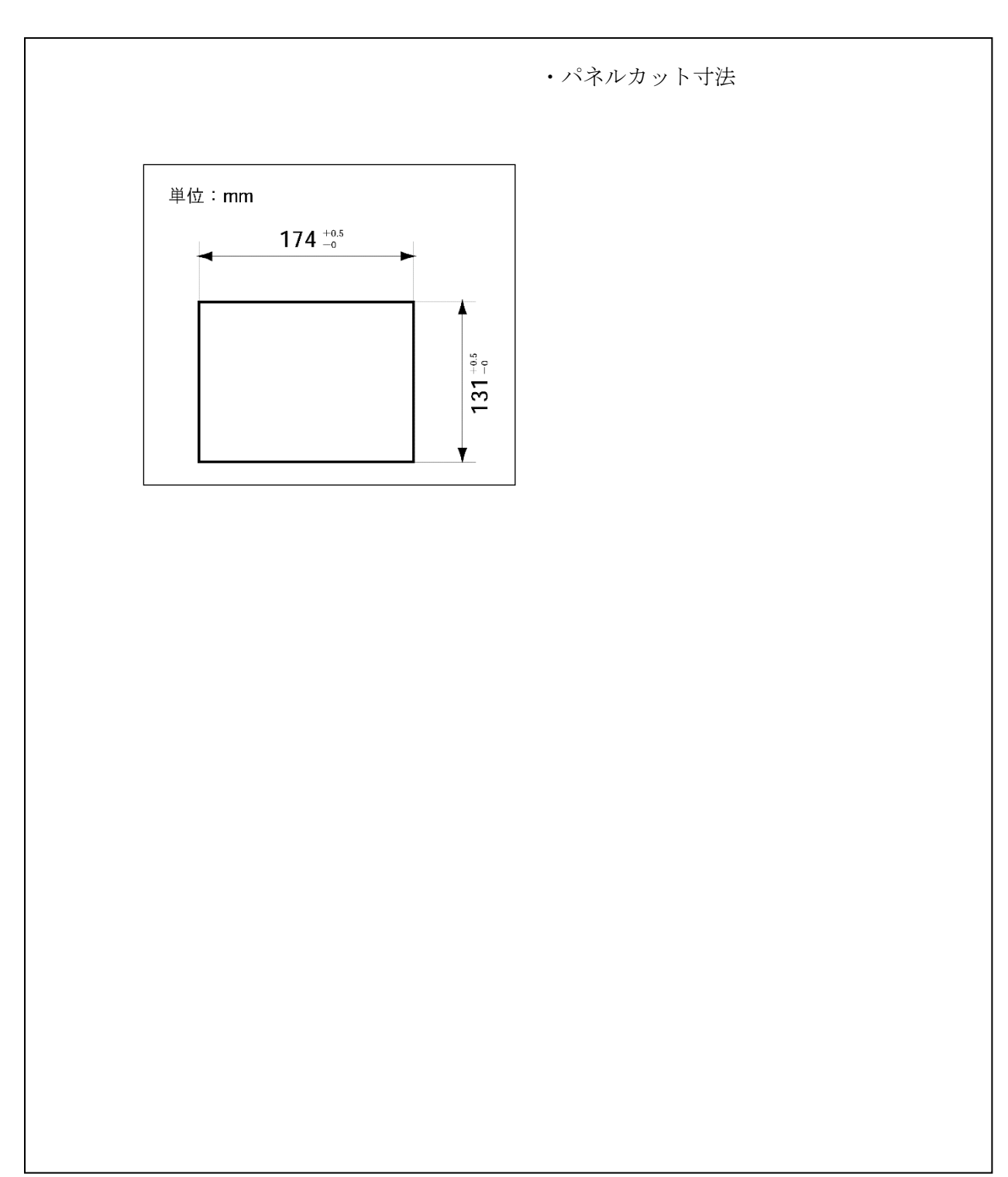

## 2-4-7 Dimension drawing(Display): type••• GSK-D2-N7

## **3.** Wire connection

3-1 Connection reference drawing 3-1-1 GSKW System connection reference diagram

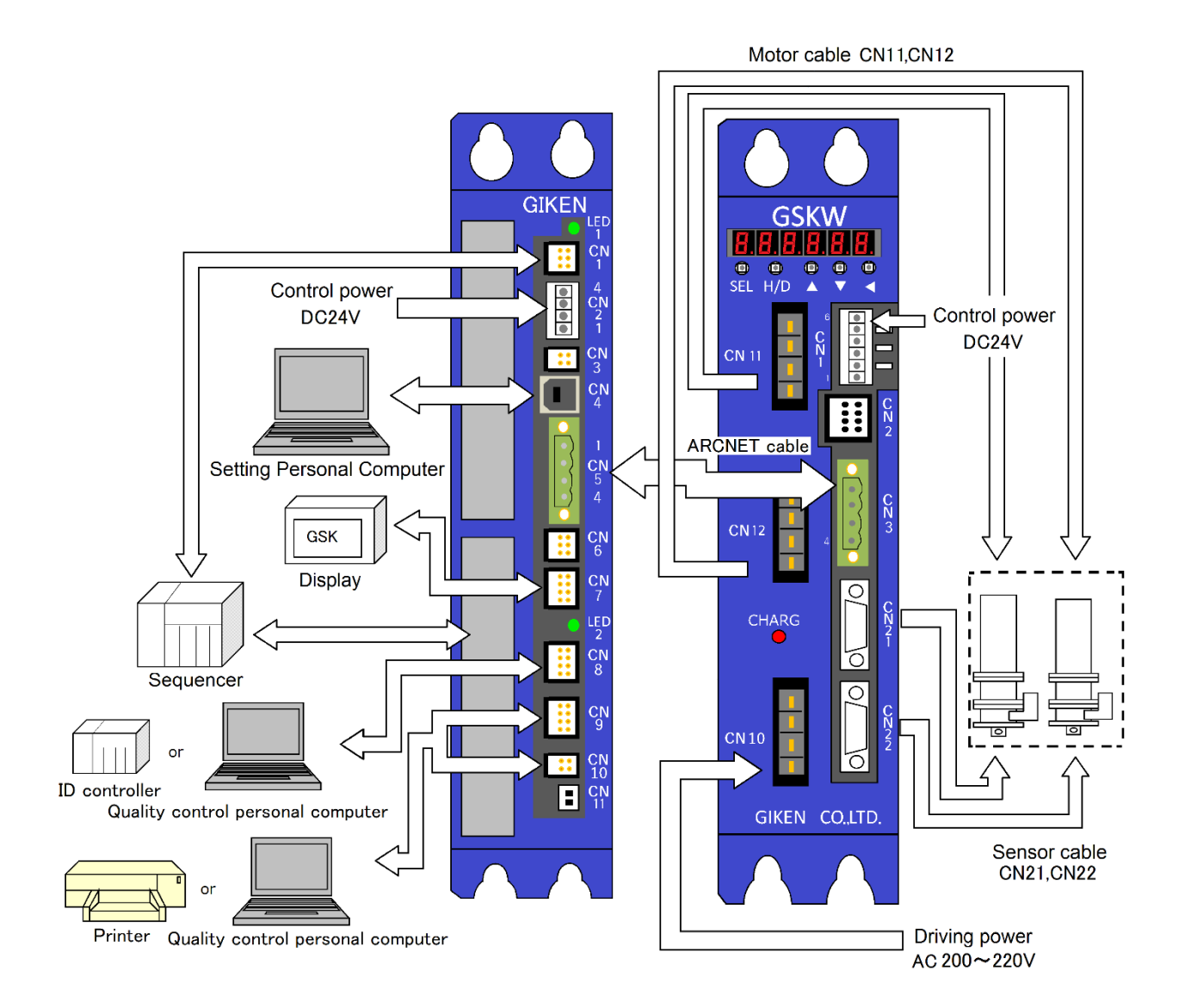

## 3-1-2 GSK System connection reference diagram

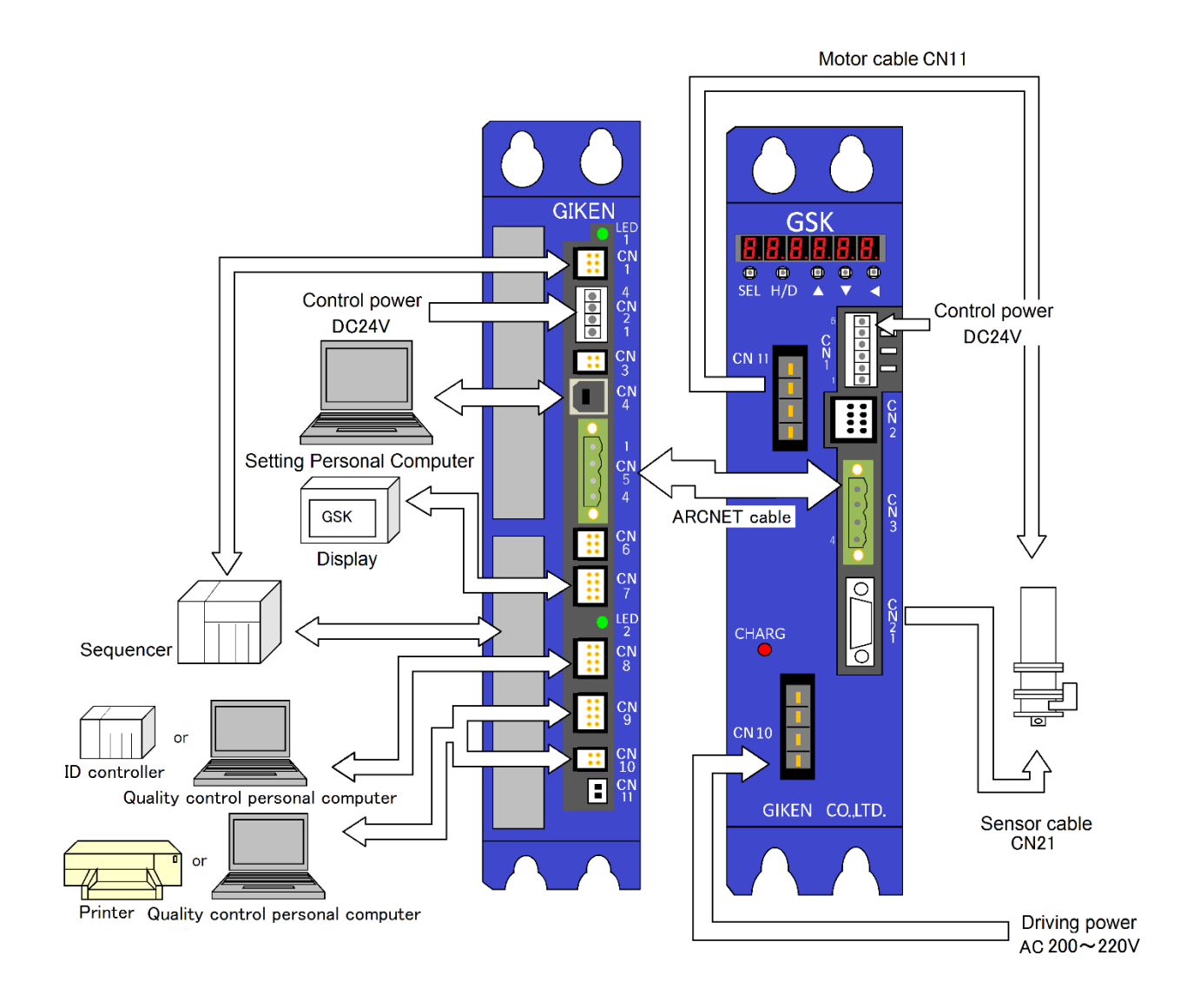

# 3-2 Used connector and mating connector 3-2-1 GSK Used connector and mating connector • GSK driver unit (14/T4)

| Port No. | Name                                                 | Used connector type                       | Matching connector housing                 | Matching connector pin        | annexed |
|----------|------------------------------------------------------|-------------------------------------------|--------------------------------------------|-------------------------------|---------|
| CN1      | For the control power                                | 734-166<br>(WAGO)                         | 734-106<br>(WAGO)                          | _                             | 0       |
| CN2      | Not used                                             | 1-1827876-4<br>(TYCO)                     | 1-1827864-4<br>(TYCO)                      | 1827570-2<br>(TYCO)           | _       |
| CN3      | For communication<br>among controllers<br>at Arc-Net | MSTB2.5/4-GF-5.08<br>(PHOENIX<br>CONTACT) | MSTB2.5/4-STF-5.08<br>(PHOENIX<br>CONTACT) | _                             | 0       |
| CN10     | For the driving power supply connection              | 2-179277-2<br>(TYCO)                      | 2-178128-4<br>(TYCO)                       | 1-353717-2<br>(TYCO)          | 0       |
| CN11     | For power line of nutrunner 1                        | 1-179277-2<br>(TYCO)                      | 1-178128-4<br>(TYCO)                       | 1-175218-2<br>(TYCO)          | ×       |
| CN12     | For power line of nutrunner 1                        | 1-179277-2<br>(TYCO)                      | 1-178128-4<br>(TYCO)                       | 1-175218-2<br>(TYCO)          | ×       |
| CN21     | For sensor line<br>of nutrunner1                     | 10220-52-A2PL<br>(SUMITOMO 3M)            | 10320-52A0-008<br>(SUMITOMO 3M)            | 10120-3000VE<br>(SUMITOMO 3M) | ×       |
| CN22     | For sensor line<br>of nutrunner2                     | 10220-52-A2PL<br>(3M Japan)               | 10320-52A0-008<br>(SUMITOMO 3M)            | 10120-3000VE<br>(SUMITOMO 3M) | ×       |

## • GSK driver unit (15/T5, 17/T7)

| Port No. | Name                                    | Used connector type  | Matching connector<br>housing | Matching connector pin | annexed |
|----------|-----------------------------------------|----------------------|-------------------------------|------------------------|---------|
| CN10     | For the driving power supply connection | 1-917541-2<br>(TYCO) | 1-179958-4<br>(TYCO)          | 316040-2<br>(TYCO)     | 0       |
| CN11     | For power line<br>of nutrunner 1        | 2-917541-2<br>(TYCO) | 2-179958-4<br>(TYCO)          | 316040-2<br>(TYCO)     | ×       |
| CN12     | For power line<br>of nutrunner 1        | 2-917541-2<br>(TYCO) | 2-179958-4<br>(TYCO)          | 316040-2<br>(TYCO)     | ×       |

## • GSK Interface unit

| Port No. | Name                                    | Used connector type                    | Matching connector<br>housing              | Matching connector pin | annexed |
|----------|-----------------------------------------|----------------------------------------|--------------------------------------------|------------------------|---------|
| CN1      | PLC connection port                     | 1-1827876-3<br>(TYCO)                  | 1-1827864-3<br>(TYCO)                      | 1827570-2<br>(TYCO)    |         |
| CN2      | Control power supply input port         | 734-144<br>(WAGO)                      | 734-104<br>(WAGO)                          | —                      | 0       |
| CN3      | Not used                                | 1-1827876-2<br>(TYCO)                  | 1-1827864-2<br>(TYCO)                      | 1827570-2<br>(TYCO)    |         |
| CN4      | Port for setting PC connection          | UBB-4R-D14T-4D<br>(JST)                | USB<br>Type B                              | _                      | _       |
| CN5      | Controller connection port              | MSTB2.5/4-GF-5.08<br>(PHOENIX CONTACT) | MSTB2.5/4-STF-5.08<br>(PHOENIX<br>CONTACT) |                        | 0       |
| CN6      | Port for CAN communication              | 1-1827876-3<br>(TYCO)                  | 1-1827864-3<br>(TYCO)                      | 1827570-2<br>(TYCO)    | _       |
| CN7      | Display connection<br>port              | 1-1827876-4<br>(TYCO)                  | 1-1827864-4<br>(TYCO)                      | 1827570-2<br>(TYCO)    |         |
| CN8      | Port for ID<br>controller<br>connection | 1-1827876-4<br>(TYCO)                  | 1-1827864-4<br>(TYCO)                      | 1827570-2<br>(TYCO)    |         |
| CN10     | Printer connection<br>port              | 1-1827876-2<br>(TYCO)                  | 1-1827864-2<br>(TYCO)                      | 1827570-2<br>(TYCO)    |         |

## 3-2-2 Communication port details owned by the interface $\cdot \underline{GSK \text{ Interface unit}}$

| Port No. | Name                                                                                                    | Explanation                                                                                                    |
|----------|----------------------------------------------------------------------------------------------------|----------------------------------------------------------------------------------------------------|
| CN1      | PLC (RS485)                                                                                                    | This is used when communicating with PLC in M-NET.                                                                                                    |
| CN2      | Power / READY<br>notification(SW)                                                                                           | 4-core connector<br>Left 2 cores are power supply (24V)<br>Right two-wire start notification for relay                                                                                                    |
| CN3      | Debugger for<br>serial(RS232)                                                                                               | It does not connect normally.<br>This is used when updating GSK-IF firmware.                                                                                                    |
| CN4      | A setting personal computer (USB)                                                                                           | This is used to rewrite and read data using setting software.<br>It is also used when updating GSK-IF firmware.                                                                                                    |
| CN5      | Driver (Arc-Net)                                                                                                    | When connecting some GSK controllers,<br>this port connects the controllers with Arc-Net.                                                                                                    |
| CN6      | CAN communication connector                                                                                                 | Not used 🔆                                                                                                    |
| CN7      | External display (RS422)                                                                                                    | This is used for a connection with the external display.                                                                                                    |
| CN8      | ID controller or quality control PC (RS422)                                                                                 | ID controller and a printer are seleced either by the setting of a personal computer. It can not be connected at the same time.<br>The connection partner of quality control personal computer depends on                                                                                               |
| CN9      | Printer or personal                                                                                                    | the setting.                                                                                                    |
| CN10     | computer for quality<br>control<br>(CN9: RS422)<br>Printer or personal<br>computer for quality<br>control<br>(CN10: RS232C) | ID controller when using ⇒ ⑨ ⑩<br>• Printer when using ⇒ ⑧<br>【Caution】<br>Please do not connect the equipment at the same time in two connectors<br>of CN9 and CN10.<br>【In the case of the previous firmware than Rev1721-160】<br>• CN8 = quality control PC<br>• CN9 / 10 = Printer or ID controller |
| CN11     | Battery back up                                                                                                    | A backup battery for clocks is connected here.                                                                                                    |

**%**Unused CN6 may be used for special specification.

## 3-3 External connection

## 3-3-1 External connection diagram (between GSK and NR) Driver amplifier of standard specification and T specification

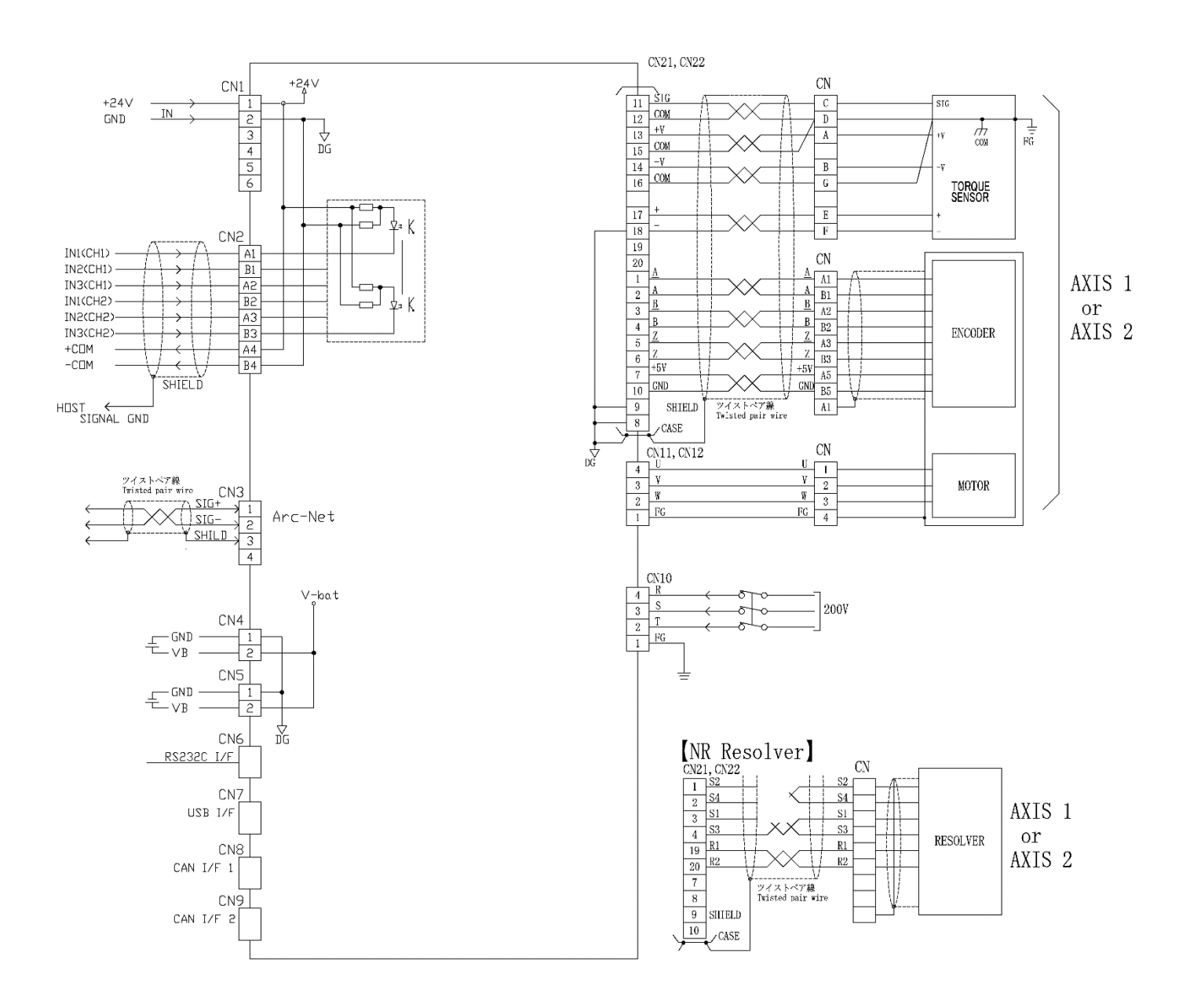

## 3-3-2 External connection diagram (interface ~ connected device):Interface

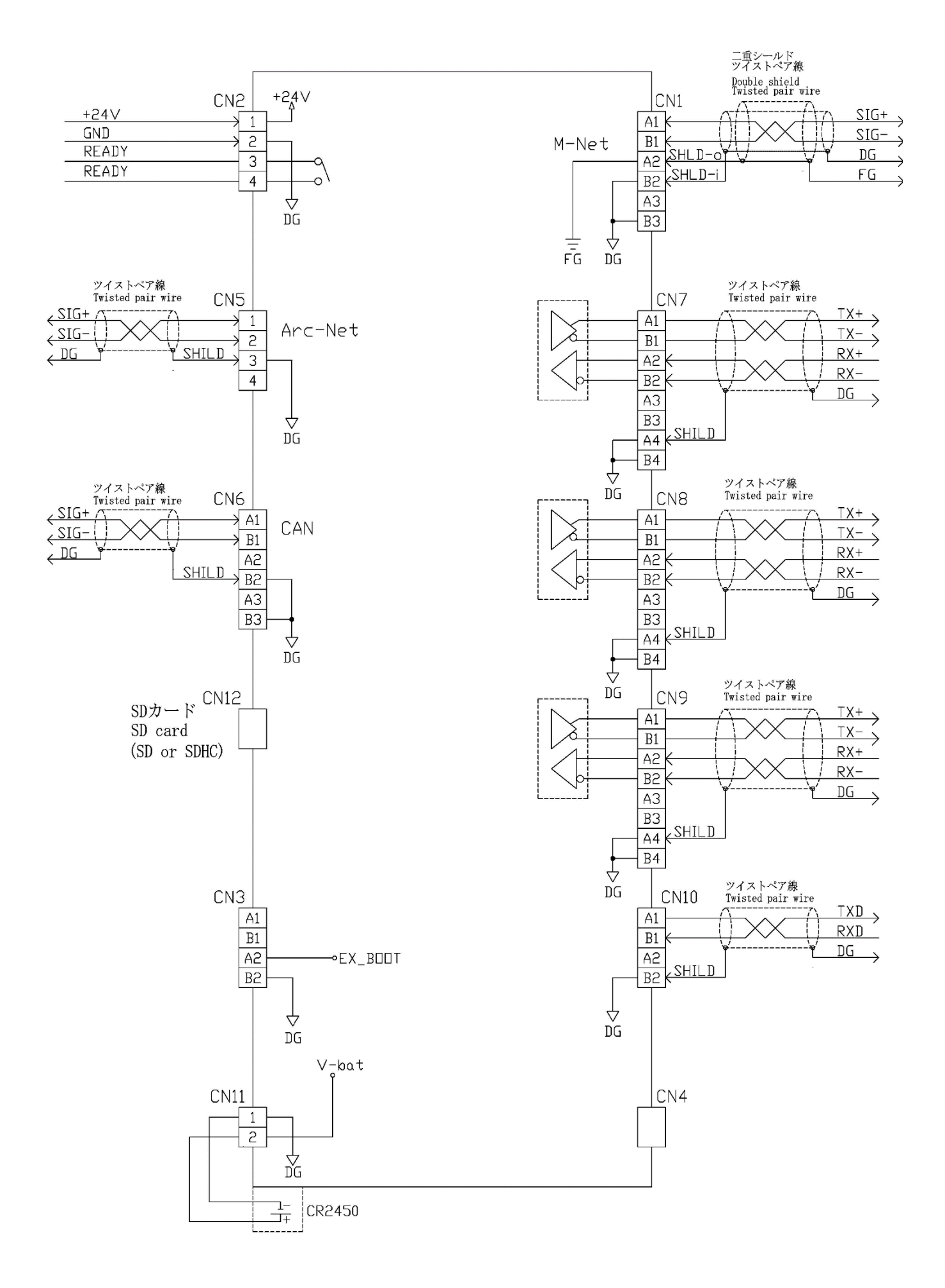

## 3-4 Cable model list 3-4-1 GSK cable model list

| Cable name                                                         | NR that can use the cable                               | Cable model     |
|--------------------------------------------------------------------|---------------------------------------------------------|-----------------|
|                                                                    | ANZM-50~ANZM-850 etc                                    | K8M5DW-4R-□M    |
| Motor direct cable<br>(NR ~Driver) × 1                             | ANZM-1600~ANZM-3500 etc                                 | K8M30D-4R-□M    |
|                                                                    | ANZM-5000~ANZM-9000 etc                                 | K8M90D-4R-□M    |
|                                                                    | ANZM-50~ANZM-850 etc                                    | K8M5TW-4R-□M    |
| Motor relay movable cable $(NR \sim Relay section)$                | ANZM-1600~ANZM-3500 etc                                 | K8M30T-4R-□M    |
|                                                                    | ANZM-5000~ANZM-9000 etc                                 | K8M90T-4R-□M    |
|                                                                    | ANZM-50~ANZM-850 etc                                    | K8M5TW-4A-□M    |
| Motor relay fixed cable<br>(Relay section~Driver) × 1              | ANZM-1600~ANZM-3500 etc                                 | K8M30T-4A-□M    |
|                                                                    | ANZM-5000~ANZM-9000 etc                                 | K8M90T-4A-□M    |
| Encoder · Sensor direct cable                                      | ANZM-50~ANZM-9000 etc                                   | K8E*S*D-16R-□M  |
| (NR~Driver)                                                        | ANZMC, ANZMCH, ANZMSH etc<br>Small torque sensor series | K8E*S*DC-16R-□M |
| Resolver · Sensor direct cable                                     | ANZR series                                             | K8R*S*D-16R-□M  |
| (NR~Driver)                                                        | ANZRC series                                            | K8R*S*DC-16R-□M |
| Encoder · Sensor relay movable cable                               | ANZM-50~ANZM-9000 etc                                   | K8E*S*T-16R-□M  |
| (NR~Relay section)                                                 | ANZMC, ANZMCH, ANZMSH etc<br>Small torque sensor series | K8E*S*TC-16R-□M |
| Resolver · Sensor relay movable cable                              | ANZR series etc                                         | K8R*S*T-16R-□M  |
| (NR~Relay section)                                                 | ANZRC series etc                                        | K8R*S*TC-16R-□M |
| Encoder · Sensor relay fixed cable                                 | ANZM-50~ANZM-9000 etc                                   | K8E*S*T-16A-□M  |
| (Relay section~Driver)                                             | ANZMC, ANZMCH, ANZMSH etc<br>Small torque sensor series | K8E*S*TC-16A-□M |
| Resolver · Sensor relay fixed cable                                | ANZR series etc                                         | K8R*S*T-16A-□M  |
| (Relay section~Driver)                                             | ANZRC series etc                                        | K8R*S*TC-16A-□M |
| Encoder · Sensor extension cable<br>(Relay section~Relay section)  | —                                                       | K8EST-16EX-□M   |
| Resolver · Sensor extension cable<br>(Relay section~Relay section) | —                                                       | K8RST-16EX-□M   |

\*1. Ferrite core MRFC-8 (manufactured by Kitagawa Kogyo) is attached to the UVW wire for the motor cable. The above ferrite core is recommended when manufactured.

## 3-5 Noise countermeasure

## 3-5-1 Noise countermeasure example

Attach the ferrite core for noise suppression to the controller side of the cable. For the positioning GSK encoder cable, attach it to the encoder side of the cable.

### [INTERFACE]

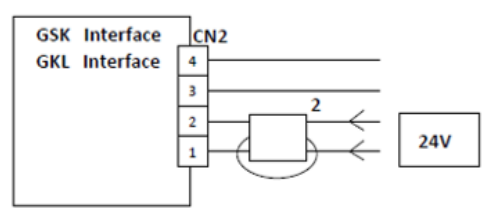

### [NUTRUNNER CONTROLLER]

GSK Controller

**GKL** Controller

### [POSITIONING CONTROLLER] ר<mark>א</mark>כן <mark>CN1</mark> GSK Controller 6 6 5 5 4 4 3 3 2 2 24V 24V 1 1 **CN10** CN10 4 4 200V 200V 3 3 2 2 1 1 CN11 CN12 CN11 CN12 4 4 NUTRUNNER POSITIONING 3 3 MOTOR MOTOR 2 2 1 1 CN21 CN22 (Encoder cable)

### **Recommended countermeasure parts**

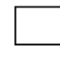

 $\succ$ 

:フェライトコア GRFC-9 北川工業製

:Ferrite core GRFC-9 KITAGAWA INDUSTRIES CO., LTD.

:フェライトコア MRFC-8 北川工業製

:Ferrite core MRFC-8 KITAGAWA INDUSTRIES CO., LTD.

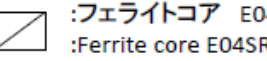

:フェライトコア E04SR200935A 星和電機製 :Ferrite core E04SR200935A SEIWA INDUSTRIES CO., LTD.

1 :フェライトコア 1ターン :Ferrite core 1turn

:フェライトコア 2ターン 2 :Ferrite core 2turn

3-4-2 GSKW cable model list

| Cable name                                               | NR that can use the cable                               | Cable model     |
|----------------------------------------------------------|---------------------------------------------------------|-----------------|
| Motor direct cable                                       | ANZM-50~ANZM-850 etc                                    | K8M5DW-4R-□M    |
| (NR~Driver) <sup>*</sup> 1                               | ANZM-1600~ANZM-3500 etc                                 | K8M30D-4R-□M    |
| Motor relay movable cable                                | ANZM-50~ANZM-850 etc                                    | K8M5TW-4R□M     |
| (NR~Relay section)                                       | ANZM-1600~ANZM-3500 etc                                 | K8M30T-4R-□M    |
| Motor relay fixed cable                                  | ANZM-50~ANZM-850 etc                                    | K8M5TW-4A□M     |
| (Relay section~Driver)%1                                 | ANZM-1600~ANZM-3500 etc                                 | K8M30T-4A-□M    |
| Encoder · Sensor direct cable                            | ANZM-50~ANZM-3500 etc                                   | K8E*S*D-16R-□M  |
| (NR~Driver)                                              | ANZMC, ANZMCH, ANZMSH etc<br>Small torque sensor series | K8E*S*DC-16R-□M |
| Resolver · Sensor direct cable                           | ANZR series                                             | K8R*S*D-16R-□M  |
| (NR~Driver)                                              | ANZRC series                                            | K8R*S*DC-16R-□M |
|                                                          | ANZM-50~ANZM-3500 etc                                   | K8E*S*T-16R-□M  |
| Encoder Sensor relay movable cable<br>(NR~Relay section) | ANZMC, ANZMCH, ANZMSH etc<br>Small torque sensor series | K8E*S*TC-16R-□M |
| Resolver · Sensor relay movable cable                    | ANZR series etc                                         | K8R*S*T-16R-□M  |
| (NR~Relay section)                                       | ANZRC series etc                                        | K8R*S*TC-16R-□M |
|                                                          | ANZM-50~ANZM-3500 etc                                   | K8E*S*T-16A-□M  |
| (Relay section~Driver)                                   | ANZMC, ANZMCH, ANZMSH etc<br>Small torque sensor series | K8E*S*TC-16A-□M |
| Resolver · Sensor relay fixed cable                      | ANZR series etc                                         | K8R*S*T-16A-□M  |
| (Relay section~Driver)                                   | ANZRC series etc                                        | K8R*S*TC-16A-□M |

### Note 1 (All cables)

he inside of  $\Box$  represents the cable length in meters. Please choose from 3m, 7m, 10m, 15m and 20m.

It's also possible to manufacture some cables of other than above, but in that case more time is required.

### Note 2 (Encoder(Resolver) · sensor cable)

E \*: If the encoder cable length from the junction is not filled in, we will create it as standard. (0.3 m) S \*: If the sensor cable length from the junction is not filled in, we will create it as a standard. (1.5 m)

\*1. Ferrite core MRFC-8 (manufactured by Kitagawa Kogyo) is attached to the UVW wire for the motor cable. The above ferrite core is recommended when manufactured.

## 4. Signal 4−1 Type of input / output signal

Parallel I/O

| 1 4141101 1/ 0            |           |            |                   |                          |
|---------------------------|-----------|------------|-------------------|--------------------------|
| I/O                       | Points    | Name       | Specification     | Contents                 |
| Parallel input<br>signal  | 48 points | IN1~IN48   | DC24V<br>11mA     | This installs and uses   |
| Parallel<br>output signal | 48 points | OUT1~OUT48 | DC24V<br>30mA max | a exclusive Anybus board |

## Serial I/O

| I/O        | Note                                                           | Using                                                   |
|------------|----------------------------------------------------------------|---------------------------------------------------------|
| Arc-Net    | It is necessary to install a $110\Omega$ termination resistor. | Communication between controllers in multi-axis control |
| CC-LINK    | Attach and use a dedicated Anybus board                        | Communication of tightening management with PLC         |
| Devise-NET | Attach and use a dedicated Anybus board                        | Communication of tightening management<br>with PLC      |

## Analog monitor

|    | Contents                                                                                                    |
|----|----------------------------------------------------------------------------------------------------|
| M1 | This outputs data such as torque and current by panel operation.<br>Data such as torque sensor output $(= 5V/sensor rating)$ current scaling (10A / 10V) |
| M2 | motor rotation speed (right output plus output) can be checked using an oscilloscope etc.)                                                               |

The above can be changed by the operation of the setting panel. (See page 81)

Interface unit

| I/O                                      | Points  | Using                                                                                                    |  |
|------------------------------------------|---------|----------------------------------------------------------------------------------------------------|--|
| RS232C                                   | 1 point | Parameters and other various data are input / output<br>by PC connection                                    |  |
| Centronics 1 point<br>or RS422 /2 points |         | Parallel printer connection<br>ID and product PC connection<br>(impossible simultaneously with the printer) |  |
| RS422                                    | 1 point | Connect with a display                                                                                      |  |
| RS485                                    | 1 point | Connect with sequencer etc. in SIO format (option)                                                          |  |

# 4-2 Input/Output signal 4-2-1 Input signal Input("PLC" $\Rightarrow$ "GSK")

| ſ | No.  | Bit | I/O        | Name                                           | Contents                                                                     |
|---|------|-----|------------|------------------------------------------------|------------------------------------------------------------------------------|
| ł | 110. | Dit | 1,0        | 1 (unite                                       | It is an operation preparation command to the GSK system                     |
|   |      |     |            |                                                | OFE: Operation prohibited CSV IF does not work                               |
|   |      |     |            | orr. Operation promoted. OSK-ir does not work. |                                                                              |
|   |      | 0   |            |                                                | • Start signal is not accepted.                                              |
|   | 0    |     | IN 1       | Operation ready                                | • GSK performs emergency stop if this signal becomes OFF                     |
|   | -    |     |            | - F                                            | during operation                                                             |
|   |      |     |            |                                                | ON: The operation is permitted.                                              |
|   |      |     |            |                                                | • When GSK can operate, the output signal "Operation ready                   |
|   |      |     |            |                                                | completed" becomes ON.                                                       |
|   |      |     |            |                                                | This signal selects automatic operation / manual operation.                  |
|   |      |     |            |                                                | OFF: You can start the following manual operation.                           |
|   |      |     |            |                                                | Input signal Operation                                                       |
|   |      |     |            |                                                | Inching start Inching start                                                  |
|   |      |     |            |                                                | JOG start Move to specified position                                         |
|   |      |     |            |                                                | XIOG/YIOG XY iog operation                                                   |
|   |      |     |            |                                                |                                                                              |
|   |      |     |            |                                                | [In the positioning mode]                                                    |
|   |      |     |            |                                                | In addition to the above, automatic operation                                |
|   |      |     |            |                                                | in block units is possible.                                                  |
|   | 0    | 1   | INI 2      |                                                | It is necessary to be in this state when teaching.                           |
|   | 0    | 1   | 11N Z      | AUTO/MANU                                      |                                                                              |
|   |      |     |            |                                                | ON: Automatic operation (program operation) can be started.                  |
|   |      |     |            |                                                | Input signal Operation                                                       |
|   |      |     |            |                                                | [In the multi axis mode]                                                     |
|   |      |     |            |                                                | It works only one block.                                                     |
|   |      |     |            |                                                | It will wait for the next start when finished.                               |
|   |      |     |            |                                                | Start                                                                        |
|   |      |     |            |                                                | [In the positioning mode]                                                    |
|   |      |     |            |                                                | It will perform the block operation                                          |
|   |      |     |            |                                                | continuously                                                                 |
|   |      |     |            |                                                |                                                                              |
|   |      |     |            |                                                | Automatic operation of the program is started                                |
|   |      | 2   | IN 3       | 3 Start                                        | at the OFF $\Rightarrow$ ON rising edge of this signal.                      |
|   | 0    |     |            |                                                | You must keep this signal at ON during operation.                            |
|   |      |     |            |                                                | If it changes to 0 during operation, it will stop the cycle                  |
|   |      |     |            |                                                | and pause automatic operation.                                               |
| Ì | 0    | 2   | DI 4       | <b>- - - - - -</b>                             | The nutrunner performs inching operation                                     |
|   | 0    | 3   | IN 4       | Inching start                                  | at the OFF $\Rightarrow$ ON rising edge of this signal.                      |
|   |      |     |            |                                                | The judgment result of automatic operation is reset                          |
|   |      |     |            |                                                | at the OFF $\Rightarrow$ ON rising edge of this signal                       |
|   | 0    | 4   | IN 5       | Determination reset                            | When the program operation is completed it is accepted if the output         |
|   |      |     |            |                                                | signal "total judgmont OK" or "total judgmont NG" is on                      |
|   |      |     |            |                                                | Signal total judgment OK of total judgment NO is off                         |
|   |      |     |            |                                                | the CSK system elerm status                                                  |
|   | 0    | 5   | IN 6       | Alarm reset                                    | When the element is status.                                                  |
|   |      | -   |            |                                                | when the alarm reset is successful, the operation ready complete signal      |
| ļ |      |     |            |                                                | will return to UN if the operation preparation signal is UN.                 |
|   | 0    | 6   | IN 7       | OL input                                       | The QL procedure is executed on the OFF $\Rightarrow$ ON rising edge of this |
| ļ | -    | -   |            | <b>CT</b>                                      | signal.                                                                      |
|   |      |     |            |                                                | This sets whether to accept QL signal.                                       |
|   | 0    | 7   | IN 8       | QL mode                                        | OFF: Disabled ON: Enabled                                                    |
|   |      |     |            |                                                | This signal must be ON when performing QL operation.                         |
| ļ |      |     |            |                                                | They specify the program number in automatic operation.                      |
|   |      | 0-5 | IN<br>9-14 | Program bit1 $\sim$                            | (The program number is 6 bit data which regarded "Program bit 1"             |
|   | 1    |     |            |                                                | as LSB)                                                                      |
|   |      |     |            | Program bit6                                   | The program number is specified in the range                                 |
|   |      |     |            | 0                                              | from 1 to the maximum selected value.                                        |
| ł | 1    | 6   | IN 15      | Reserve                                        | —                                                                            |
| ł | -    | 5   |            |                                                | At the rising edge of OFF to ON it resets the GSK system                     |
| ļ | 1    | 7   | IN 16      | GSK reset                                      | to its initial state                                                         |
| ł | 2    | 0-3 | 17-20      | X IOG +                                        | [Positioning mode only]                                                      |
|   | -    | 55  | 1, 40      | 11000                                          |                                                                              |

|           |                      |                   | X JOG -<br>YJOG +<br>Y JOG -                  | It performs jog operation on X and Y axes respectively $_{\circ}$                                                                                                    |
|-----------|----------------------|-------------------|-----------------------------------------------|----------------------------------------------------------------------------------------------------|
| 2         | 4-5                  | IN<br>21-22       | INX 1<br>INX 2                                | [Positioning mode only]<br>This signal is used to suspend X-axis movement<br>in automatic operation.                                                                                                    |
| 2         | 6-7                  | IN<br>23-24       | INY 1<br>INY 2                                | [Positioning mode only]<br>This signal is used to suspend Y-axis movement<br>in automatic operation.                                                                                                    |
| 3         | 0-1                  | IN<br>25-26       | Cylinder1 returned<br>Cylinder1 advanced      | [Positioning mode only]<br>This signal is used to refer to the vertical position of the nut runner.                                                                                                    |
| 3         | 2-3                  | IN<br>27-28       | X return signal<br>Y return signal            | [Positioning mode only]<br>The input of this signal moves the X and Y axes to the return position.<br>If it is in operation such as automatic operation, it will stop operation<br>and then start moving.                                                                |
| 3         | 4-5                  | IN<br>29-30       | WAIT 1<br>WAIT 2                              | [Positioning mode only]<br>This signal temporarily pauses program step execution.                                                                                                    |
| 3         | 6                    | IN 31             | Reserve                                       | —                                                                                                    |
| 3         | 7                    | IN 32             | JOG start                                     | 【Positioning mode only】<br>It moves to the XY coordinates specified by "Position command"<br>at the 0⇒1 rising edge of this signal.                                                                                                    |
| 4         | 0-7                  | IN<br>33-40       | Position 1 signal<br>~<br>Position 128 signal | [Positioning mode only]<br>This signal is the position number to move when JOG starts.<br>(8-bit data that regarded "Position 1 signal" as LSB)<br>The number in the range of 1 to 255 is specified.                                                                     |
| 5         | 0                    | IN 41             | IN                                            | If the step in the program is "waiting for IN", step execution is<br>suspended until this signal is input.<br>This signal is used in combination with the output signal "OUT".                                                                                           |
| 5         | 1                    | IN                | WAIT 3                                        | [Positioning mode only]                                                                                                    |
| 5         | 2                    | 42-43             | WAIT 4                                        | This signal temporarily pauses program step execution.                                                                                                    |
| 5         | 3-4                  | IN<br>44-45       | Reserve                                       | _                                                                                                    |
| 5         | 5                    | IN 46             | ZJOG rise                                     | By this signal input, raising operation of Z axis is performed.                                                                                                    |
| 5         | 6                    | IN 47             | ZJOG descent                                  | The Z axis is lowered by the input of this signal.                                                                                                    |
| 5         | 7                    | IN 48             | Tightening sampling<br>start                  | <ul> <li>The thightening angle sampling starts at the off⇒on rise of this signal.</li> <li>The tightening setting is performed automatically using the acquired angle by this operation.</li> <li>※This signal is used only by the setting software function.</li> </ul> |
| 6-9       | 0-7                  | IN<br>49-80       | Reserve                                       | —                                                                                                    |
| 10        | 0-1                  | IN<br>81-82       | Retightening signal<br>Retightening mode      | These signals are used for retightening.                                                                                                    |
| 10<br>11  | 2-7<br>0-7           | IN<br>83-96       | Reserve                                       | —                                                                                                    |
| 12<br>-13 | 0-7                  | IN<br>97-112      | Heighst<br>1~16                               | The correction value for correcting the height of the work is<br>represented by these 1 to 16 signals.<br>The correction value is 16 bits with a sign, and these 1 to 16 represent<br>bit 0 to 15 of the correction value respectively.                                  |
| 14<br>-17 | 0-7<br>$\sim$<br>0-5 | IN<br>113<br>-142 | Axis off $1 \sim 30$                          | This deactivates that axis when this signal is input.                                                                                                    |
| 17        | 6-7                  | IN<br>143<br>-144 | Reserve                                       |                                                                                                    |

## 4-2-2 Output signal Output("GSK" $\Rightarrow$ "PLC")

| [ | No   | Bit | I/O         | Name                              | Contents                                                                                                    |
|---|------|-----|-------------|-----------------------------------|----------------------------------------------------------------------------------------------------|
|   | 110. | DI  | 1,0         | 1 (unite                          | This signal informs the PLC etc. that the preparation                                                                                                    |
|   | 0    | 0   | OUT 1       | Opration ready<br>completed       | <ul> <li>for operation is completed.</li> <li>If this is not output, the system does not energize the nut runner.</li> <li>OFF: Servo motor power off</li> <li>The connected motor can not operate because the power is off.</li> <li>ON: Servo motor power on</li> <li>As the connected motor is turned on, and each operation command becomes Enabled.</li> <li>**It always informs OFF in the following cases.</li> <li>The GSK interface or GSK controller is outputting an alarm.</li> <li>"Operation ready" of the input signal is 0.</li> </ul> |
|   | 0    | 1   | OUT 2       | NR unit OK                        | This signal indicates that the GSK system is normal.<br>OFF: Device error (alarm occurrence)<br>ON: Device is normal                                                                                                    |
|   | 0    | 2   | OUT 3       | Battery OK                        | <ul> <li>This signal is sent to check if the battery for GSK-IF clock is normal.</li> <li>OFF: Voltage error</li> <li>This signal turns off when the voltage drops below 2.5V.</li> <li>When the battery is removed, it takes about 60 seconds to reach this state.</li> <li>ON: Voltage is normal</li> <li>**This signal is only notification. Even in the case of OFF, there is no restriction on operation.</li> <li>(Date and time information will be undefined)</li> </ul>                                                                       |
|   | 0    | 3-4 | OUT<br>4-5  | Total OK<br>/Total NG             | These signals show the result of program operation<br>by automatic operation.<br>At the start of automatic operation, both signals are OFF.<br>Either of these becomes ON when all operations of the specified<br>program number are completed.<br>XTotal NG may change to total OK due to QL operation.<br>XThese signals do not become on<br>when the program does not workto the end due<br>to "GSK reset" etc.                                                                                                    |
|   | 0    | 5   | OUT 6       | NR running                        | This signal indicates whether the nutrunner axis is operating.<br>OFF: All nutrunner axes in the same unit have stopped.<br>ON: There is a nutrunner axis in operation.                                                                                                    |
|   | 0    | 6   | OUT 7       | QL COMP.                          | This signal will be ON when the QL operation is complete.                                                                                                    |
|   | 0    | 7   | OUT 8       | Program running                   | This signal informs that the program of automatic operation is<br>operating.<br>ON: Working<br>OFF: Stopped                                                                                                    |
|   | 1    | 0-5 | OUT<br>9-14 | Program bit1<br>~<br>Program bit6 | The selected program number is notified by these signals.<br>(6 Bit data that regarded "Program bit 1" as LSB)                                                                                                    |
|   | 1    | 6   | OUT 15      | Output enabled                    | This signal indicates that program selection has been completed.                                                                                                    |
|   | 1    | 7   | OUT 16      | Z axis home return complete       | This signal indicates that the current value of Z axis is the origin.                                                                                                    |

| No. | Bit | I/O          | Name                                                              | Contents                                                                                                    |
|-----|-----|--------------|-------------------------------------------------------------------|----------------------------------------------------------------------------------------------------|
| 2   | 0-1 | OUT<br>17-18 | Tightening<br>toatal OK<br>/Tightening<br>total NG                | <ul> <li>[In case of multi axis mode]</li> <li>It is always OFF</li> <li>[In case of positioning mode]</li> <li>These signals show the result of program operation<br/>by automatic operation.</li> <li>At the start of automatic operation, both signals are OFF.</li> <li>Either of these becomes ON when all tightening commands<br/>of the specified program number are completed.</li> <li>**By referring to this signal, the result can be judged earlier<br/>than "total OK" or "total NG"</li> </ul> |
| 2   | 2-3 | OUT<br>19-20 | X axis home<br>return complete<br>/Y axis home<br>return complete | These signals indicate whether or not the X-axis / Y-axis origin is<br>correctly recognized.<br>OFF: Home return not performed<br>ON: Home return<br>%If home return is not performed, XY movement<br>by program operation and JOG start can not be performed.                                                                                                    |
| 2   | 4-5 | OUT<br>21-22 | ZERO/GAIN<br>OK<br>/ ZERO/GAIN<br>NG                              | These signals signal the results of zero checks and magnification<br>checks in the GSK controller.<br>ZERO/GAIN OK is ON<br>: The zero checks and magnification checks succeeded<br>for all NR axes.<br>ZERO/GAIN NG is ON<br>: There were one or more axes of the zero checks NG<br>or magnification checks NG.                                                                                                    |
| 2   | 6   | OUT 23       | Cycle stop                                                        | This signal becomes ON when a cycle stop occurs.                                                                                                    |
| 2   | 7   | OUT 24       | OUT                                                               | <ul> <li>This signal is used in synchronization with the PLC in automatic operation.</li> <li>It is OFF at the time of start.</li> <li>If the command of the program has OUT attribute, this signal is output at the processing of the command is completed.</li> <li>Usually it used in combination with the input signal "IN".</li> </ul>                                                                                                    |
| 3   | 0   | OUT 25       | SYNC<br>/MARK Waiting                                             | This signal is output while waiting for a SYNC or WT MARK command.                                                                                                    |
| 3   | 1   | OUT 26       | Retightening                                                      | This signal indicates that retightening is in operation.                                                                                                    |
| 3   | 2   | OUT 27       | Reserve                                                           | _                                                                                                    |
| 3   | 3   | OUT 28       | Z axis Pressing                                                   | This signal indicates that the Z axis is in pressing operation.                                                                                                    |
| 3   | 4-5 | 29-30        | Z up Lmt<br>Z down Lmt                                            | <ul> <li>Z up Lmt</li> <li>This signal notifies that the current coordinate of Z axis exceeds<br/>the limit of point detection coordinates.</li> <li>Z downLmt</li> <li>Notifies that the current Z axis coordinate exceeds<br/>the point detection coordinate lower limit.</li> </ul>                                                                                                    |
| 3   | 6-7 | OUT<br>31-32 | Tightening block<br>OK<br>/ Tightening<br>block NG                | These signals report the tightening results for each block.<br>Either turns on at the end of the block.<br>OK is ON: Tightening was successful for all NR axes<br>NG ON: There were one or more screws of tightening NG.<br>※These signals may change from NG to OK by the QL procedure.<br>※This signal does not change at the end of the XY block.                                                                                                    |
| 4   | 0-5 | OUT<br>33-38 | Block 1 end<br>$\sim$<br>Block 32 end                             | <ul> <li>These indicate the block number for which the operation has been completed in automatic operation in binary with each signal as 1 bit.</li> <li>(6 Bit data which regarded Block 1 end as LSB)</li> <li>When the tightening block is completed, the indicated value is incremented by one.</li> </ul>                                                                                                    |
| 4   | 6   | OUT 39       | Position locater<br>running                                       | [Positioning mode only]<br>OFF: Both X and Y axes stop<br>ON: Both or one of X and Y axes is operating                                                                                                    |
| 4   | 7   | OUT 40       | Z axis moving                                                     | This signal indicates that the Z axis is moving.                                                                                                    |

| No.           | Bit                  | I/O           | Name                                             | Contents                                                                                                    |
|---------------|----------------------|---------------|--------------------------------------------------|----------------------------------------------------------------------------------------------------|
| 5             | 0-7                  | OUT<br>41-48  | Position 1 output<br>~<br>Position 128<br>output | <ul> <li>[Positioning mode only]</li> <li>These indicate the current position number in binary with each signal as a bit.</li> <li>(8-bit data where "Position 1 output" is regarded as LSB)</li> <li>If the value indicated by these is 0, it has not reached the coordinates of any number.</li> </ul> |
| 6             | 0-1                  | OUT<br>49-50  | X extent output 1<br>X extent output 2           | [Positioning mode only]<br>This signal indicates if the X axis is within a certain range.<br>The range coordinate value is determined by the range output<br>upper and lower limit value of the X axis rating.                                                                                           |
| 6             | 2-3                  | OUT<br>51-52  | Y extent output 1<br>Y extent output 2           | [Positioning mode only]<br>This signal indicates if the Y axis is within a certain range.<br>The range coordinate value is determined by the range output<br>upper and lower limit value of the Y axis rating.                                                                                           |
| 6             | 4                    | OUT 53        | Interference fault                               | 【Positioning mode only】<br>This signal turns ON when interference between units occurs.                                                                                                    |
| 6             | 5                    | OUT 54        | Position locater<br>fault                        | [Positioning mode only]<br>This signal turns ON when movement of the XY axis specified<br>point number fails.                                                                                                    |
| 6             | 6-7                  | OUT<br>55-56  | Cylinder 1<br>advance<br>/ Cylinder 1<br>return  | 【Positioning mode only】<br>This signal is for raising and lowering the nut runner axis.                                                                                                    |
| 7             | 0                    | OUT 57        | Z output rang                                    | This signal turns on while the current Z axis coordinate is within<br>the Z range upper limit to lower limit of the Z axis rating.                                                                                                    |
| 7             | 1                    | OUT 58        | Z_UP 1                                           | This signal indicates that it is above<br>the "Z UP1 command completion position".                                                                                                    |
| 7             | 2                    | OUT 59        | Z_UP 2                                           | This signal indicates that it is above the "Z_UP2 command completion position".                                                                                                    |
| 7             | 3                    | OUT 60        | Z down position                                  | This signal turns ON when the Z-axis coordinate descends<br>to the target position during program operation.<br>It also turns ON when the Z coordinate position specified<br>by the cylinder lowering command or pressing command<br>is reached.                                                         |
| 7             | 4-6                  | OUT<br>61-63  | Reserve                                          |                                                                                                    |
| 7             | 7                    | OUT 64        | Driver Ready                                     | <ul> <li>Turns on when all drivers in the unit can be driven.</li> <li>:A driver alarm has occurred.</li> <li>:Drive power supply (200 V) is not supplied to the driver.</li> <li>(Wiring problem etc.)</li> <li>Does not turn on.</li> </ul>                                                            |
| 8-9           | 0-7<br>$\sim$<br>0-7 | OUT<br>65-80  | Reserve                                          |                                                                                                    |
| 10<br>-<br>17 | 0-7<br>$\sim$<br>0-3 | OUT<br>81-140 | Screw 1 OK<br>~<br>Screw 60 OK                   | <ul> <li>When the screw tightening operation is successful, the signal of the corresponding screw number turns ON.</li> <li>※ If screw tightening fails, it will remain OFF, but it may change to 1 due to subsequent re-tightening operation or QL procedure.</li> </ul>                                |
| 17            | 4                    | OUT<br>141    | Transferring<br>results                          | This signal is turned on while transferring the tightening result by FTP.                                                                                                    |
| 17            | 5                    | OUT<br>142    | Adjustment<br>mode                               | This signal indicates that coordinate adjustment is possible by teaching.                                                                                                    |
| 17            | 6                    | OUT<br>143    | Protection<br>warning                            | Please refer to the "Preventive Maintenance" section.                                                                                                    |
| 17            | 7                    | OUT<br>144    | Life time<br>warning                             | Please refer to the "Preventive Maintenance" section.                                                                                                    |
| No.       | Bit             | I/O            | Name                      | Contents                                                                                                    |
|-----------|-----------------|----------------|---------------------------|----------------------------------------------------------------------------------------------------|
| 18        | 0               | OUT<br>145     | Loose complete            | The ON state of this signal is the start condition<br>of the retightening mode.<br>When the loosening signal is turned on at the loosening mode,<br>this signal is turned on.                                                                                            |
| 18        | 1               | OUT<br>146     | Loose waiting             | This signal indicates that the retightening operation is required<br>when the overall NG is output and the retightening function is<br>effective.<br>It turns off by the signal during retightening.                                                                     |
| 18        | 2               | OUT<br>147     | Retightening NG           | This signal notifies that there was an NG in the result of the retightening operation.                                                                                                    |
| 18        | 3-5             | OUT<br>148-150 | Reserve                   | _                                                                                                    |
| 18        | 6               | OUT<br>151     | Automatic operation       | This signal outputs that the entire device is in automatic operation.                                                                                                    |
| 18        | 7               | OUT<br>152     | During Axis off           | Turn on this signal if there is at least one invalid axis<br>on the system.                                                                                                    |
| 19        | 0               | OUT<br>153     | Work addition<br>warning  | This signal is output when the number of automatic operations reaches the work addition warning value.                                                                                                    |
| 19        | 1               | OUT<br>154     | Screw addition<br>warning | This signal is output when the number of screws tightened by automatic operation reaches the screw addition warning value.                                                                                                    |
| 19        | 2               | OUT<br>155     | SD card warning           | Turns on when the SD card is set and can not write.<br>(SD card write failure etc.)                                                                                                    |
| 19        | 3-6             | OUT<br>156-159 | Reserve                   | _                                                                                                    |
| 19        | 7               | OUT<br>160     | Warning                   | Informs that some warning has occurred<br>Even one of the following conditions is ON. (OR condition)<br>• "Protection warning" is ON<br>• "Life warning" is ON<br>• "Work accumulated warning" is ON<br>• "Screw integration warning" is ON<br>• "SD card warning" is ON |
| 20<br>-23 | 0-7<br>~<br>0-7 | OUT<br>161-192 | Reserve                   |                                                                                                    |

# 4-3 Input / Output signal map

| In | nput(' | 'PLC'' | $\Rightarrow$ | "GS | 5K") |
|----|--------|--------|---------------|-----|------|
|    |        |        |               |     |      |

| No. | bit 0                 | bit 1                 | bit 2                | bit 3                | bit 4                  | bit 5                 | bit 6                 | bit 7                           |
|-----|-----------------------|-----------------------|----------------------|----------------------|------------------------|-----------------------|-----------------------|---------------------------------|
| 0   | Operation ready       | AUTO<br>/MANU         | Start                | Inching<br>start     | Determination<br>reset | Alarm reset           | QL input              | QL mode                         |
| 1   | Program bit1          | Program bit2          | Program bit3         | Program<br>bit4      | Program bit5           | Program bit6          |                       | GSK reset                       |
| 2   | X JOG +               | X JOG -               | YJOG +               | Y JOG -              | INX 1                  | INX 2                 | INY 1                 | INY 2                           |
| 3   | Cylinder1<br>returned | Cylinder1<br>advanced | X return<br>signal   | Y return<br>signal   | WAIT 1                 | WAIT 2                | —                     | JOG start                       |
| 4   | Position 1<br>signal  | Position 2<br>signal  | Position 4<br>signal | Position 8<br>signal | Position 16<br>signal  | Position 32<br>signal | Position 64<br>signal | Position 128<br>signal          |
| 5   | IN                    | WAIT 3                | WAIT 4               | _                    | _                      | ZJOG rise             | ZJOG<br>descent       | Tightening<br>sampling<br>start |
| 6   | _                     |                       | _                    | _                    | —                      |                       | _                     | —                               |
| 7   | _                     | _                     | _                    | _                    | _                      | _                     | _                     | _                               |
| 8   |                       | _                     |                      | _                    |                        | _                     | _                     |                                 |
| 9   | _                     |                       | _                    | _                    | —                      |                       | _                     | —                               |
|     |                       | =                     | ====The foll         | owing is valid       | d only for UNIT        | 1 ======              |                       |                                 |
| 10  | Retightening signal   | Retightening<br>mode  |                      |                      | _                      |                       |                       |                                 |
| 11  | _                     | _                     | —                    | _                    | —                      |                       |                       | —                               |
| 12  | Heighst 1             | Heighst 2             | Heighst 3            | Heighst 4            | Heighst 5              | Heighst 6             | Heighst 7             | Heighst 8                       |
| 13  | Heighst 9             | Heighst 10            | Heighst 11           | Heighst 12           | Heighst 13             | Heighst 14            | Heighst 15            | Heighst 16                      |
| 14  | Axis off 1            | Axis off 2            | Axis off 3           | Axis off 4           | Axis off 5             | Axis off 6            | Axis off 7            | Axis off 8                      |
| 15  | Axis off 9            | Axis off 10           | Axis off 11          | Axis off 12          | Axis off 13            | Axis off 14           | Axis off 15           | Axis off 16                     |
| 16  | Axis off 17           | Axis off 18           | Axis off 19          | Axis off 20          | Axis off 21            | Axis off 22           | Axis off 23           | Axis off 24                     |
| 17  | Axis off 25           | Axis off 26           | Axis off 27          | Axis off 28          | Axis off 29            | Axis off 30           |                       |                                 |

 $Output("GSK" \Rightarrow "PLC")$ 

| Juipu | $(OSK \rightarrow 1)$                                                                                                    |                              |                                   |                                  |                         |                           |                                |                                   |
|-------|----------------------------------------------------------------------------------------------------|------------------------------|-----------------------------------|----------------------------------|-------------------------|---------------------------|--------------------------------|-----------------------------------|
| No.   | bit 0                                                                                                    | bit 1                        | bit 2                             | bit 3                            | bit 4                   | bit 5                     | bit 6                          | bit 7                             |
| 0     | Opration<br>ready<br>completed                                                                                                    | NR unit OK                   | Battery OK                        | Total OK                         | Total NG                | NR running                | QL COMP.                       | Program<br>running                |
| 1     | Program bit1                                                                                                    | rogram bit1 Program bit2 I   |                                   | Program bit4                     | Program bit5            | Program bit5 Program bit6 |                                | Z axis home<br>return<br>complete |
| 2     | Tightening<br>toatal OK                                                                                                    | Tightening<br>toatal NG      | X axis home<br>return<br>complete | Yaxis home<br>return<br>complete | ZERO<br>/GAIN OK        | ZERO<br>/GAIN NG          | Cycle stop                     | OUT                               |
| 3     | SYNC<br>/MARK<br>Waiting                                                                                                    | Retightening                 |                                   | Z axis<br>Pressing               | Z up Lmt                | Z down<br>Lmt             | Tightening<br>block OK         | Tightening<br>block NG            |
| 4     | Block 1 end                                                                                                    | Block 2 end                  | Block 4 end                       | Block 8 end                      | Block 16 end            | Block 32<br>end           | Position<br>locater<br>running | Z axis<br>moving                  |
| 5     | Position 1<br>output                                                                                                    | Position 2<br>output         | Position 4<br>output              | Position 8<br>output             | Position 16<br>output   | Position 32<br>output     | Position 64<br>output          | Position 128<br>output            |
| 6     | X extent                                                                                                    | X extent                     | Y extent                          | Y extent                         | Interference            | Position                  | Cylinder                       | Cylinder                          |
| -     | output 1                                                                                                    | output 2                     | output 1                          | output 2                         | fault                   | locater fault             | advance                        | return<br>Driver                  |
| 7     | Z output rang                                                                                                    | Z_UP 1                       | Z_UP 2                            | position                         |                         |                           |                                | Ready                             |
| 8     |                                                                                                    |                              |                                   |                                  | _                       | _                         | _                              | —                                 |
| 9     |                                                                                                    | _                            |                                   | _                                | _                       |                           |                                |                                   |
|       |                                                                                                    | =                            | ====The follo                     | wing is valid o                  | nly for UNIT 1          |                           |                                |                                   |
| 10    | Screw 1 OK                                                                                                    | Screw 2 OK                   | Screw 3 OK                        | Screw 4 OK                       | Screw5 OK               | Screw 6<br>OK             | Screw 7<br>OK                  | Screw 8 OK                        |
| 11    | Screw 9 OK                                                                                                    | Screw 10 OK                  | Screw 11 OK                       | Screw 12 OK                      | Screw 13 OK             | Screw 14<br>OK            | Screw 15<br>OK                 | Screw 16 OK                       |
| 12    | Screw 17 OK                                                                                                    | Screw 18 OK                  | Screw 19 OK                       | Screw 20 OK                      | Screw 210K              | Screw 22<br>OK            | Screw 23<br>OK                 | Screw 24 OK                       |
| 13    | Screw 25 OK                                                                                                    | Screw 26 OK                  | Screw 27 OK                       | Screw 28 OK                      | Screw 29 OK             | Screw 30<br>OK            | Screw 31<br>OK                 | Screw 32 OK                       |
| 14    | Screw 33 OK                                                                                                    | Screw 34 OK                  | Screw 35 OK                       | Screw 36OK                       | Screw 37 OK             | Screw 38<br>OK            | Screw 39<br>OK                 | Screw 40 OK                       |
| 15    | Screw 41 OK                                                                                                    | Screw 42 OK                  | Screw 43 OK                       | Screw 44 OK                      | Screw 45 OK             | Screw 46<br>OK            | Screw 47<br>OK                 | Screw 48 OK                       |
| 16    | Screw 49 OK                                                                                                    | Screw 50 OK                  | Screw 51 OK                       | Screw 52 OK                      | Screw 53OK              | Screw 54<br>OK            | Screw 55<br>OK                 | Screw 56 OK                       |
| 17    | Screw 57 OK                                                                                                    | Screw 58 OK                  | Screw 59 OK                       | Screw 60 OK                      | Transferring<br>results | Adjustment<br>mode        | Protection<br>warning          | Life time<br>warning              |
| 18    | Loose<br>complete                                                                                                    | Loose<br>waiting             | Retightening<br>NG                | —                                | —                       | _                         | Automatic operation            | During Axis<br>off                |
| 19    | Work<br>addition<br>warning                                                                                                    | Screw<br>addition<br>warning | SD card<br>warning                | _                                |                         |                           |                                | Warning                           |
| 20    | _                                                                                                    |                              | —                                 | —                                | —                       | —                         | _                              | —                                 |
| 21    |                                                                                                    |                              |                                   |                                  |                         |                           |                                |                                   |
| 22    |                                                                                                    |                              |                                   |                                  | _                       |                           |                                |                                   |
| 23    | Screw 1 OK       Screw 2 OK         Screw 9 OK       Screw 10 OK         Screw 9 OK       Screw 10 OK         Screw 17 OK       Screw 18 OK         Screw 25 OK       Screw 26 OK         Screw 33 OK       Screw 34 OK         Screw 41 OK       Screw 42 OK         Screw 49 OK       Screw 50 OK         Screw 57 OK       Screw 58 OK         Loose       Loose         complete       waiting         Work       Screw         addition       warning         O       —         O       —         O       —         O       —         O       —         O       — |                              |                                   |                                  |                         |                           |                                | —                                 |

# 4-4 Select a sequencer

The communication that GSK-IF can connect as standard is M-NET.

GSK-IF reads the ID of each board when power is turned on and operates according to each communicatio. And so there is no change of communication switching settings.

#### 4-4-1 Anybus board setting method

It opens the GSK-IF cover and sets the following Anybus board in connector CN14.

| M-NET        | No need for Anybus board |                       |
|--------------|--------------------------|-----------------------|
| DeviceNet    | HMS Industrial Networks  | ANYBUS-S Devicenet    |
| CC-LINK      | HMS Industrial Networks  | ANYBUS-S CC-Link      |
| PROFINET IO  | HMS Industrial Networks  | ANYBUS-S Profinet-IO  |
| PROFINET IRT | HMS Industrial Networks  | ANYBUS-S Profinet-IRT |

#### Functional differences with M-NET

The I/O signal map does not change even if the communication standard changes. However, there are the following functional differences.

| Communication method | Off axis information | Tightening result notification |
|----------------------|----------------------|--------------------------------|
| M-NET                | ×                    | ×                              |
| Device-Net           | 0                    | 0                              |
| CC-LINK              | 0                    | 0                              |
| PROFI-<br>NET IO     | 0                    | 0                              |
| PROFI-<br>NET IRT    | 0                    | 0                              |

# 5. Operation timing chart 5-1 Power on and inching operation

(It will work at the speed and direction setting of rotation and inching that has been selected (1 to 24) by the program selection signal (1 to 5))

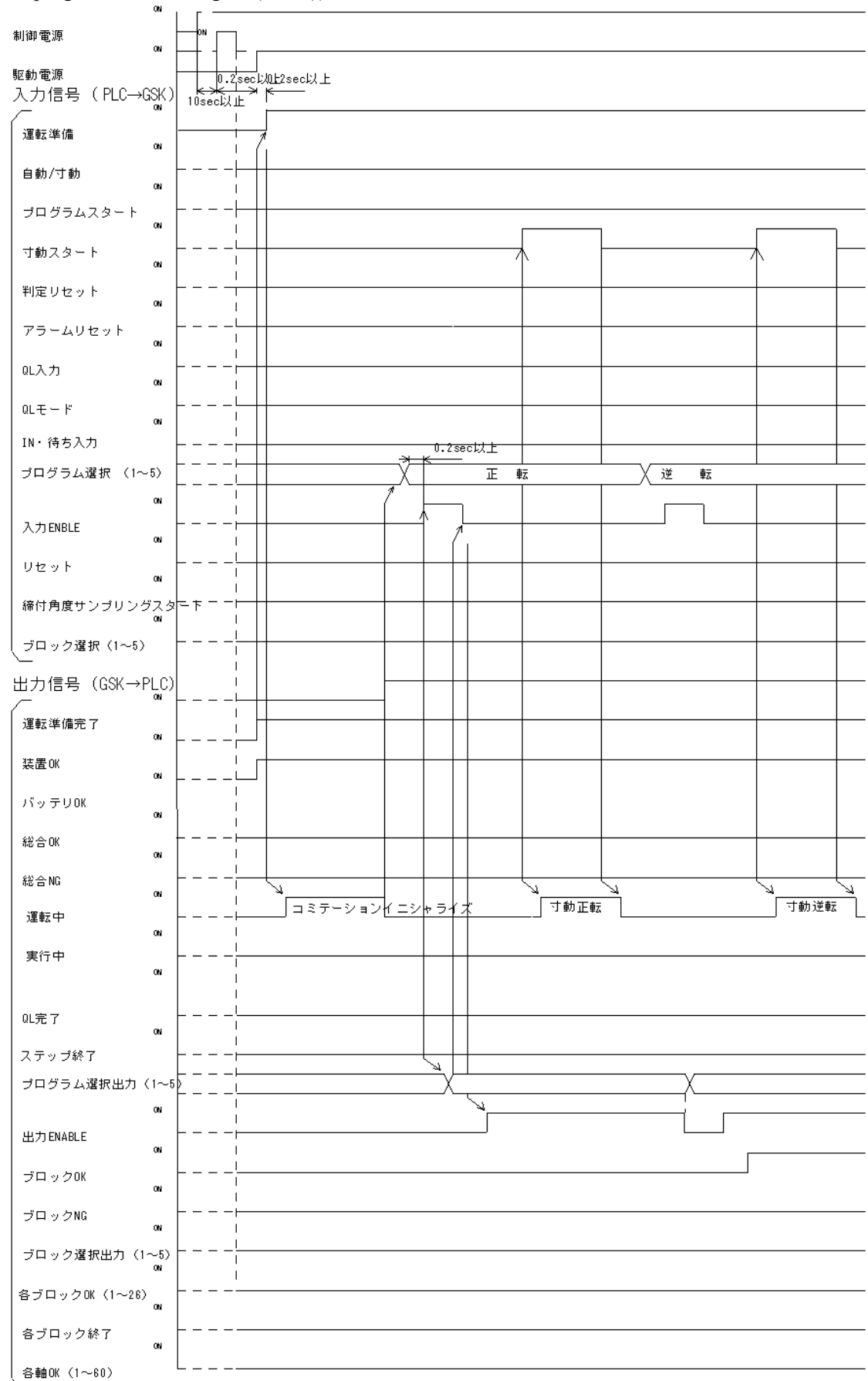

# 5-2 Program operation - 2 step operation 1

(1 block setting, if the judgment OK)

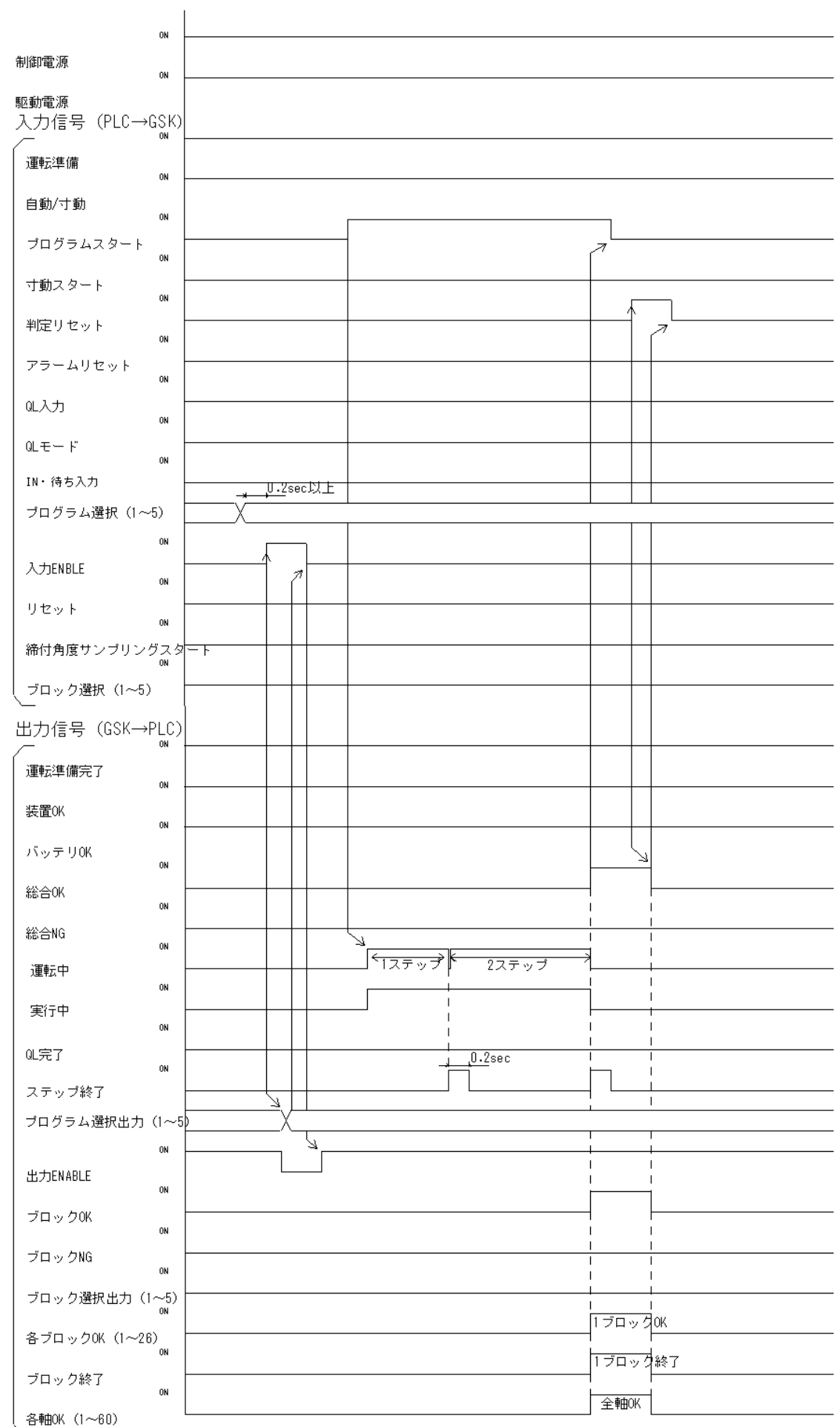

# 5-3 Program operation - 2 step operation 2

(When 1 block has settings of the 3 axis, first and second axis become NG at first step, third Axis is OK up to a two-step: there is QL process)

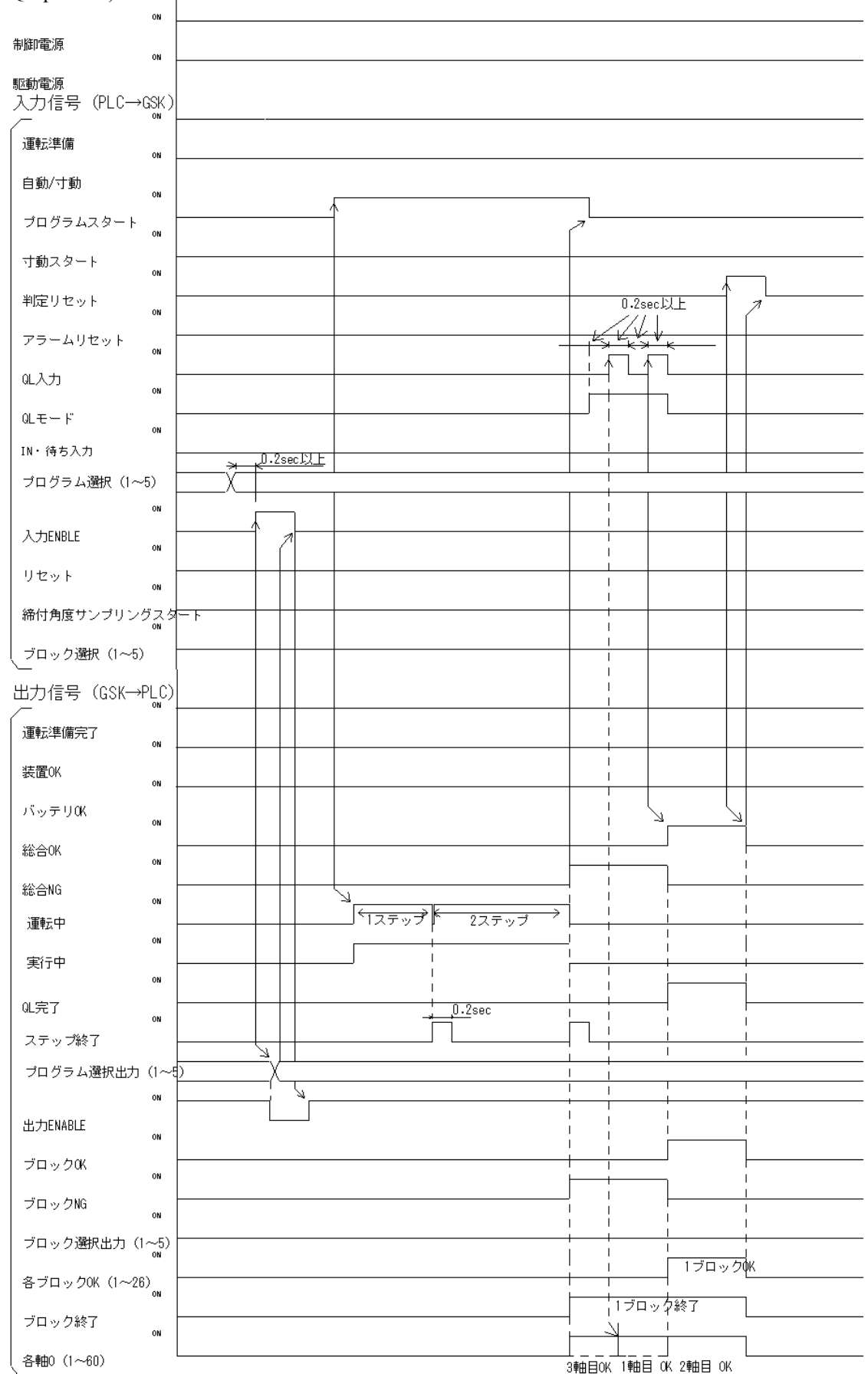

# 5-4 Program operation - 2 step operation 3

(When 1 set block has the 2 axis, first axis become NG at first step, second axis is OK up to a two-step:

QL process is nothing)

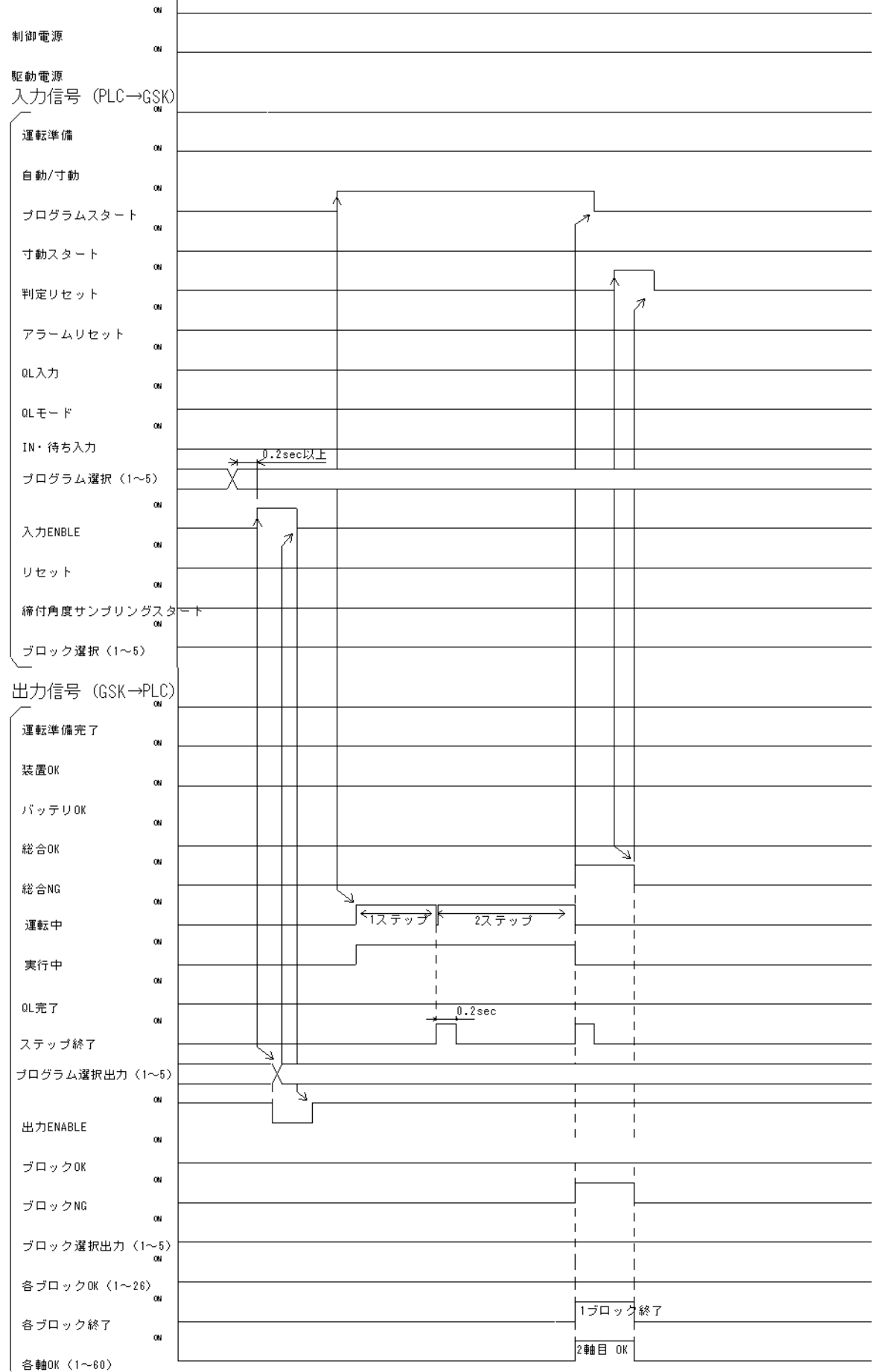

# 5-5 Program operation - 1 step operation 1

(2 block setting of, among the three axes, 1 and 2-axis is the first block NG, 3 Axis OK,

2 th block all axes OK : 1 block after QL)

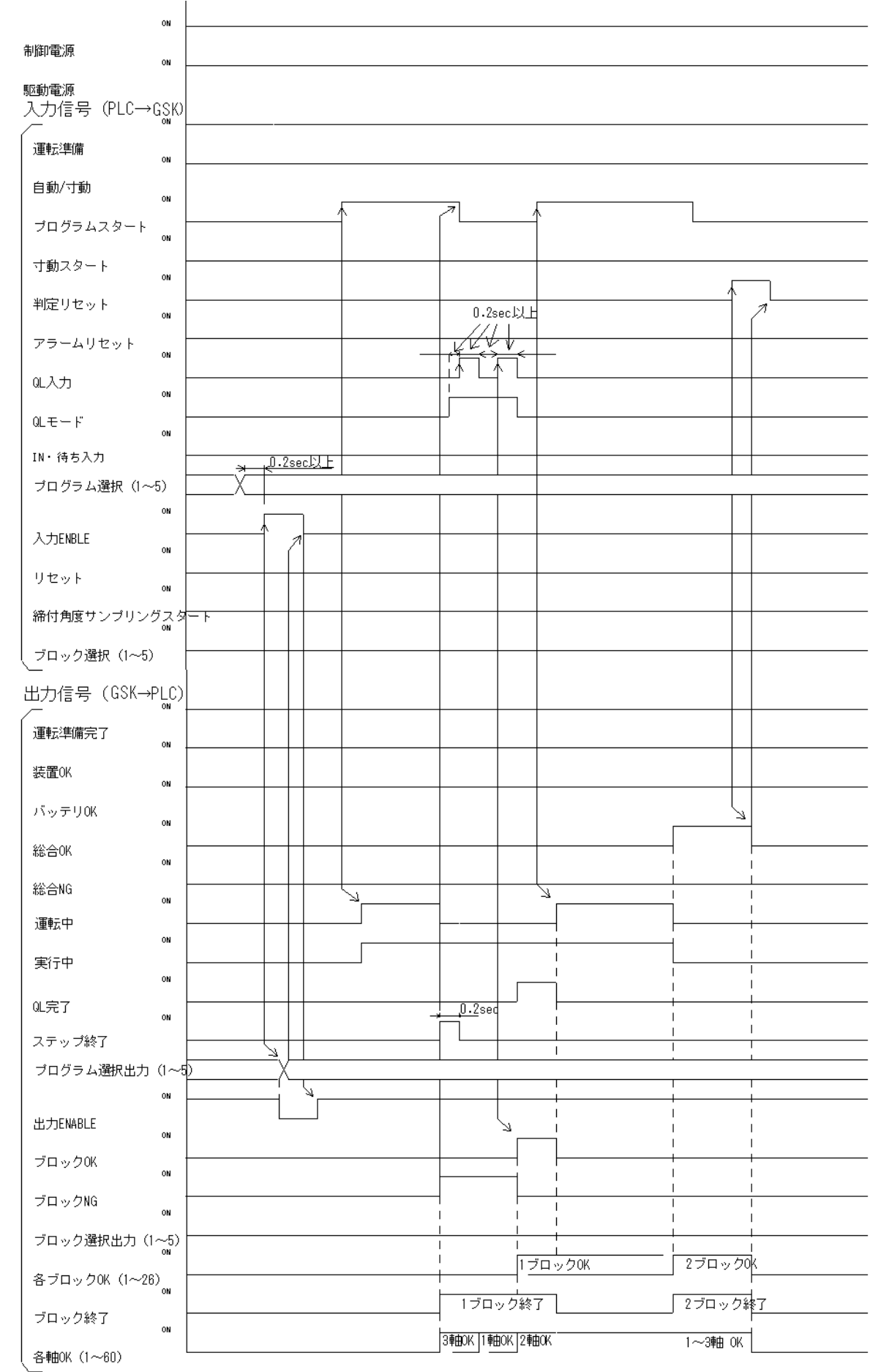

44

# 5-6 Program operation - 1 step operation 2

(2 block setting of, among the three axes, 1 and 2-axis is the first block NG, 3 Axis OK, 2 th block all axes QK: at the end of the program collectively QL)

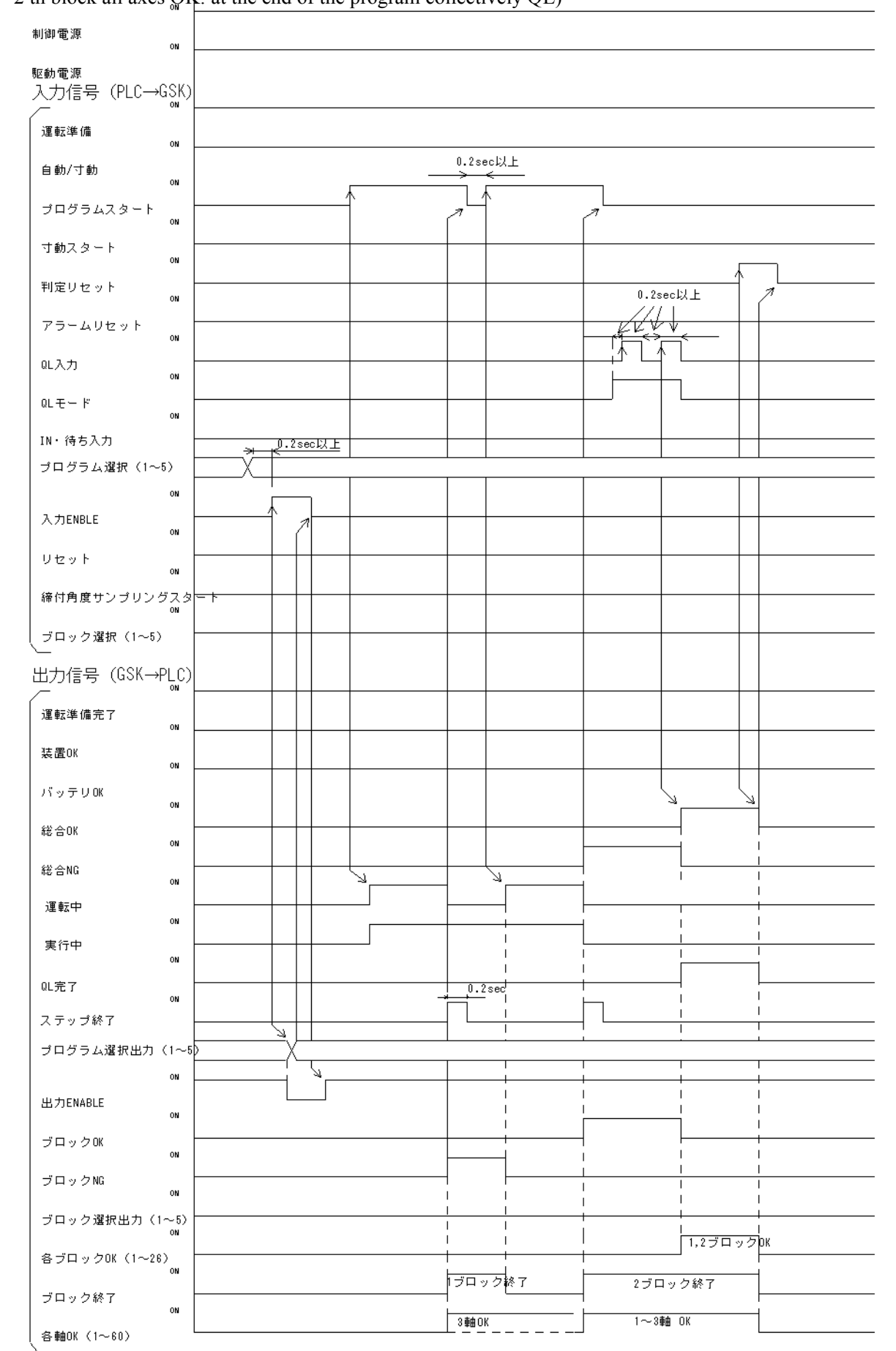

# 5-7 Program operation - 2 step operation 4

(1 block, there is IN set ting to the second step)

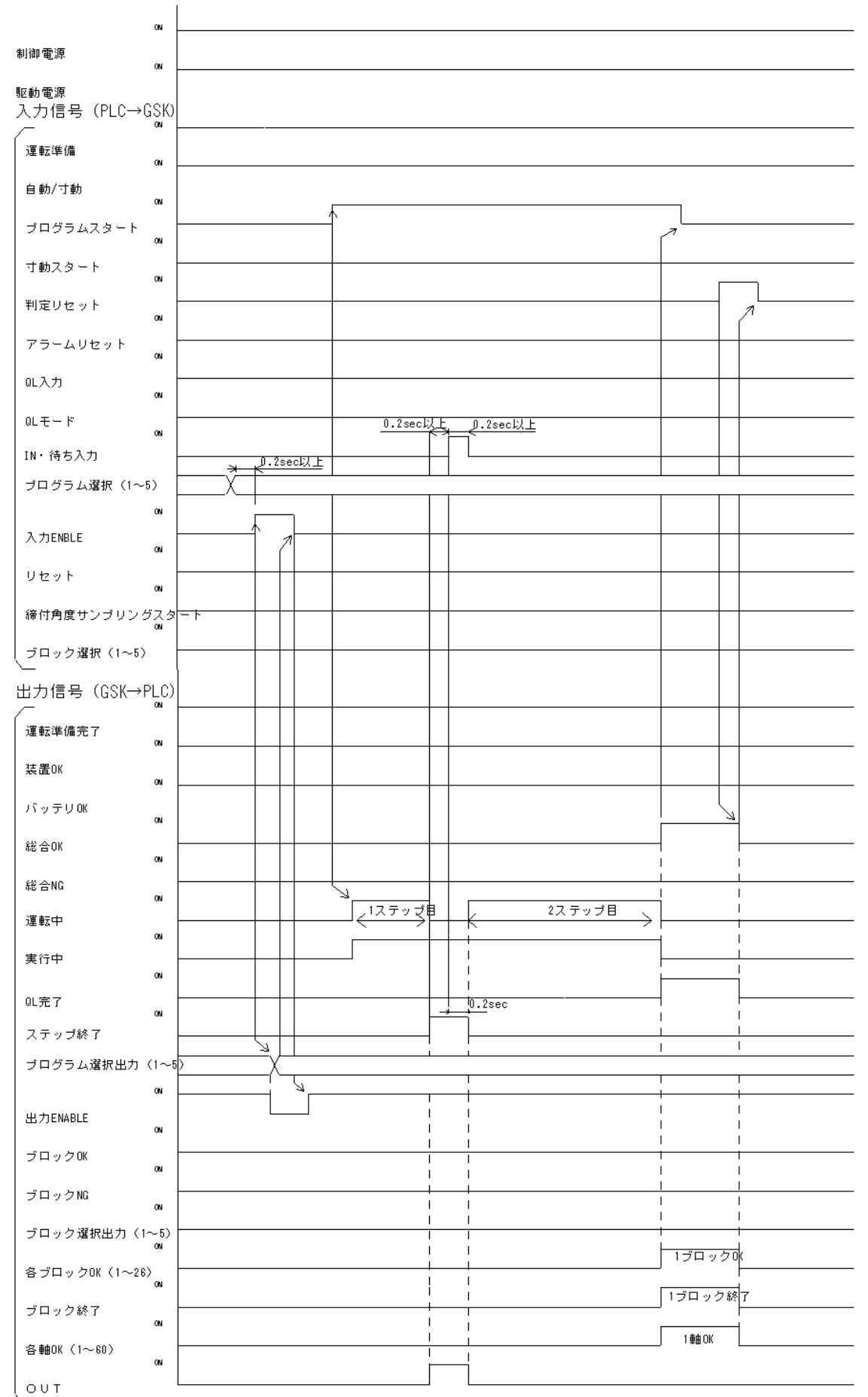

# 5-8 Program operation - 1 step operation 3

(3 blocks, if allowed to operate in the block order specified by the block selection signal: When the block select 1 to 5 are all OFF will operate from the block 1 in the order)

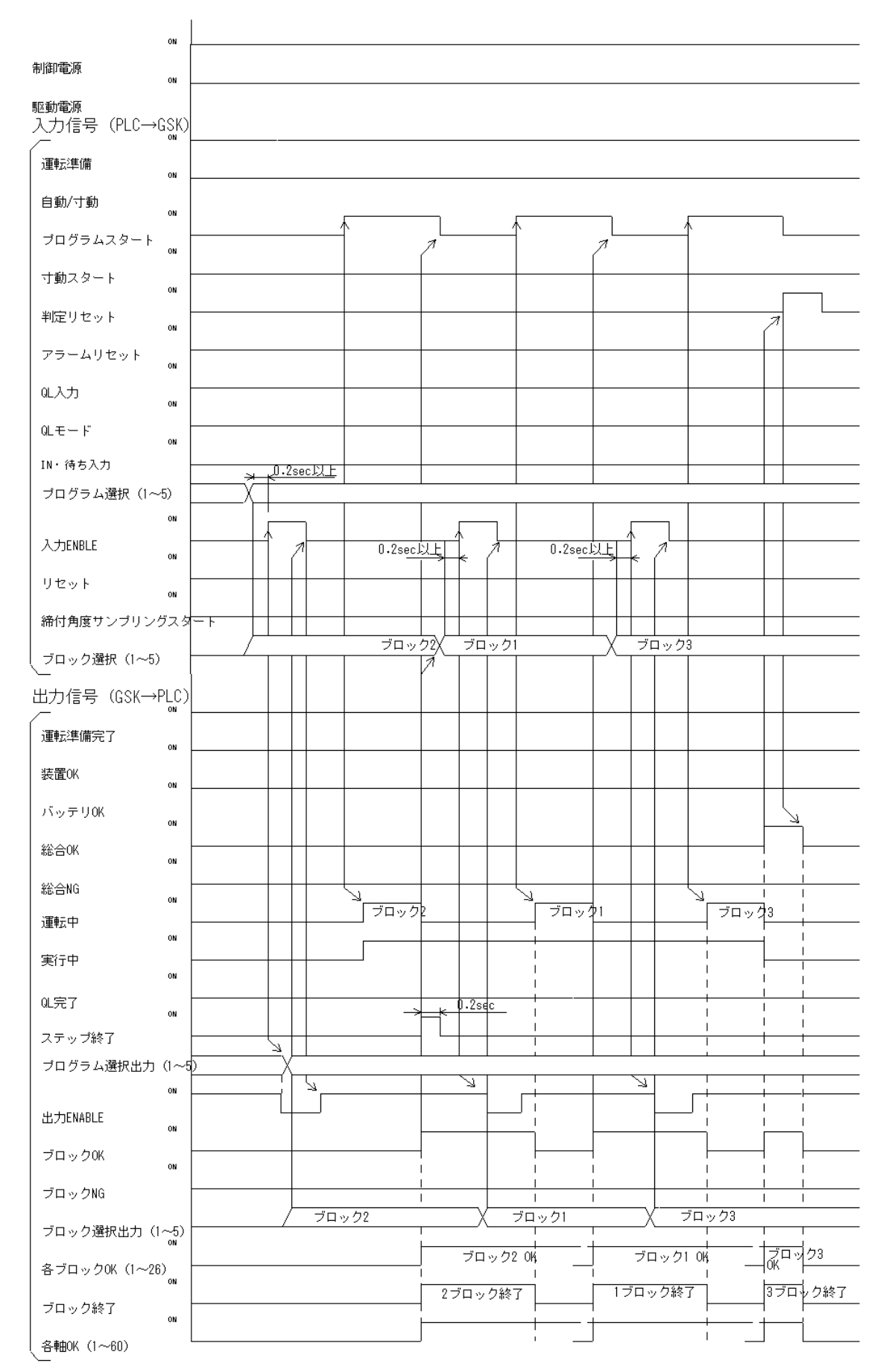

# 5-9 Interruption of program operation (reset)

(And if one block after the end of reset in one step  $\times 2$  blocks operation is turned ON If it became a reset or ON in the first block of the operation)

ON 制御電源 ON 駆動電源 入力信号(PLC→GSK) 運転準備 ON 自動/寸動 ON プログラムスタート ON 寸動スタート ON 判定リセット ON アラームリセット ON QL入力 ON QLモード ON IN・待ち入力 J.2sec以上 ブログラム選択(1~5) ON <u>0.2sect</u>A 0.2sec빈上 K국 入力ENBLE ON リセット ON 締付角度サンブリングスタ ® ブロック選択(1~5) 出力信号(GSK→PLC) 運転準備完了 ON 装置OK ON バッテリOK ON 総合0K ON 総合NG  $\geq$ Z ON -\*\* | 1ブロック目急停止(1sec max) 1ブロック目 運転中 7 ON 実行中 ON QL完了 U.Zaec ON  $\sim$ ステップ終了 Ľ ブログラム選択出力(1~5 1ブロック風 OFF Ľ 0FF ON 出力ENABLE ON ブロックOK ON ブロックNG ON ブロック選択出力 (1~5) 1ブロック OK 各ブロックOK (1~26)<sub>ow</sub> 1ブロック終了 ブロック終了 ON 各軸OK (1~60)

# 5-10 Operation ready OFF and Start OFF at Program operation

(At the 1 step  $\times$  2 blocks program, "Operation preparation OFF" occur in the first block and "program start off" occur the 2nd block.)

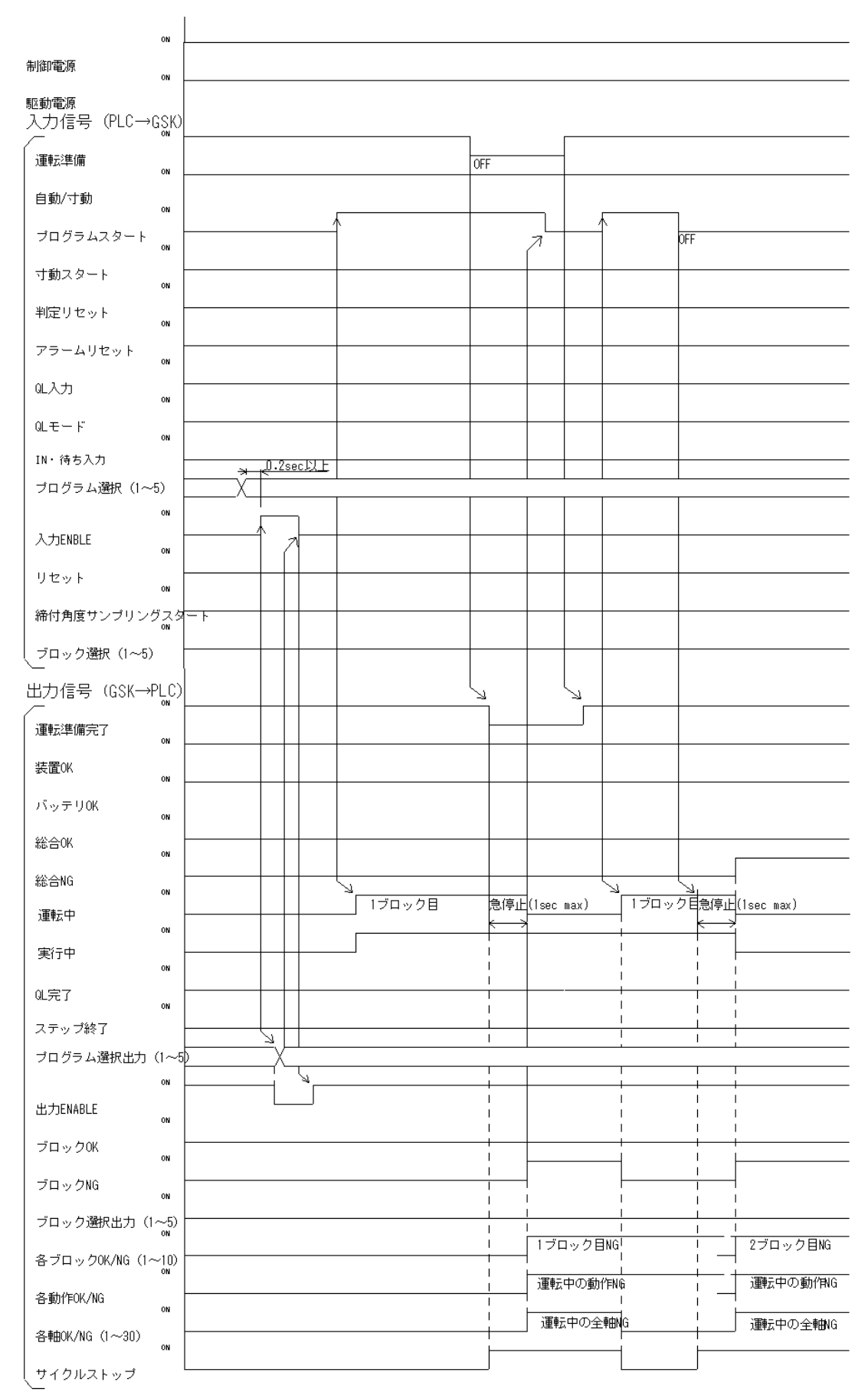

# 5-11 Alarm output and alarm reset during program operation

(At the 1 step  $\times$  2 blocks program ,the alarm occurs in the middle of first block , if that was allowed to restart after the alarm reset)

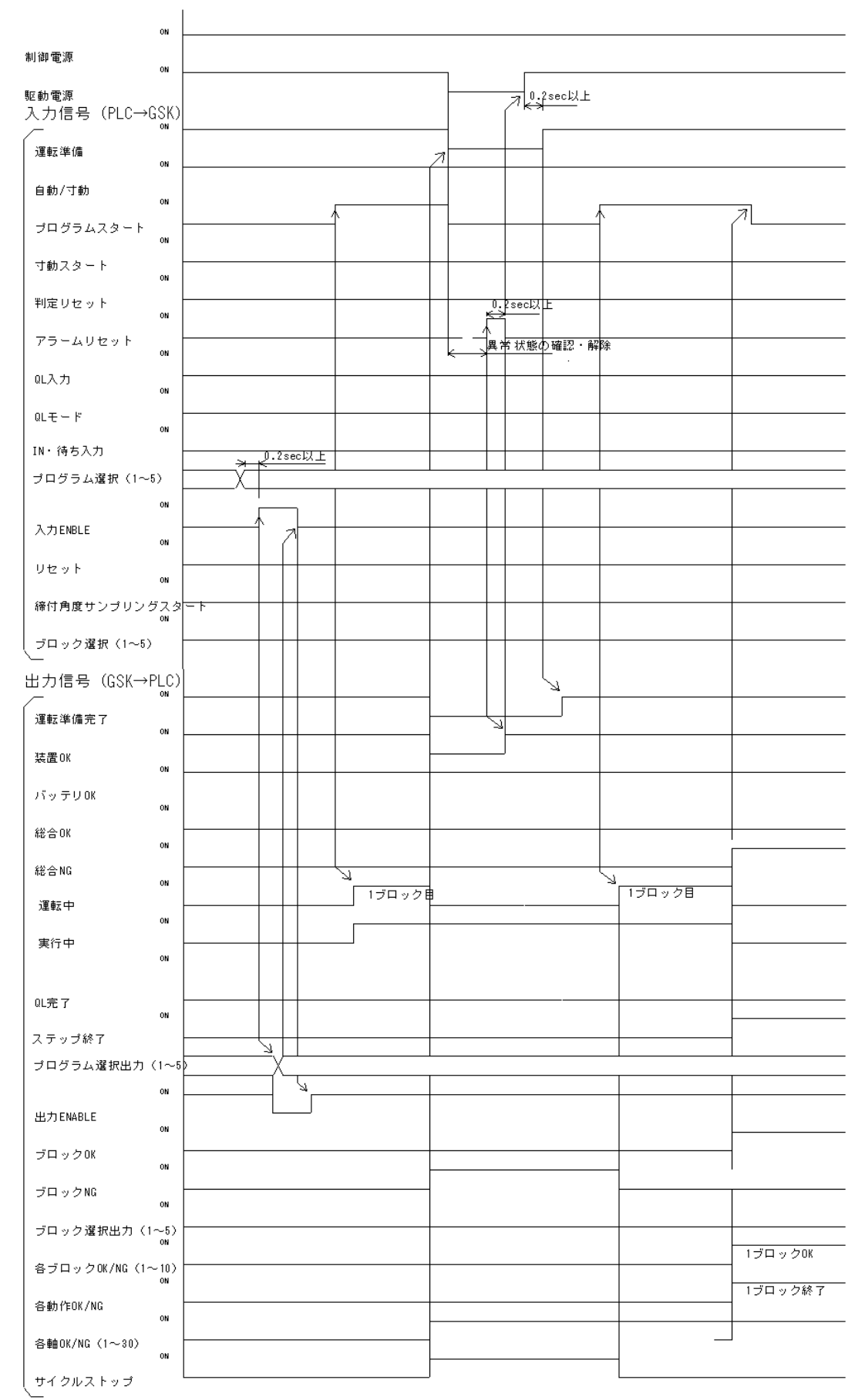

# 5-12 Tightening angle sampling operation

(It will start the operation at the tightening angle sampling start signal turn ON in the state of Completion of operation preparation.)

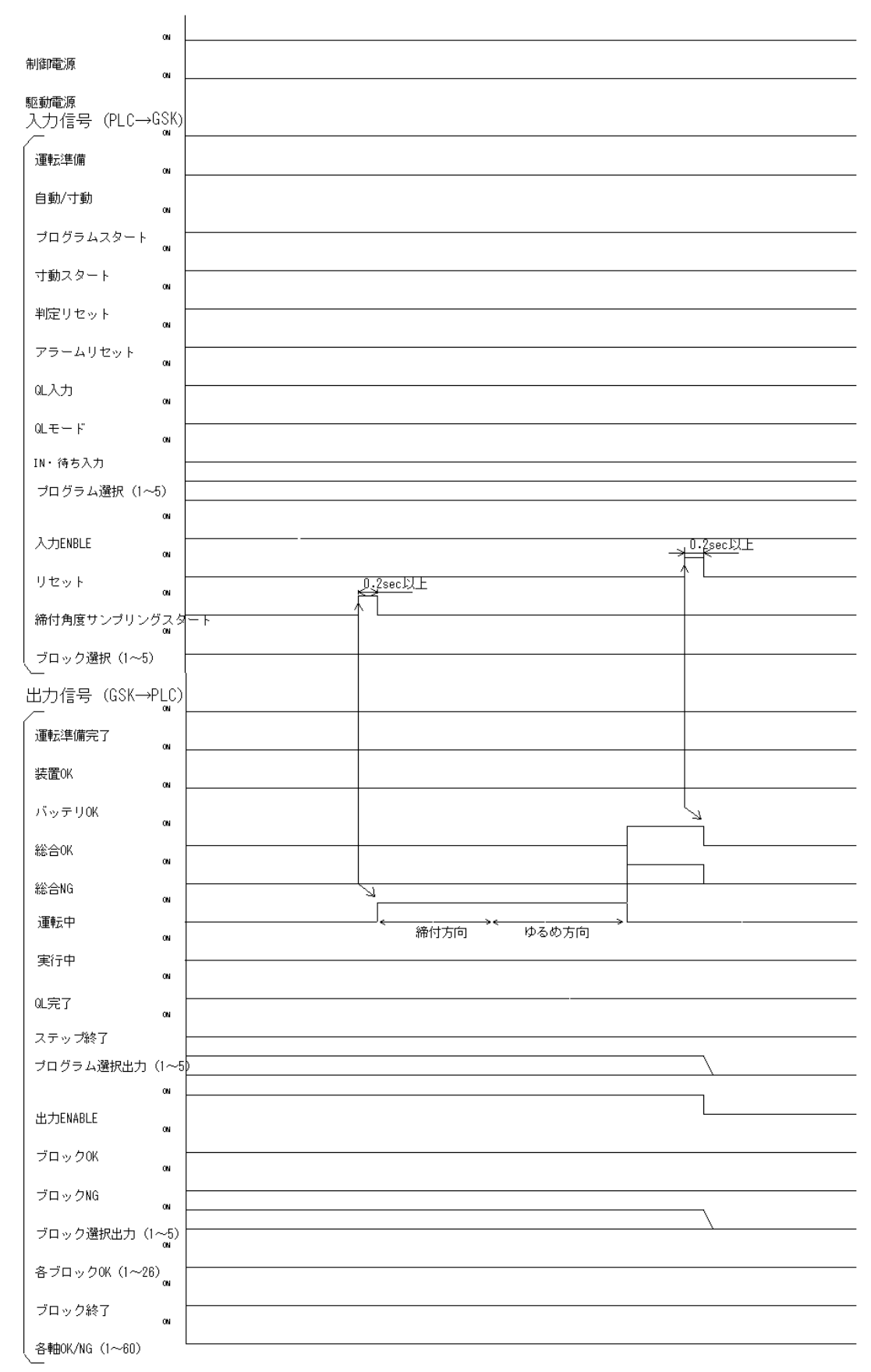

# 6. Setting 6−1 Display / setting function

It will display the each kinds data, parameters and condition by the 7SEG.LED 6-digit. You can change the settings in the push-button operation.

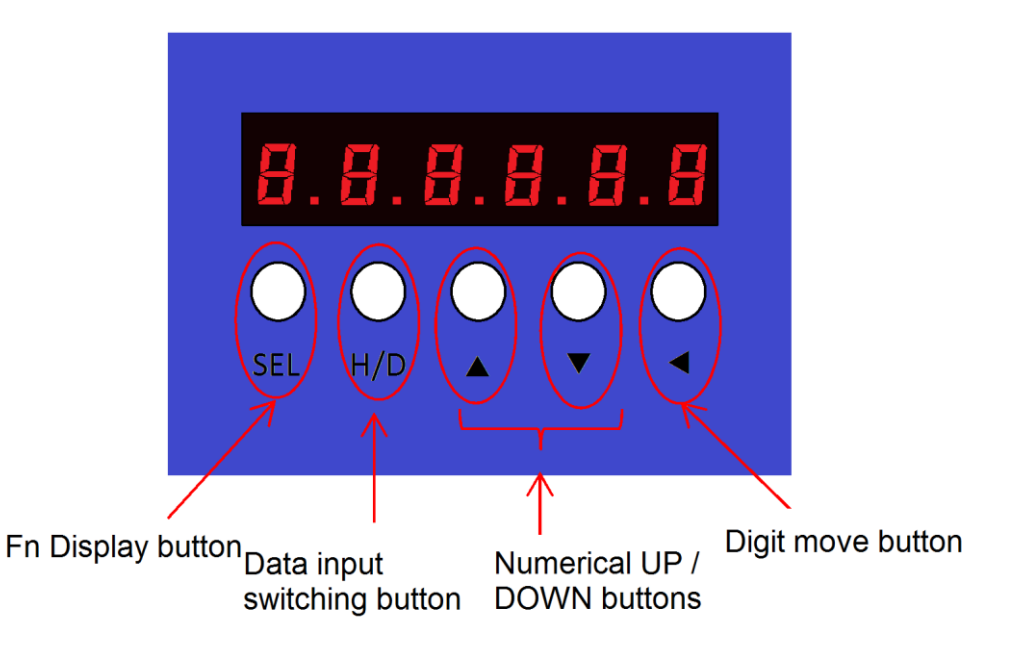

6-1-1 About the viewpoint of the display

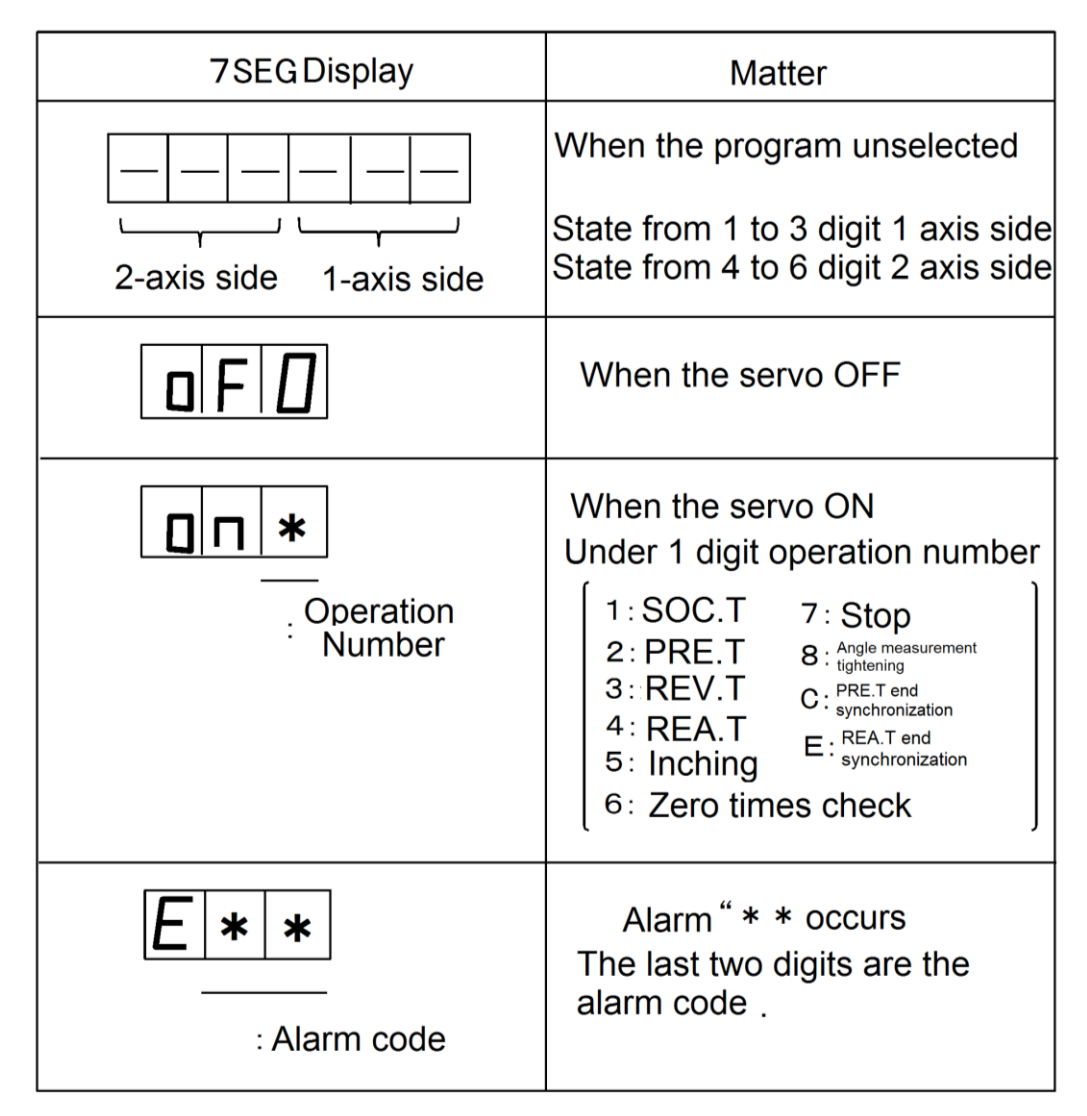

# 6-1-2 Operation the display unit

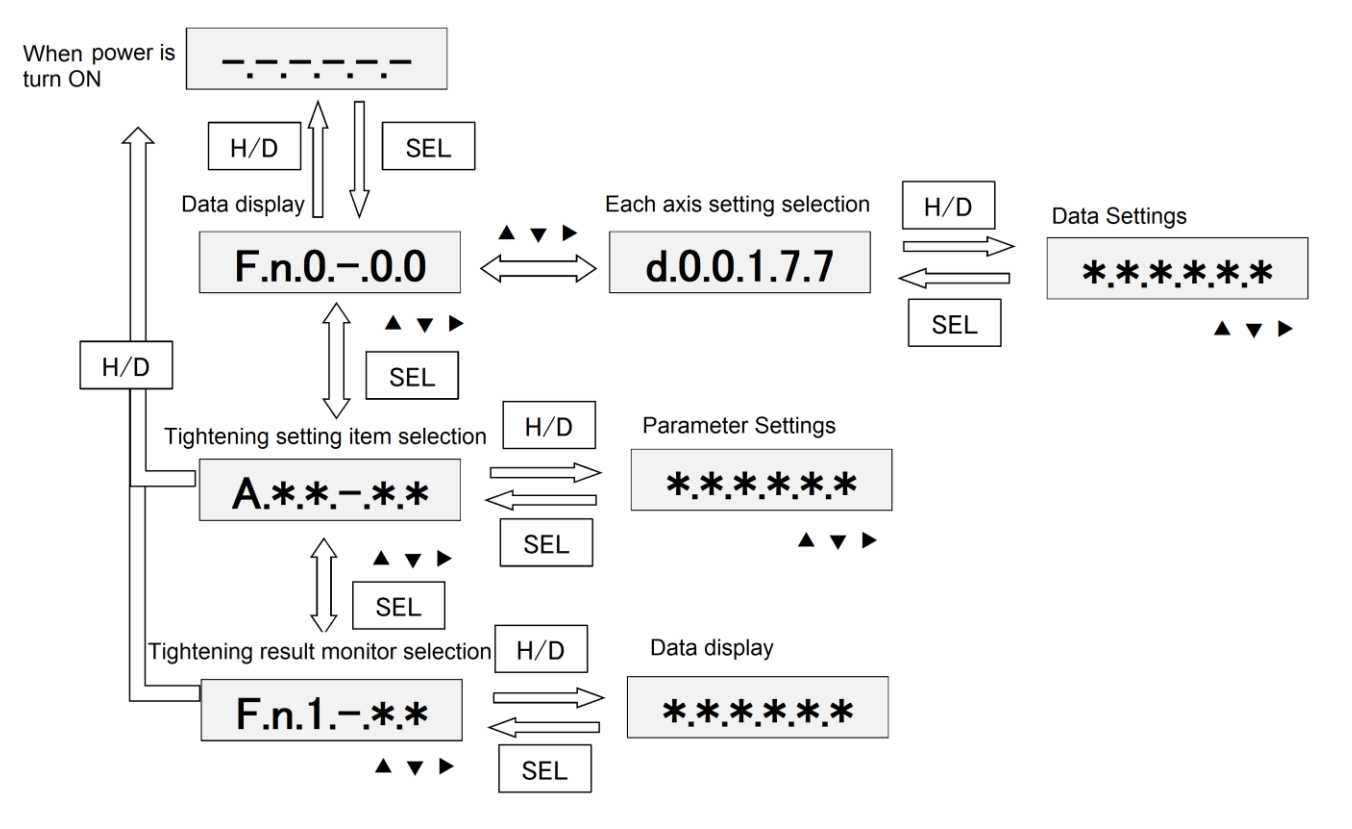

#### XimportantX

GSK driver you need to set the the axis number (1 to 30 decimal) in order to identify each axis.

If you use the driver in two or more axes, please set the axis number in the following way

by operating the panel. In the case of Axis 1: You set the axis number to d00177 and write the number data. (1-axis type of driver the same)

In the case of Axis 2: You set the axis number to d10177 and write the number data.

Please set so as not to overlap with the axis number of the driver.

If you use the two-axis type of driver, and you don't connect the motor, please set the axis number to 0 (not used).

## 6-1-3 Setting example

For GSK  $\cdot$  GSKW, each parameter can be changed by using the bottom button of 7 SEG display part. Here, we will explain the setting of representative parameters using 7 SEG display by using several examples. For the setting place etc. of each parameter, please refer to paragraph 7.

### **%**Procedure of setting axis number

When assembling equipment with GSK, you have to recognize each axis to number of each axis's own number. Here, the setting procedure is shown below.

| StepNo. | Image                                                                                                    | Description                                                                                                    |
|---------|----------------------------------------------------------------------------------------------------|----------------------------------------------------------------------------------------------------|
| 1       | BEL H/D A V                                                                                                    | The screen on the left is the normal screen.<br>Please press the SEL button to change the<br>parameter.                                                                                                    |
| 2       | SEL H/D A V                                                                                                    | <ul> <li>When you press the SEL button in step 1, you will see the screen on the left.</li> <li>A digit with a blinking dot can becomes operable by ▲, ▼ buttons.</li> <li>Please move the dot position to F by pressing the most right button.</li> </ul>              |
| 3       | SEL H/D                                                                                                    | Dot came at F.<br>In this state, press ▲ or ▼ to select the<br>function you want to set or monitor.<br>For the item, please refer to 7-1.<br>It will take an axis setting as an example this<br>time.<br>Please select d for that.<br>Please change F to d with ▲ or ▼. |
| 4       |                                                                                                    | You complete the selection d on the left screen.<br>Please change the displayed value to "d00177"<br>to change the address.<br>When setting the second axis using the W type<br>controller, please set the display value to<br>"d10177".                                |
| 5       | C C C C<br>Sel H/D                                                                                                    | The screen on the left is the screen where you<br>enter the address.<br>Change the numerical value with $\blacktriangle$ and $\blacktriangledown$<br>buttons, and when you complete, You move to<br>the next digit with the left direction button.                      |
| 6       | Image: Constraint of the second second se | You finished entering the address "d00177".<br>Press the H / D button to display the setting in<br>the address.                                                                                                    |

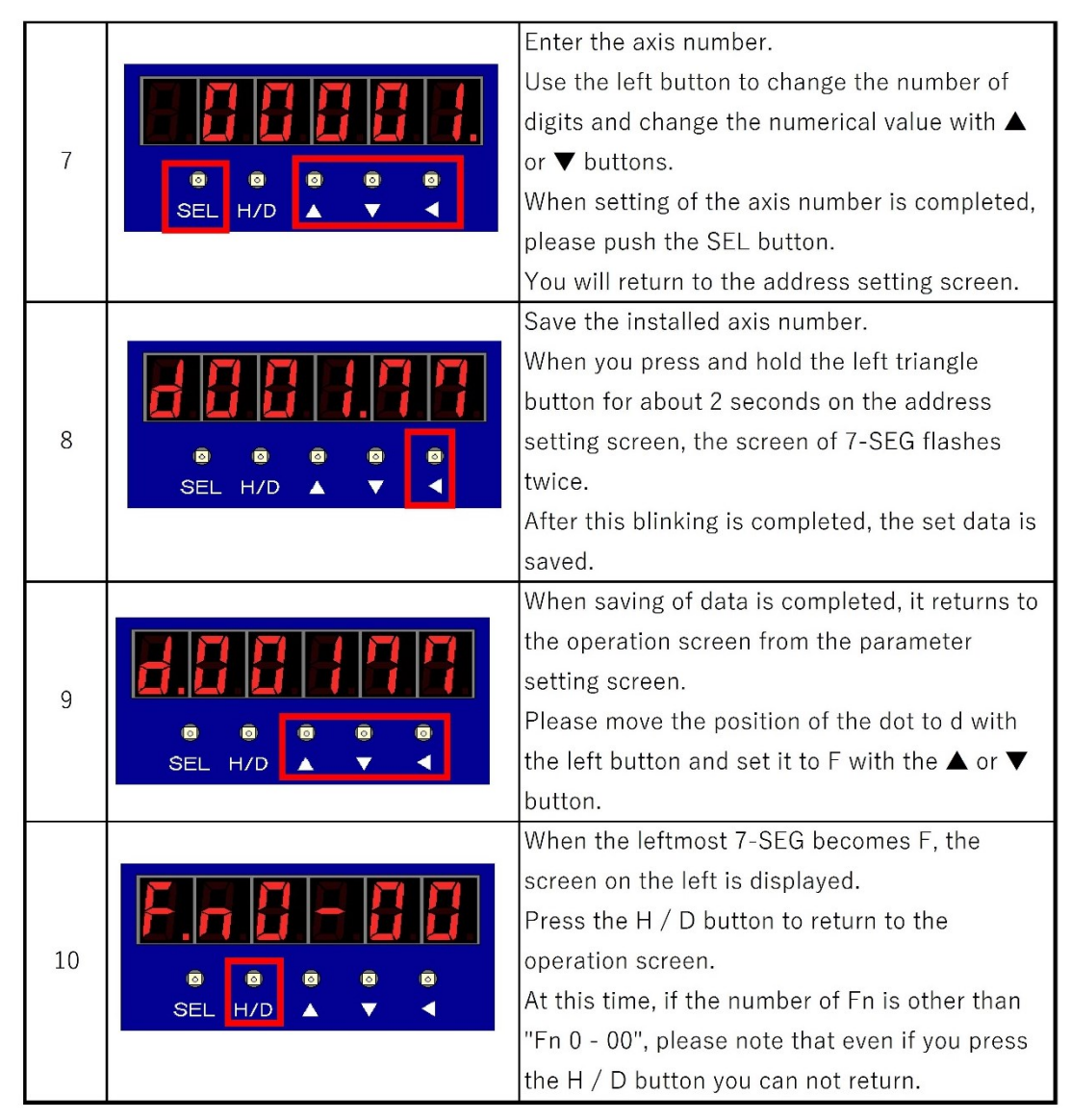

**%**Please set the controller axis numbers so that they do not overlap.

### \*Procedure to erase the 7 segment display of W type unused axis

There are circumstances such as using only one axis when using W type.

If you don't set the axis number, you can use W type as it is.

However, 7 SEG on the unused axis continues to discharge the sensor unconnected alarm.

(In this case, you can ignore the alarm and tighten the screw.)

Here is the procedure for setting to erase the indication of the unused axis which discharges the alarm.

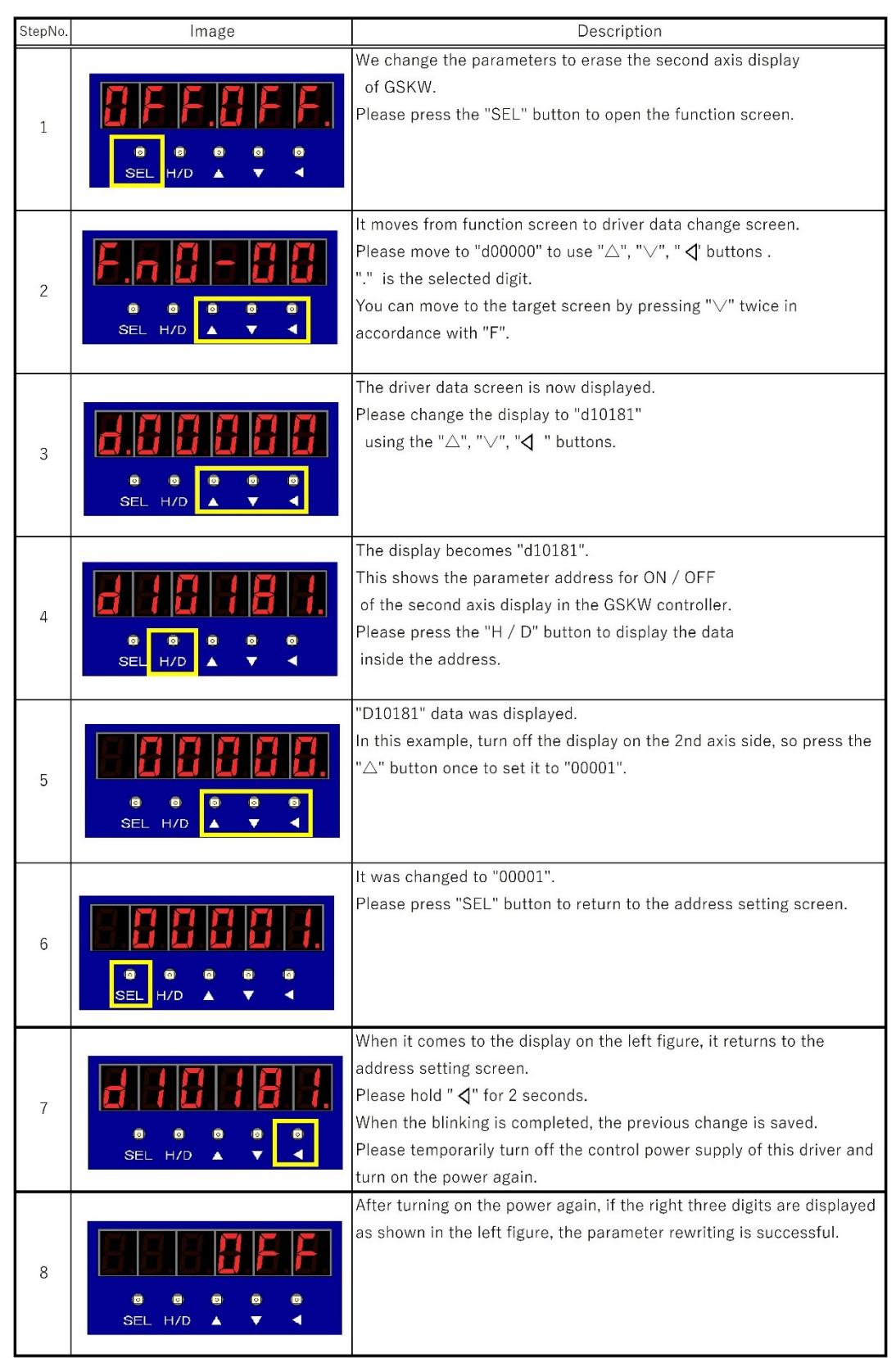

**%**This setting procedure is available only after GSK version "1851-2.18".

Please note that the display on the 2 axes side will not disappear even if this setting is made in earlier versions.

### **%**Procedure of changed tightening sampling stop torque

It setting When you set the tightening method from the PC, there is a sampling setting as a method for making that setting. Here, we show how to set the target torque of the sampling operation to automatically collect the tightening information with the setting method.

(The tightening sampling stop torque has an initial value of 0.

For that reason, sampling setting can not be used unless that it sets the torque by this procedure.)

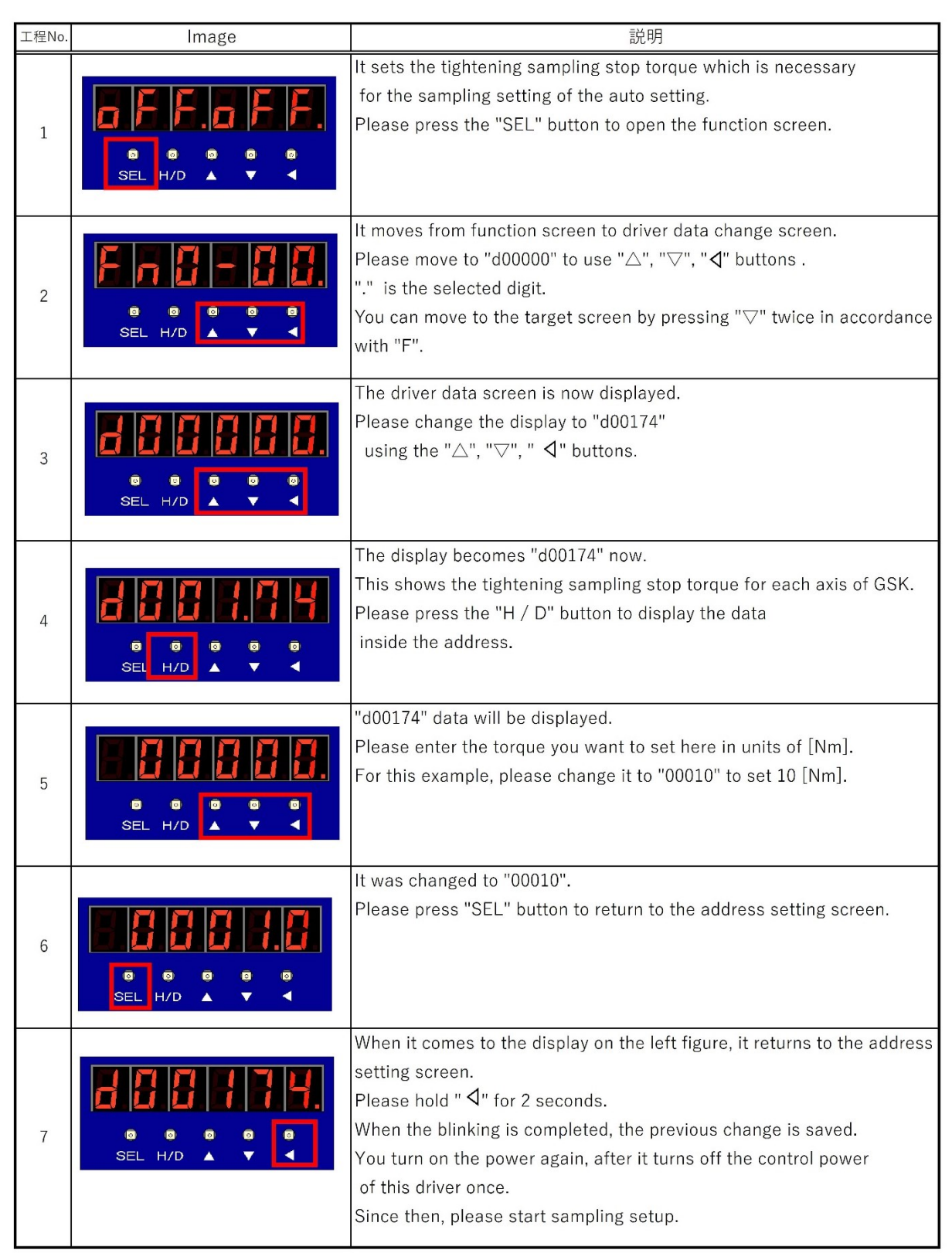

# **%**Procedure to change overload alarm threshold

This alarm is output when the average motor current exceeds the overload alarm threshold. Here we show how to read the average current value of the motor, the rated current value of the motor, and how to set the threshold based on it.

| StepNo. | Image                  | Description                                                                    |
|---------|------------------------|--------------------------------------------------------------------------------|
|         |                        | The left screen is the normal 7SEG screen.                                     |
|         |                        | Please press the SEL button to change the                                      |
| 1       |                        | parameter.                                                                     |
|         | 0 0 0 0                |                                                                                |
|         | SEL H/D 🔺 🔻 ┥          |                                                                                |
|         |                        |                                                                                |
|         |                        | Please press the SEL button in process 1 to                                    |
|         |                        | display the screen on the left.                                                |
| 2       |                        | Digits with blinking dots can be operated                                      |
| 2       | 0 0 0 0                | with the $\blacktriangle$ and $\blacktriangledown$ buttons.                    |
|         | SEL H/D 🔺 🔻 ┥          | Please move the dot position to F by pressing the                              |
|         |                        | rightmost left triangle button.                                                |
|         |                        | The dot came to F.                                                             |
|         |                        | In this state, press $lacksquare$ or $lacksquare$ to select the function       |
|         |                        | you want to set or check.                                                      |
| 3       | 0 0 <mark>0 0</mark> 0 | Please refer to 7-1 for items.                                                 |
|         | SEL H/D 🔺 🔽 🖣          | This time you select "d" to use the axis setting                               |
|         |                        | as an example.                                                                 |
|         |                        | Change F to d with $\blacktriangle$ or $igvee$ .                               |
|         |                        | You were able to select "d" on the left screen.                                |
|         |                        | Change the address display value to "d00364"                                   |
|         |                        | to confirm the parameter.                                                      |
| 4       | 0 0 0 0                | When setting the second axis using a W-type                                    |
|         | SEL H/D 🔺 🔻 ┥          | controller, change the display value on the right                              |
|         |                        | side of "d" to "1" and set the display value                                   |
|         |                        | to "d10364".                                                                   |
|         |                        | The screen on the left is the screen                                           |
|         |                        | where the address "d00364" is entered.                                         |
| 5       |                        | Use the $\blacktriangle$ and $\blacktriangledown$ buttons to change the value, |
|         | SEL H/D 🔺 🗸 🚽          | and when finished, use the left button to move                                 |
|         |                        | to the next digit.                                                             |
|         |                        | Prove the $H/D$ butten to display the perspectate                              |
| 6       |                        | in the address                                                                 |
| 0       |                        |                                                                                |
|         | SEL H/D 🔺 🔻 ┥          |                                                                                |

| 7  | COREL H/D A V                                           | Here, the average current value of the motor used<br>for overload detection is monitored.<br>The overload judgment is performed based on<br>what percentage of the rated current<br>the average current has reached.<br>Check the maximum value during operation and return<br>to the address setting screen with the SEL button. |
|----|---------------------------------------------------------|----------------------------------------------------------------------------------------------------|
| 8  | O O O O<br>Sel H/D                                      | After returning to the address setting screen,<br>enter "d00144" to check the rated current<br>of the connected motor.                                                                                                    |
| 9  | 0       0       0         SEL       H/D       ▲       ▼ | The input of "d00144" is finished.<br>Press the H / D button to display the settings<br>in the address.                                                                                                    |
| 10 | C O O O<br>SEL H/D A V I                                | Check the motor's rated current here.<br>Overload judgment is performed based on<br>what percentage of the value<br>of step 7 is above this value.<br>After confirmation, return to the address setting<br>screen with the SEL button.                                                                                            |
| 11 | COCOC<br>SEL H/D                                        | After confirming the rated current of the motor,<br>set the overload detection level next.<br>The address of the overload detection level is<br>"d00104".<br>Enter "d00104" using the ▲ and ▼ buttons<br>and the left button.                                                                                                    |
| 12 | C C C C<br>SEL H/D A T T                                | The input of "d00104" is finished.<br>Press the H / D button to display the settings<br>in the address.                                                                                                    |

|    |                               | The current overload level is displayed.             |
|----|-------------------------------|------------------------------------------------------|
|    |                               | The initial value is "100" or "115",                 |
| 10 |                               | and it is not detected unless a load                 |
| 13 |                               | exceeding the motor capacity is applied.             |
|    | SEL H/D 🔺 🔻 ┥                 | Enter with the $lacksquare$ and $lacksquare$ buttons |
|    |                               | and the left button.                                 |
|    |                               | The formula on the left is the formula               |
|    |                               | for calculating the value to be changed              |
|    | Any max value of d00364 X 100 | in step 13.                                          |
| 14 | The value of d00144           | The decimal part is rounded down.                    |
|    |                               | For example, if the value of "d00144" is 330         |
|    |                               | and the value of "d00364" is 30 or more              |
|    |                               | and an overload alarm is issued, enter 10.           |
|    |                               | When you finish entering values,                     |
|    |                               | return to the address setting screen                 |
| 15 |                               | to confirm the input data.                           |
| 15 |                               | Press the SEL button to return                       |
|    | SEL H/D 🔺 🔻 ┥                 | to the address setting screen.                       |
|    |                               |                                                      |
|    |                               | After changing the data in steps 13 to 15,           |
|    |                               | press and hold the left button on this screen        |
| 16 |                               | to confirm the change.                               |
| 10 |                               | If you hold down the left button for                 |
|    | SEL H/D 🔺 🔻 ┥                 | about 2 seconds, 7-SEG will flash on the screen.     |
|    |                               | When blinking, the data is confirmed.                |
|    |                               | When the data is confirmed in step 16,               |
|    |                               | the work is completed.                               |
| 17 |                               | Turn off the power or return to the left screen      |
|    |                               | and press the H / D button to exit                   |
|    | SEL H/D 🔺 🔻 ┥                 | the parameter change screen.                         |
|    |                               |                                                      |

# 6-2 Program configuration

| Pro | gram ste | ep         |   |     | Axis number | (MAX : 30) |    |    |    |   |        |     |   |           |    |    |    |
|-----|----------|------------|---|-----|-------------|------------|----|----|----|---|--------|-----|---|-----------|----|----|----|
|     |          |            |   |     |             | Unit:1     |    |    |    |   | Unit : | 1   |   | Unit : N  |    |    |    |
|     |          |            |   |     |             | NR: AXIS 1 |    |    |    |   |        |     | N | R: AXIS N |    |    |    |
|     |          | 1=         | Q | ЪЧ  |             |            | ZE | SY | NC | 1 | Q      | ΡF  |   |           | ZE | SY | NC |
|     | STEP     | <b> </b> 2 | ㅋ | INB |             |            | RO | S  | Е  | 2 | H      | LNB |   |           | 8  | S  | Е  |
|     | 1        |            |   |     | RATE:1      | REV.T1     |    |    |    |   |        |     |   |           |    |    |    |
|     | 2        |            |   |     | BLOCK : 1   | REA .T1    |    |    |    |   |        |     |   |           |    |    |    |
|     | 3        |            |   |     | SCREW: 1    | END        |    |    |    |   |        |     |   |           |    |    |    |
|     | 4        |            |   |     | RATE:1      | REV.T1     |    |    |    |   |        |     |   |           |    |    |    |
|     | 5        |            |   |     | BLOCK: 1    | REA .T1    |    |    |    |   |        |     |   |           |    |    |    |
|     | 6        |            |   |     | SCREW: 2    | END        |    |    |    |   |        |     |   |           |    |    |    |
|     | 7        |            |   |     |             |            |    |    |    |   |        |     |   |           |    |    |    |
|     | 8        |            |   |     |             |            |    |    |    |   |        |     |   |           |    |    |    |
|     | 9        |            |   |     |             |            |    |    |    |   |        |     |   |           |    |    |    |
|     | 10       |            |   |     |             |            |    |    |    |   |        |     |   |           |    |    |    |
|     | 11       |            |   |     |             |            |    |    |    |   |        |     |   |           |    |    |    |
|     | •        |            |   |     |             |            |    |    |    |   |        |     |   |           |    |    |    |
|     | •        |            |   |     |             |            |    |    |    |   |        |     |   |           |    |    |    |
|     | •        |            |   |     |             |            |    |    |    |   |        |     |   |           |    |    |    |
|     | 220      |            |   |     |             |            |    |    |    |   |        |     |   |           |    |    |    |
| - I |          |            |   |     |             |            |    |    |    |   |        |     |   |           |    |    |    |

|            |  | Unit:1   |  |    |      |   |  |  |
|------------|--|----------|--|----|------|---|--|--|
| NR: AXIS 1 |  |          |  |    |      |   |  |  |
|            |  |          |  | ZE | SYNC |   |  |  |
| × 2        |  |          |  | R  | S    | Е |  |  |
| RATE: 1    |  | * REV.T1 |  |    |      |   |  |  |
| BLOCK : 1  |  | REA.T1   |  |    |      |   |  |  |
| SCREW :1   |  | END      |  |    |      |   |  |  |
| RATE:1     |  | REV.T1   |  |    |      |   |  |  |
| BLOCK: 2   |  | REA.T1   |  |    |      |   |  |  |
| SCREW: 2   |  | END      |  |    |      |   |  |  |
|            |  |          |  |    |      |   |  |  |
|            |  |          |  |    |      |   |  |  |
|            |  |          |  |    |      |   |  |  |
|            |  |          |  |    |      |   |  |  |
|            |  |          |  |    |      |   |  |  |
|            |  |          |  |    |      |   |  |  |

st 1: The established movement content in the block of st 2

%2: You will set the following items by the "Tightening block operation select" in the "PROGRAM SET"

- Rate : Rated setting of the nut runner to be used
- Block: Operation content which is set by the block control You will set the contents of the block from the
  - tightening parameter settings for the following.

Screw: This represents the screw number of the tightening target.

#### User program data structure

| Programrate | Number of axes | Number of programs | Number of blocks | Number of steps |
|-------------|----------------|--------------------|------------------|-----------------|
| 1           | 30             | 16                 | 256              | 220             |
| 2           | 30             | 50                 | 256              | 70              |
| 3           | 8              | 50                 | 256              | 220             |

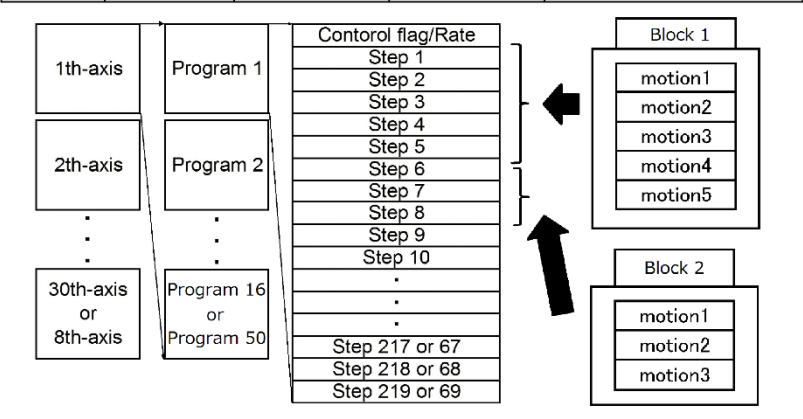

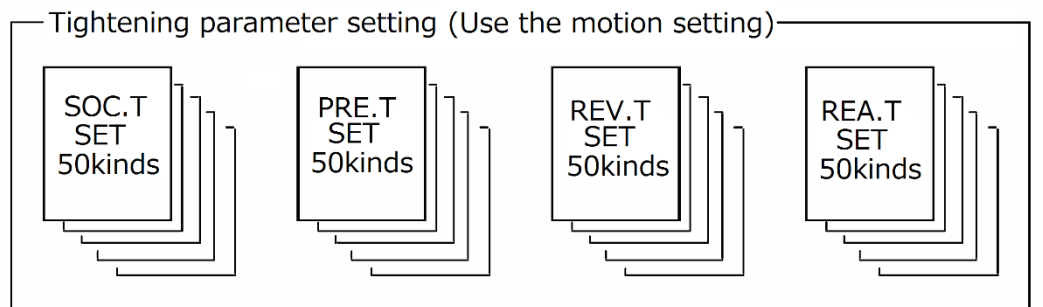

# 7. Setting function details 7-1 Fn.\*\* display setting function list

It can set internal data and modify and monitor at the panel surface of the GSK controller.

| Select data         | Matter of display data                    | Remarks                                        |
|---------------------|-------------------------------------------|------------------------------------------------|
| Fn0-00              | Status of 2-axis motion                   | Special display                                |
| Fn 0-01             | I / O status                              | Display in the code the state of the DI and DO |
| Fn 0-02             | Product Model                             | "021.0xx" xx is No. N upper two digits         |
| Fn 0-03             | Firm-ware program number                  | _                                              |
| Fn 0-04             | Firm-ware version number                  |                                                |
| Fn 0-05             | At the hours, minutes, and seconds        | It displays the current time                   |
| Fn 0-06             | date                                      | It displays the date                           |
| $E_{n} = 1.00 - 42$ | The first axis of the screw tightening    |                                                |
| FII 1-00 °42        | result monitor                            |                                                |
| En 2-00~12          | The second axis of the screw              |                                                |
| TH 2-00 - 42        | tightening result monitor                 |                                                |
| Fn 3-00~19          | M-Net input / output monitor              | Monitor the status of GSK-IF                   |
| Fn 4-00~01          | Operation instruction from GSK controller | (Note 1)                                       |
| Fn 5-01~30          | Setting the unit number                   | (Note 1)                                       |
| Fn 6-00~19          | Setting of the I / F parameter            | (Note 1)                                       |
| Fn 7-00~03          | Setting the ID controller                 | (Note 1)                                       |
| Axx-yy              | Parameter of the "SOC.T" operation        | xx < 50, $yy < 16$ :(Note 1)                   |
| Lxx-yy              | Parameter of the "PRET" operation         | xx < 50, $yy < 32$ :(Note 1)                   |
| Gxx-yy              | Parameter of the "REV.T" operation        | xx < 50, $yy < 16$ :(Note 1)                   |
| Hxx-yy              | Parameter of the "REA.T" operation        | xx < 50, $yy < 48$ :(Note 1)                   |
| Uxx-yy              | Parameter of the "RATE" operation         | xx < 30, $yy < 10$ :(Note 1)                   |
| Xxx-yy              | Parameter of the "X-axis RATE" operation  | xx < 30, $yy < 16$ :(Note 1)                   |
| Yxx-yy              | Parameter of the "Y-axis RATE" operation  | xx < 30, $yy < 16$ :(Note 1)                   |
| Pu.xxx.y            | XY position movement point coordinates    | $u: 1 \sim 4 xxx < 288 y < 2(Note 2)$          |
| d0xxxx              | Any data monitor of the 1th-axis          | $3 < xxxx \leq 200$ : Can be changed(Note 3)   |
| d1xxxx              | Any data monitor of the 2th-axis          | $3 < xxxx \leq 200$ : Can be changed (Note 3)  |
| r0xxxx              | The 1th axis of history data monitor      | Address of FRAM, Data of 0xxxxh                |
| r1xxxx              | The 2th axis of history data monitor      | Address of FRAM, Data of 1xxxxh                |

% Note 1: When the data selection mode, the data sent to the controller in the long press " $\leftarrow$ ".

Note 2: The u is a unit number, xxx is a point number, y = 0 is an X coordinate, y = 1 is a Y coordinate, and xxx> = 255 data is a limit coordinate data

% Note 3:At time of data selection mode, it save the data of xxxx <200 in the long press of the " $\leftarrow$ "

Axis number setting (d0xxxx)

GSK driver you need to set the the axis number (1 to 30 decimal) in order to identify each axis.

Please set the following parameters to manipulate the case of a two-axis for the driver panel.

In the case of Axis 1: Write to set the axis number to d00177. (Same as 1-axis type driver)

In the case of Axis 2: Write to set the axis number to d10177.

Please set so as not to overlap with the driver axis number.

Please set the axis number to 0 (not used) or, if you do not want to connect the motor in the two-axis type of driver.

# 7-2(d-00\*\*\*, d-10\*\*\*) Driver parameter setting for each axis Here you can change the key parameter information of the driver amplifier. Enter the following address numbers in the \* part of (d-00 \*\*\*), and it switches to the input screen with the H/D button.

(Refer 6-1-2.)

| Address | Name                                                 | Matter                                                                                                    | Unit           |
|---------|------------------------------------------------------|----------------------------------------------------------------------------------------------------|----------------|
| 036     | Speed limit                                          | This sets the maximum value of the rotational speed.                                                                                                    | rpm            |
| 064     | Method of return to origin                           | 0: If you are detected using the LSW and the sensor<br>1: Collision formula                                                                                                    |                |
| 065     | Set position data after the return<br>to origin      | Collision type: Home position return amount<br>LSW type: Setting position after return to origin                                                                                                    |                |
| 066     | Origin return start direction                        | Starting rotary direction of homing operation<br>0: positive direction 1: negative direction                                                                                                    | _              |
| 068     | Home position return speed                           | Home position return start speed                                                                                                    | rpm            |
| 069     | Creep rate                                           | Home position detection speed                                                                                                    | rpm            |
| 070     | Collision time                                       | Contact time in collision type origin detection                                                                                                    | msec           |
| 071     | Collision torque                                     | Contact torque in collision type home position detection<br>This is set as a percentage of motor rated current                                                                                                    | %              |
| 084     | Monitor 1 ID                                         | Data of the set ID is converted to an analog signal and output<br>from the M1 terminal                                                                                                    | —              |
| 085     | Monitor 1-scale                                      | This sets the scale of the monitor 1 output.                                                                                                    |                |
| 086     | Monitor 2 ID                                         | Data of the set ID is converted to an analog signal and output from the M2 terminal                                                                                                    |                |
| 087     | Monitor 2-scale                                      | This sets the scale of the monitor 2 output.                                                                                                    | —              |
| 104     | Overload alarm detection current                     | If the average value of the motor current exceeds this setting, it<br>outputs an overload alarm.<br>This is set as a percentage of motor rated current.                                                                                                    | %              |
| 105     | Acceleration alarm detection speed                   | This outputs an acceleration alarm when the increase<br>in rotational speed exceeds this set value.                                                                                                    | rpm            |
| 114     | RESOLVER_START_OFFSET                                | Since the resolver signal is an analog signal, a delay occurs<br>before it is reflected in the operation.<br>The start is delayed by this setting value so that the influence<br>of the delay is reduced.                                                                                                    | $1/30 \mu$ sec |
| 140     | Sensor type                                          | NR: 2 Positioning: 7 etc                                                                                                    | _              |
| 141     | Sensor resolution                                    | $\begin{array}{l} GSK & (W) & -\bigcirc \bigcirc -E-N7 : 256 \\ GSK & (W) & -\bigcirc \bigcirc -E1-N7 : 1024 \\ GSK & (W) & -\bigcirc \bigcirc -E2-N7 : 2048 \\ GSK & (W) & -\bigcirc \bigcirc -R-N7 : 8192 \\ GSK & (W) & -\bigcirc \bigcirc -E-P7 : 16384 \\ GSK & (W) & -\bigcirc \bigcirc -E-P7B : 16384 \end{array}$ |                |
| 142     | Sensor resolution magnification                      | This sets the resolution factor of the sensor.<br>NR, positioning encoder, positioning resolver: 4                                                                                                    | _              |
| 144     | Motor rated current                                  | This shows the rated current of the connected motor.<br>The ratio of the overload alarm detection current to the value<br>displayed here is the overload alarm detection current threshold.                                                                                                    | Arms           |
| 160     | Gear abnormality determination<br>count (continuous) | This sets the number of occurrences (accumulated or continuous)                                                                                                    |                |
| 161     | count (cumulative)                                   | to determine as an alarm when a gear abnormality is detected                                                                                                    |                |
| 163     | PRE.T tightening torque-free<br>monitoring time      | This sets the torque-free monitoring time of the PRE.T.                                                                                                    | msec           |
| 165     | Minimum slope judgment value                         | It is judged as abnormal when the slope is smaller<br>than this setting value multiplied by -1.                                                                                                    | %              |
| 166     | Bolt fracture criterion value                        | This sets the sudden torque change rate that occurs at the end of PRE.T and REA.T as the judgment value of bolt breakage.                                                                                                    | %              |
| 168     | Polarity of tightening waveform                      | <ul><li>This reverses the output polarity of the entire waveform</li><li>by selecting 1.</li><li>X Please use when you select a left rotation.</li></ul>                                                                                                    | _              |
| 169     | Torque-free monitoring time                          | This sets the torque-free monitoring time in the case<br>of the operation other than the REA.T and PRE.T.                                                                                                    | msec           |
| 170     | Zero magnification check wait time                   | This sets the waiting time until the torque signal is received<br>after the zero magnification check signal is output                                                                                                    | msec           |

| Address | Name                                | Matter                                                                                                    | Unit |
|---------|-------------------------------------|----------------------------------------------------------------------------------------------------|------|
| 174     | Tightening angle sampling<br>torque | This sets the torque value that is judged to be seated<br>in the tightening angle measurement operation.                                                                                                    | Nm   |
| 177     | Axis number                         | You enter the axis number of each corresponding to the driver.<br>XPlease set immediately after the driver mounting.                                                                                                    |      |
| 178     | Axis type                           | <ul> <li>This sets whether the axis of this driver amplifier is used<br/>as a nut runner or as a positioning motor.</li> <li>1: Nut runner 2:X axis motor 3:Y axis motor</li> <li>※This is set before operation check.<br/>Unlike axis number, it can be set by PC setting software.</li> </ul> |      |
| 179     | Socket torque limit                 | This sets the current limit at socket removal operation (inching operation) by a percentage of the motor's rated current.                                                                                                    | %    |
| 364     | Motor average current               | This is the effective value of the current flowing through<br>the motor.<br>An alarm is output when this current exceeds<br>the current alarm threshold.                                                                                                    | Arms |
| 1003    | Current position of angle sensor    | This shows the current position of the angle sensor attached to the connecting motor.                                                                                                    |      |

%Important items
177 (Axis number): Setting is required when the controller is installed in the equipment. Be sure to set this when replacing or installing a new controller.

7-3 SOC.T setting It is the setting for performing screw tightening before the preparation operation. (Numbers 1 to 50) Bolt picked up, it performs a gear check, fitting, etc., and then to state that can be screw-tightening. Number is the number of the case to be set from GSK driver panel (Axx-yy)

| No.<br>(yy)         | Matter                                                                                                    | Unit  |
|---------------------|----------------------------------------------------------------------------------------------------|-------|
| No.00               | Angle<br>This sets the end angle of this operation.                                                                                                    | 1 °   |
| No.01               | Speed<br>This sets the rotational speed of this operation.                                                                                                    | 1rpm  |
| No.02               | Socket alignment operation/ Direction, Fitting, Gear checked<br>0 0 *<br>+ Socket fit/ Designation of rotational direction<br>0:Tightening direction<br>+ Non torque check / Fitting/ Gear checked<br>0:Non torque check<br>1:One shot reverse<br>2:Fitting<br>3:Gear checked<br>4:Stop by external signal (Supported by controller version 1851-7.30 or higher) |       |
| No.03               | Detection torque<br>During the rotation, it reaches the set value, and exit the rotation.<br>If you do not reach even beyond the cut angle will be the "fitting angle over".                                                                                                    | 0.1Nm |
| No.04               | Before time<br>This starts operation after the set time has elapsed from the socket alignment operation start.                                                                                                    | 1msec |
| No.05               | Overtime<br>If it is operating after the set time has passed from the socket alignment operation start,<br>this ends the operation and outputs "overtime NG". (Not including before time)                                                                                                    | 1sec  |
| No.06               | Height check operation<br>This sets whether to check the height and how many times to retry when it is done.<br>The setting is made with 4 digits in hexadecimal ( $\blacksquare \square \square$ ).<br>High-order digit ( $\blacksquare \blacksquare$ ): Height check 0: None 1: Yes.<br>Lower digit ( $\square \square$ ): NG retry count 0 to 255 (FFh)       |       |
| No.07               | Upper limit of height check<br>This is the height for retry judgment.<br>Check the height of Z axis after executing socket alignment.<br>And if the result is higher than this setting value, socket adjustment will be performed again.                                                                                                    | 0.1mm |
| No.08               | Lower limit of height check<br>This is the height for trial judgment.<br>After executing socket alignment, check the height of Z axis.<br>If the result is lower than this setting value, output NG immediately and advance to the next<br>block.                                                                                                    | 0.1mm |
| No.09<br>~<br>No.15 | Unused                                                                                                    |       |

7-4 PRE-T setting This setting is for rotating at high speed and moving the screw to the seating position. (No. 1 to 50) The number is the number when setting from the GSK controller panel (Lxx-yy)

| No.<br>(yy) | Matter                                                                                                    |                                                                                                    |       |  |
|-------------|----------------------------------------------------------------------------------------------------|----------------------------------------------------------------------------------------------------|-------|--|
| No.00       | Rotation angle<br>It sets the angle                                                                                                    | to rotate at the screw adjustment speed.                                                                                                    | 1 °   |  |
| No.01       | 1th speed<br>It sets the rotation                                                                                                    | 1th speed<br>It sets the rotation speed while turning at rotation angle.                                                                                                    |       |  |
| No.02       | Fast-forward and<br>It sets the rotation<br>After the rotation                                                                                                    | gle<br>on angle at the Fast-forward speed.<br>n angle on screw adjustment is complete, this angle starts.                                                                          | 1 °   |  |
| No.03       | 2th speed<br>It sets the rotation                                                                                                    | on speed during the fast forward.                                                                                                    | 1rpm  |  |
| No.04       | Closed fast decis<br>If this torque is a<br>tightening judgm                                                                                                    | sion torque<br>reached between the start and the end of the fast-forward angle, the fast-<br>nent becomes invalid.                                                                 | 0.1Nm |  |
| No.05       | Pre-tightening to<br>It is the target to                                                                                                    | orque of the pre-tightening.                                                                                                    | 0.1Nm |  |
| No.06       | Torque upper<br>limit                                                                                                    | If the torque value is not within the range at the time of stop,                                                                                                    | 0.1Nm |  |
| No.07       | Torque lower<br>limit                                                                                                    | "Pre-tightening torque over" or " Pre-tightening torque under" NG is output.                                                                                                    | 0.1Nm |  |
| No.08       | End torque of 3t<br>This torque swit                                                                                                    | h speed (upper byte)<br>ches to the 4th speed.                                                                                                    | 0.1Nm |  |
| No.09       | 3th speed<br>It is the speed be                                                                                                    | efore the screw is fastened after fast forward.                                                                                                    | 1rpm  |  |
| No.10       | 4th speed<br>It is the final fas                                                                                                    | tening speed of this process.                                                                                                    | 1rpm  |  |
| No.11       | Over time<br>If the pre-tightening torque is not reached from the start of this process until this set value,<br>the rotation stops when this set time is reached and "over time" NG is output.<br>This time setting prevents mistakes.                                                                                  |                                                                                                    | 1 sec |  |
| No.12       | Judgment area<br>Judgment area in the graph of angle and torque, is the integral value of the torque waveform.                                                                                                    |                                                                                                    |       |  |
| No.13       | Measurement invalid range<br>This sets the range to disable the area measurement.<br>The corresponding area will be from the pre-tightening start to this setting angle.                                                                                                    |                                                                                                    | 1 °   |  |
| No.14       | Measurement angle<br>The area is judged from the measurement start point to the set value.                                                                                                    |                                                                                                    | 1 °   |  |
| No.15       | Before time<br>This starts opera                                                                                                    | tion after the set time has elapsed from this operation start.                                                                                                    | 1msec |  |
| No.16       | Time upper<br>limit                                                                                                    | If the time value is not within the range at the time of stop,                                                                                                    | 1msec |  |
| No.17       | Time lower<br>limit                                                                                                    | "Pre-tightening time over" or " Pre-tightening time under" NG is output.                                                                                                    | 1msec |  |
| No.18       | Angle upper<br>limit                                                                                                    | If the time value is not within the range at the time of stop,                                                                                                    | 0.1 ° |  |
| No.19       | Angle lower<br>limit                                                                                                    | "Pre-tightening angle over" or " Pre-tightening angle under" NG is output.                                                                                                    | 0.1 ° |  |
| No.20       | Torque-free monitoring time<br>This sets the time from the start of the pre-tightening until the start of torque monitoring.<br>It does not measure the torque from the pre-tightening start until this set time.<br>It is a setting to prevent misjudgment by picking up torque fluctuation<br>at the start of rotation |                                                                                                    | 1msec |  |
| No.21       | Measurement sta<br>Measurement of<br>this set torque.<br>If the torque doe<br>from this motio                                                                                                    | art torque<br>Tightening time and tightening angle starts after detection of the arrival at<br>es not reach this setpoint, the above time and angle will be the value<br>on start. | 0.1Nm |  |

| No.<br>(yy)         | Matter                                                                                                    | Unit  |
|---------------------|----------------------------------------------------------------------------------------------------|-------|
| No.22               | Pre- tightening cut angle<br>It stops when it reaches this set angle from measurement starting torque.<br>This setting uses angles to prevent mistakes.                                                                                                    | 1 °   |
| No.23               | Stall time<br>In the case of current control after reaching the cutting torque, in order to stabilize the<br>tightening torque, it is necessary to hold that torque for a fixed time.<br>This sets the time to hold that.                                                                                                    | 1msec |
| No.24               | Speed 4 switching distance (for Z axis pressing control)<br>When the current Z-axis coordinate reaches this value due to fast-forwarding, etc.,<br>the rotation speed is switched to speed 4.                                                                                                    | 0.1mm |
| No.25               | Average torque before seating<br>This is the upper limit set value for judging seizure torque.<br>If the average torque between angles A and B before the stop torque exceeds the set value,<br>the pre-tightening burn-in torque over NG.<br>Supported with I/F version: 1899-7.015 or higher, controller version 1851-7.13 or higher. | 0.1Nm |
| No.26               | Angle A before stop torque<br>Angle setting value for seizure torque judgment.<br>Supported with I/F version: 1899-7.015 or higher, controller version 1851-7.13 or higher.                                                                                                    | 1 °   |
| No.27               | Angle B before stop torque<br>Angle setting value for seizure torque judgment.<br>Supported with I/F version: 1899-7.015 or higher, controller version 1851-7.13 or higher.                                                                                                    | 1 °   |
| No.28               | Upper total angle limit<br>If the angle from the start of pre-tightening to the end of pre-tightening exceeds the set value,<br>it will be NG.<br>Supported with I/F version: 1899-7.031 or higher, controller version 1851-7.20 or higher.                                                                                             | 1 °   |
| No.29               | Lower total angle limit<br>If the angle from the start of pre-tightening to the end of pre-tightening is less than the set<br>value, it will be NG.<br>Supported with I/F version: 1899-7.031 or higher, controller version 1851-7.20 or higher.                                                                                        | 1 °   |
| No.30<br>~<br>No.31 | Unused                                                                                                    |       |

Pre-tightening reference waveform

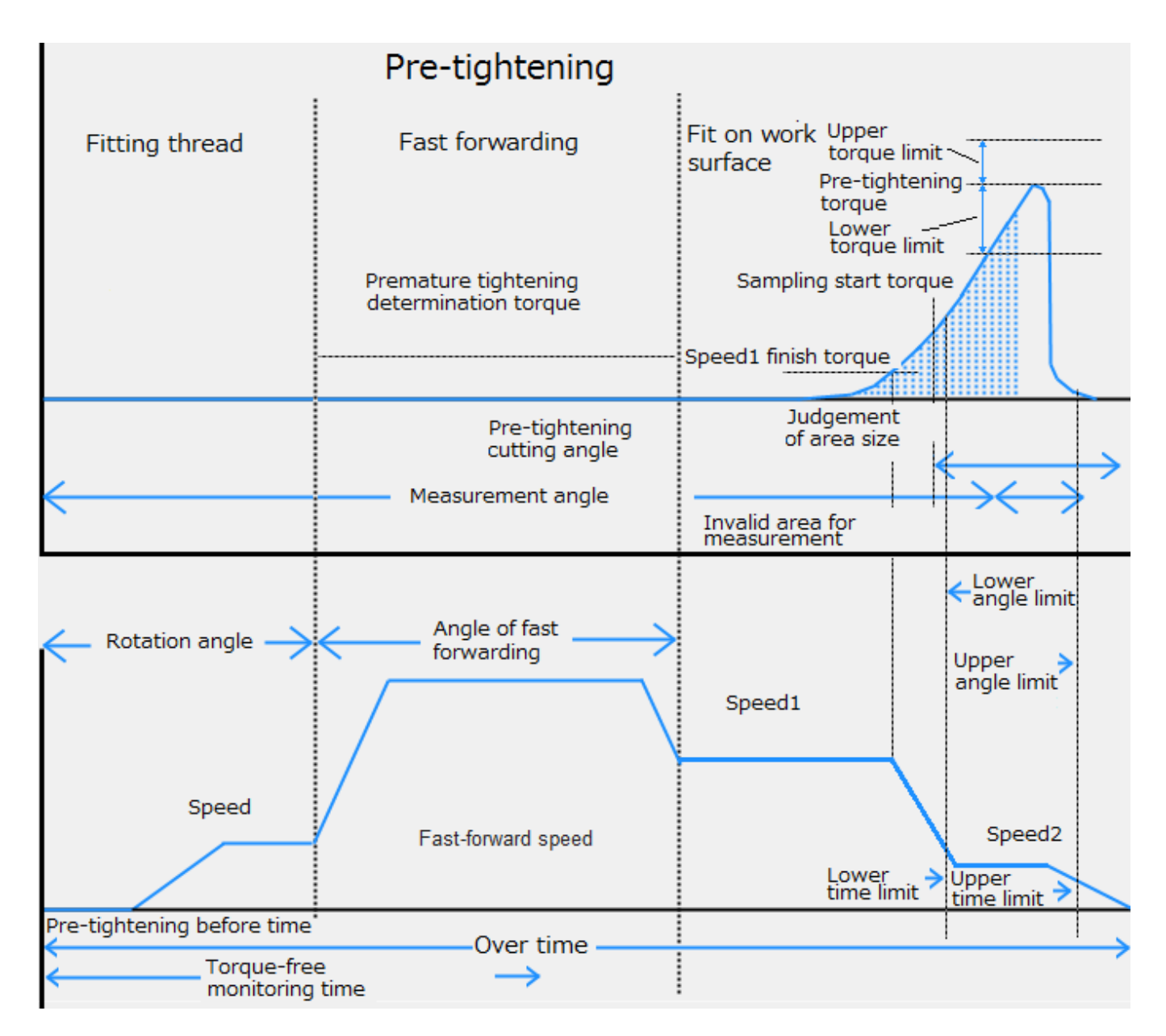

**7–5 REV.T setting** You use the seating detection determined that the burning decision. Number is the number of the case to be set from GSK driver panel (Gxx-yy).

| No.<br>(yy) | Matter                                                                                                    | Unit  |
|-------------|----------------------------------------------------------------------------------------------------|-------|
| No.00       | Judgment torque<br>If this torque is exceeded when reaching the measurement angle, NG is output.                                                                                                    | 0.1Nm |
| No.01       | Reverse angle<br>This sets the angle to rotate in the reverse rotation.                                                                                                    | 1 °   |
| No.02       | The 1th speed<br>This sets the 1th speed of reverse rotation.<br>(Usually to a smaller value than the 2th speed)                                                                                                    | 1rpm  |
| No.03       | Measurement angle<br>Before the end of the reverse rotation operation, torque judgment is performed<br>when this set angle is reached.<br>This sets the angle from the start of reverse rotation operation.<br>Please set so that it becomes smaller than reverse rotation angle. | 1 °   |
| No.04       | Passing torque<br>If there is no condition beyond this set value during reverse rotation operation,<br>"reverse rotation passing torque NG" will be obtained.<br>(It becomes NG when tightening an unclamped bolt etc.)                                                           | 0.1Nm |
| No.05       | Baking torque<br>When the torque reaches the set value during the reverse rotation process,<br>it becomes "reverse seizing torque NG".<br>It becomes NG when the pre-tightening torque is too large or<br>when the screws are seized to not loosen. <sub>o</sub>                  | 0.1Nm |
| No.06       | Overtime<br>When this set time has elapsed from the start of reverse rotation, if it is in operation,<br>it outputs NG and ends the operation. (Excluding before time)                                                                                                    | 1sec  |
| No.07       | Speed 1 End angle<br>When this set angle is reached, the speed is switched from the first speed<br>to the second speed.                                                                                                    | 1 °   |
| No.08       | The 2th speed<br>It sets the reverse rotation second speed after removing the torque.<br>(It is usually set to a value larger than the first speed)                                                                                                    | 1rpm  |
| No.09       | Before time<br>This starts operation after the set time has elapsed from this operation start.                                                                                                    | 1msec |

#### Reverse tightening reference waveform

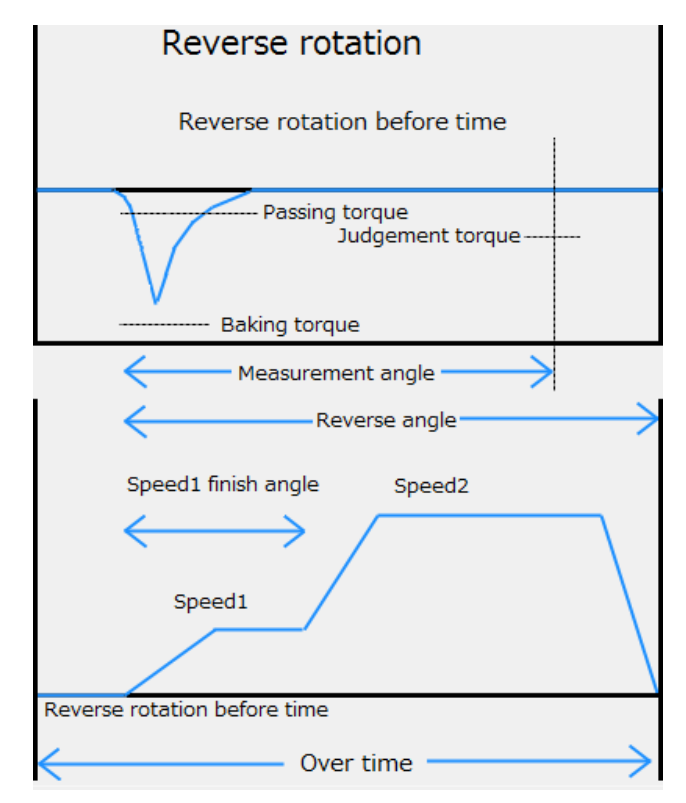

# 7-6 REA.T setting

It is set for a final tightening of the screws. (Numbers 1 to 50)

This tightening will choose from two types of torque method / angle method.

However, if it is set without torque sensor, selection methods tightening of No.00 is ignored.

(Or without torque sensor is set in the driver parameters.)

| Method        | Exit conditions                                                                                                    |
|---------------|----------------------------------------------------------------------------------------------------|
| Torque method | Until it reaches the cut torque, to rotate at a specified speed. Angle from the snug torque, to determine the time result. $_{\circ}$            |
| Angle method  | From the snug torque, it will rotate at the specified speed<br>until it reaches the cut angle.<br>Torque, time, torque gradient also determined. |

Number is the number of the case to be set from GSK driver panel (Uxx-yy).

| No.<br>(yy) | Matter                                                                                                    |                                                                                                    | Unit  |
|-------------|----------------------------------------------------------------------------------------------------|----------------------------------------------------------------------------------------------------|-------|
| No.00       | Mode ★ (In<br>0: Torque r                                                                                                    | n GKL angle method can not be used)<br>nethod 1: Angle method                                                                                                    | _     |
| No.01       | Torque<br>method                                                                                                    | Real tightening torque: This torque is the target of this tighterning.                                                                                                    | 0.1Nm |
|             | Angle<br>method                                                                                                    | Stop torque: It is a stop torque to prevent the bolt from twisting.                                                                                                    | 0.1Nm |
| N-02        | Torque<br>method                                                                                                    | Measurement start torque $\bigstar$ : With this setting it begins measuring angle and time.                                                                                 | 0.1Nm |
| N002.       | Angle<br>method                                                                                                    | Snag torque: It starts clamping plastic zone from this torque.<br>It also starts measuring angle and time.                                                                  | 0.1Nm |
| No.03       | Speed 1<br>It is the spe<br>The tighten                                                                                                    | eed at the start in this process.<br>hing angle is also shown when tightening with only this process.                                                                       | 1rpm  |
| No.04       | Speed 1 En<br>It rotates at<br>When it rea                                                                                                    | nd angle<br>t speed 1 until this set angle is reached.<br>aches this angle, it switches to speed 2.                                                                         | 1 °   |
| No.05       | Speed 2<br>This is the                                                                                                    | tightening speed in this process.                                                                                                    | 1rpm  |
| No.06       | Over time:<br>When this set time elapses from the start of the process, the process is terminated.<br>It outputs overtime NG when it ends.<br>(It is excluded from time). |                                                                                                    | 1sec  |
| No.07       | Torque upper limit<br>It sets the allowable upper limit of cut torque or stop torque                                                                                      |                                                                                                    | 0.1Nm |
| No.08       | Torque lower limit<br>It sets the allowable lower limit of cut torque or stop torque                                                                                      |                                                                                                    | 0.1Nm |
| No.09       | Torque<br>method                                                                                                    | Stop angle<br>This is a setting to interrupt this process.<br>It functions to not break the machine when the torque does not reach the<br>target value due to some trouble. | 1 °   |
|             | Angle<br>method                                                                                                    | Tightening angle<br>This is the rotation angle from the snug torque.<br>This sets the target angle.                                                                         | 1 °   |
| No.10       | Before time: It delays the start of this process by the set value of time.                                                                                                |                                                                                                    | 1msec |
| No.11       | Time upper limit<br>It sets the allowable upper limit of the time.<br>Unlike Overtime, this time is measured from the "measurement starting<br>torque" or "Snag torque".  |                                                                                                    | 1msec |
| No.12       | Time lower limit<br>It sets the allowable lower limit of the time.<br>Unlike Overtime, this time is measured from the "Measurement starting<br>torque" or "Snag torque".  |                                                                                                    | 1msec |
| No.13       | Angle uppe<br>It sets the a<br>Unlike Ove<br>torque" or "                                                                                                    | er limit<br>Illowable upper limit of the angle.<br>ertime, this time is measured from the "Measurement starting<br>"Snag torque".                                           | 0.1 ° |
| No.<br>(yy) | Matter                                                                                                    |                                                                                                    | Unit           |  |
|-------------|----------------------------------------------------------------------------------------------------|----------------------------------------------------------------------------------------------------|----------------|--|
| No.14       | Angle lower limit<br>It sets the allowable upper limit of the angle.<br>Unlike Overtime, this time is measured from the "Measurement starting torque" or<br>"Snag torque".                                                                                                    |                                                                                                    |                |  |
| No.15       | Closed fa<br>If the mea<br>"fast-tig<br>In this ca<br>and the so                                                                                                    | If the measurement start torque is detected earlier than this set angle,<br>"fast-tightening NG" is output.<br>In this case, fast-tightening refers to a state in which the screw hole is crushed<br>and the screw is not tightened.                                                                                                    |                |  |
| No.16       | Torque-fi<br>from the                                                                                                    | ree monitoring time: It will not monitor the torque for the set time<br>start of the process.                                                                                                    | lmsec          |  |
| No.17       | Judgment area<br>Judgment area is in the graph of angle and torque.<br>It is a setting for judging screw failure, and if it exceeds this value,<br>it will be "screw failure".<br>Please refer to the measured value in the online etc of the automatic measurement<br>for the setting. |                                                                                                    | _              |  |
| No.18       | Torque<br>method<br>Angle                                                                                                    | Unused<br>Snag torque upper limit: It is the upper limit value of snug torque.                                                                                                    |                |  |
|             | method<br>Torque                                                                                                    | If this value is exceeded, "snug torque over NG" is output.<br>Zone judgment                                                                                                    |                |  |
| No.19       | Angle<br>method                                                                                                    | Snag torque lower limit:<br>It is the lower limit value of snug torque.<br>If this value is exceeded, "snug torque under NG" is output.                                                                                                    | 0.1Nm          |  |
| No.20       | Torque<br>method                                                                                                    | <ul> <li>Zone judgment range</li> <li>It is one of the screw judgment.</li> <li>We select the range of zone judgment from the following.</li> <li>"No zone monitoring" ⇒ Zone judgment is not performed.</li> <li>"Zone lower limit ignored" ⇒ The lower limit value is not judged at zone judgment.</li> <li>"Zone upper limit ignored" ⇒ The upper limit value is not judged when zone judgment is made.</li> <li>"Zone normal monitoring" ⇒ Judge by the upper limit value and the lower limit value when judging the zone.</li> </ul> |                |  |
|             | Angle<br>method                                                                                                    | REA.T passing torque:<br>It is a torque to judge whether abnormality occurred during tightening.<br>It is judged below this value after passing the snug torque.                                                                                                    | 0.1Nm          |  |
| No.21       | Torque<br>method                                                                                                    | Zone starting point<br>We set the torque value at the start of zone judgment.<br>Gradient decision:                                                                                                    | 0.1Nm          |  |
|             | method                                                                                                    | It sets whether to make gradient judgment.<br>0: None 1: Execution                                                                                                    |                |  |
| No.22       | Angle<br>method                                                                                                    | Zone starting point tolerance<br>We set the range of start torque for executing the zone judgment.<br>Gradient sampling number:<br>The width of one sampling is represented by this set value X 0.5 °                                                                                                    | 0.1Nm<br>1time |  |
|             | Torque<br>method                                                                                                    | Zone end point<br>It sets the angle of judgment range at zone judgment.                                                                                                    | 0.1 °          |  |
| No.23       | Angle<br>method                                                                                                    | Moving average number:<br>It sets how many times sampling is done in increments of 0.5 °.                                                                                                    | 1 回            |  |
| No 24       | Torque<br>method                                                                                                    | Zone end point tolerance<br>It sets the intersection angle of the end point for the zone judgment.                                                                                                    | 0.1 °          |  |
| No.24       | Angle<br>method                                                                                                    | Gradient decision upper limit:<br>It sets the upper limit value for gradient judgment.                                                                                                    | 1%             |  |

| No.<br>(yy)         | Matter                                                                                                    |                                                                                                    | Unit  |
|---------------------|----------------------------------------------------------------------------------------------------|----------------------------------------------------------------------------------------------------|-------|
| No.25               | smoothing<br>It sets wh<br>0:None                                                                                                    | g tightening<br>ether to perform smoothing tightening.<br>1: Execution                                                          | _     |
| No.26               | Initial spe<br>It sets the                                                                                                    | ed speed at the start of smoothing tightening.                                                                                  | 1rpm  |
|                     | Torque<br>method                                                                                                    | Cut torque at the speed<br>It sets the speed at which the cut torque is reached during smoothing tightening.                    | 1rpm  |
| No.27               | Angle<br>method                                                                                                    | Snug torque speed:<br>It sets the speed at which the snag torque is reached<br>during smoothing tightening.                     | 1rpm  |
| No.28               | Speed 3, 4<br>It sets wh<br>0:None                                                                                                    | 4 additional mode<br>ether to use Speed 3 and 4.<br>1: Execution                                                                |       |
| No.29               | Speed 3 s<br>When this                                                                                                    | witching angle<br>s angle is reached, speed 3 is switched.                                                                      | 1 °   |
| No.30               | Speed 3<br>It will be the speed when you are seated in Speed 3, 4 mode.                                                                                                    |                                                                                                    |       |
| No.31               | Speed 4 switching torque<br>When this torque is reached it switches from Speed 3 to Speed 4.                                                                                                    |                                                                                                    | 0.1Nm |
| No32                | Speed 4<br>It is the final tightening speed in speed 3, 4 mode.                                                                                                    |                                                                                                    | 1rpm  |
| No.33               | Torque<br>method                                                                                                    | Stall time<br>When the torque sensor is not used, it sets the time to hold the tightening torque<br>in order to fix the torque. | 1msec |
|                     | Angle<br>method                                                                                                    | Gradient decision lower limit:<br>It sets the lower limit value for gradient judgment.                                          | 1%    |
| No.34               | Unused                                                                                                    |                                                                                                    | —     |
| No.35               | Speed 4 switching distance (for Z axis pressing control)<br>When the current Z-axis coordinate reaches this value due to fast-forwarding, etc.<br>in the speed 3–4 additional mode, the rotation speed is switched to speed 4                      |                                                                                                    | 0.1mm |
| No.36               | Upper total angle limit<br>If the angle from the start of final tightening to the end of final tightening exceeds the set<br>value, it will be NG.                                                                                                 |                                                                                                    |       |
| No.37               | Lower total angle limit<br>If the angle from the start of final tightening to the end of final tightening is less than the<br>set value, it will be NG.<br>Supported with I/F version: 1899-7 031 or higher controller version 1851-7 20 or higher |                                                                                                    |       |
| No.38<br>~<br>No.47 | Unused                                                                                                    |                                                                                                    | _     |

\* Priorities of behavior is "with smoothing tightening"> "Speed 3, 4, additional mode"

### Tightening wave and Zone judgement

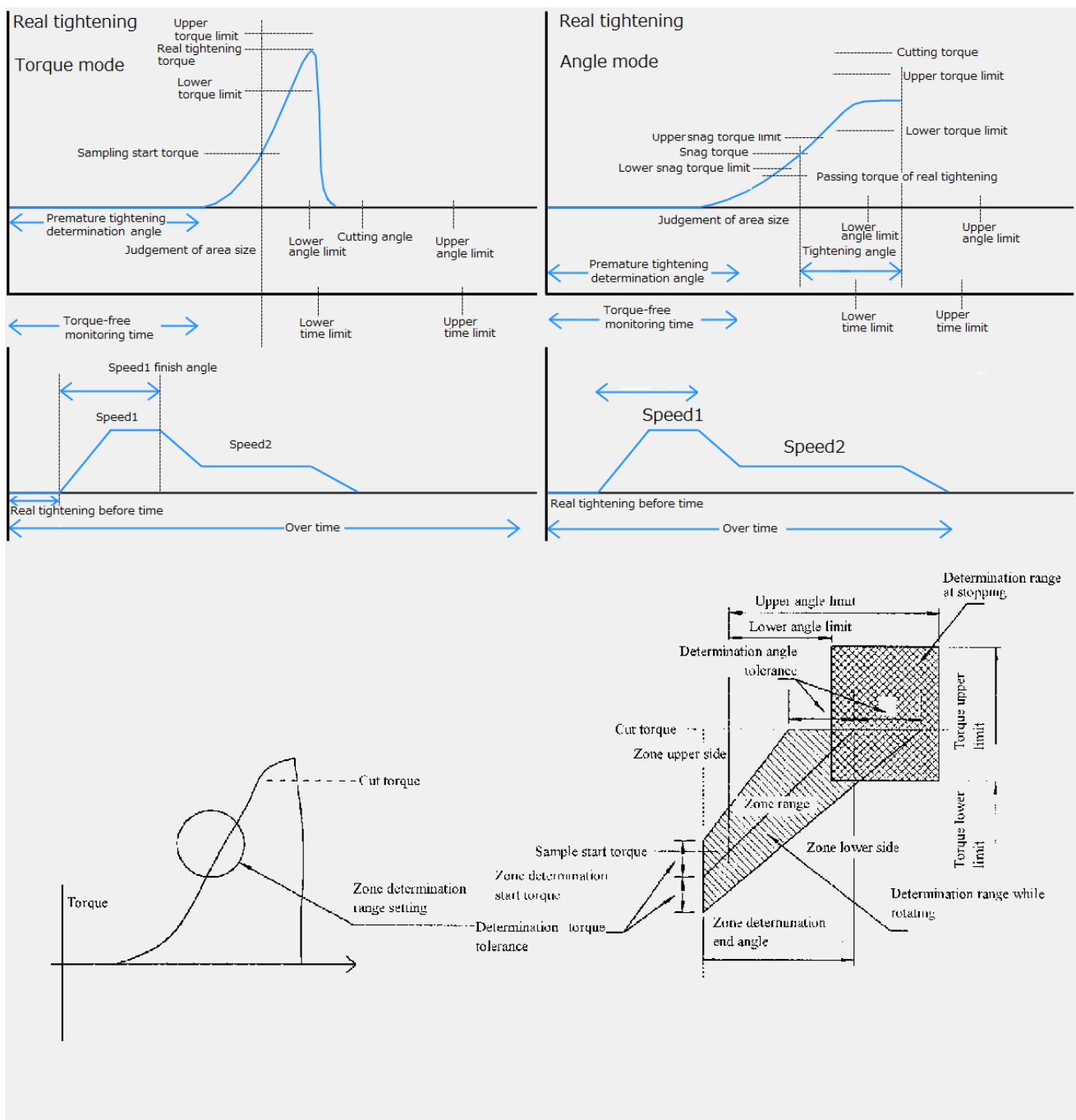

[Zone determination range setting]

### ABOUT GRADIENT JUDGMENT

### Setting items

- ① Gradient sampling number
- 2 Moving average quantity
- 3 Gradient judgment value

Explanation of contents

- ①Gradient sampling number means the width of sampling per 1 time. (Torque rising value at setting number x 0.5°)
  ②Moving average quantity means the number
- to get the data of width determined by the
- gradient sampling number at 0.5° interval.
- ③Calculation method of gradient judgment value. Setting value≤gradient at completion of real tightening /gradient right after snag torque x 100

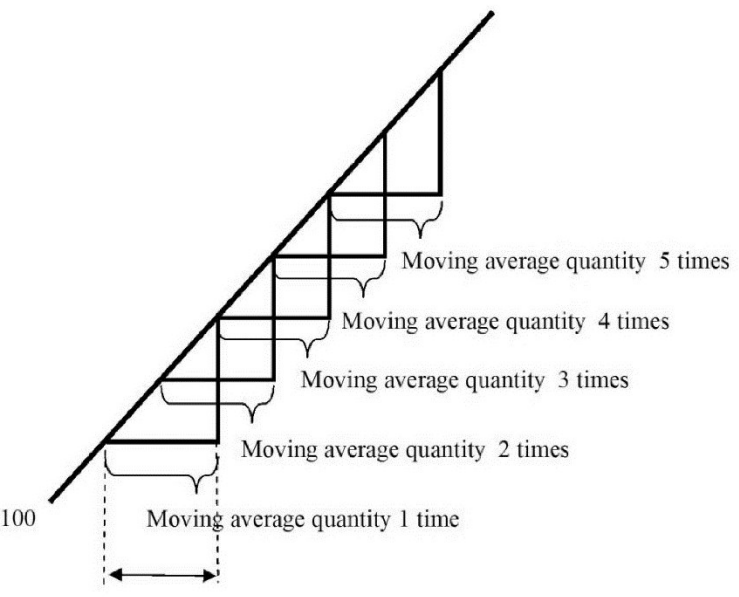

Gradient sampling number

### Example 1

(Based on tightening result said on right) Gradient sampling number (1) Moving average quantity (7) Gradient judgment value (70)

# Gradient right after snag torque (Initial gradient)

| Q'ty | Angle      | Torque rising value |
|------|------------|---------------------|
| 1    | 0.0~0.5    | 1                   |
| 2    | 0.5~1.0    | 1                   |
| 3    | 1.0~1.5    | 1                   |
| 4    | 1.5~2.0    | 1.5                 |
| 5    | 2.0~2.5    | 1.5                 |
| 6    | 2.5~3.0    | 1.5                 |
| 7    | 3.0~3.5    | 1.5                 |
| Ave  | rage value | 1.285714286         |

Gradient at the completion of final tightening (Completion gradient)

| Q'ty | Angle      | Torque rising value |
|------|------------|---------------------|
| 1    | 12.5~13.0  | 0.3                 |
| 2    | 13.0~13.5  | 0.2                 |
| 3    | 13.5~14.0  | 0.2                 |
| 4    | 14.0~14.5  | 0.2                 |
| 5    | 14.5~15.0  | 0.2                 |
| 6    | 15.0~15.5  | 0.1                 |
| 7    | 15.5~16.0  | 0.1                 |
| Ave  | rage value | 0.185714286         |

Gradient value  $0.186 \div 1.286 \times 100 = 14.46\%$ 

example 1 and example 2.

Judgment becomes OK because of less than 70% of setting value in case of

### Example 2

(Based on tightening result said on right) Gradient sampling number (2) Moving average quantity (5) Gradient judgment value (70)

# Gradient right after snag torque (Initial gradient)

| Ò'tv | Angle      | Torque rising value |
|------|------------|---------------------|
| 1    | 0.0~1.0    | 2                   |
| 2    | 0.5~1.5    | 2                   |
| 3    | 1.0~2.0    | 2.5                 |
| 4    | 1.5~2.5    | 3                   |
| 5    | 2.0~3.0    | 3                   |
| Ave  | rage value | 2.5                 |

**Tightening result** Angle Torque 0.0 40.0 0.5 41.0 1.0 42.0 1.5 43.0 2.0 44.5 2.5 46.0 3.0 47.5 3.5 49.0 4.0 50.5 4.5 51.5 5.0 52.5 5.5 53.5 55.0 6.0 6.5 56.5 7.0 58.0 7.5 59.0 8.0 60.0 8.5 60.5 9.0 61.0 9.5 61.5 10.0 62.0 10.5 62.5 11.0 63.0 11.5 63.3 12.0 63.6 12.5 63.9 13.0 64.2 13.5 64.4 14.0 64.6 14.5 64.8 15.0 65.0 15.5 65.1

65.2

16.0

Gradient at the completion of final tightening

| Q'ty | Angle      | Torque rising value |
|------|------------|---------------------|
| 1    | 13.0~14.0  | 0.4                 |
| 2    | 13.5~14.5  | 0.4                 |
| 3    | 14.0~15.0  | 0.4                 |
| 4    | 14.5~15.5  | 0.3                 |
| 5    | 15.0~16.0  | 0.2                 |
| Ave  | rage value | 0.34                |

Gradient value  $0.34 \div 2.5 \times 100 = 13.6\%$ 

# 7-7 Rate setting

It is the basic settings for the nut runner axis. (Number 1 to 30) Please set a value corresponding to the motor and sensors to be used in the nut runner.

Number is the number of the case to be set from GSK driver panel (Uxx-yy). Unit No. Matter Torque sensor rate/Current sensor rate • Torque sensor exist: Set the torque at the time of the torque sensor output 10V. No.00 0.1Nm • Torque sensor none: Set the nut runner shaft end torque of that which causes a momentary maximum current to the motor. Tightening direction/Nut runner format The following Bit allocation in hexadecimal data 7~0 F E D~8 Tightening Sensor type Nut runner type 0 direction (Note 2) (Note 1) No.01 Tightening direction 0: Tightening in the right rotation looking at the motor from the encoder side. (tightening in the motor shaft end CCW rotation) 1: Tightening in the left rotation looking at the motor from the encoder side. (tightening in the motor shaft end CW rotation) Limit over This sets the value variation tolerance for every zero magnification check. The output value in the previous zero-fold check is compared with the current output value. No.02 0.1Nm If the difference exceeds the set value, "zero offset fluctuation anomaly" and "multiplication fluctuation anomaly" will be generated respectively. (Torque sensor: about 2% of rated, current sensor: about 10% of rated) Set over This sets the tolerance of the zero point output value and the magnification output value at the time of zero-magnification check. No.03 If the zero point output exceeds [(zero point preset)  $\pm$  (set over)] 0.1Nm or the magnification output exceeds [(magnification preset)  $\pm$  (set over)], "zero offset error" or "magnification error" will occur. (About 5% of torque sensor rating, current sensor: about 20% of rating) Zero preset No.04 This sets the output voltage without torque sensor load in terms of torque. 0.1Nm Normally, this is set to "0" Magnification preset This is set by converting the output voltage at torque sensor magnification check. No.05 0.1Nm Normally, it is set to 1/2 of the "torque sensor rating". Gain correction This is used to correct the output (slope) of the torque (current) sensor. If not corrected, this item is set to 1/2 of the "Sensor rating". The corrected torque value is calculated by the following formula. No.06 0.1Nm Sensor output voltage [V]  $\times$  Sensor rated value [N m]  $\times \frac{Gau e e m}{Magnification preset value [N m]}$ Displayed torque value after correction after correction =  $\frac{10 [V]}{10 [V]}$  × Sensor rated value  $[N \cdot m] \times \frac{10 [V]}{Magni}$ The smaller the gain correction value, the higher the actual torque value. Reduction ratio No.07 This sets the gear ratio of the nutrunner. 0.1rev Please set the mechanism to rotate once when the motor shaft rotates by the set value. No.08 Motor model (Note 3) \_\_\_\_

### (Note 1). About Nut runner type

| Nut runner type | Value |
|-----------------|-------|
| ANCKH-150       | 15    |
| ANCKH-350       | 10    |
| ANCKH-600       | 17    |
| ANCKH-1000      | 18    |
| ACKHM-200       | 33    |
| ACKHM-500       | 39    |
| ACKHM-400       | 42    |
| ACKHM-700       | 52    |
| ANZM-50         | 44    |
| ANZM-250        | 43    |
| ANZM-350        | 45    |
| ANZM-500        | 47    |
| ANZM-850        | 48    |
| ANZM-1600       | 50    |
| ANZM-2000       | 51    |
| ANZM-3000       | 53    |
| ANZM-3500       | 63    |
| ANZM-5000       | 55    |

### Nut runner type Value ANZM-7000 56 ANZM-9000 57 ANZM-12000 75 ANZM-15000 60 ANZM-20000 36 ANZMH-200 46 49 ANZMH-450 62 ANZMH-900 ANZMH-1500 54 ANZMH-9000 65 ANZMSH-130 68 ANZMSH-150 83 ANZMSH-500 73 ANZMSH-700 64 ANZMSH-2000 71 ANZMKSH-40 80 LUR-1000 84

### (Note 2). About sensor type

| Sensor type | Value |
|-------------|-------|
| NON         | 0     |
| 100S        | 1     |
| 200         | 2     |
| 250         | 3     |
| 350         | 4     |
| 500         | 5     |
| 850         | 6     |
| 1500        | 7     |
| 2500        | 8     |
| 4000        | 9     |
| 5000        | 10    |

### OTHER 99 Sensor type Value 7000 11 7500 12 8000 13 12000 14 15000 15 20000 16 ANMSH-13 17 AZM-40SH 18 AZMSH-70 19 AZMT-150 20 OTHER 21

### (Note 3). About motor model

| Motor model     | Value |
|-----------------|-------|
| TS4129N2820E230 | 0     |
| TS4509N2825E203 | 7     |
| TS4515N2820E202 | 8     |
| TS4603N1920E203 | 9     |
| TS4603N1925E203 | 10    |
| TS4609N1920E203 | 11    |
| TS4612N1920E601 | 12    |

| Motor model     | Value |
|-----------------|-------|
| TS4614N6920E102 | 13    |
| TS4617N1520E203 | 14    |
| TS4617N1920E203 | 15    |
| TS4618N1920E203 | 16    |
| TS4619N1920E203 | 17    |
| TS4619N1922E207 | 18    |
| TS4839N2820E235 | 19    |

# 7–8 X-axis rate setting

This is a basic setting for the X axis. (No. 1 to 30)

Please set the motor type and moving speed etc. used by the X axis.

- X axis rating numbers 28 to 30 have special meanings.
- No. 28 is used by the manual JOG operation.
- No. 29 is used when the specified point and JOG start signal are input.
- No. 30 is used when the  $\hat{X}$  return signal is input.

Number is the number of the case to be set from GSK driver panel (= xx-yy).

| No.<br>(yy) | Matter                                                                                                    | Unit            |
|-------------|----------------------------------------------------------------------------------------------------|-----------------|
| No.00       | Acceleration time constant<br>This sets the acceleration when moving the position                                                                                                    | 10rpm/s         |
| No.01       | Deceleration time constant<br>This sets the deceleration when moving the position                                                                                                    | 10rpm/s         |
| No.02       | Moving Speed<br>It set the movement speed at the time of position movement.                                                                                                    | 1mm/s           |
| No.03       | Point ± detection range<br>When the current coordinate is within the range "X-coordinate ± the set value of the points",<br>GSK driver determines that the move to the specified point has been completed.                                                               | 0.1mm           |
| No.04       | Range output 1         lower limit         When the current X-axis coordinate is within the range of this setting,                                                                                                    | 1mm             |
| No.05       | Range output 1 the output signal "X range output 1" will turn ON.                                                                                                    | 111111          |
| No.06       | Range output 2<br>lower limit       When the current X-axis coordinate is within the range of this setting,                                                                                                    | 1.mm            |
| No.07       | Range output 2<br>upper limitthe output signal "X range output 2" will turn ON.                                                                                                    | 1111111         |
| No.08       | Travel distance when the motor rotates once<br>This sets the amount of movement when the motor makes one revolution.                                                                                                    | 0.001<br>mm/rev |
| No.09       | Motor model<br>It is set the motor model. (See the motor model list(Note 1))                                                                                                    | _               |
| No.10       | Source direction of rotation<br>When the position is increased in the positive direction,<br>and set whether the motor is turning in any direction.<br>0000:CW direction as viewed from the rear of the motor<br>0001:CCW direction as viewed from the rear of the motor | _               |
| No.11       | S-curve acceleration setting<br>This is to set the acceleration / deceleration pattern of the positioning motor.<br>[Bit15-12] acceleration / deceleration pattern 1 : Normal 2 : S-curve                                                                                | _               |
|             | [Bit11-0] S-curve acceleration time constant<br>This sets the fluctuation range of acceleration / deceleration at S-curve control.                                                                                                    | msec            |

| (Note | 1)Motor | model | list |
|-------|---------|-------|------|
|       | ,       |       |      |

| Motor model  | Value |
|--------------|-------|
| TS4603       | 3     |
| TS4604       | 4     |
| TS4607N2088  | 5     |
| TS4609       | 6     |
| TS4607N3222  | 7     |
| TS4612       | 9     |
| TS4610       | 10    |
| TS4606       | 11    |
| TS4612N3222  | 12    |
| TS4613N3222  | 13    |
| TS4614N6920  | 14    |
| TSM4104N2820 | 15    |
| TSM4104N7820 | 16    |
| TSMB         | 17    |
| TSM          | 18    |

**7–9 Y-axis rate setting** This is a basic setting for the X axis. (No. 1 to 30) Number is the number of the case to be set from GSK driver panel (= xx-yy).

| No.<br>(yy) | Matter                                                                                                    |                                                                           | Unit    |
|-------------|----------------------------------------------------------------------------------------------------|---------------------------------------------------------------------------|---------|
| No.00       | Acceleration time constant<br>This sets the acceleration when moving the position                                                                                                    |                                                                           |         |
| No.01       | Deceleration time                                                                                                    | constant<br>leration when moving the position                             | 10rpm/s |
| No.02       | Moving Speed<br>It set the moveme                                                                                                    | nt speed at the time of position movement.                                | 1mm/s   |
| No.03       | Point ± detection range<br>When the current coordinate is within the range "X-coordinate ± the set value of the<br>points" GSK driver determines that the move to the specified point has been completed                                                                                       |                                                                           |         |
| No.04       | Range output 1         lower limit         When the current Y-axis coordinate is within the range of this setting,                                                                                                    |                                                                           | 1mm     |
| No.05       | 0.05 Range output 1 the output signal "Y range output 1" will turn ON.                                                                                                    |                                                                           |         |
| No.06       | Range output 2<br>lower limit                                                                                                    | 2 When the current Y-axis coordinate is within the range of this setting, |         |
| No.07       | Range output 2the output signal "Y range output 2" will turn ON.upper limit                                                                                                    |                                                                           |         |
| No.08       | 08Travel distance when the motor rotates once<br>This sets the amount of movement when the motor makes one revolution.r                                                                                                    |                                                                           |         |
| No.09       | Motor model<br>It is set the motor                                                                                                    | model. (See the motor model list(Note 1))                                 | —       |
| No.10       | Source direction of rotation         When the position is increased in the positive direction,         and set whether the motor is turning in any direction.         00000:CW direction as viewed from the rear of the motor         00001:CCW direction as viewed from the rear of the motor |                                                                           |         |
| No.11       | S-curve acceleration setting         This is to set the acceleration / deceleration pattern of the positioning motor.         1 [Bit15-12] acceleration / deceleration pattern 1 : Normal 2 : S-curve         [Bit11-0] S-curve acceleration time constant                                     |                                                                           |         |
|             | This sets the fluctuation range of acceleration / deceleration at S-curve control.                                                                                                    |                                                                           |         |

# 7-10 Point seting

It will remember the XY coordinates of each unit in the form of a point number.

If GSKIF instructs the move to GSK driver, specify the point number, not the coordinate value.

Number is the number of the case to be set from GSK driver panel (= x-yyy-z). The x is the unit number  $(1 \sim 4)$ , yyy is point number  $(1 \sim 255)$ , z indicates the axis type.

| No.<br>(yy)           | Matter                                                                                                    | Unit  |
|-----------------------|----------------------------------------------------------------------------------------------------|-------|
| No.000<br>~<br>No.254 | <ul> <li>Point coordinate value (point number 1 to 255)</li> <li>: It sets the coordinate value of the point of X (or Y) axis to here.</li> <li>X As for axis type, 0 is X axis and 1 is Y axis.</li> </ul> | 0.1mm |
| No.255                | Reserve                                                                                                    |       |
| No.256                | <b>%</b> This function is currently unavailable.                                                                                                    | —     |
| No.257                | It sets the coordinate value of the upper limit in the operation according to the unit number and axis type etc.                                                                                            |       |
| No.258                | <b>%</b> This function is currently unavailable.                                                                                                    | _     |
| No.259<br>~<br>No.266 | <b>%</b> This function is currently unavailable.                                                                                                    | _     |
| No.267                | <b>%</b> This function is currently unavailable.                                                                                                    |       |
| No.268                | It sets the coordinate value of the lower limit in the operation according to the unit number and axis type etc.                                                                                            | —     |
| No.269<br>~<br>No.287 | Reserve                                                                                                    |       |

# 7-11 (Fn. 01) Tightening result monitor of 1st axis

| No.        | Matter                                                 |
|------------|--------------------------------------------------------|
| Fn.1-00~42 | This displays the tightening result of the first axis. |

This function is for confirmation only.

Please note that the content can not be changed.

# 7-12 (Fn. 02) Tightening result monitor of the 2nd axis

| No.        | Matter                                                  |
|------------|---------------------------------------------------------|
| Fn.2-00~42 | This displays the tightening result of the second axis. |

This function is for confirmation only.

Please note that the content can not be changed.

## ※Fn.1 および Fn.2 の表示内容

In Fn1-xx and Fn2-xx in the data selection mode, you can check the data on screw tightening of CH1 and CH2. The following table shows the display contents for the above xx numbers. 縮付データ

| 不中 ′        |                                                                     |  |  |
|-------------|---------------------------------------------------------------------|--|--|
| No.<br>(xx) | Contents                                                            |  |  |
| 00          | Screw number                                                        |  |  |
| 01          | Program number                                                      |  |  |
| 02          | The torque results of socket alignment operating                    |  |  |
| 03          | The time results of socket alignment operating                      |  |  |
| 04          | The angle results of socket alignment operating                     |  |  |
| 05          | The torque results of pre-tightening operation                      |  |  |
| 06          | The time results of pre-tightening operation                        |  |  |
| 07          | The angle results of pre-tightening operation                       |  |  |
| 08          | The torque results of final tightening operation                    |  |  |
| 09          | The time results of final tightening operation                      |  |  |
| 10          | The angle results of final tightening operation                     |  |  |
| 11          | The sample point torque of final tightening operation               |  |  |
| 12          | The final slope ratio of final tightening operation                 |  |  |
| 13          | Spare                                                               |  |  |
| 14          | The torque results of reverse operation                             |  |  |
| 15          | The time results of reverse operation                               |  |  |
| 16          | The angle results of reverse operation                              |  |  |
| 17          | Result number                                                       |  |  |
| 18          | The fast-forward torque result of pre-tightening                    |  |  |
| 19          | The fast-forward time result of pre-tightening                      |  |  |
| 20          | The fast-forward angle result of pre-tightening                     |  |  |
| 21          | The area result of pre-tightening                                   |  |  |
| 22          | The area result of final tightening                                 |  |  |
| 23          | The initial slope of the final tightening                           |  |  |
| 24          | The final slope of the final tightening                             |  |  |
| 25          | The gradient ratio of t final tightening $((23) / (24) \times 100)$ |  |  |
| 26          | The sample point torque result of pre-tightening                    |  |  |
| 27          | The total operating time result of the pre-tightening operation     |  |  |
| 28          | The total rotation angle result of the pre-tightening operation     |  |  |
| 29          | The total operating time result of the final tightening operation   |  |  |
| 30          | The total rotation angle result of the final tightening operation   |  |  |
| 31          | The sample point angle result of the reverse rotation               |  |  |
| 32          | The execution time of the program operation                         |  |  |
| 33          | Spare                                                               |  |  |
| 34          | Spare                                                               |  |  |
| 35          | The offset forque result of zero magnification check operation      |  |  |
| 36          | Zero preset value of the "rate" parameter                           |  |  |
| 37          | The test of the zero magnification check operation                  |  |  |
| 38          | I ne gain correction value of the "rate" parameter                  |  |  |
| 39          | I he number of running the program operation                        |  |  |
| 40          | Position data of the motor $\lfloor 2048/rev \rfloor$               |  |  |
| 41          | The A / D input value of the torque sensor [2048/10V]               |  |  |
| 42          | (Parameter)typical value of torque sensor preset                    |  |  |

You can update the displayed data by pressing and holding the " $\triangleleft$ " button for 2 seconds.

7-13 (Fn. 03) Input / output monitor The displayed content changes according to the value specified in "PLC signal monitor unit" of Fn 6-05 IF parameter. The display format is fixed to 2 hexadecimal digits. [When monitor unit = 1 to 6]

| T1 $(1)$ $DI (1)$      | (1 1 1)           | 1 0 1             | · · · · · · · · · · · · · · · · · · · |
|------------------------|-------------------|-------------------|---------------------------------------|
| I his monitors the PLU | 1ncmaing W-NET    | i signal of the s | necified linif niimher                |
| This monitors the LC   | moruaning in rubi | , signal of the s | peenied unit number.                  |

| Data No.  | Data display contents                                                                                                    | Remarks                                                                                                    |  |
|-----------|----------------------------------------------------------------------------------------------------|----------------------------------------------------------------------------------------------------|--|
| Fn3-00~07 | Input signal monitor<br>from PLC                                                                                                    | This displays the first 8 bytes of the unit input signal.<br>The display will be "00" as 05-07 is an unused area.                                                                                                    |  |
| Fn3-08~15 | Output signal monitor<br>to PLC                                                                                                    | This displays the first 8 bytes of the unit output signal.                                                                                                    |  |
| Fn3-16    | Active block number                                                                                                    | —                                                                                                    |  |
| Fn3-17    | Operating state 1<br>of each axis<br>(Nut runner, Z axis state)                                                                                                    | Bit7 : Z-axis       Not Ready % This is turned on         by driving power off etc.         Bit6 : Z-axis       Operation NG         Bit5 : Z-axis       In rotation         Bit4 : Z-axis       In action         Bit3 : NR-axis       Not Ready         Bit2 : NR-axis       Operation NG         Bit1 : NR-axis       In rotation         Bit0 : NR-axis       In action         If one axis is ON, this indication is ON. |  |
| Fn3-18    | Operating state 2<br>of each axis<br>(X-axis and Y-axis state)                                                                                                    | Bit7 : Y-axisNot ReadyBit6 : Y-axisOperation NGBit5 : Y-axisIn rotationBit4 : Y-axisIn actionBit3 : X-axisNot ReadyBit2 : X-axisOperation NGBit1 : X-axisIn rotationBit0 : X-axisIn action                                                                                                    |  |
| Fn3-19    | Operating state 3<br>of each axis<br>(Z axis state (position))Bit7-6 : Fixed to 0<br>Bit5 : Z-axis position is the down limit<br>(same as output signal "Z-axis position 2")<br>Bit4 : Z-axis position is the upper limit<br>(same as output signal "Z-axis position 1")<br>Bit3-2 : Fixed to 0<br>Bit1-0 : Z-axis pressing condition<br>(0: OFF 1 to 3: pressing force during operation) |                                                                                                    |  |

[Monitor unit = 0] This monitors the internal state of GSK interface.

| No.         | Matter                                                                                                    |                                                 |                               |  |
|-------------|----------------------------------------------------------------------------------------------------|-------------------------------------------------|-------------------------------|--|
|             | 2 digits display IP address of GSKIF of the board for FTP transfer                                                                                                    |                                                 |                               |  |
| E.2 N.O. 2  | " <no0>. <no1>. <no2>. <no3>"</no3></no2></no1></no0>                                                                                                    |                                                 |                               |  |
| Fn3-N00~3   | ₩If you set                                                                                                    | the IP address to "0.0.0.0" in the FT           | P network settings,           |  |
|             | the IP ac                                                                                                    | ldress stored inside the Anybs board            | will be displayed.            |  |
| F 2 XI 4 7  | 2 digits display IP address of FTP server (transfer destination)                                                                                                    |                                                 |                               |  |
| Fn3-N04~/   | " <no 4="">. &lt;</no>                                                                                                    | <no 5="">. <no 6="">. <no 7="">"</no></no></no> | ,                             |  |
|             | 2 digits disp                                                                                                    | lay IP address of GSKIF of bo                   | ard for PLC connection        |  |
| E.2         | 0 1                                                                                                    | (for PROFINET or Ether)                         | Net / IP)                     |  |
| Fn3-        | " <no8>.&lt;</no8>                                                                                                    | <no9>.<no10>.<no11>"</no11></no10></no9>        |                               |  |
| N08~11      | ₩If you set                                                                                                    | the IP address to "0.0.0.0" in the FT           | P network settings,           |  |
|             | the IP ac                                                                                                    | ldress stored inside the Anybs board            | will be displayed.            |  |
|             | 2 digits disp                                                                                                    | lay FTP status display                          |                               |  |
|             | <b>V</b> .1                                                                                                    | Upper                                           | lower                         |  |
|             | value                                                                                                    | (Last FTP transfer result)                      | (Current FTP transfer status) |  |
|             | 0                                                                                                    | Initial state                                   | Initial state                 |  |
|             | 1                                                                                                    | OK FTP Transfer successful                      | Waiting for retry start       |  |
|             | 2                                                                                                    | NG FTP Start process                            | FTP During start processing   |  |
|             | 3                                                                                                    | NG FTP SERVER CONNECT                           | Connecting to FTP server      |  |
|             |                                                                                                    |                                                 | During USER command           |  |
|             | 4                                                                                                    | NG USER COMMAND                                 | execution                     |  |
|             |                                                                                                    |                                                 | During PASS command           |  |
|             | 5                                                                                                    | NG PASS COMMAND                                 | execution                     |  |
|             | 6<br>7                                                                                                    | NG TYPE COMMAND                                 | During TYPE command           |  |
|             |                                                                                                    |                                                 | execution                     |  |
| F 2 31 12   |                                                                                                    | NG CWD COMMAND                                  | During CWD command            |  |
| Fn3-N012    |                                                                                                    |                                                 | execution                     |  |
|             | 8                                                                                                    | NG PASV COMMAND                                 | During PASV command           |  |
|             |                                                                                                    |                                                 | execution                     |  |
|             |                                                                                                    |                                                 | During STOR command           |  |
|             | 9                                                                                                    | NG STOR COMMAND                                 | execution                     |  |
|             | А                                                                                                    | NG DATA CONNECT                                 | During data access            |  |
|             | В                                                                                                    | NG DATA TRANSFER                                | During data transfer          |  |
|             | С                                                                                                    | NG FTP CLOSE                                    | Exiting FTP                   |  |
|             | D-F                                                                                                    | Unused                                          | Unused                        |  |
|             | [Meaning of result]                                                                                                    |                                                 |                               |  |
|             | 0: FTP transfer has not been performed even once after power on                                                                                                    |                                                 |                               |  |
|             | 1: FTP transfer succeeded                                                                                                    |                                                 |                               |  |
|             | <ul><li>2-3: Could not connect to the FTP server. (LAN cable disconnection, address error etc.)</li><li>4 or more: Failed to connect to the FTP server. (Incorrect password etc.)</li></ul> |                                                 |                               |  |
|             |                                                                                                    |                                                 |                               |  |
| Fn3-No13    | Unused                                                                                                    |                                                 |                               |  |
| Fn3-No14    | IF alarm detail code (upper)                                                                                                    |                                                 |                               |  |
| Fn3-No15    | IF alarm detail code (lower)                                                                                                    |                                                 |                               |  |
| $\sim$ Fn3- |                                                                                                    |                                                 |                               |  |
| No19        | Unused                                                                                                    |                                                 |                               |  |

# 7-14 (Fn. 04) Operation instruction from GSK controller

The Fn.4 writting operation is an operation command for GSK interface.

This performs the following operation by setting the operation type to Fn4-00 and the data number to Fn4-01 and pressing the  $\leftarrow$  button for a long time.

| No.    | Matter                          | Commentary                                         |
|--------|---------------------------------|----------------------------------------------------|
|        |                                 | 1: REA.T result print start                        |
| Fn4-00 | Operation type                  | 2: Special operation                               |
|        |                                 | 3: FTP transfer test                               |
|        |                                 | [When operation type = 1]                          |
|        |                                 | Unit number (1 to 7).                              |
|        |                                 | [For operation type = 2]                           |
| Fn4-01 | Data number Special operation f | Special operation for debugging                    |
|        |                                 | 1: SETTING. BIN file save (GSKIF $\Rightarrow$ SD) |
|        |                                 | [When operation type = 3]                          |
|        |                                 | This performs FTP transfer test.                   |

# 7-15 (Fn. 05) Unit setting

This sets the relationship between unit number and axis. The number indicates the axis number (1 to 30).

| No.   | Matter                                                                     |                                                                                                |
|-------|----------------------------------------------------------------------------|------------------------------------------------------------------------------------------------|
| Fn5□□ | It is 2-byte data of hexadeci<br>[Bit15-8]Unit number<br>[Bit7-0]Axis type | mal .<br>(1 to7, 0 is not connected )<br>(0: None 1: Nut runner 2: X axis 3: Y axis 4: Z axis) |

[Note]

After changing the unit settings, it is necessary to power off GSK-IF once.

The GSK system does not activate unit configuration changes unless the power is turned off.

The unit settings have the following limitations.

- Specify the axes in ascending order of UNIT number.
- $\Rightarrow$  Axis 1 / UNIT1, Axis 2 / UNIT1, Axis 3 / UNIT2 are OK.
- $\Rightarrow$  Axis 1 / UNIT1, Axis 2 / UNIT2, Axis 3 / UNIT1 are NG<sub>o</sub>
- Specify the axes in the same unit by order of NR / X / Y / Z.
- $\Rightarrow$  Axis 1 / UNIT1 (NR), axis 2 / UNIT1 (X), and axis 3 / UNIT1 (Z) are OK.
- $\Rightarrow$  Axis 1 / UNIT1 (NR), axis 2 / UNIT1 (Z), and axis 3 / UNIT1 (X) are NG.
- X It is possible to skip an unused axis and specify. Axis 1 / UNIT1, Axis 2 / Not connected, Axis 3 / UNIT1 are OK.

# 7-16 (Fn. 06) Interface unit setting

| No.<br>(vv) | Matter                                                                                    |                 |                 |               |                 | Unit            |                      |              |     |  |
|-------------|-------------------------------------------------------------------------------------------|-----------------|-----------------|---------------|-----------------|-----------------|----------------------|--------------|-----|--|
| ()))        | Basic settir                                                                              | ng              |                 |               |                 |                 |                      |              |     |  |
|             | Bit7                                                                                      | Bit6<br>Reserve | Bit5<br>Reserve | Bit4          | Bit3<br>Reserve | Bit2<br>Reserve | Bit1 Bit0            |              |     |  |
| No 00       | [Bit0]Syste                                                                               | m GSK op        | eration         | Reserve       | Reserve         | Reserve         | 1002 515             |              |     |  |
| 10.00       | 0: Standard                                                                               | GSK (con        | nect PLC)       | 1: System     | GSK (Unu        | used PLC)       |                      |              |     |  |
|             | [Bit1] Whe                                                                                | ther to use     | 2 I/O board     | ls in system  | GSK             |                 |                      |              |     |  |
|             | 0: Not used $[\mathbf{D}; \mathbf{t}_2, 7] \mathbf{P}_2$                                  | I(CN14 con      | nnector only    | 1:Use(C)      | CN13/CN14       | connector)      |                      |              |     |  |
|             | [BIL2-7] Ke                                                                               | ontrol PC       | wavaform        | oodina mo     | vimum wa        | iting timel     |                      | <del> </del> |     |  |
|             | In case of                                                                                | of multi-axi    | s mode ]        | caung ma      |                 | ting time       |                      |              |     |  |
|             | This settin                                                                               | ng has no n     | neaning         |               |                 |                 |                      |              |     |  |
|             | Other the                                                                                 | an multi-ax     | is mode         |               |                 |                 |                      |              |     |  |
|             | This sets t                                                                               | the maximu      | um waiting      | time for loa  | ding the wa     | veform          |                      |              |     |  |
|             | on the qu                                                                                 | uality contr    | ol PC.          |               |                 |                 |                      |              |     |  |
|             | The qualit                                                                                | ty control I    | PC reads the    | waveform      | at the end o    | f the block,    | but it takes time    |              |     |  |
|             | to read the                                                                               | he wavefor      | m.              |               | 1 (1            | . 1 1 1         | ·                    |              |     |  |
|             | It is a time                                                                              | er value for    | r holding so    | as not to ac  | Ivance to th    | e next block    | in the meantime.     |              |     |  |
|             | 1 to 9. wa                                                                                | atting time,    | , 0. Quant      | y control Po  |                 |                 |                      |              |     |  |
| No.01       | [Oneration                                                                                | ı when wa       | iting time i    | s 1 or more   |                 |                 |                      |              | sec |  |
|             | This susp                                                                                 | ends the ex     | ecution of t    | he next bloc  | ck until the    | waveform re     | eading of all units  |              |     |  |
|             | by the pe                                                                                 | ersonal con     | nputer is con   | npleted at t  | he end of th    | e block.        | 8                    |              |     |  |
|             | ⇒Executio                                                                                 | on of the ne    | xt block sta    | rts when all  | waveform        | reading is c    | ompleted.            |              |     |  |
|             | In this case, the next block is started earlier than the waiting time.                    |                 |                 |               |                 |                 |                      |              |     |  |
|             | $\Rightarrow$ If the wait time is reached and waveform reading                            |                 |                 |               |                 |                 |                      |              |     |  |
|             | of all units has not been completed yet, execution of the next block starts.              |                 |                 |               |                 |                 |                      |              |     |  |
|             | *Although this setting is for the quality control PC, the same operation is performed     |                 |                 |               |                 |                 |                      |              |     |  |
|             | when the setting PC is connected.                                                         |                 |                 |               |                 |                 |                      |              |     |  |
|             | If you do                                                                                 | not connec      | t the quality   | control PC    | be sure to      | set 0.          |                      |              |     |  |
|             | Screw num                                                                                 | ber for ID      | output          |               |                 |                 |                      |              |     |  |
| No.02       | It sets the maximum number of for a single work                                           |                 |                 |               |                 |                 | —                    |              |     |  |
|             | when the connected ID controller is T type.                                               |                 |                 |               |                 |                 |                      |              |     |  |
|             | This sets th                                                                              | e commun        | ication spee    | d of the per  | sonal comp      | uter (1 byte    | data of hexadecimal  | 1)           |     |  |
| $N_{2}$ 02  | communica                                                                                 | ation speed     | of setting p    | ersonal con   | nputer (bps)    |                 |                      |              |     |  |
| N0.05       | 0:9600 1:19200 2:38400<br>communication speed of quality control personal computer (hps)  |                 |                 |               |                 |                 |                      |              |     |  |
|             | 0:19200 1:38400                                                                           |                 |                 |               |                 |                 |                      |              |     |  |
|             | Setting of t                                                                              | he external     | l display (     | Decimal da    | ta)             |                 |                      |              |     |  |
|             | 1th digit: D                                                                              | isplay vali     | d (0: Invalie   | 1 1: Valid)   |                 |                 |                      |              |     |  |
| No.04       | 2th digit: L                                                                              | anguage sy      | witching (0:    | Japanese 1    | : English)      |                 |                      |              |     |  |
|             | XLanguage will be changed by sending the information                                      |                 |                 |               |                 |                 |                      |              |     |  |
|             | M NET sig                                                                                 | iguage swi      | r unit select   | ion           | spiay.          |                 |                      | <del>_</del> |     |  |
|             | This select                                                                               | the unit nu     | mber (1 to '    | 7) to be disr | played in GS    | SK driver na    | nel according to the | ·M-          |     |  |
| No.05       | NET signal monitor (Fn03)                                                                 |                 |                 |               |                 |                 |                      |              |     |  |
|             | If set to 0 will be the state monitoring of GSK interface.                                |                 |                 |               |                 |                 |                      |              |     |  |
|             | Waveform                                                                                  | resolution      | to an extern    | al display    |                 |                 |                      |              |     |  |
| No 06       | The resolution of the waveform data when transmitted to an external display in 0.5-degree |                 |                 |               |                 | ee              | 0 1 degree           |              |     |  |
| 110.00      | increments                                                                                |                 | <u> </u>        | <b>.</b> .    |                 |                 |                      | 0.100gree    |     |  |
|             | (For examp                                                                                | ole, 0.5 deg    | rees: 05, 1.0   | ) degrees: 1  | 0, 1.5 degre    | ees: 15, 2.0 d  | legrees: 20)         |              |     |  |

| No.<br>(yy) | Matter                                                                                                    | Unit |
|-------------|----------------------------------------------------------------------------------------------------|------|
| No.07       | Communication speed of the external display (bps)<br>0:38400 1:57600 2:76800 3:115200<br>[Note: the operation of the later version 1721-141]<br>When the power is ON it will connect at the optimal speed to check<br>the communication speed of the display.<br>This setting is the default communication speed in the case of the connection<br>between the power is turned ON display it could not be confirmed.<br>Please combine this setting with the communication speed of display as possible.                                                                                                    |      |
| No.08       | Print Settings (hexadecimal data)<br>This sets the conditions relating to the printer output.<br>BIT7: new line code specified (0: LF 1: CR + LF)<br>BIT6-3: unused<br>BIT1-0: Auto Print selection<br>(00: N / 01: every time 10: NG at the time / 11: First N stand + when NG)                                                                                                    |      |
| No.09       | Online print mode<br>BIT5: print format (0: Standard 1: Jamco specification)<br>BIT4: zero magnification result print presence or absence<br>BIT3: Print the presence or absence of this tightening results<br>BIT2: Print the presence or absence of the reverse result<br>BIT1: Pre-tightening result print presence or absence<br>BIT0: socket alignment prints presence or absence                                                                                                    |      |
| No.10       | Initial number<br>This is the number from the start of automatic operation to perform online printing.<br>This setting is enabled when "Automatic print selection N first time" is selected in Fn 6-08.                                                                                                    |      |
| No.11       | QL setting%This function is effective after Version 1721-170.BIT0 : QL treatment contents0: 1 time (NG screw only) 1: 2 times (all screws QL after NG screw)                                                                                                    |      |
| No.12       | PLC setting<br>This sets the IO size etc. of the PLC connected to the Ayabus board.<br>Please set the parameters according to the PLC to be connected.<br>The meaning of each value differs depending on the Anybus board.<br>For details, refer to the specifications for each sequencer.                                                                                                    | _    |
| No.13       | Special equipment type]<br>This specifies the setting with Bit when running GSK-IF<br>with special equipment configuration.<br>Bit 7-6: Fixed to 0 (Be sure to set this to 0 because this is for checking<br>that the backup area has been cleared.)<br>Bit 5-2: Spare<br>Bit 1: Special equipment 2<br>Bit 0: Special equipment 1<br>**Use only in the case of the following equipment configuration. Normally, "0" should be set.<br>[Special equipment 1]:This setting is used to connect two GSK-IFs to one display.<br>This setting is set on the sub side of the two GSK-IFs to be connected.<br>[Special equipment 2]<br>This is a special equipment configuration where all unit settings are nutrunners but use<br>specific axes as positioning.<br>• Position movement is performed by the command of the nut runner.<br>• Special unit is specified by Fn06-14.<br>⇒This unit does not notify the tightening result to ID or Display.<br>⇒It does not affect the axis alignment screen clear timing of Display etc.<br>(This is treated as an independent unit.) |      |

| No.<br>(yy) | Matter                                                                                                    |                                                                                                    |       |
|-------------|----------------------------------------------------------------------------------------------------|----------------------------------------------------------------------------------------------------|-------|
| No.14       | [Parameters for Special Eq<br>Value of No.13<br>1(Special equipment 1)<br>2(Special equipment 2)                                                                                                    | uipment]<br><u>Unused</u><br>A special unit that moves the position in the setting<br>of the nutrunner is specified in Bit<br>(Bit0 = UNIT1, bit1 = UNIT2,, Bit6 = UNIT7) |       |
| No.15       | PLC setting 2         Extended setting for PLC operation         [In the case of MNET]         It is fixed to 0. (This setting does not have meaning)         [In case of PLC using Aybus board]         GSK operation differs depending on the type of board to be connected.         For details, please refer to the specifications for each communication method. |                                                                                                    |       |
| No.16       | This is two-digit data in hexadecimal.<br>Upper digit:<br>[Bit 7-6] Spare<br>[Bit 5] Restart after cycle stop(0: prohibited 1: permitted)<br>[Bit 4] Block at restart (0: Operate the same block 1: Go to the next block)                                                                                                    |                                                                                                    |       |
|             | Lower digit [Bit3-0]: Adju<br>The XYZ axes operate at the<br>It operates at 30% when 0,                                                                                                    | stment mode speed<br>ne specified speed x 10%. (1 runs at 10% speed)<br>and 100% when A to F (10 or more).                                                                | [10%] |

When changing the IF parameter, turn off the power once and then operate it.

# 7-17 (Fn. 07) ID connection setting

| Number | Matter                                         |
|--------|------------------------------------------------|
| No0    | ID controller output content setting           |
| No1    | ID controller output content setting           |
| No2    | ID controller output content setting           |
| No3    | M-Net start address setting " set at the 1-7 " |

Please refer to the following about the details of the above-mentioned Fn.7.

| No.    | Digit                            | Setting<br>Value                                                                                                    | Matter                                                                                                    |  |  |  |
|--------|----------------------------------|----------------------------------------------------------------------------------------------------|----------------------------------------------------------------------------------------------------|--|--|--|
|        |                                  | 0                                                                                                    | Data transmission at block judgement output                                                                                                    |  |  |  |
|        |                                  | 1                                                                                                    | Data transmission at start of next block and input of judgement                                                                                                    |  |  |  |
|        | 1 <sup>st</sup> digit            | 1                                                                                                    | reset input                                                                                                    |  |  |  |
|        |                                  | 2                                                                                                    | Data transmission from command from the upper device                                                                                                    |  |  |  |
|        |                                  | Min.3                                                                                                    | Matter         Data transmission at block judgement output         Data transmission at start of next block and input of judgement<br>reset input         Data transmission from command from the upper device         Not used         This sets the engine number transmission digit number.         0: None _, 1 to 7: Number digit transmission         Transmission setting of screw number         0: Do not send 1: Send         Transmission setting of each axis judgment         0: Do not send 1: Send         This sets the digit no. of transmission with torque.         This sets the digit no. of transmission with torque.         This sets the digit no. of transmission with angle.         This sets the digit no. of transmission with slope(snag torque).         I / F unit ID controller / printer function selection         0: Printer connection (ID controller not connected)         1: Standard specification ID controller connection         2: Toyota specification ID controller (judgment output)         3: Toyota specification ID controller (judgment output)         4: Jatco specification ID controller connection         5: Free (not used) |  |  |  |
| No00   | and digit                        | 0.7                                                                                                    | This sets the engine number transmission digit number.                                                                                                    |  |  |  |
|        | 2 <sup>nd</sup> digit            | 0~7                                                                                                    | 0: None , 1 to 7: Number digit transmission                                                                                                    |  |  |  |
|        | ard 1                            | 0 / 1                                                                                                    | Transmission setting of screw number                                                                                                    |  |  |  |
|        | 3 <sup>rd</sup> digit            | 0 / 1                                                                                                    | 0: Do not send 1: Send                                                                                                    |  |  |  |
|        | 4th digit                        | 0 / 1                                                                                                    | Transmission setting of each axis judgment                                                                                                    |  |  |  |
|        | 4 <sup>th</sup> digit            | 071                                                                                                    | 0: Do not send 1: Send                                                                                                    |  |  |  |
|        | 1 <sup>st</sup> digit            |                                                                                                    | This sets the digit no. of transmission with torque.                                                                                                    |  |  |  |
| No. 01 | 2 <sup>nd</sup> digit            | (Note 1)                                                                                                    | This sets the digit no. of transmission with time.                                                                                                    |  |  |  |
| 11001  | 3 <sup>rd</sup> digit            |                                                                                                    | This sets the digit no. of transmission with angle.                                                                                                    |  |  |  |
|        | 4 <sup>th</sup> digit            |                                                                                                    | This sets the digit no. of transmission with slope(snag torque).                                                                                                    |  |  |  |
|        |                                  |                                                                                                    | I / F unit ID controller / printer function selection                                                                                                    |  |  |  |
|        |                                  |                                                                                                    | 0: Printer connection (ID controller not connected)                                                                                                    |  |  |  |
|        |                                  |                                                                                                    | 1: Standard specification ID controller connection                                                                                                    |  |  |  |
|        |                                  |                                                                                                    | 2: Toyota specification ID controller                                                                                                    |  |  |  |
|        | 1 at 1                           | digit $0 \sim 4$ (torque and judgment output)3: Toyota specification ID controller (judgment output)4: Jatco specification ID controller connection | (torque and judgment output)                                                                                                    |  |  |  |
|        | 1 <sup>st</sup> digit            |                                                                                                    | 3: Toyota specification ID controller (judgment output)                                                                                                    |  |  |  |
|        |                                  |                                                                                                    | 4: Jatco specification ID controller connection                                                                                                    |  |  |  |
|        |                                  |                                                                                                    | 5: Free (not used)                                                                                                    |  |  |  |
|        |                                  |                                                                                                    | 0. A specification ID controller connection<br>When using ITECT's dignlay, plagas set it                                                                                                    |  |  |  |
|        | to any ID controller connection. |                                                                                                    | to any ID controller connection                                                                                                    |  |  |  |
| No. 02 |                                  |                                                                                                    |                                                                                                    |  |  |  |
|        | 2 <sup>nd</sup> digit            | 0 / 1                                                                                                    | This sets Yes or No with transmission of date and time                                                                                                    |  |  |  |
|        |                                  |                                                                                                    | 0: not to be transmitted 1: to be transmitted                                                                                                    |  |  |  |
|        | 3 <sup>rd</sup> digit            | 0/1 This 0: pc                                                                                                    | This sets Ves or No with transmission of program po                                                                                                    |  |  |  |
|        |                                  |                                                                                                    | 0: not to be transmitted 1: to be transmitted                                                                                                    |  |  |  |
|        | -                                |                                                                                                    |                                                                                                    |  |  |  |
|        |                                  |                                                                                                    | Unit number other transmission setting                                                                                                    |  |  |  |
|        |                                  |                                                                                                    | Bit 0: Unit number sent / not sent 0: None 1: Present                                                                                                    |  |  |  |
|        | 4 <sup>th</sup> digit            | 0~7                                                                                                    | Bit 1: Selection of slope / SNAG 0: Slope: 1SNAG                                                                                                    |  |  |  |
|        | 8                                |                                                                                                    | Bit 2: Selection of torque value                                                                                                    |  |  |  |
|        |                                  |                                                                                                    | 0: Torque according to priority 1: SNAG torque fixed                                                                                                    |  |  |  |
|        |                                  |                                                                                                    | M NET station address satting                                                                                                    |  |  |  |
|        |                                  |                                                                                                    | This sets the station address of unit 1                                                                                                    |  |  |  |
|        |                                  |                                                                                                    | The address after unit 2 is the serial number from the setting                                                                                                    |  |  |  |
| No 03  |                                  | 1~7                                                                                                    | value $\pm 1$ . Set the final station to 7 or less                                                                                                    |  |  |  |
| 11005  |                                  | 1.~/                                                                                                    | Example: When the set value is 6 unit 1: station 6                                                                                                    |  |  |  |
|        |                                  |                                                                                                    | unit 2: station 7                                                                                                    |  |  |  |
|        |                                  |                                                                                                    |                                                                                                    |  |  |  |

(Note 1) Transmission digit setting list

| Setting<br>value | Torque, Angle, Slope | Time        | Remarks                        |
|------------------|----------------------|-------------|--------------------------------|
| 0                | Not send             |             |                                |
| 2                | *. *                 | *. *        | 2 digits with decimal point    |
| 3                | **. *                | *. **       | 3 digits with decimal point    |
| 4                | ***. *               | *. * * *    | 4 digits with decimal point    |
| 5                | ****. *              | **. ***     | 5 digits with decimal point    |
| 6                | * * * * * . *        | ***. ***    | 6 digits with decimal point    |
| Α                | * *                  | * *         | 2 digits without decimal point |
| В                | * * *                | * * *       | 3 digits without decimal point |
| С                | * * * *              | * * * *     | 4 digits without decimal point |
| D                | * * * * *            | * * * * *   | 5 digits without decimal point |
| Е                | * * * * * *          | * * * * * * | 6 digits without decimal point |

If the setting value is not specified above, it will be the same operation as 0.

## 7-18 About Z axis setting 7-18-1 Coordinate setting of Z axis

The coordinates of the Z axis are set in setting No. 160 to 239 (XY point No. 161 to 240) of point setting. Therefore, the points when using the Z axis are only point numbers 1 to 160 and four original positions. The value set here indicates the descent amount in units of 0.1 mm when the "Cylinder operation" command is executed.

| No.<br>(yyy)          | Contents                                                                                                    | Setting range | Unit  |
|-----------------------|----------------------------------------------------------------------------------------------------|---------------|-------|
| No.160<br>~<br>No.239 | <ul> <li>7SEG display = Px (unit number). Yyy (setting number)</li> <li>. Z (axis type 0: X coordinate, 1: Y coordinate).</li> <li>If this is easy to see, it will be the following.</li> <li>Z coordinate of point No. 1 at Px.160.0.</li> <li>Z coordinate of point No. 2 at Px.160.1.</li> <li>Z coordinate of point No. 3 at Px.161.0</li> <li>Z coordinate of point No. 4 at Px.161.1</li> <li>.</li> <li>.</li> <li>.</li> <li>Z coordinate of point No. 159 at Px.239.0</li> <li>Z coordinate of point No. 160 at Px.239.1</li> <li>It sets the point coordinates of the Z axis in the above manner.</li> </ul> | 0000-9999     | 0.1mm |

7-18-2 Z axis rate setting When using a Z axis motor, the setting No. 240 to 250 of the point setting is the setting area of the Z axis rating. Unlike X-axis and Y-axis ratings, Z-axis ratings are fixed for each unit. It is not possible to change the rating number during automatic operation.

| No.<br>vvv | Z | Item                                                                                                    | Explanation                                                                                                    | Unit                     | Maximum<br>value     |
|------------|---|----------------------------------------------------------------------------------------------------|----------------------------------------------------------------------------------------------------|--------------------------|----------------------|
|            | 0 | Acceleration<br>rating                                                                                                    | Z axis acceleration                                                                                                    | 10rpm/sec                | 32767                |
| 240        | 1 | Deceleration<br>rating                                                                                                    | Z axis deceleration                                                                                                    | 10rpm/sec                | 32767                |
|            | 0 | Travel distance<br>per motor                                                                                                    | Length traveled by one motor revolution                                                                                  | 0.1mm/rev                | 32.767               |
| 241        | 1 | Source rotation direction                                                                                                    | <ul> <li>Motor rotation direction when moving<br/>in + direction</li> <li>% 0 origin on the motor side is CCW</li> </ul> | 0 : C<br>1 : C           | CW<br>CW             |
|            | 0 | Moving Speed                                                                                                    | Travel distance per second                                                                                               | 1mm/                     | sec                  |
| 242        | 1 | Return amount<br>(relative<br>distance)                                                                                                   | Movement amount when moving up<br>with "Cylinder relative return" command                                                | 0.1m                     | im                   |
|            | 0 | Return position<br>(Rising limit)                                                                                                    | Position when raising the Z-axis<br>by return operation<br>and "Cylinder return" command                                 | 0.1m                     | im                   |
| 243        | 1 | Lower limit       Abnormality judgment value<br>at Z axis movement<br>Alarm is generated when moving<br>above specified value       0.1mm |                                                                                                    | ım                       |                      |
| 244        | 0 | Point detection coordinates                                                                                                    | Check range of whether the Z axis is within the target range                                                             | 1mm                      | 100                  |
|            | 1 | Unused                                                                                                    | Reserve                                                                                                    |                          |                      |
|            | 0 | JOG Speed                                                                                                    | JOG operation speed                                                                                                    | 1mm/                     | sec                  |
| 245        | 1 | Home return operation speed                                                                                                    | Home return operation speed                                                                                              | 1 mm/                    | sec                  |
|            | 0 | Driver type                                                                                                    | Type of driver to connect                                                                                                | 0:GSK drive              | r amplifier          |
| 246        | 1 | Motor type                                                                                                    | Specify motor type                                                                                                    | X axis rati<br>Refer mot | ng table<br>tor type |
| 247        | 0 | Z_UP 1<br>coordinate                                                                                                    | Coordinates ascended<br>by Z_UP 1 command                                                                                | 0.1m                     | ım                   |
| 247        | 1 | Z_UP 2<br>coordinateCoordinates ascended<br>by Z_UP 2 command0.                                                                           |                                                                                                    | 0.1m                     | ım                   |
| 248        | 0 | Z axis overlap<br>distance                                                                                                    | Upper byte:<br>Lowering completion overlap distance<br>Lower byte:<br>Rise completion overlap distance                   | 1 mi                     | n                    |
|            | 1 | XY axis overlap<br>distance                                                                                                    | Upper byte: spare<br>Lower byte:<br>XY movement completion overlap distance                                              | 1m                       | n                    |
| 240        | 0 | Z range upper<br>limit position                                                                                                    | Upper limit coordinate (minimum value)<br>of Z range output signal                                                       | 0.1m                     | ım                   |
| 249        | 1 | Z range lower<br>limit position                                                                                                    | Lower limit coordinate<br>of Z range output signal (maximum value) 0.                                                    |                          | ım                   |
| 250        | — | Unused                                                                                                    | Reserve                                                                                                    |                          |                      |

92

# 8. Supplementary explanation 8-1 Motion assist function

①Zero-magnification check function If the check box in the program setting is checked, zero magnification check will be performed. If it is not present, this check will not be performed. This check is always performed in multi-axis mode. In positioning mode, it is executed only at the first tightening block.

2 History data storage function

After tightening comprehensive judgment outputs, it makes the history data stored in each driver at the reset input as a trigger.

When the data is confirmed the data was read from the setting software-automatic measurement screen. -

(The history data is read to PC by the all or Specified axis when the read switch on setting software.

There is the cancel SW.)

<sup>(3)</sup>Waveform sampling function

It can save 2048 the 2 kinds of waveform data in the each driver.

2 kinds of waveform data are called waveform data 1 and waveform data 2.

When the number of data is over 2048, next tightening data will be overwritten.

Waveform data1: save in 10msec Interval from the block start to block end.

Waveform data2: save in 0.5degree Interval from the real tightening snag torque to real tightening finished It is possible at the setting software that it saves the waveform data 1 after tightening

and it can get waveform data 2 by the always-on connection (online).

## 8-2 Driver function

Regeneration capability: If the drive voltage exceeds a certain value, it has a built-in regenerative circuit to be consumed by the internal resistance. (Regenerative resistor is external.)

Discharge function: The driver spontaneously discharges by the LED.

Analog monitor: Monitor signal output from the panel surface check pin (can be selected by parameter)

Standard load inertia :  $JL(Standard load inertia) \leq 30JM(30 \text{ times of the moter inertia})$ 

Tightening history storage: GSK saves approximately 5000 tightening data in the E2PROM of each driver amplifier. Setting software is used to read the history.

Alarm history function:GSK stores 16 alarms for each driver amplifier. Setting software is required to read alarm history.

# 9. Monitor output

Any internal signal of this driver is converted into an analog signal of  $-8V \sim +8V$ , it can be monitored. The output voltage is scaled so that the setting value of the monitor output scale become 8V.

The analog monitor signal is output to M1.M2 pin on the panel surface of the driver.

The setting about an analog monitor is indicated below.

Please input the address in d\_00XXX.

There are the pins of M1, M2 only on CH1 side in case of GSKW.

When seeing CH2 side, please change the input ID.

| address | Item name                        | Matter                                                                                                    |
|---------|----------------------------------|----------------------------------------------------------------------------------------------------|
| 084     | Output-ID of the<br>Monitor 1    | It sets the ID of the data which is output to the analog monitor 1.<br>Initial value : 45(The ID of the input value from the torque sensor) |
| 085     | Output-scale of the<br>Monitor 1 | The analog monitor 1 is scaled so that the set value<br>of this parameter becomes 8V output.<br>initial value : 2048                        |
| 086     | Output-ID of the<br>Monitor 2    | It sets the ID of the data which is output to the analog monitor 2.<br>Initial value : 41(Current speed ID)                                 |
| 087     | Output-scale of the<br>Monitor 2 | The analog monitor 1 is scaled so that the set value of this parameter becomes 8V output.<br>initial value : 1500                           |

The output ID set above and its contents are shown below.

| ID-Number      | Display contents                                                                 |  |  |  |  |  |
|----------------|----------------------------------------------------------------------------------|--|--|--|--|--|
| 41<br>※(10041) | It represents the current speed [rpm].<br>It is initialized to analog monitor 2. |  |  |  |  |  |
| /(10011)       | The initial scale is 1500 [rpm / 8 V].                                           |  |  |  |  |  |
| 42             | It represents the motor current value for monitoring [0.01 Arms].                |  |  |  |  |  |
| і №(10042)     | Please set it in torque sensor unused mode.                                      |  |  |  |  |  |
| 45<br>※(10045) | It represents the output current value of the torque sensor.                     |  |  |  |  |  |
|                | It is initialized to analog monitor 1.                                           |  |  |  |  |  |
|                | The initial scale is 2048 [Arms / 8 V].                                          |  |  |  |  |  |

When using the W type controller and checking CH 2,

please set the value which added 10000 to the number of CH 1.

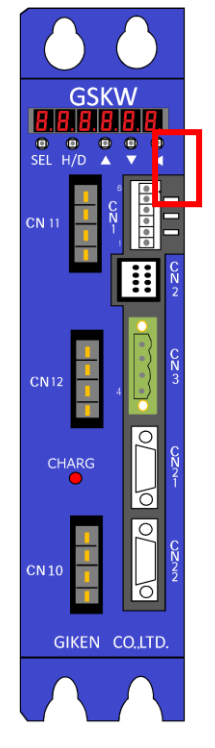

For GSK-T4-E-N2 and GSKW-T4-E-N2 there is no analog monitor pin notation.
Pins for analog monitor in these controller types are within the red frame in the left figure.
These show the following from the top of the figure.
TP6: M1 pin
TP7: M2 pin
TP 8: GND
When connecting, please connect to pin and GND respectively.

# 10. Code Table 10-1 NG code list

| Operation       | Code<br>display | Matter                                                                                                    |
|-----------------|-----------------|----------------------------------------------------------------------------------------------------|
| Basic NG        | FFF             | Emergency stop                                                                                                    |
|                 | 001             | Zero offset error                                                                                                    |
|                 | 002             | Magnification error<br>During the zero / magnification check, magnification output exceeds the set                                                                                                    |
| Poforo starting | 003             | Zero offset fluctuation error<br>Difference in the previous and current output value exceeds the limit over.                                                                                                    |
| check,          | 004             | Magnification fluctuation error<br>Difference in the previous and current output value exceeds the limit over.                                                                                                    |
| en.             | 033             | 1.On Nut runner         Tightening sampling error         2.On Positioning mode         Return to origin point over time error                                                                                                    |
|                 | 034             | Home to return operation at the time of incomplete.<br>Positioning movement command of the X/Y-axis has been issued in the state of that origin return is not yet completed.                                                                                          |
|                 | 106             | Gear checkNG1<br>In the torque-free monitoring time, angle tightening has reached the cut angle.                                                                                                    |
| SOC.T           | 107             | Gear checkNG2<br>Motor current during rotation exceeds the torque upper limit equivalent.<br>%The torque limit is a current value.                                                                                                    |
|                 | 108             | Fitting angle over<br>It does not reach the fitting torque when it exceeds the cut angle.                                                                                                    |
|                 | 133             | SOC.T over time<br>The time of this operation has exceeded the set value.                                                                                                    |
|                 | 207             | Pre tightening early tightening NG<br>It reaches the second speed switching torque between the closed fast decision angle<br>from the start.                                                                                                    |
|                 | 211             | Pre tightening torque over<br>The torque value at the time of the end has exceeded the upper limit.                                                                                                    |
|                 | 212             | Pre tightening torque under<br>The torque value at the time of stopping does not reach the lower limit.                                                                                                    |
|                 | 221             | Pre tightening time over<br>The time exceeds the upper limit when this operation is completed.                                                                                                    |
|                 | 222             | Pre tightening time under<br>It does not reach the lower limit when this operation is completed.                                                                                                    |
|                 | 231             | Pre tightening angle over<br>The angle exceeds the upper limit when this operation is completed.                                                                                                    |
| PRE.T           | 232             | Pre tightening angle under<br>It does not reach the lower limit when this operation is completed.                                                                                                    |
|                 | 233             | Pre tightening over time<br>The time of this operation has exceeded the set value.                                                                                                    |
|                 | 240             | Pre tightening area over<br>The size of the judgment area exceeds the set value.                                                                                                    |
|                 | 241             | Pre-tightening seizure torque over<br>If the average torque between angles A and B before the stop torque exceeds the set<br>value, the NG.<br>This function can be used with I/F version: 1899-7.015 or higher and controller<br>version 1851-7.13 or higher.        |
|                 | 271             | Pre tightening total angle exceeded<br>The angle from the start of Pre tightening to the end of tightening exceeds the total<br>angle upper limit.<br>This function can be used with I/F version: 1899-7.031 or higher and controller<br>version 1851-7.20 or higher. |

| Operation | Code<br>display | Matter                                                                                                    |
|-----------|-----------------|----------------------------------------------------------------------------------------------------|
|           | 272             | Pre tightening total angle under<br>The angle from the start of Pre tightening to the end of tightening does not reach the<br>total angle lower limit.<br>This function can be used with I/F version: 1899-7.031 or higher and controller<br>version 1851-7.20 or higher.   |
|           | 306             | Reverse tightening pass torque NG<br>During operation, the torque did not reach the set value                                                                                                    |
|           | 307             | Reverse tightening sticking judgment NG<br>During operation, the torque exceeds the set value                                                                                                    |
| REV.T     | 311             | Reverse tightening torque over<br>The torque at the measurement angle exceeded the judgment torque.                                                                                                    |
|           | 333             | Reverse tightening over time<br>The time of this operation has exceeded the set value.                                                                                                    |
|           | 403             | Real tightening zone NG<br>Out of the zone determination range at torque method.                                                                                                    |
|           | 404             | Real tightening gradient NG<br>Gradient at an angle method exceeds the set value.                                                                                                    |
|           | 407             | Real tightening early tightening NG<br>The tightening torque reached the cut torque between the start<br>and the early tightening judgment angle.                                                                                                    |
|           | 411             | Real tightening torque over<br>The torque value at stop has exceeded the upper limit.                                                                                                    |
|           | 412             | Real tightening torque under<br>The torque value at stop does not reach the lower limit.                                                                                                    |
|           | 421             | Real tightening time over<br>The time exceeds the upper limit when this operation is completed.                                                                                                    |
|           | 422             | Real tightening time under<br>It does not reach the lower limit when this operation is completed.                                                                                                    |
|           | 431             | Real tightening angle over<br>The angle exceeds the upper limit when this operation is completed.                                                                                                    |
|           | 432             | Real tightening angle under<br>It does not reach the lower limit when this operation is completed.                                                                                                    |
| REA.T     | 433             | Real tightening over time<br>The time of this operation has exceeded the set value.                                                                                                    |
|           | 434             | Real tightening over cut angle<br>Angle from the start was over. (No torque sensor only)                                                                                                    |
|           | 440             | Real tightening area over<br>The size of the judgment area exceeds the set value.                                                                                                    |
|           | 441             | Real tightening snag torque over<br>The snug torque exceeded the upper limit by the angle method.                                                                                                    |
|           | 442             | Real tightening snag torque under<br>The snug torque does not reach the lower limit by the angle method.                                                                                                    |
|           | 451             | Real tightening torque decrease NG<br>The tightening torque becomes lower than the setting value of the real tightening<br>passing torque after passing the snug torque.                                                                                                    |
|           | 471             | Real tightening total angle exceeded<br>The angle from the start of Real tightening to the end of tightening exceeds the total<br>angle upper limit.<br>This function can be used with I/F version: 1899-7.031 or higher and controller<br>version 1851-7.20 or higher.     |
|           | 472             | Real tightening total angle under<br>The angle from the start of Real tightening to the end of tightening does not reach the<br>total angle lower limit.<br>This function can be used with I/F version: 1899-7.031 or higher and controller<br>version 1851-7.20 or higher. |

# 10-2 Alarm Code List

10-2-1 Interface alarm The table below shows the list of alarms (EC \*) that occurred in GSK-IF.

| Code display contents                     | Detection factor                                                       | Cause                                                                                                    | Measures                                                                                          |
|-------------------------------------------|------------------------------------------------------------------------|----------------------------------------------------------------------------------------------------|---------------------------------------------------------------------------------------------------|
| EC0                                       | rogram selection error                                                 | Specified program No. out of range                                                                                                    | Confirm program selection signal                                                                  |
| Program No.<br>Error                      | /<br>Content error                                                     | The program data stored by GSK-IF is incorrect (check SUM)                                                                                             | Program reset                                                                                     |
|                                           |                                                                        | There is no NR axis in multi-axis mode                                                                                                    | Confirm unit setting                                                                              |
| EC1<br>Operation<br>content error         | Indecipherable operation<br>is set                                     | Program data stored in GSK-IF is<br>incorrect<br>(I found an unknown command)                                                                          | Program reset                                                                                     |
|                                           |                                                                        | Unit setting error                                                                                                    | Confirm unit setting                                                                              |
| EC2                                       | Specified axis is not                                                  |                                                                                                    | Connection check between<br>GSK-IF and GSK controller                                             |
| abnormality                               | implemented                                                            |                                                                                                    | GSK controllers                                                                                   |
| ※Reset<br>impossible                      | Axis number is doubled                                                 | ARCNET communication fails                                                                                                    | Check if the axis number of<br>unit setting and the axis<br>number of GSK controller<br>matching  |
| EC3<br>FRAM error<br>※Reset<br>impossible | Error detection by self-<br>check of GSK-IF<br>firmware                | Insufficient backup area, etc.                                                                                                    | Program reset                                                                                     |
| EC4                                       |                                                                        | M-NET connection miswiring                                                                                                    | Wiring check                                                                                      |
| EC4<br>External<br>communication<br>error | Communication with the<br>outside (mainly PLC)<br>stopped              | Station address on the sequencer side,<br>Transmitted / received byte count error                                                                      | Sequencer setting confirmation                                                                    |
|                                           |                                                                        | M-NET station address setting error                                                                                                    | M-NET station address confirmation                                                                |
| impossible                                |                                                                        | Shield processing failure of M-NET connection line                                                                                                    | Wiring check                                                                                      |
| EC5<br>Rated number<br>setting error      | NR axis, X axis, Y axis<br>Rated number error                          | NR axis, X axis, Y axis rated designation other than 1 to 30                                                                                           | Program setting confirmation                                                                      |
| EC6<br>Position select<br>error           | Position selection error during JOG operation                          | Position specification for JOG operation<br>is other than 1 to 255                                                                                     | I / O signal confirmation                                                                         |
| EC7                                       |                                                                        | CAN cable connection failure                                                                                                    | Cable change                                                                                      |
| CAN                                       | Communication error<br>with Z axis controller                          | MAC ID of Z-axis controller doubles or disagrees                                                                                                    | Review controller settings                                                                        |
| error                                     | (GSK-R3-N1)                                                            | Power off of Z-axis controller                                                                                                    | Re-supply operation preparation                                                                   |
| EC8<br>Parameter<br>setting error         | Parameters such as unit<br>settings do not conform<br>to setting rules | Unit setting number exceeded<br>(To position unit of maximum unit 4<br>Against 5 to 7 units)<br>Unit numbers do not match the order of<br>axis numbers | Reset unit settings                                                                               |
| EC9                                       |                                                                        | ARCNET communication failure                                                                                                    | Same as EC2 ARCNET communication error                                                            |
| communication<br>error<br>at power on     | Occurs at power on                                                     | No response from controller                                                                                                    | Check if the axis number of<br>unit setting and the axis<br>number on GSK controller<br>matching. |

# 10-2-2 Interface alarm details Interface alarms have multiple causes for each alarm.

The detail code can be found in the configuration software or on the display.

EC0 Selected program error [Detection content] Program choice and content issues [Cause and measures]

| Detail code<br>(***1) | Cause                                                                                                    | Measures                                                                                 |
|-----------------------|----------------------------------------------------------------------------------------------------|------------------------------------------------------------------------------------------|
| 0101                  | The selected program number is out of range (0 or exceeded the maximum program number)                                            | Confirm program number of input signal                                                   |
| 0201                  | Some NR axis was moving at program start                                                                                          | Wait for the nutrunner operation to stop before starting                                 |
| 0301                  | NR axis was moving at block start                                                                                                 | Wait for the nutrunner operation to stop before starting                                 |
| 0401                  | Did not decide which block to execute at the start                                                                                | Block was not decided at the start                                                       |
| 0501                  | Block to execute was all axes empty                                                                                               | Check the program contents of the number to be executed                                  |
| 0601                  | The block number you tried to start was<br>over the maximum<br>(IF firmware self-diagnosis error)                                 | Check the version of IF firmware                                                         |
| 0701                  | Zero magnification check turned<br>on in a block where no command exists                                                          | Confirm the contents of the program                                                      |
| 0801                  | Use duplicate MARK command<br>of the same number                                                                                  | Confirm MARK command number in program                                                   |
| 0901                  | Retightening start timing is too early                                                                                            | Open about 300ms between retightening signal<br>ON and start signal ON                   |
| 0A01                  | Retightening can not start because the number of blocks in each unit does not match                                               | Insert a dummy block and adjust the number of blocks. Or change the mode of retightening |
| 0B01                  | XY block detected in multiple-axis mode<br>(The unit settings may have been changed<br>but the program has not been overwritten.) | Confirm the contents of the program<br>Write the correct program                         |
| 0C01                  | NR block detected in unit in positioning mode<br>and without NR axis                                                              | Confirm the contents of the program<br>Write the correct program                         |
| 0D01                  | Detecting MOVEXY commands<br>that can not be executed<br>(Ex: Detecting MOVEX command<br>in a unit without X axis)                | Confirming the MOVEX, MOVEY, MOVEXY<br>commands<br>Write the correct program             |
| 0E01                  | Detection of non-executable Z-axis commands<br>(Ex: A unit with no Z axis detects<br>a pressing down command)                     | Confirm Z axis related commands                                                          |
| 0F01                  | Detection of "end synchronization" ON in positioning mode                                                                         | Program not to use "end synchronization "                                                |

### EC1 Program step error

[Detection content] Unreadable operation step in setup program or read error of program step [Cause and measures]

| Detail code<br>(***2) | Cause                                                                                                    | Measures                                                                   |
|-----------------------|----------------------------------------------------------------------------------------------------|----------------------------------------------------------------------------|
| 0102                  | Program backup error (Life of FRAM etc.)<br>(Also occurs when the program is not written<br>once after changing the program Max value<br>setting) | Program rewrite<br>Change IF if it occurs frequently                       |
| 0202                  | Detect unreadable step command                                                                                                    | Program rewrite 💥                                                          |
| 0302                  | Detected SPW command                                                                                                    | Program rewrite 💥                                                          |
| 0402                  | Program STEP exceeded                                                                                                    | Program rewrite 💥                                                          |
| 0502                  | Rated number out of range                                                                                                    | Program rewrite 💥                                                          |
| 0602                  | Insufficient internal memory for program cache<br>(There are valid axis numbers more than the<br>number of axes in program Max value setting)     | Confirm unit setting and program Max value<br>setting<br>Program rewrite 💥 |
| 0702                  | The program's END command can not be detected                                                                                                    | Program rewrite 🔆                                                          |

XXII it still occurs, the version of IF may be old. Please check if the IF version is the latest.

### EC2 Controller connection error

[Detection content] Communication error with controller (mainly ARC-NET communication) [Cause and measures]

| Detail code<br>(***3) | Cause                                                                                         | Measures                                                                             |
|-----------------------|-----------------------------------------------------------------------------------------------|--------------------------------------------------------------------------------------|
| 0103                  | At startup: Controller version is old                                                         | Upgraded controller firmware<br>Change controller                                    |
| 0203                  | At startup: Controller system number error (Not a GSK controller)                             | Change controller                                                                    |
| 0303                  | At startup: Controller axis not found (No controller response)                                | Check controller axis number                                                         |
| 0403                  | At startup: There is an axis with no control response                                         | Connection check of GSKIF and controller<br>• Is the termination resistance attached |
| 1003                  | ARCNET communication cut off<br>(Communication was successful at startup, but<br>then failed) | <ul><li>noise</li><li>Poor cable contact</li></ul>                                   |

### EC3 Interface unit error

[Detection content] FRAM (firmware \* writing area) abnormality, some abnormality in the Interface unit [Cause and measures]

| Detail code<br>(***4) | Cause                                                | Measures                             |  |
|-----------------------|------------------------------------------------------|--------------------------------------|--|
| 0104                  | Parameter backup error (FRAM life etc.)              | Rewrite GSK configuration parameters |  |
| 0104                  | (Possibility that various setting values are broken) | Change IF if it occurs frequently    |  |
| 0204                  | I /O signal definition error                         | Upgrade of IF firmware version       |  |
|                       | (IF firmware self-diagnosis error)                   |                                      |  |
|                       | Insufficient size of program area                    |                                      |  |
| 0304                  | (IF firmware * problem, insufficient                 | Upgrade of IF firmware version       |  |
|                       | backup area)                                         |                                      |  |

\*Here is the operation program of the interface itself

## EC4 External communication error (sequencer connection error)

[Detection content] Communication error with external control equipment (sequencer etc.) ires

| Cause | and | measu |
|-------|-----|-------|
|       |     |       |

| Detail code<br>(***5) | Cause                                                                       | Measures                                                      |
|-----------------------|-----------------------------------------------------------------------------|---------------------------------------------------------------|
| 0105                  | Communication failure (at startup)                                          | It depends on the connected device<br>Supplementary materials |
| 0205                  | M-NET: Receive size specification from the parent station is too small      | IO size check on MNET sequencer side                          |
| 0305                  | M-NET: Receive size specification<br>from the parent station is too big     | IO size check on MNET sequencer side                          |
| 0405                  | M-NET: Transmission size specification from the parent station is too small | IO size check on MNET sequencer side                          |
| 0505                  | M-NET: Transmission size specification from the parent station is too big   | IO size check on MNET sequencer side                          |
| 1005                  | Communication failure<br>(successful at startup but later failure)          | Supplementary materials                                       |

### [Supplement] M-NET

| Status                                                                                                    | Cause                              | Measures                                             |  |
|----------------------------------------------------------------------------------------------------|------------------------------------|------------------------------------------------------|--|
|                                                                                                    | Connection miswiring               | Wiring check                                         |  |
| Occurs                                                                                                    | Station address setting error      | Check if station address setting matches PLC setting |  |
|                                                                                                    | Poor shielding of connection lines | Wiring check                                         |  |
| ₩1                                                                                                    |                                    |                                                      |  |
| In the case of M-NET, EC4 does not occur even if M-NET connection can not be made immediately after GSKIF power is turned on. |                                    |                                                      |  |
| Occurs when the M-NET connection is made once at power on and then disconnected.                                              |                                    |                                                      |  |
| If GSIF does not respond to the signal from PLC even though EC4 is not generated,                                             |                                    |                                                      |  |
| check the above cause / measure.                                                                                              |                                    |                                                      |  |
| Other                                                                                                    |                                    |                                                      |  |
| M-NET indicates the number of transmit and receive bytes from PLC                                                             |                                    |                                                      |  |
| But, it does not check whether this size matches the input / output signal size of GSKIF.                                     |                                    |                                                      |  |
| Please check the signal size for each PLC station if you can only exchange part of the input /                                |                                    |                                                      |  |
| output signals by looking at the IO monitor etc.                                                                              |                                    |                                                      |  |
| [Related main parameters] M-NET station address setting: Fn7-No. 03                                                           |                                    |                                                      |  |

### [Supplement] Other than M-NET

| Status                                                                                     | Cause                                         | Measures                         |  |
|--------------------------------------------------------------------------------------------|-----------------------------------------------|----------------------------------|--|
|                                                                                            | PLC connection incorrect wiring               | Wiring check                     |  |
|                                                                                            | Mismatch of PLC station address,              | Check if PLC settings and Anybus |  |
| Occurs after nower                                                                         | communication speed, etc. $\times$ 2          | board settings match             |  |
|                                                                                            | I/O signal size mismatch                      | Confirm PLC setting (Fn6-12)     |  |
| 011/•\1                                                                                    | 17 O signal size mismatch                     | Confirm PLC setting 2(Fn6-15)    |  |
|                                                                                            | Poor shielding of PLC connection              | Wiring check                     |  |
|                                                                                            | wire                                          | Winnig check                     |  |
| Occurs after power                                                                         | Poor shielding of PLC connection Wiring about |                                  |  |
| on                                                                                         | wire                                          |                                  |  |
| How to use the Anybus board depends on the PLC type Devicenet / CCLINK / Profinet etc.).   |                                               |                                  |  |
| Refer to the instruction manual for each communication standard for details.               |                                               |                                  |  |
| *1. The connection sequence with the PLC may take some time to complete, so it may wait up |                                               |                                  |  |
| to several tens of seconds for an alarm to be generated.                                   |                                               |                                  |  |
| *2. The setting method differs depending on the PLC.                                       |                                               |                                  |  |
| [Related key parameters] PLC setting: Fn6-No. 12                                           |                                               |                                  |  |

EC5 Position move failure [Detection content] Abnormality regarding positioning operation of XYZ [Cause and measures]

| Detail code<br>(***6) | Cause                                                                                                    | Measures                                                                                                    |
|-----------------------|----------------------------------------------------------------------------------------------------|----------------------------------------------------------------------------------------------------|
| 0106                  | Return: There is an axis that has not been home-<br>returned and can not operate                            | Home position return                                                                                                    |
| 0206                  | There is an axis for which return-to-origin is not<br>completed, and the program operation can not<br>start | Home position return                                                                                                    |
| 0306                  | Range error of POS number specified in program operation                                                    | Confirmation of position number specified<br>by input signal<br>(If there is a Z axis, you can specify up to 160)        |
| 0406                  | There is a problem with the X rating (speed 0, etc.)                                                        | Check X rating                                                                                                    |
| 0506                  | There is a problem with the Y rating (speed 0, etc.)                                                        | Check Y rating                                                                                                    |
| 0606                  | There is a problem with the Z rating (speed 0, etc.)                                                        | Check Z rating                                                                                                    |
| 1006                  | Z axis: Home position return parameter error                                                                | Check Z rating                                                                                                    |
| 1106                  | Z axis: JOG parameter error                                                                                 | Check Z rating                                                                                                    |
| 1206                  | Z axis: teaching parameter error                                                                            | Check Z rating                                                                                                    |
| 1306                  | Z axis descent failed. It tried to descend<br>during Z axis operation                                       | IF firmware rewrite<br>Review the overlap distance<br>of Z-axis rating setting.<br>Insertion of waiting by DELAY command |
| 2206                  | POS number error on move destination<br>by JOG signal                                                       | Check the range of position numbers specified<br>by the input signal                                                     |
| 2306                  | XY movement by JOG signal can not operate                                                                   | Home position return                                                                                                    |

EC6 Out of target position range [Detection content] Anomaly about move destination of XYZ movement [Cause and measures]

| Detail code<br>(***7) | Cause                                                                                                    | Measures                                                                                                    |
|-----------------------|----------------------------------------------------------------------------------------------------|----------------------------------------------------------------------------------------------------|
| 0107                  | Z axis: Move destination coordinate error,<br>limit over<br>(It tried to move out of the range of rising limit<br>and falling limit)                                                                                 | Confirm Z axis coordinate of specified position                                                                                        |
| 0207                  | <ul> <li>Z axis: Z axis coordinate unknown<br/>by cylinder lowering command</li> <li>The coordinate value of Z axis was 0 mm</li> <li>Return number 255, etc. Point number without<br/>Z axis coordinates</li> </ul> | Check if specified point number is within range<br>Check if Z-axis coordinate value<br>of specified point is greater than rising limit |
| 0307                  | Return destination X coordinate is out<br>of soft limit range                                                                                                    |                                                                                                    |
| 0407                  | Return destination Y coordinate is out<br>of soft limit range                                                                                                    |                                                                                                    |
| 1007                  | X coordinate of program destination is out of soft limit range                                                                                                    | Confirm that the destination XY coordinates are                                                                                        |
| 1107                  | Y coordinate of program destination is out of soft limit range                                                                                                    | Expand the soft limit range as needed                                                                                                  |
| 2007                  | X coordinate of JOG signal destination is out of soft limit range                                                                                                    |                                                                                                    |
| 2107                  | Y coordinate of JOG signal destination is out of soft limit range                                                                                                    |                                                                                                    |

EC7 CAN communication error [Detection content] CAN communication error [Cause and measures]

| Detail code<br>(***8) | Cause                                                                                                    | Measures                                                                                                    |
|-----------------------|----------------------------------------------------------------------------------------------------|----------------------------------------------------------------------------------------------------|
| 0108                  | CAN open failure<br>(insufficient resources such as RAM)                                                                                                    | Upgrade of IF firmware version                                                                               |
| 0208                  | <ul> <li>CAN communication failure at startup</li> <li>Connection failure of CAN cable</li> <li>Z-axis axis number doubles, disagreement</li> <li>Power off of Z axis driver etc</li> </ul> | Wiring confirmation (termination resistance etc.)<br>energization check<br>Axis number (MAC-ID) confirmation |
| 0308                  | CAN communication failure after startup<br>(Communication has been broken since<br>connecting once)                                                                                         | Wiring check                                                                                                 |

### EC8 Parameter setting error

[Detection content] The content of the parameter set in the interface does not conform to the setting rule [Cause and measures]

| Detail code<br>(***9) | Cause                                                                         | Measures                                                                                                    |
|-----------------------|-------------------------------------------------------------------------------|----------------------------------------------------------------------------------------------------|
| 0109                  | UNIT setting: There is no valid axis                                          | Unit setting check                                                                                                    |
| 0209                  | UNIT setting: UNIT number per axis is not in ascending order                  | Unit setting confirmation Unit number in<br>ascending order<br>Determine the axis number                                                     |
| 0309                  | UNIT setting: Axis number is not in the order of NR / X / Y / Z               | Unit setting check. Assign the nut runner axis,<br>X axis, Y axis, Z axis in ascending order<br>of axis number for the axis of the same unit |
| 0609                  | UNIT setting: UNIT number over<br>(The upper limit of positioning is 4 units) | Fit within 4 units                                                                                                    |

EC9 Tightening operation abnormality [Detection content] Abnormality in operation of nutrunner [Cause and measures]

| Detail code<br>(***A) | Cause                                                                                                    | Measures                                                                                                    |
|-----------------------|----------------------------------------------------------------------------------------------------|----------------------------------------------------------------------------------------------------|
| 010A                  | Axes other than NR axis are off (setting software)                                                               | Check the contents of the off axis setting                                                                            |
| 020A                  | Axes other than NR axis are off (input signal)                                                                   | Check input signal for axis turning                                                                                   |
| 200A                  | NR axis movement: Start failure<br>(The selected program number<br>or program content is broken)                 | Confirm selected program number<br>Check the contents of the inching program<br>In some cases, rewriting is necessary |
| 210A                  | NR axis movement: Start failure<br>(There was no program that was valid for one axis<br>in the selected program) | Check the contents of the inching program<br>(At least one axis must have a tightening block)                         |

# 10-2-3 Alarm generated in the GSK driver (E\*\*)

| Code | Alerm names and detection contents / Cause of generation and treatment                                                        |
|------|----------------------------------------------------------------------------------------------------|
|      | [IPM error] Power drive signal error (overcurrent / overheat / power supply error)                                            |
| E11  | 1. Short circuit between motor windings : Replace motor                                                                       |
|      | 2. Short circuit of motor connection cable : Replace cable                                                                    |
|      | 3. Controller drive circuit failure : Replace controller                                                                      |
|      | 4. Overheating due to overload<br>5. The ambient temperature of the controller is abnormally high                             |
|      | S. The ambient temperature of the controller is abnormany linght                                                              |
|      | 6 Fan does not work · Replace controller                                                                                      |
|      | [Overload] The motor average current exceeded the "overload alarm detection value" (see * 6-1)                                |
|      | 1. Excessive load torque : Reduced load                                                                                       |
| E21  | 2. Acceleration / deceleration frequency of operation is too high : Change of operation pattern                               |
|      | 3. Overload alarm set value is too small : "d00104" parameter change                                                          |
|      | 4. Sensor setting error : Review parameters of "d00141"                                                                       |
|      | [Current control error] The average deviation of the current control loop exceeded the "current control                       |
|      | 1 Motor disconnection : Replace motor                                                                                         |
| E22  | 2. Broken motor connection cable : Replace cable                                                                              |
|      | 3. Occurrence of abnormal vibration : Readjustment of servo gain                                                              |
|      | 4. Resolver NR is used : "d00114" parameter review                                                                            |
|      | [Overspeed] The motor speed exceeded the "overspeed alarm detection value".                                                   |
|      | 1. Excessive command speed : Review of command speed                                                                          |
|      | 2. Overspeed detection set value is too small : "d00105" parameter change *                                                   |
| E31  | <sup>*</sup> I here is a difference in initial value between NK and positioning.<br>Performance NP : 15000 Positioning : 7500 |
|      | Since the value varies depending on the model please contact the manufacturer for details                                     |
|      | 3. Overshoot during control : Servo gain readjustment                                                                         |
|      | 4. After resetting the absolute position detection senso r: Reset the alarm again.                                            |
|      | [Position control counter overflow] Position data exceeds $\pm$ 68000000h                                                     |
| E41  | 1. Rotated in a certain direction for a long time: Review of operation pattern                                                |
|      | 2. Does not move due to cable disconnection or wiring mistake: Cable replacement                                              |
|      | [Excessive deviation] Position deviation exceeded "deviation error detection value"                                           |
|      | 1. A large position command has been added in steps: Review of the position command                                           |
| E42  | 2. Motor disconnection. Motor replacement                                                                                     |
|      | 4 Abnormal vibration occurs: Servo gain readjustment                                                                          |
|      | 5. Setting error of angle sensor resolution: "d00141" parameter review                                                        |
|      |                                                                                                    |
|      | [Sensor error] Encoder signal cannot be detected (disconnected)                                                               |
| E61  | 1. Broken motor angle sensor connection cable : Replace the cable                                                             |
|      | 3 Abnormal sensor attached to motor : Replace motor                                                                           |
|      |                                                                                                    |
|      | [Sensor abnormality] Abnormal sensor signal from resolver backup unit                                                         |
| E42  | 1. After an error occurred, the power was turned off without resetting : Reset the R / D_board.                               |
| E02  | 2. Resolver backup unit error : R / D_board replacement                                                                       |
|      | 3. Motor sensor magnetic pole signal error : Replace motor                                                                    |
|      | [Sangar arror] Communication arror with SmortIng or SmortAPS angudar / receiver                                               |
|      | [Sensor error] Communication error with Smartine of SmartABS encoder / resorver                                               |
| E63  | 2. Resolver backup unit error: R / D board replacement                                                                        |
|      | 3. Abnormal motor angle sensor: Replace motor                                                                                 |
| E64  | [Sensor error] SmartInc or SmartABS encoder detected an error                                                                 |
|      | 1. Overflow count value overflow : Reset of multi-turn position data by alarm reset                                           |
|      | 2. Battery voltage drop : Replace battery after error reset                                                                   |
|      | 3. Cable breakage between resolver backup unit and resolver : cable replacement                                               |
|      | 4 Abnormal motor angle sensor : Replace motor                                                                                 |
|      | 5. Maltunction of backup unit due to noise                                                                                    |
|      | : Keview cable connection and ground connection, and install ferrite core on motor connection line                            |
|      |                                                                                                    |

|                                                                    | [Sensor abnormality] There is no HZ state when the power saving encoder power is ON                                                                                                    |
|--------------------------------------------------------------------|----------------------------------------------------------------------------------------------------|
| E65                                                                | 1. Sensor setting error : Review parameters of "d00140"                                                                                                    |
|                                                                    | 2. Abnormal motor angle senso r: Replace motor                                                                                                    |
|                                                                    | [Abnormal sensor] Excessive amplitude of resolver signal                                                                                                    |
|                                                                    | 1. Unresolvable resolver . Prease contact us<br>2. Sensor setting error : Review parameters of "d00114" and "d00142"                                                                                                    |
| E66                                                                | 2. School setting error : Replace controller                                                                                                    |
|                                                                    | $4  \Delta$ value exceeding the motor speed upper limit was set : Review of settings                                                                                                    |
|                                                                    | 5 Disconnection between resolver backup unit and resolver - cable replacement                                                                                                    |
|                                                                    | [Sensor abnormality] Sensor signal abnormality                                                                                                    |
| E67                                                                | Multi-turn overflow of resolver backup unit                                                                                                    |
| E(0                                                                | [Sensor abnormality] Sensor signal abnormality                                                                                                    |
| E69                                                                | 1.Resolver backup unit error                                                                                                    |
|                                                                    | [Overvoltage] Excessive drive power supply voltage                                                                                                    |
| E71                                                                | 1. Drive power supply voltage exceeded 800V: Review of drive power supply                                                                                                    |
|                                                                    | 2. Drive voltage detection circuit malfunction: Controller replacement                                                                                                    |
| F72                                                                | [Voltage drop] Drive power supply voltage drop                                                                                                    |
| L/2                                                                | 1. The drive power was turned off while the servo was on: Controller replacement                                                                                                    |
|                                                                    | [Regeneration abnormality] Voltage does not decrease due to regeneration                                                                                                    |
| E73                                                                | 1. Regenerative resistance is too large : Replace the controller because the regenerative resistance                                                                                                    |
|                                                                    | cannot be replaced.                                                                                                    |
| 574                                                                | [Regenerative abnormality] Regenerative resistance overload                                                                                                    |
| E/4                                                                | 1. Insufficient capacity of regenerative resistor : Since the regenerative resistor cannot be replaced,                                                                                                    |
|                                                                    |                                                                                                    |
|                                                                    | [Abnormal control power] Decrease of control 24V voltage                                                                                                    |
| E81                                                                | 1. Control 24V voltage dropped : Review of external power supply unit                                                                                                    |
|                                                                    | 2. Abnormal voltage detection circuit : Replace controller                                                                                                    |
|                                                                    | [Bus failure] Cannot read / write data between CPU and peripheral device normally                                                                                                    |
| E82                                                                | 1 CPU peripheral circuit error · Controller replacement                                                                                                    |
|                                                                    |                                                                                                    |
|                                                                    | [Current offset error] The offset value of the current sensing circuit is abnormally large                                                                                                    |
|                                                                    | The union onset enorgene on the entent sensing encult is abholigably large                                                                                                    |
| E83                                                                | 1. Abnormal current detection circuit                                                                                                    |
| E83                                                                | <ol> <li>Abnormal current detection circuit</li> <li>If the alarm cannot be reset after turning the drive power off, replace the controller.</li> </ol>                                                                                                    |
| E83                                                                | <ol> <li>Abnormal current detection circuit</li> <li>If the alarm cannot be reset after turning the drive power off, replace the controller.</li> </ol> [Non-volatile memory error] Data cannot be read normally.                                                                                                    |
| E83                                                                | 1. Abnormal current detection circuit : If the alarm cannot be reset after turning the drive power off, replace the controller. [Non-volatile memory error] Data cannot be read normally 1. Non-volatile memory malfunction or memory data destroyed                                                                                                    |
| E83                                                                | <ol> <li>Abnormal current detection circuit</li> <li>If the alarm cannot be reset after turning the drive power off, replace the controller.</li> <li>[Non-volatile memory error] Data cannot be read normally</li> <li>Non-volatile memory malfunction or memory data destroyed</li> <li>Resetting parameters</li> </ol>                                                                                                    |
| E83<br>E91                                                         | <ul> <li>1. Abnormal current detection circuit</li> <li>1. If the alarm cannot be reset after turning the drive power off, replace the controller.</li> <li>[Non-volatile memory error] Data cannot be read normally</li> <li>1. Non-volatile memory malfunction or memory data destroyed</li> <li>Resetting parameters</li> <li>Display d00000 or d10000 on the 7 segment screen of the controller where the alarm is occurring.</li> </ul>                                                                                                    |
| E83<br>E91                                                         | <ul> <li>1. Abnormal current detection circuit</li> <li>1. If the alarm cannot be reset after turning the drive power off, replace the controller.</li> <li>[Non-volatile memory error] Data cannot be read normally</li> <li>1. Non-volatile memory malfunction or memory data destroyed</li> <li>Resetting parameters</li> <li>Display d00000 or d10000 on the 7 segment screen of the controller where the alarm is occurring.</li> <li> Press and hold to save parameters.</li></ul>                                                                                                    |
| E83<br>E91                                                         | <ul> <li>1. Abnormal current detection circuit</li> <li>1. If the alarm cannot be reset after turning the drive power off, replace the controller.</li> <li>[Non-volatile memory error] Data cannot be read normally</li> <li>1. Non-volatile memory malfunction or memory data destroyed</li> <li>2. Resetting parameters</li> <li>Display d00000 or d10000 on the 7 segment screen of the controller where the alarm is occurring.</li> <li> Press and hold to save parameters. Turn the power off and on. </li> </ul>                                                                                                    |
| E83<br>E91                                                         | <ul> <li>1. Abnormal current detection circuit</li> <li>1. If the alarm cannot be reset after turning the drive power off, replace the controller.</li> <li>[Non-volatile memory error] Data cannot be read normally</li> <li>1. Non-volatile memory malfunction or memory data destroyed</li> <li>2. Resetting parameters</li> <li>Display d00000 or d10000 on the 7 segment screen of the controller where the alarm is occurring.</li> <li> Press and hold to save parameters. Turn the power off and on. 2. Parameter initialization and resetting or controller replacement</li></ul>                                                                                                    |
| E83<br>E91                                                         | <ul> <li>1. Abnormal current detection circuit</li> <li>1. If the alarm cannot be reset after turning the drive power off, replace the controller.</li> <li>[Non-volatile memory error] Data cannot be read normally</li> <li>1. Non-volatile memory malfunction or memory data destroyed</li> <li>Resetting parameters</li> <li>Display d00000 or d10000 on the 7 segment screen of the controller where the alarm is occurring.</li> <li> Press and hold to save parameters. Turn the power off and on. : Parameter initialization and resetting or controller replacement [Non-volatile memory error]</li></ul>                                                                                                    |
| E83<br>E91                                                         | <ul> <li>1. Abnormal current detection circuit</li> <li>1. If the alarm cannot be reset after turning the drive power off, replace the controller.</li> <li>[Non-volatile memory error] Data cannot be read normally</li> <li>1. Non-volatile memory malfunction or memory data destroyed</li> <li>Resetting parameters</li> <li>Display d00000 or d10000 on the 7 segment screen of the controller where the alarm is occurring.</li> <li> Press and hold to save parameters. Turn the power off and on. : Parameter initialization and resetting or controller replacement [Non-volatile memory error] Data cannot be written normally (E92)</li></ul>                                                                                                    |
| E83<br>E91                                                         | <ul> <li>1. Abnormal current detection circuit</li> <li>1. If the alarm cannot be reset after turning the drive power off, replace the controller.</li> <li>[Non-volatile memory error] Data cannot be read normally</li> <li>1. Non-volatile memory malfunction or memory data destroyed</li> <li>Resetting parameters</li> <li>Display d00000 or d10000 on the 7 segment screen of the controller where the alarm is occurring.</li> <li>Press and hold to save parameters.</li> <li>Turn the power off and on.</li> <li>Parameter initialization and resetting or controller replacement</li> <li>[Non-volatile memory error]</li> <li>Data cannot be written normally (E92)</li> <li>Data cannot be erased normally (E93)</li> </ul>                                                                                                    |
| E83<br>E91<br>E92                                                  | <ul> <li>I. Abnormal current detection circuit</li> <li>If the alarm cannot be reset after turning the drive power off, replace the controller.</li> <li>[Non-volatile memory error] Data cannot be read normally</li> <li>I. Non-volatile memory malfunction or memory data destroyed</li> <li>Resetting parameters</li> <li>Display d00000 or d10000 on the 7 segment screen of the controller where the alarm is occurring.</li> <li> Press and hold to save parameters. Turn the power off and on. Parameter initialization and resetting or controller replacement [Non-volatile memory error] Data cannot be written normally (E92) Data cannot be erased normally (E93) Write check failure (E94)</li></ul>                                                                                                    |
| E83<br>E91<br>E92                                                  | <ul> <li>1. Abnormal current detection circuit</li> <li>1. Abnormal current detection circuit</li> <li>2. If the alarm cannot be reset after turning the drive power off, replace the controller.</li> <li>[Non-volatile memory error] Data cannot be read normally</li> <li>1. Non-volatile memory malfunction or memory data destroyed</li> <li>2. Resetting parameters</li> <li>Display d00000 or d10000 on the 7 segment screen of the controller where the alarm is occurring.</li> <li> <b>4</b>Press and hold to save parameters. Turn the power off and on. 2. Parameter initialization and resetting or controller replacement [Non-volatile memory error] Data cannot be written normally (E92) Data cannot be erased normally (E93) Write check failure (E94) 1. Malfunction of nonvolatile memory </li> </ul>                                                                                                    |
| E83<br>E91<br>E92                                                  | <ul> <li>1. Abnormal current detection circuit</li> <li>1. If the alarm cannot be reset after turning the drive power off, replace the controller.</li> <li>[Non-volatile memory error] Data cannot be read normally</li> <li>1. Non-volatile memory malfunction or memory data destroyed</li> <li>2. Resetting parameters</li> <li>Display d00000 or d10000 on the 7 segment screen of the controller where the alarm is occurring.</li> <li> <b>4</b>Press and hold to save parameters. Turn the power off and on. 2. Parameter initialization and resetting or controller replacement [Non-volatile memory error] Data cannot be written normally (E92) Data cannot be erased normally (E93) Write check failure (E94) 1. Malfunction of nonvolatile memory : If the parameter is saved again and the alarm cannot be reset, replace the controller.</li></ul>                                                                                                    |
| E83<br>E91<br>E92                                                  | <ul> <li>1. Abnormal current detection circuit</li> <li>1. Abnormal current detection circuit</li> <li>2. If the alarm cannot be reset after turning the drive power off, replace the controller.</li> <li>[Non-volatile memory error] Data cannot be read normally</li> <li>1. Non-volatile memory malfunction or memory data destroyed</li> <li>2. Resetting parameters</li> <li>Display d00000 or d10000 on the 7 segment screen of the controller where the alarm is occurring.</li> <li></li></ul>                                                                                                    |
| E83<br>E91<br>E92<br>E95                                           | <ul> <li>I. Abnormal current detection circuit</li> <li>I. Abnormal current detection circuit</li> <li>If the alarm cannot be reset after turning the drive power off, replace the controller.</li> <li>[Non-volatile memory error] Data cannot be read normally</li> <li>1. Non-volatile memory malfunction or memory data destroyed</li> <li>Resetting parameters</li> <li>Display d00000 or d10000 on the 7 segment screen of the controller where the alarm is occurring.</li> <li> Press and hold to save parameters. Turn the power off and on. Press and hold to save parameters. Turn the power off and on. Press and be written normally (E92) Data cannot be written normally (E93) Write check failure (E94) 1. Malfunction of nonvolatile memory If the parameter is saved again and the alarm cannot be reset, replace the controller. [Non-volatile memory error] Abnormality of the data to be written 1. There is a parameter setting value exceeds the allowable range</li></ul>                                                                                                    |
| E83<br>E91<br>E92<br>E95                                           | <ul> <li>I. Abnormal current detection circuit</li> <li>If the alarm cannot be reset after turning the drive power off, replace the controller.</li> <li>[Non-volatile memory error] Data cannot be read normally</li> <li>1. Non-volatile memory malfunction or memory data destroyed</li> <li>Resetting parameters</li> <li>Display d00000 or d10000 on the 7 segment screen of the controller where the alarm is occurring.</li> <li> Press and hold to save parameters. Turn the power off and on. Parameter initialization and resetting or controller replacement [Non-volatile memory error] Data cannot be written normally (E92) Data cannot be erased normally (E93) Write check failure (E94) 1. Malfunction of nonvolatile memory : If the parameter is saved again and the alarm cannot be reset, replace the controller. [Non-volatile memory error] Abnormality of the data to be written 1. There is a parameter setting value exceeds the allowable range . Review of the parameters</li></ul>                                                                                                    |
| E83<br>E91<br>E92<br>E95                                           | <ul> <li>I. Abnormal current detection circuit</li> <li>If the alarm cannot be reset after turning the drive power off, replace the controller.</li> <li>[Non-volatile memory error] Data cannot be read normally</li> <li>1. Non-volatile memory malfunction or memory data destroyed</li> <li>Resetting parameters</li> <li>Display d00000 or d10000 on the 7 segment screen of the controller where the alarm is occurring.</li> <li> Press and hold to save parameters. Turn the power off and on. Parameter initialization and resetting or controller replacement [Non-volatile memory error] Data cannot be written normally (E92) Data cannot be erased normally (E93) Write check failure (E94) 1. Malfunction of nonvolatile memory : If the parameter is saved again and the alarm cannot be reset, replace the controller. [Non-volatile memory error] Abnormality of the data to be written 1. There is a parameter setting value exceeds the allowable range Review of the parameters </li> </ul>                                                                                                    |
| E83<br>E91<br>E92<br>E95<br>EA0                                    | <ul> <li>I. Abnormal current detection circuit</li> <li>I. Abnormal current detection circuit</li> <li>If the alarm cannot be reset after turning the drive power off, replace the controller.</li> <li>[Non-volatile memory error] Data cannot be read normally</li> <li>I. Non-volatile memory malfunction or memory data destroyed</li> <li>Resetting parameters</li> <li>Display d00000 or d10000 on the 7 segment screen of the controller where the alarm is occurring.</li> <li> <ul> <li>Press and hold to save parameters.</li> <li>Turn the power off and on.</li> <li>Parameter initialization and resetting or controller replacement</li> </ul> </li> <li> [Non-volatile memory error] Data cannot be written normally (E92) Data cannot be written normally (E93)  Write check failure (E94)   I. Malfunction of nonvolatile memory </li> <li> If the parameter is saved again and the alarm cannot be reset, replace the controller. </li> <li> [Non-volatile memory error]      Abnormality of the data to be written  </li> <li>       I. There is a parameter setting value exceeds the allowable range  </li> <li>      Review of the parameter error] </li> <li>      Abnormal parameter error] </li> </ul>                                                                                                    |
| E83<br>E91<br>E92<br>E95<br>EA0                                    | <ul> <li>1. Abnormal current detection circuit</li> <li>1. Abnormal current detection circuit</li> <li>2. If the alarm cannot be reset after turning the drive power off, replace the controller.</li> <li>[Non-volatile memory error] Data cannot be read normally</li> <li>1. Non-volatile memory malfunction or memory data destroyed</li> <li>2. Resetting parameters</li> <li>Display d00000 or d10000 on the 7 segment screen of the controller where the alarm is occurring.</li> <li><b>4</b> Press and hold to save parameters.</li> <li>Turn the power off and on.</li> <li>2. Parameter initialization and resetting or controller replacement</li> <li>[Non-volatile memory error]</li> <li>Data cannot be written normally (E92)</li> <li>Data cannot be written normally (E93)</li> <li>Write check failure (E94)</li> <li>1. Malfunction of nonvolatile memory</li> <li>: If the parameter is saved again and the alarm cannot be reset, replace the controller.</li> <li>[Non-volatile memory error] Abnormality of the data to be written</li> <li>1. There is a parameter setting value exceeds the allowable range</li> <li>: Review of the parameters</li> <li>[Nutrunner operation parameter error]</li> <li>1. Abnormal parameter set from IF to controller : Review of setting values</li> </ul>                                                                                                    |
| E83<br>E91<br>E92<br>E95<br>EA0                                    | <ul> <li>1. Abnormal current detection circuit</li> <li>1. Abnormal current detection circuit</li> <li>2. If the alarm cannot be reset after turning the drive power off, replace the controller.</li> <li>[Non-volatile memory malfunction or memory data destroyed</li> <li>2. Resetting parameters</li> <li>Display d00000 or d10000 on the 7 segment screen of the controller where the alarm is occurring.</li> <li><b>4</b>Press and hold to save parameters.</li> <li>Turn the power off and on.</li> <li>2. Parameter initialization and resetting or controller replacement</li> <li>[Non-volatile memory error]</li> <li>Data cannot be written normally (E92)</li> <li>Data cannot be erased normally (E93)</li> <li>Write check failure (E94)</li> <li>1. Malfunction of nonvolatile memory</li> <li>2. If the parameter is saved again and the alarm cannot be reset, replace the controller.</li> <li>[Non-volatile memory error] Abnormality of the data to be written</li> <li>1. There is a parameter setting value exceeds the allowable range</li> <li>2. Review of the parameter sett from IF to controller : Review of setting values</li> </ul>                                                                                                    |
| E83<br>E91<br>E92<br>E95<br>EA0<br>EA1<br>EA2                      | <ul> <li>1. Abnormal current detection circuit</li> <li>1. Abnormal current detection circuit</li> <li>2. If the alarm cannot be reset after turning the drive power off, replace the controller.</li> <li>[Non-volatile memory enror] Data cannot be read normally</li> <li>1. Non-volatile memory malfunction or memory data destroyed</li> <li>2. Resetting parameters</li> <li>Display d00000 or d10000 on the 7 segment screen of the controller where the alarm is occurring.</li> <li><b>4</b>Press and hold to save parameters.</li> <li>Turn the power off and on.</li> <li>2. Parameter initialization and resetting or controller replacement</li> <li>[Non-volatile memory error]</li> <li>Data cannot be written normally (E92)</li> <li>Data cannot be erased normally (E93)</li> <li>Write check failure (E94)</li> <li>1. Malfunction of nonvolatile memory</li> <li>2. If the parameter is saved again and the alarm cannot be reset, replace the controller.</li> <li>[Non-volatile memory error] Abnormality of the data to be written</li> <li>1. There is a parameter setting value exceeds the allowable range</li> <li>2. Review of the parameter setting runner error]</li> <li>1. Abnormal parameter setting runner error]</li> <li>1. Abnormal parameter setting runner error]</li> <li>2. Abnormal parameter setting runner error]</li> </ul>                                                                                                    |
| E83<br>E91<br>E92<br>E95<br>EA0<br>EA1<br>EA2<br>EA3               | <ul> <li>1. Abnormal current detection circuit</li> <li>1. Abnormal current detection circuit</li> <li>1. If the alarm cannot be reset after turning the drive power off, replace the controller.</li> <li>[Non-volatile memory malfunction or memory data destroyed</li> <li>2. Resetting parameters</li> <li>Display d00000 or d10000 on the 7 segment screen of the controller where the alarm is occurring.</li> <li> I Press and hold to save parameters. Turn the power off and on. 2. Parameter initialization and resetting or controller replacement [Non-volatile memory error] Data cannot be written normally (E92) Data cannot be written normally (E93) Write check failure (E94) 1. Malfunction of nonvolatile memory : If the parameter is saved again and the alarm cannot be reset, replace the controller. [Non-volatile memory error] Abnormality of the data to be written 1. There is a parameter setting value exceeds the allowable range : Review of the parameter setting value exceeds the allowable range [Nutrunner operation parameter error] 1. Abnormal parameter sent from IF to controller : Review of setting values [ARC-Net initialization failure] 1. ARC-Net IC error : Controller replacement</li></ul>                                                                                                    |
| E83<br>E91<br>E92<br>E95<br>EA0<br>EA1<br>EA2<br>EA3               | <ul> <li>1. Abnormal current detection circuit</li> <li>1. If the alarm cannot be reset after turning the drive power off, replace the controller.</li> <li>[Non-volatile memory error] Data cannot be read normally</li> <li>1. Non-volatile memory malfunction or memory data destroyed</li> <li>2. Resetting parameters</li> <li>Display d00000 or d10000 on the 7 segment screen of the controller where the alarm is occurring.</li> <li> I press and hold to save parameters. Turn the power off and on. 2. Parameter initialization and resetting or controller replacement [Non-volatile memory error] Data cannot be written normally (E92) Data cannot be written normally (E93) Write check failure (E94) 1. Malfunction of nonvolatile memory : If the parameter is saved again and the alarm cannot be reset, replace the controller. [Non-volatile memory error] Abnormality of the data to be written 1. There is a parameter setting value exceeds the allowable range : Review of the parameter setting value exceeds the allowable range [Review of the parameter setting rule exceeds the allowable range [Acc-Net initialization failure] 1. Abnormal parameter sent from IF to controller : Review of setting values [ARC-Net IC error : Controller replacement [ARC-Net IC error : Controller replacement</li></ul>                                                                                                    |
| E83<br>E91<br>E92<br>E95<br>EA0<br>EA1<br>EA2<br>EA3<br>EA4        | <ul> <li>1. Abnormal current detection circuit</li> <li>1. Abnormal current detection circuit</li> <li>1. If the alarm cannot be reset after turning the drive power off, replace the controller.</li> <li>[Non-volatile memory error] Data cannot be read normally</li> <li>1. Non-volatile memory malfunction or memory data destroyed</li> <li>2. Resetting parameters</li> <li>Display d00000 or d10000 on the 7 segment screen of the controller where the alarm is occurring.</li> <li>• Press and hold to save parameters.</li> <li>Turn the power off and on.</li> <li>2. Parameter initialization and resetting or controller replacement</li> <li>[Non-volatile memory error]</li> <li>Data cannot be written normally (E92)</li> <li>Data cannot be erased normally (E93)</li> <li>Write check failure (E94)</li> <li>1. Malfunction of nonvolatile memory</li> <li>2. If the parameter is saved again and the alarm cannot be reset, replace the controller.</li> <li>[Non-volatile memory error] Abnormality of the data to be written</li> <li>1. There is a parameter setting value exceeds the allowable range</li> <li>2. Review of the parameter setting rule exceeds the allowable range</li> <li>3. Review of the parameter setting rule exceeds the allowable range</li> <li>4. Review of the parameter setting rule exceeds the allowable range</li> <li>3. Review of the parameter setting rule exceeds the allowable range</li> <li>4. Abnormal parameter setting rule exceeds the allowable range</li> <li>4. Review of the parameter setting rule exceeds the allowable range</li> <li>4. Abnormal parameter setting rule error]</li> <li>1. Abnormal parameter setting rule error]</li> <li>1. Abnormal parameter setting rule error]</li> <li>1. Acc-Net IC error : Controller replacement</li> </ul> |
| E83<br>E91<br>E92<br>E95<br>EA0<br>EA1<br>EA2<br>EA3<br>EA4<br>EA5 | <ul> <li>1. Abnormal current detection circuit</li> <li>1. Abnormal current detection circuit</li> <li>1. If the alarm cannot be reset after turning the drive power off, replace the controller.</li> <li>[Non-volatile memory error] Data cannot be read normally</li> <li>1. Non-volatile memory malfunction or memory data destroyed</li> <li>2. Resetting parameters</li> <li>Display d00000 or d10000 on the 7 segment screen of the controller where the alarm is occurring.</li> <li><b>P</b> Press and hold to save parameters.</li> <li>Turn the power off and on.</li> <li>2. Parameter initialization and resetting or controller replacement</li> <li>[Non-volatile memory error]</li> <li>Data cannot be written normally (E92)</li> <li>Data cannot be written normally (E93)</li> <li>Write check failure (E94)</li> <li>1. Malfunction of nonvolatile memory</li> <li>2. If the parameter is saved again and the alarm cannot be reset, replace the controller.</li> <li>[Non-volatile memory error] Abnormality of the data to be written</li> <li>1. There is a parameter setting value exceeds the allowable range</li> <li>2. Review of the parameters</li> <li>[Nutrunner operation parameter error]</li> <li>1. Abnormal parameter sett from IF to controller : Review of setting values</li> <li>[ARC-Net IC error : Controller replacement</li> <li>[ARC-Net IC error : Controller replacement</li> <li>[ARC-Net ic error]</li> <li>1. Communication error]</li> <li>1. Communication error]</li> <li>1. Communication error]</li> <li>1. Communication error]</li> </ul>                                                                                                    |

| Eb1 | [Home postion return error]<br>Can not detect home sensor           |
|-----|---------------------------------------------------------------------|
| Ed0 | [Z-axis pressing error]<br>CH2 side is not Z axis                   |
| Ed1 | [Z-axis pressing error]<br>CH1 side is not nutrunner axis           |
| Ed2 | [Z-axis pressing error]<br>CH1 and CH2 are not the same unit number |

# 11. Indication of display

[Axis array]

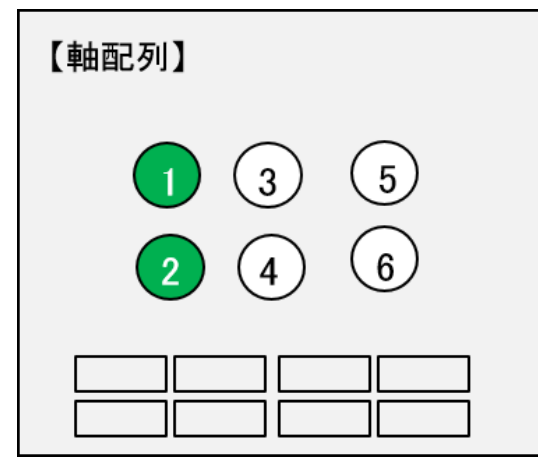

This screen shows the alignment of the axes. Each screw is displayed in white before tightening, in green when tightening is OK, and in red when tightening is not performed. If the screw display number is set to a value over 60, the axis number is not displayed.

### [Tightening data]

| 【締付結果データ】 ▲▼ 戻る |     |       |     |   |          |
|-----------------|-----|-------|-----|---|----------|
|                 | トルク | 時間    | 角度  | - | 判定       |
| No.01           | 0.5 | 15014 | 0.1 |   | 233:仮締ソケ |
| No.02           |     |       |     |   |          |
| No.03           |     |       |     |   |          |
| No.04           |     |       |     |   |          |
| No.05           |     |       |     |   |          |
|                 |     |       |     |   |          |
|                 |     |       |     |   |          |

This screen displays the tightening result data. A message of NG code or alarm result is displayed in the judgment column.

[Tightening wave]

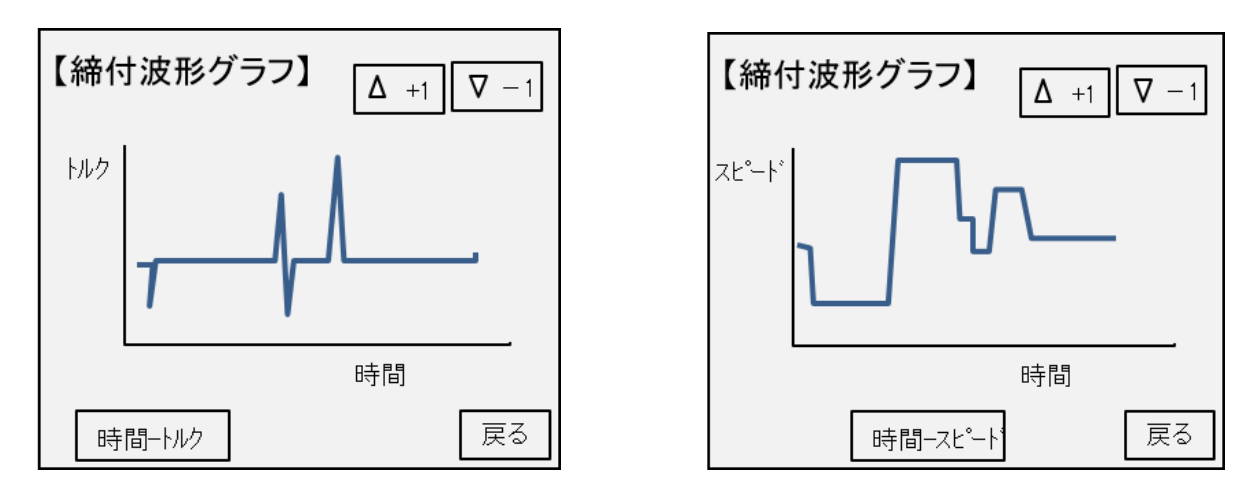

There are the following types of tightening waveforms that can be viewed on this screen.

- •"Horizontal axis: time-vertical axis: torque"
- •"Horizontal axis: time-vertical axis: speed"
- "Horizontal axis: angle-vertical axis: torque"
- •"Horizontal axis: angle-vertical axis: speed"

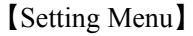

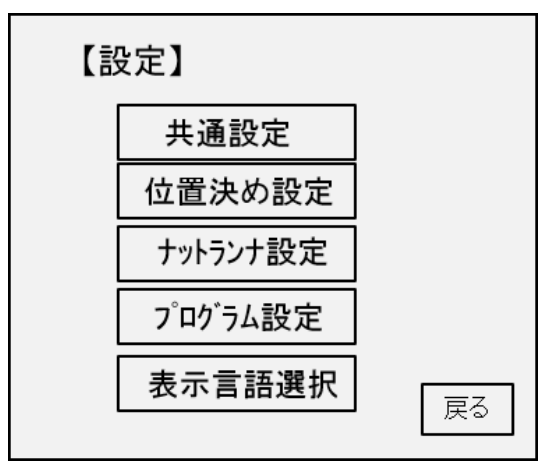

[Display language]

|   | 【表示言語選択画面】                |
|---|---------------------------|
|   | GSKディスプレイ<br>表示言語を選択して下さい |
| 1 | 日本語 English               |
|   | 戻る                        |

You can check various setting parameters in the items on this screen.

In the nutrunner setting, you can change the setting by entering a password.

It's possible to change the language shown to a display.

The language which can be indicated is two, Japanese and English.
### [Common settings]

| 【共通設定】 | ( <sup>ハージョン情報</sup><br>ト <sup>ド</sup> ライハ゛:<br>インターフェース : 】 |
|--------|--------------------------------------------------------------|
| ユニット言  | 殳定                                                           |
| 締付データ出 | 力設定                                                          |
| オプション  | 設定                                                           |
|        | 戻る                                                           |

There are [Unit setting] [tightening data output] [option setting] in the common setting menu.

【ID-Controller settings】

| 【締付データ出力-1】                                                               |
|---------------------------------------------------------------------------|
| 各種判定送信有無選択<br>ネジ <sup>*</sup> No.送信有無選択<br>エンジ <sup>*</sup> ンNo.桁数選択<br>0 |
| 出力タイミング設定                                                                 |
| 締付総合判定出力後にデータ送信                                                           |
| ▼ 設定書込 設定読込 戻る                                                            |

In this screen it sets the tightening data output from the controller.

[Unit setting]

| 【ユニット設定】 |       |         |    |  |  |
|----------|-------|---------|----|--|--|
|          | 軸No.  | בבאלאס. | 種類 |  |  |
|          | No.01 | 1       | Ν  |  |  |
|          | No.02 | 1       | X  |  |  |
|          | No.03 | 1       | Y  |  |  |
|          | No.04 | 0       |    |  |  |
| V        | No.05 | 0       |    |  |  |
|          | No.06 | 0       |    |  |  |
|          |       |         | 戻る |  |  |

This screen displays the motor type of each axis and the unit number to which it belongs.

| [Option settings] |         |
|-------------------|---------|
| 【オプション設定】         |         |
| M−Netアドレス設定       | 1       |
| PC通信速度設定          | 9600bps |
| M−net I⁄Oモニタユニット  | 選択 1    |
| 設定書込              | 設定読込 戻る |

This screen displays the settings in the option items.

[Positioning settings]

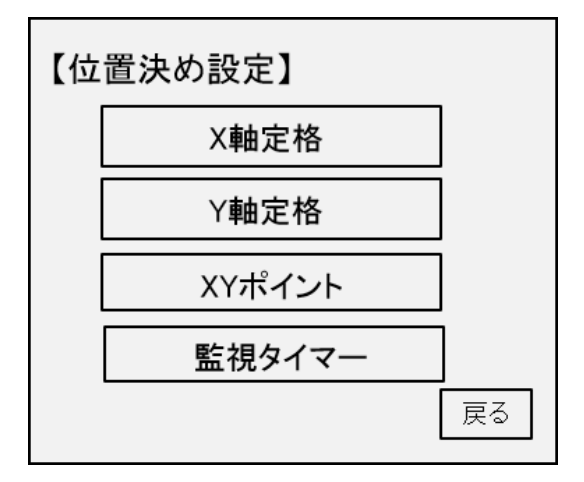

This item sets the ratings and coordinates required when using positioning control with the X-axis and Y-axis.

[XY point]

| 【XYポイント】  | Δ -    | +1 🔽 -1 |     |         |
|-----------|--------|---------|-----|---------|
| 現在X座標     |        | X座標.    | Y座標 | ティーチング  |
|           | 原点     | 1       | 3   | 座標読込    |
| <br>現在Y座標 | 戻し1    | 1       | 3   | 座標登録    |
|           | 戻し2    | 1       | 3   | 座標クリア   |
|           | 戻し3    | 0       |     | 躍現加マ    |
| v         | point1 | 0       |     | 選択が     |
|           | point2 | 0       |     | 全データクリア |
| ▼         | 戻る     |         |     |         |

This screen displays the details of each parameter of coordinate position.

### [Supervisory]

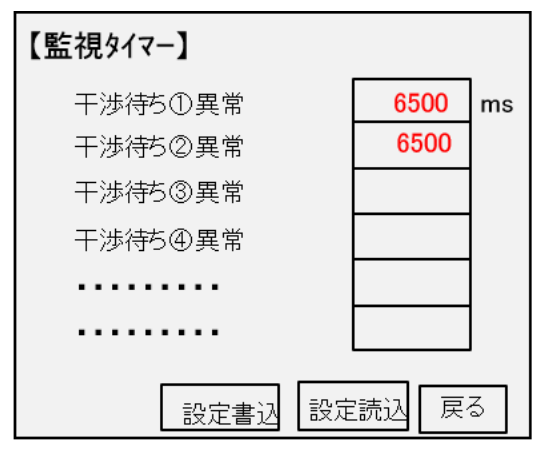

[X axis rate settings]

| 【X軸定格】                 | 設定No | . 1 Δ + | 1 ∇ −1 |
|------------------------|------|---------|--------|
| 加速時定格<br>減速時定格<br>移動速度 |      |         | 2      |
| ポイント士検知                | ]座標  |         | 3      |
| モ-タ型式                  |      |         |        |
|                        | 設定書込 | 設定読び    | 展る     |

This screen sets each parameter details

of X axis motor rated value setting.

[Interference region settings]

There is a screen to set the rated value of Y-axis motor with the same setting contents.

| 【緩衝領域設定               | E-1]        |
|-----------------------|-------------|
| XY No.1<br>x∎∎y⊐ku≲∞k | 隣接緩衝距離①     |
|                       | 隣接緩衝距離②     |
| Y車由ソフトリミット            | 隣接緩衝距離③     |
|                       | 隣接緩衝距離④     |
| XY No.2               |             |
|                       |             |
|                       |             |
| ▼ 設知                  | 定書込 設定読込 戻る |

This screen displays parameters related to the movement range of the XY axis.

This screen shows the details of each time limit.

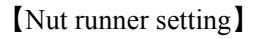

| 【ナットランナ設定】 |         |  |  |  |
|------------|---------|--|--|--|
| 定格設定       | 逆転      |  |  |  |
| ソケット合わせ    | 本締      |  |  |  |
| 仮締         | データ収集設定 |  |  |  |
|            | 戻る      |  |  |  |

There are [Rate setting] [SOC.T] [REV.T] [PRE.T] [REA.T] [Data collection] as nut runner setting.

### [SOC.T]

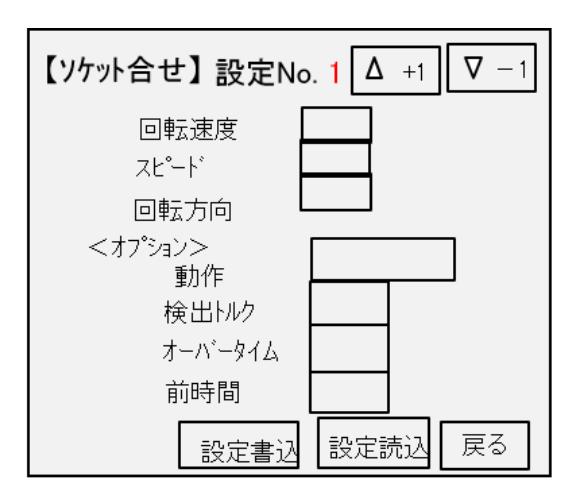

### [PRE.T]

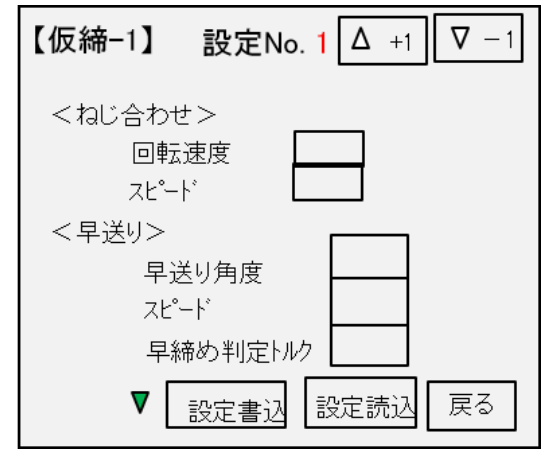

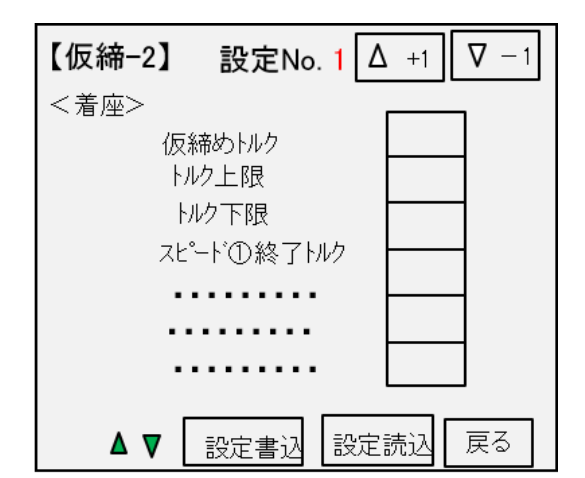

The parameter of PRE.T set value is displayed.

Finer control and judgment can be performed with the setting items of the option.

[Rate setting]

| 【定格設定】                              | 設定No. 1 △ +1 ∇                   | -1 |
|-------------------------------------|----------------------------------|----|
| ナットランナ <u>タイプ</u><br>レー             | トルクセンサ定格<br>リミットオーハ <sup>*</sup> |    |
|                                     | セットオーハ                           |    |
| モータ型式                               | 零点プリセット値                         |    |
| <b>レーニ」</b><br>  <sup>えジ</sup> 締め方向 | ゲイン補正値                           |    |
|                                     | 減速比                              |    |
|                                     | 設定書込 設定読込 戻                      | 3  |

This screen displays each parameter of the nutrunner used on the rated setting.

The parameter of SOC.T set value is displayed. Finer control and judgment can be performed with the setting items of the option.

| 【逆転-1】 設 | (定No. 1 Δ +1 ∇ − 1 |
|----------|--------------------|
| <着座>     |                    |
| 判定因      | ν <i>ρ</i>         |
| 逆転角      | 度                  |
| スピード     | 1                  |
| 計測角      | 月度                 |
| 通過N      | N/7                |
| 焼付ト      | · <i>ll</i> ⊅      |
| オーハー     | -914               |
|          |                    |
| ▼ 設定     | ミ書込 設定読込 戻る        |

This screen displays the set value parameters in reverse operation.

[REA.T-torque method]

| 【本統-1】 設定No. 1 △ +1 ▽ -1<br>締付モート <sup>®</sup> | 【本締-2】 設定No. 1 △ +1 ▽ -1<br>締付モード <オプション>            |
|------------------------------------------------|------------------------------------------------------|
| トルク法         本締トルク           計測開始トルク           | トルク法     前時間       時間上限     時間上限       時間下限     月度上限 |
| スビート1終了角度<br>スピート2                             | 早締め判定角度                                              |
|                                                | ▲ ▼ 設定書込 設定読込 戻る                                     |

The parameter of REA.T set value in torque method control is displayed. Finer control and judgment can be performed with the setting items of the option.

[REA.T-Angle method]

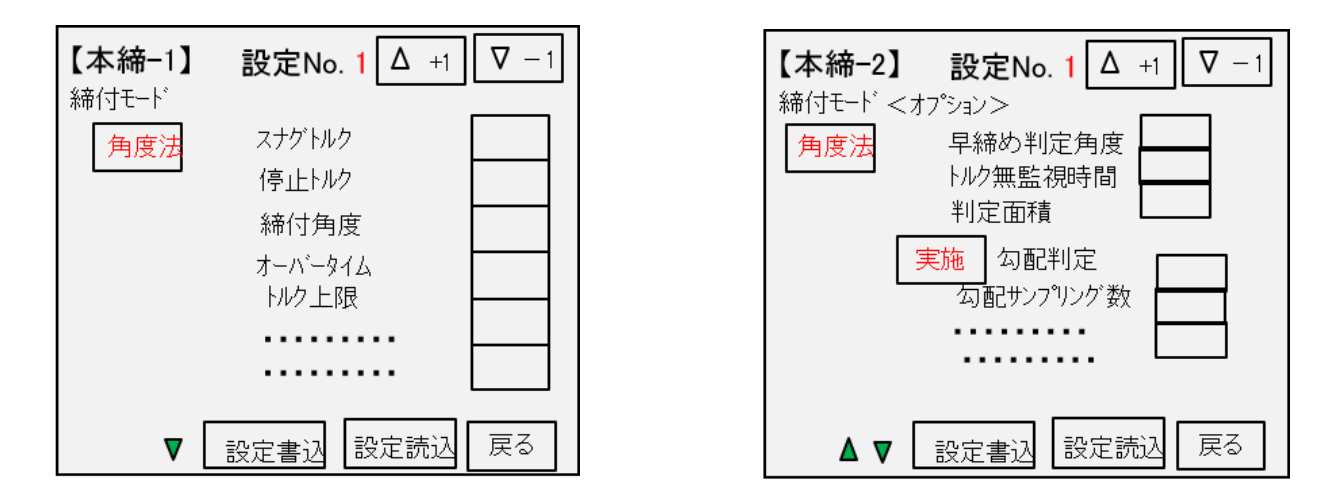

The parameter of REA.T set value in angle method control is displayed. Finer control and judgment can be performed with the setting items of the option.

### [Password input]

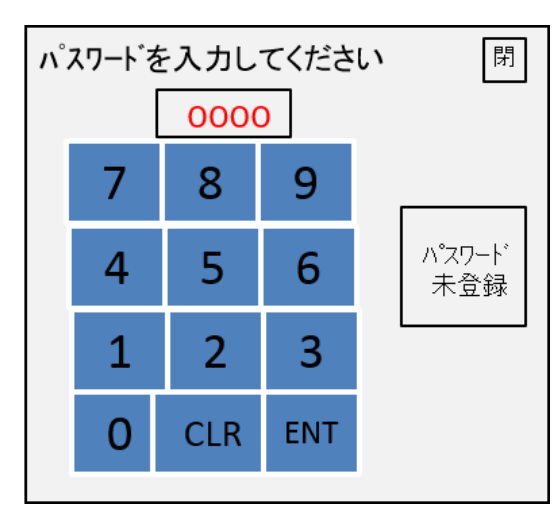

The password entry screen shown on the left will be displayed by pressing the "[Write settings]" button on each setting screen. Each parameter in the nut runner setting can be changed by entering the password and the ENT key.

### [Data collection]

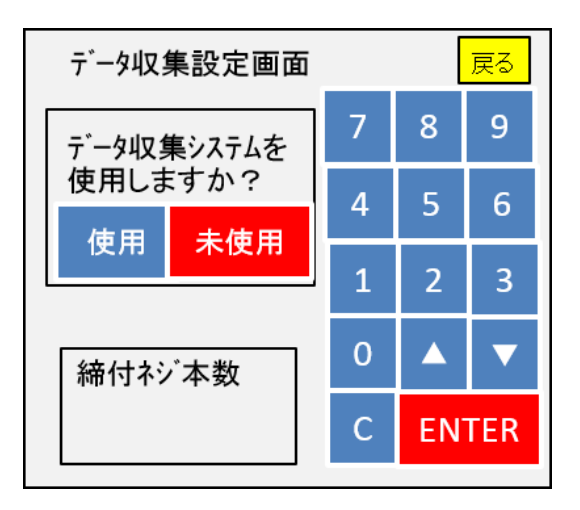

[Program setting]

| 【プログラム設定ー1】<br>プログラムNo. 1 <u>▲+1</u> <u>▲-1</u> |        |        |        |        |          |          |        |               |
|-------------------------------------------------|--------|--------|--------|--------|----------|----------|--------|---------------|
|                                                 |        |        |        |        | 軸No. 1 스 | +1       |        | -1            |
|                                                 | S      |        | _      | D      | ユニッ      | <u>۱</u> |        |               |
|                                                 | E<br>D | I<br>N | U<br>T | R<br>T | プログラム内容  |          | 同<br>ス | <u>期</u><br>終 |
|                                                 | 1      |        |        |        | X定格1     |          |        |               |
| V                                               | 2      |        |        |        | Y定格1     |          |        |               |
| 種類 軸No                                          | 3      |        |        |        | POINT1   |          |        |               |
|                                                 | 4      |        |        |        | MOVEXY   |          |        |               |
| $\frac{2}{\gamma}$                              | 5      |        |        |        | 終了       |          |        |               |
| 戻る                                              | 6      |        |        |        |          |          |        |               |

When USB is inserted in a display when "use" is chosen from a data collection setting, a tightening result is preserved by a USB memory by a CSV format.

The program setting can be confirmed.

### [I/O monitor input]

| 【IOモニタ入<br>PLC ⇒ GSK    | <b>カ</b> - | -1】       |  |       |  |
|-------------------------|------------|-----------|--|-------|--|
| 運転準備                    |            | プログラムビット1 |  | XJOG+ |  |
| 自動/各個                   |            | プログラムビット2 |  | XJOG- |  |
| スタート                    |            | プログラムビット3 |  | YJOG+ |  |
| 寸動スタート                  |            | プログラムビット4 |  | XJOG- |  |
| 判定リセット                  |            | プログラムビット5 |  | INX①  |  |
| アラームリセット                |            | プログラムビット6 |  | inx@  |  |
| QL信号入力                  |            | 入力ENABLE  |  | INY①  |  |
| olf-h                   |            | GSKリセット   |  | INYØ  |  |
| ユニットNo. 1 🛛 🔺 +1 🔹 🖉 戻る |            |           |  |       |  |

### [I/O monitor output]

| 【IOモニタ出ノ<br>GSK ⇒ PLC                     | 5- | 1】        |  |          | > |
|-------------------------------------------|----|-----------|--|----------|---|
| 運転準備完了                                    |    | プログラムビット1 |  | 締付総合OK   |   |
| NR装置正常                                    |    | プログラムビット2 |  | 締付総合NG   |   |
| バッテリー正常                                   |    | プログラムビット3 |  | X原点復帰    |   |
| 総合OK                                      |    | プログラムビット4 |  | Y原点復帰    |   |
| 総合NG                                      |    | プログラムビット5 |  | 零/倍OK    |   |
| NR運転中                                     |    | プログラムビット6 |  | 零/倍NG    |   |
| QL処置完了                                    |    | 出力ENABLE  |  | サイクルストップ |   |
| プログラム実行中                                  |    |           |  | OUT      |   |
| ユニットNo. 1 <u>▲+1</u> <u>▲+1</u> <u>戻る</u> |    |           |  |          |   |

It's possible to do output confirmation of I/O monitor.

A screen is changed by an arrow button.

It's possible to do input confirmation of I/O monitor.

A screen is changed by an arrow button.

| 【IOモニタ出<br>GSK ⇒ PLC | カ-4】             | ۵<br>ا          |
|----------------------|------------------|-----------------|
| 17軸OK                | 25 <b>車由</b> OK  | 33 <b>軸</b> OK  |
| 18車由OK               | 26 <b>車由</b> OK  | 34 <b>車由</b> OK |
| 19軸OK                | 27 <b>車</b> OK   | 35 <b>軸</b> OK  |
| 20 <b>車由</b> OK      | 28 <b>車由</b> OK  | 36軸OK           |
| 21軸OK                | 29 車由O K         | 37車BOK          |
| 22 <b>軸</b> O K      | 30 <b>車由</b> O K | 38軸OK           |
| 23 <b>軸</b> OK       | 31 車BOK          | 39軸OK           |
| 24 <b>軸</b> OK       | 32車由OK           | 40軸OK           |
| ユニットN                | lo. 1 🚺 🔼 +1     | ▲+1 戻る          |

# 12. Maintenance and inspection 12-1 Notes

### 12-1-1 Maintenance and Inspection Precautions

• After powering off and power detection, you should remove the unit.

- Do not work with wet hands. It may cause an electric shock.
- Do not measure the insulation resistance of the controller. It may cause damage to the controller.
- Do not disassemble or repair by yourself.

#### General usage

Operation at an average of 20 hours or less at an ambient temperature, an average of 30 ° C per year, and a load factor of 80% or less.

### 12 - 1 - 2 Inspection items

Daily check

- Check for unusual vibration or sound.
- Check for abnormal odor.
- Check the wire for flaw and cracks. Special care should be taken to inspect the movable cables.
- Check the driver ventiration hole for foreign matters attached.

### Regular inspection (1 year)

- Check the screws at tightening point for loosened condition.
- Check the tightening section for alignment failure.
- Check the cooling fan for any damage.

### 12-1-3 lifespan

The service life of each part varies depending on the environmental conditions and usage. You need to replace it after confirming the abnormality.

| Product    | Parts       | Standard replacement interval         | Remarks                                                                                                    |  |  |
|------------|-------------|---------------------------------------|----------------------------------------------------------------------------------------------------|--|--|
|            | Capacitor   | About 5 years                         |                                                                                                    |  |  |
| Controller | Relay       | about 100,000 operations              | Standard exchange time is<br>reference time.<br>Even if the standard replacement time<br>is not reached, it should be replaced |  |  |
|            | Cooling fan | 10,000 to 30,000 hours                |                                                                                                    |  |  |
|            | Battery     | About 2 years                         |                                                                                                    |  |  |
|            | E2PROM      | 10,000 times of overwriting operation | when an apportunity is found.                                                                                                  |  |  |

### 12-1-4 Capacitor

The characteristics of the smoothing capacitor etc. deteriorate due to the ripple current. The life of the capacitor depends on the ambient temperature and operating conditions. In a typical use situation, it will be about 5 years in life.

### 12-1-5 Relay

This part causes contact wear due to the switching current. The life of this part is about 100,000 operations.

### 12-1-6 Cooling fan

Depending on the bearing life of the cooling fan, it will be the life in continuous 10,000 to 30,000 hours.

12-1-7 Battery

Battry life is basically about 2 years. But it varies depending on the application to use.

### 12-1-8 E2PROM

E2PROM for parameters storing has the limit of overwriting frequency. Data holding time is about 10 years.

### 12-2 Warranty

The overwriting frequency under the guaranteed condition is as follows as an outline. It is restricted by the shortest condition in the following terms.

Parameter overwrite (Fn01 to Fn12) Program overwrite Tightening history data Engine number data Alarm history

Each 10,000 times/total 10,000 times/each axis Tightening of about 10,000,000 times/axis About 59,520,000 units Alarm 10,000 vtimes occurrence/each axis

### 12-3 Tightening operation glossary

### UNIT:

Multiple axes control up to 30 axes can be treated as each axis to independently operate or as a group of several axes (a unit) to operate together. One interface unit can control the maximum 7 units.

At least one controller belongs to one unit (maximum 30 axes control to one unit), and one input command is assigned to one unit and then all belonging axes start operation simultaneously.

In SIO, different station numbers assigned to each unit.

### PROGRAM:

The screw tightening program can save up to 50 programs.

One program can set up to 220 steps of operation starting from control flag (with or without zero check etc.) and rated setting.

However, the rating, screw number and end are also treated as one step.

The program must have at least one block set.

### BLOCK:

A block is a group of operation commands in a screw tightening program.

The block shows the grouping of steps starting from the start declaration to the end declaration.

In automatic operation, one block is executed with one start signal input.

At the block end declaration step, GSK outputs the judgment (block OK / NG) on the operated block.

If it becomes "NG" at any step in the block, it will be judged as "block NG" (except when there is a retry)

and the next step will not be executed.

After judgment output, the program start starts from the next block.

### STEP:

Each operation (Rotation, pretightening, reverse rotation and final tightening), block start declaration, screw number, block end declaration, and retry are called steps respectively.

Step 1 will be always the block start declaration and the step 2 will be always the screw number because more than one program is needed in a program.

Program is executed from the step 1 and finished by the end declaration at the final block.

On the step of the final block end declaration, the total determination (Total OK/NG) is output.

Each axis in the unit operates by step synchronization and the axis in which step has been complete turns OFF the servo motor and waits for the step completion of other axes.

When steps of all axes are complete, the next step will be operated.

### QL PROCEDURE:

If a block with Real tightening operation does not complete screw tightening operation under the specified conditions, the block will output "NG" judgment.

The operator needs to manually retighten the screws when finding this "NG" judgment.

At this time, you can change the judgment "NG" to "OK" by inputting the tightening output of the manual torque wrench. This input is called a QL procedure.

#### RETRY:

If NG in each operation (SOC.T, PRE.T, REV.T and REA.T) in the block, it is possible to retry the operation.

If NG occurs from the block start declaration to the step before the retry,

the operation from the retry to the end is executed.

If NG did not occure, the operation following the rtry will not be executed.

### END SYNCHRONIZATION:

At the end of the PRE.T or REA.T operation step, torque confirmation is performed again for only the OK axis. In this synchronous operation, torque check is performed at 5 rpm until the cut torque, cut angle or overtime is reached. This synchronization has no effect if it is set to SOC.T and REV.T.

(If this tightening operation is the angle method, never set this synchronization.)

### SOC.T:

Used for screw pick up (a socket picks up a screw head) operation before tightening or preventive operation against socket-engagement after tightening.

### PRE.T:

This is an operation that performs temporary tightening until the screw is seated.

### REV.T:

Operation to unfasten the seated screw by several turns in order to transit to REA.T. (Inspection of screw burn-in caused by temporary tightening)

#### REA.T:

This action is used for final tightening of the screw.

### ZERO MAGNIFICATION CHECK:

This is an operation that automatically checks and adjusts the torque sensor's zero point and magnification before the tightening block starts.

XIf zero times check is set in the program, the torque sensor zero point is automatically set to 0.

However, if it is more than the set-over value of the rated setting, zero times NG will occur.

### APPLICABLE TO QC PERSONAL COMPUTER:

Automatic gain of the tightening data and tightening waveform (Simultaneous use with a printer is not possible.) % Tightening data : "Machine No.", "Axis No.", "Screw No.", "Date", "Time", "Program No.", Pretightning torque, Pretightening angle, Reverse time, Reverse angle, Final tightening torque, Final tightening time, Final tightening angle, Final tightening snag torque, Gradient, Rotation torque judgement, Unit No., Engine No. % Tightening waveform : Waveform from the final tightening snag torque to the finish,

#### ID CONTROLLER COMPATIBLE:

The interface unit and ID controller can be connected via serial I / O, and engine number, calendar settings, and result data can be sent. (This cannot be used simultaneously with the printer.)

#### APPLICABLE TO PRINTERS:

The angle from the start to the stop is taken into the computer. This is not a programmatic action. (Executable only from a PC or SIO)

### TIGHTENING ANGLE SAMPLING OPERATION:

This is an operation that rotates in the tightening direction at a constant speed to measure the screw length and ends when it reaches the set torque.

The angle from the start to the stop is taken into the computer. This is not a programmatic action. (Executable only from a PC or SIO)

#### END, STOP:

During tightening operation (SOC.T, PRE.T, REV.T and REA.T), the operation may be finished to stop when the condition is matched. This point that the condition matches (during the motor running) is defined as "End" and the point actually the motor stopped is defined as "Stop". Most NG determination is executed after "Stop" is established.

### Supplemental explanation

### Precautions for wiring the Arc-Net

Please use the following drawing for the Arc-Net wiring.

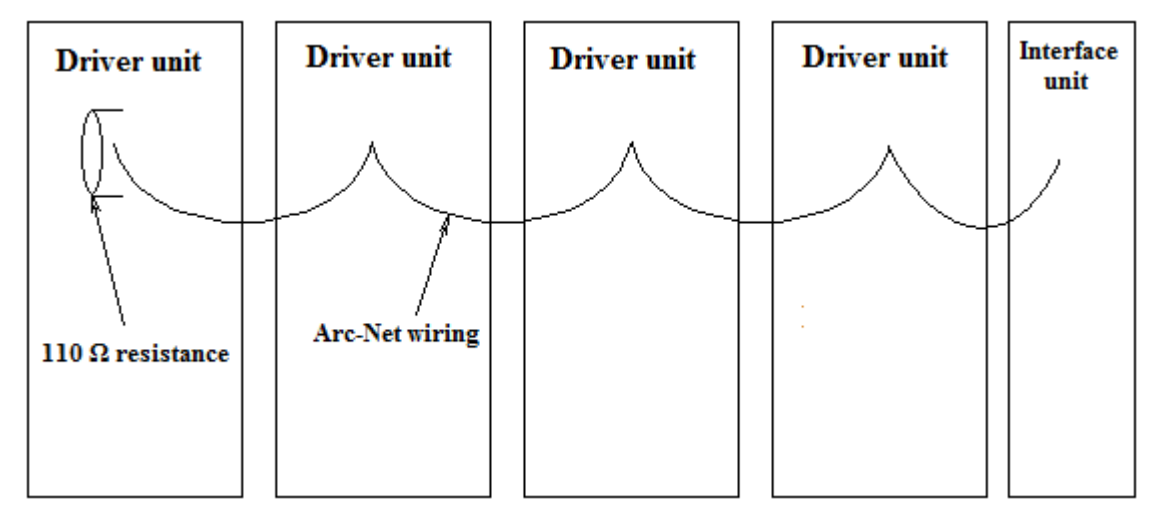

Please set  $110\Omega$  resister to (+)(-) on the arc net connector of the end unit driver .

### Notes on using M-net communication

When selecting M-net for communication with PLC, you must set the M-net start address setting "Fn. 7 No. 03" from the 7SEG panel.

(If PLC SIO address does not match GSK's M-net start address setting, PLC can not communicate with GSK)

### The password of GSK setting software

The initial password for writing settings with the configuration software is "2014". This can be changed in the setting software configuration file.

## About GSK additional functions

### ①Area judgment

You set the area value to be used for judging screw defects.

Calculation of area value is obtained by integral calculation on torque and angle curve during Pre-tightening cycle. With the tightening waveform of the automatic measurement item in the setting software, you can check the waveform used for this calculation.

To see this waveform, you select "Extended waveform".

### <sup>(2)</sup>Smooth tightening

This tightening controls the rotational speed steplessly.

You can set this tightening method by the option of the final tightening cycle.

By setting initial speed and the speed at the cutting torque, the rotation speed changes steplessly according to the change of torque.

### ③Function to connect with EtherNet (FTP transfer)

This enables EtherNet (LAN) connection by attaching an EthnerNet / IP board to the GS-KIF CN14 connector. This will enable you to save the tightening results as a file on an FTP server. %This function can not be used with system GSK.

### **(4)**S-shaped control

It adjusts the acceleration / deceleration of the motor from the distance to the destination point when controlling the positioning motor.

And it controls so that the nut runner axis curves smoothly.

### **5**Z axis pressing control

It is possible to press the screw to be tightened against the seating surface to a set height with a constant force by using the torque control function of the Z-axis driver with a positioning motor. In this way, the mechanism of the socket's cushion spring can be substituted by control.

### **6**SD card

In GSK, several functions can be used by inserting the SD card memory into the SD card slot at the top of the I/F. The available functions are shown below.

(1)Automatic storage of tightening result

### **%**Caution**%**

### The SD card that GSK supports is up to "SDHC". Please note that it does not correspond to "SDXC" type.

The following table shows the lighting state of the LED and the state of the SD card at that time.

|      | State             | Explanation                                                                                                    |
|------|-------------------|----------------------------------------------------------------------------------------------------|
| LED2 | Light OFF         | No SD card inserted                                                                                                  |
|      | Lit green         | SD card inserted (idling)                                                                                            |
|      | Blinking<br>green | SD card inserted (accessing)                                                                                         |
|      | Lit red           | SD card inserted in write-protected state                                                                            |
|      | Blinking<br>red   | SD card access error occurred or waiting for removal and insertion of SD card after saving (GSK-IF $\Rightarrow$ SD) |

### (1) AUTOMATIC STORAGE OF TIGHTENING RESULT

The tightening result when operating automatically, is received at any time from GSK interface and the data is preserved in a "HISTORY.CSV" file.

### • SAVE.INI file

When this automatic preservation is performed with multi-axis tightening, it may take too much time to store all the waveform data.

In that case, setting "SAVE.INI" file in the SD card makes it possible to shorten the writing time

by reducing the amount of data to be written to the "HISTORY.CSV" file.

| SAVE - メモ帳                       |      |
|----------------------------------|------|
| ファイル(E) 編集(E) 書式(Q) 表示(⊻) ヘルプ(H) |      |
| ([HISTORY]                       | ~    |
| Type=2<br>  MaxWaye=2048         |      |
|                                  |      |
| LogType=0                        |      |
|                                  |      |
|                                  |      |
|                                  |      |
|                                  |      |
|                                  |      |
|                                  |      |
|                                  | Ψ.   |
|                                  | E. ▲ |

The following table shows the setting in this configuration file.

| Items     |         | Explanation                                                                                                    | Setting contents                                                                                                    |  |  |
|-----------|---------|----------------------------------------------------------------------------------------------------|----------------------------------------------------------------------------------------------------|--|--|
|           | Туре    | It sets the saving pattern<br>of the tightening history.<br>Please select the setting contents<br>from the right column.                                                                                                    | <ul> <li>0: Don't save</li> <li>1: Save only the tightening result</li> <li>2: Save tightening result</li> <li>+ save waveform</li> <li>3: Save the tightening result</li> <li>+ save waveform when NG</li> </ul> |  |  |
| [HISTORY] | MaxWave | It sets the number of sampling<br>in one waveform.<br>It takes 0.01 seconds per sampling.<br>Therefore, the maximum time<br>of the waveform to be saved<br>with this setting is determined.<br>Waveforms exceeding this setting<br>are not saved. | Please specify a value<br>in the range from 1 to 2048.<br>*The smaller the value,<br>that is the shorter the write time.                                                                                          |  |  |
| [LOG]     | LogType | It sets whether to write the operation record of the program.                                                                                                    | 0:Don't write<br>1:Write                                                                                                    |  |  |

If the "SAVE.INI" file does not exist in the SD card, it will be saved with the following settings.

TYPE = 2

MaxWave = 2048

LogType = 0

### HISTORY.CSV

When the SD card is inserted into the slot of the GSK-IF, the tightening result is written to the SD card. "HISTORY.CSV" is the file which the tightening result is written at this time. The file name actually saved is "0000 his.CSV".

| 1     | 2-3                        | ~ <del>-</del>          |                  |                  |                    |          |           |            |            | 0000_his (2) | ) - Excel         |            |                               |                      |           |           | 'n         | インイン     | <b>m</b> – |          | ×                    |
|-------|----------------------------|-------------------------|------------------|------------------|--------------------|----------|-----------|------------|------------|--------------|-------------------|------------|-------------------------------|----------------------|-----------|-----------|------------|----------|------------|----------|----------------------|
| ファイル  | タッチ                        | <b>ホ−</b> ム 1           | 挿入 ペー            | -ジレイアウ           | ト 数式               |          | 校闘表       | 示 ♀ 実行     | したい作業をつ    |              |                   |            |                               |                      |           |           |            |          |            | 8        | 共 <del>有</del><br>YU |
| う元戻す  | 7オント(F<br>フォント(F<br>フォント t | F): 游コシック<br>ナイズ(F): 11 | ▲<br>A<br>文字拡入   | P<br>A<br>大 文字縮小 | A<br>ト フォント<br>の色・ |          |           |            |            |              | <b>↓</b><br>71,11 | ピー 貼り付     | 」<br>よ<br>よ<br>け<br>切り取り<br>_ | 日本<br>上書き 電子メー<br>保存 | ]<br>-JL  |           |            |          |            |          |                      |
| 元に戻す  |                            |                         | フォント             |                  |                    |          |           | 手がき        |            |              | 編集                |            | 基本                            |                      |           |           |            |          |            |          | ^                    |
| A1    | Ŧ                          | + × •                   | / f <sub>x</sub> | result           |                    |          |           |            |            |              |                   |            |                               |                      |           |           |            |          |            |          | *                    |
|       | А                          | в                       | С                | D                | E                  | F        | G         | н          | 1          | J            | к                 | L          | М                             | N                    | 0         | Р         | Q          | R        | S          | Т        |                      |
| 1 re: | sult                       |                         |                  |                  |                    |          |           |            |            |              |                   |            |                               |                      |           |           |            |          |            |          |                      |
| 2 Pr  | ogram N                    | U                       | s No B           | Bolt No          | Date               | Time     | Pre.T FF1 | Pre.T Toro | Pre.T Area | Pre.T Angl   | Pre.T Time        | Rea.T Toro | Rea.T Area                    | Rea.T Ang            | Rea.T Tim | Rea.T Sna | Rea.TIniti | Rea.T En | d Rea.T Ra | ti Soc A | dust.                |
| 3     | 1                          |                         | 1                | 1                | 1 2017/6/8         | 14:38:55 | 5 0.4     | 4 36.2     | 2840       | 8.3          | 51                | 113.1      | 2252                          | 27                   | 391       | 54.3      | 0          |          | 0          | 0        | 1.4                  |
| 4 To  | que(0.:                    | D (2)                   | eed(1rpm         | 1)               |                    |          |           |            |            |              |                   |            |                               |                      |           |           |            |          |            |          |                      |
| 5     | 1017                       | 0                       | 0                | Ċ                | 2)                 |          |           |            |            |              |                   |            |                               |                      |           |           |            |          |            |          |                      |
| 6     | 1222                       | 0                       | 0                |                  |                    |          |           |            |            |              |                   |            |                               |                      |           |           |            |          |            |          |                      |
| 7     | 1223                       | 0                       | (3               |                  |                    |          |           |            |            |              |                   |            |                               |                      |           |           |            |          |            |          |                      |
| 8     | 1222                       | 0                       | e                |                  |                    |          |           |            |            |              |                   |            |                               |                      |           |           |            |          |            |          |                      |
| 9     | 1222                       | 0                       | -                |                  |                    |          |           |            |            |              |                   |            |                               |                      |           |           |            |          |            |          |                      |
| 10    | 1223                       | 0                       | 0                |                  |                    |          |           |            |            |              |                   |            |                               |                      |           |           |            |          |            |          |                      |
| 11    | 1222                       | 0                       | 0                |                  |                    |          |           |            |            |              |                   |            |                               |                      |           |           |            |          |            |          | _                    |
| 12    | 1223                       | 0                       | 0                |                  |                    |          |           |            |            |              |                   |            |                               |                      |           |           |            |          |            |          | _                    |
| 13    | 1223                       | 0                       | 0                |                  |                    |          |           |            |            |              |                   |            |                               |                      |           |           |            |          |            |          | _                    |
| 14    | 1222                       | 0                       | 0                |                  |                    |          |           |            |            |              |                   |            |                               |                      |           |           |            |          |            |          | _                    |
| 15    | 1222                       | 0                       | 0                |                  |                    |          |           |            |            |              |                   |            |                               |                      |           |           |            |          |            |          | _                    |
| 16    | 1223                       | 0                       | 0                |                  |                    |          |           |            |            |              |                   |            |                               |                      |           |           |            |          |            |          | _                    |
| 17    | 1222                       | 0                       | 0                |                  |                    |          |           |            |            |              |                   |            |                               |                      |           |           |            |          |            |          | _                    |
| 18    | 1222                       | 0                       | 0                |                  |                    |          |           |            |            |              |                   |            |                               |                      |           |           |            |          |            |          |                      |
| 19    | 1222                       | U                       | U                |                  |                    |          |           |            |            |              |                   |            |                               |                      |           |           |            |          |            |          |                      |
| 20    | 1222                       | -                       | U                |                  |                    |          |           |            |            |              |                   |            |                               |                      |           |           |            |          |            |          |                      |
|       | Þ                          | 0000_his (2             | 2) (1            | Ð                |                    |          |           |            |            |              |                   |            | •                             |                      |           |           |            |          |            |          | Þ                    |
| 準備完   |                            |                         |                  |                  |                    |          |           |            |            |              |                   |            |                               |                      |           |           | <b>=</b>   |          |            | +        | 100%                 |

Below is a description of the number in the above figure.

- ①: This is the title of the history. "Result" is fixed. The data etc. read by the support system are not shown in this notation, please use it to distinguish.
- ②: The details of the tightening result are shown. The result data is saved in the same format as "Online" of the setting software.
- ③: Sampling data which used for waveform image creation is recorded. It records torque, angle, rotation speed every 10 msec.

About 1000 items can be saved in this file (3).

If it is over, it names the current history file by date and time and it saves the result to a new history file. Please refer to the table below for name change.

| Order                               | Contents                      | String                               |  |  |
|-------------------------------------|-------------------------------|--------------------------------------|--|--|
| 1st and 2nd                         | Panamad data                  | $01 \sim 21$                         |  |  |
| Character                           | Kenamed date                  | 01 - 31                              |  |  |
| 3 <sup>rd</sup> and 4 <sup>th</sup> | Danamad hours                 | 00~ 23                               |  |  |
| Character                           | Kenamed nours                 | 00, 223                              |  |  |
| 5 <sup>th</sup> and 6 <sup>th</sup> | <b>B</b> onomod minutos       | 00~ 50                               |  |  |
| Character                           | Kenamed minutes               | 001 ~ 39                             |  |  |
| 7 <sup>th</sup> Character           | Renamed second (10 of digits) | $0 \sim 5$                           |  |  |
| 8 <sup>th</sup> Character           | Renamed month                 | $1 \sim 9, A(October), B(1November)$ |  |  |
|                                     |                               | .C(December)                         |  |  |

(Example: When splitting at 23:50:35 on October  $3 \Rightarrow$  "0323503 A. CVS")

If a file with the same name already exists, it delete the existing file and it rename the current file.

### Predictive maintenance function ①Outline of Predictive Maintenance

The predictive maintenance function is a function to urge early exchange and maintenance

by notifying before the GSK Nutrunner system fails.

This function prevents occurrence of breakdown on the manufacturing line.

| L                                    | 6                                                                                |  |  |  |  |
|--------------------------------------|----------------------------------------------------------------------------------|--|--|--|--|
|                                      | This function warns the parts life of the GSK system (GSKIF / GSK driver).       |  |  |  |  |
| Controller electronic                | Warning will be issued when parts life comes close,                              |  |  |  |  |
| component life warning               | such as electrolytic capacitors and relays.                                      |  |  |  |  |
|                                      | Warnings can not be reset without replacement work.                              |  |  |  |  |
| Nutrunner failure prediction warning | This function is a warning that occurs according to the state of the nut runner, |  |  |  |  |
|                                      | such as overload.                                                                |  |  |  |  |
|                                      | Warnings are cleared by turning off the power or resetting.                      |  |  |  |  |

### Flow to alarm notification

The GSK system possesses a predictive maintenance function for warning of electrical parts life warning and protection warning.

The following shows the flow until a warning is notified.

- 1. Each driver notifies the current state to the GSK I / F
- 2. When the GSK I/F judges that a warning has occurred, it turns on the protection warning or Lifetime warning bit of the IO output signal.

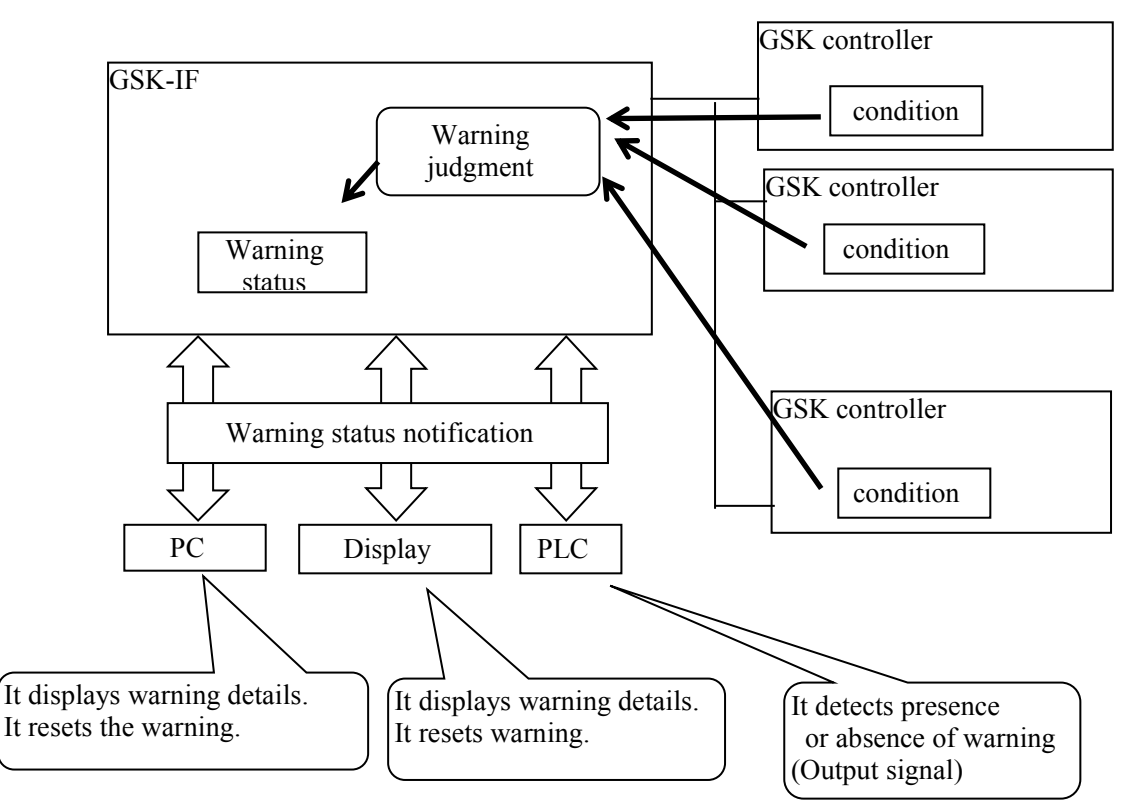

### **②GSK** controller Electronic component lifetime warning

If even one of the following warning conditions occurs, the output signal to the PLC "warning of electrical component life warning" turns ON.

The warning level in the table is the initial value and so it is possible

to change from 7 segment monitor.

If warning level is set to 0, warning judgment is not performed.

### Driver's electrolytic capacitor lifetime warning

| Warning content | Lifetime warning of electrolytic capacitor mounted on GSK drive                  |
|-----------------|----------------------------------------------------------------------------------|
| Warning level   | 4 years (lifespan: 5 years)                                                      |
|                 | We write the date of manufacture when manufacturing the GSK driver.              |
| Determination   | The GSK I / F compares the manufacture date of each driver                       |
| method          | with the current date and It judges whether it exceeds the warning level or not. |
|                 | *However, if the date of manufacture is all 0, it will not be checked.           |
| Warning Reset   | That is impossible.                                                              |

#### Driver's relay lifetime warning

| 2                       |                                                                                                    |
|-------------------------|----------------------------------------------------------------------------------------------------|
| Warning content         | Lifetime warning of the drive power-on relay mounted on the GSK drive                                                                                                    |
| Warning level           | 80 thousand times (lifespan 100 thousand times)                                                                                                    |
| Determination<br>method | It clears the relay operation count to 0 when manufacturing the GSK driver.<br>The GSK controller increments this count by 1 each time the relay is moved.<br>The GSK I / F checks the number of relay operations of each driver<br>and it judges whether it exceeds the warning level or not. |
| Warning Reset           | That is impossible.                                                                                                    |

### Driver's EEPROM lifetime warning

|                         | 0                                                                                                    |  |  |
|-------------------------|----------------------------------------------------------------------------------------------------|--|--|
| Warning content         | Lifetime warning of EEPROM rewriting installed in the GSK drive                                                                                                    |  |  |
| Warning level           | 800 thousand times (lifespan 1 million times)                                                                                                    |  |  |
| Determination<br>method | It clears the EEPROM write count to 0 when manufacturing the GSK driver.<br>The GSK driver increments this number<br>by 1 each time EEPROM rewrite is performed.<br>GSKIF checks the EEPROM write count of each driver and it judges<br>whether it exceeds the warning level or not. |  |  |
| Warning Reset           | That is impossible.                                                                                                    |  |  |

### Interface battery warning

| Warning content | Lifetime warning for batteries implemented in GSK-IF                           |
|-----------------|--------------------------------------------------------------------------------|
| Warning level   | 4 years (lifespan: 5 years)                                                    |
| Determination   | We write all 0 "00/0/0" as the battery replacement date at GSK-IF manufacture. |
| method          | We write the battery replacement date when connecting the battery              |
|                 | to the GSK driver.                                                             |
|                 | GSK-IF compares the battery replacement date with the current date             |
|                 | and it checks whether it exceeds the warning level or not.                     |
|                 | *However, when the date of manufacture is all 0, it does not check.            |
| Warning Reset   | We set the battery replacement time by PC operation.                           |
|                 | * Since the date is likely to be out of order, we set the exchange time        |
|                 | on the calendar IC of GSK-IF.                                                  |

### Driver amplifier battery warning

| 1 2             |                                                                               |
|-----------------|-------------------------------------------------------------------------------|
| Warning content | Lifetime warning about battery installed in GSK driver                        |
| Warning level   | 1.5 years (2 years life)                                                      |
| Determination   | We write all 0 "00/0/0" as battery replacement date at GSK driver manufacture |
| method          | We write the battery replacement date from the PC when connecting the battery |
|                 | to the GSK driver.                                                            |
|                 | GSKIF compares the battery replacement date of driver with the current date   |
|                 | to check whether it exceeds the warning level or not.                         |
|                 | *However, when the date of manufacture is all 0, it does not check.           |
| Warning Reset   | We set the battery replacement time by PC operation.                          |

**3**Nut runner failure prediction warning If any of the following warning conditions occur, the output signal "protection warning" will turn ON. The warning level in the table is the initial value and can be changed by the personal computer. When the warning level is 0, warning judgment is not performed

| Driver overload warning |                                                                               |  |  |
|-------------------------|-------------------------------------------------------------------------------|--|--|
| Warning                 | The load current of the GSK driver exceeds a certain value.                   |  |  |
| content                 |                                                                               |  |  |
| Judgment                | Overload alarm level (percentage of alarm level)                              |  |  |
| target                  |                                                                               |  |  |
| Warning level           | 0%                                                                            |  |  |
| Determination<br>method | The GSK driver notifies the GSK I/F of the overload alarm level of the motor. |  |  |
|                         | GSK I/F checks whether the judgment value has exceeded                        |  |  |
|                         | the warning level and exceeded.                                               |  |  |
| Warning Reset           | Warnings can be reset by computer operation.                                  |  |  |
|                         | It resets when turning off the power of GSK I/F.                              |  |  |

### river overload warning

#### Driver over regenerative warning

| Warning       | The load current of the GSK driver exceeds a certain value.                 |
|---------------|-----------------------------------------------------------------------------|
|               |                                                                             |
| Judgment      | Over regenerative alarm level (percentage of alarm level)                   |
| target        |                                                                             |
| Warning level | 0%                                                                          |
|               | The GSK driver notifies the GSK I/F of the over regenerative alarm level of |
| Determination | the motor.                                                                  |
| method        | GSK I/F checks whether the judgment value has exceeded                      |
|               | the warning level and exceeded.                                             |
| Warning Reset | Warnings can be reset by computer operation.                                |
|               | It resets when turning off the power of GSK I/F.                            |

### Notes on input / output communication

#### 1.Program selection

When selecting a program, the number to be selected must be within the range of 1 to the selected maximum value. If the program number is 0 or more than the set maximum value, it will cause ALCO (program not selected NG).

#### 2.Judgment reset

Judgment reset is not accepted except during general judgment output after program termination. In order to prevent double tightening, a judgment reset input is always required after the program ends. (general judgment output)

3.Inching start

Program selection is required to perform Inching start.

This operation is performed at the rotation speed and rotation direction of the SOC.T setting which number is same as the selected program number.

Do not enter inching start during program operation. It may cause a malfunction.

4.Alarm reset

Alarm reset input is valid only when an alarm occurs.

### 5.In signal

Effective only when IN is set in the program setting. If IN setting is performed in the program, make sure to enter IN because the program waits for the input of IN after the program execution until the previous step before the IN is set. Do not input the inching start and alarm reset. It may cause malfunction.

#### 6.Auto/Each selection

Auto selection: Only the start input is accepted.

Do not turn OFF the start signal input until the total determination is output.

Doing so causes "FFFF" NG.

This is the interruption NG of the program while running.

#### Each selection: Only the inching start input is accepted.

When the input signal is turned OFF after inching started, it becomes to wait for the inching start and only operates when the inching star is turned ON.

### 7. GSK reset (ALL reset)

When GSK reset is input, make sure to input from the program selection because all steps return to the initial status.

#### 8. Program bit selection

Program bit selection allows you to select the program number by combining the program bit.

#### 9.Program setting

The program can set ratings and axis numbers for each block and each axis.

Precautions to read history Make sure to give sufficient reading time to read the history data. (In the case of communication speed at 19200 Bps, about 4 minutes of reading time is needed per axis.)

| U                                    | 1               |                       |
|--------------------------------------|-----------------|-----------------------|
| Item                                 | Manual<br>input | Input from setup soft |
| Driver parametor<br>internal setting | 0               | ×                     |
| RATE. SET                            | 0               | 0                     |
| SOC. T. SET                          | 0               | 0                     |
| PRE. T. SET                          | 0               | 0                     |
| REV. T. SET                          | 0               | 0                     |
| REA. T. SET                          | 0               | 0                     |
| AXIS ARRANGE SET                     | ×               | 0                     |
| PROGRAM SET                          | ×               | 0                     |
| AXIS CUT INPUT                       | 0               | 0                     |
| ID OUTPUT SET                        | 0               | 0                     |
| M-NETSTARTED ADDRESS                 | 0               | 0                     |

Setting possible  $\cdot$  not possible items

### About connection setting of ID controller

1.Outline

Connecting the interface unit with ID controller by serial communication (RS422), transfer of engine number, setting of the calendar and transmission of result data become possible.

2.Secification of communication Communication method : RS422 Communication speed : 9600bps Start bit : 1 Stop bit : 1 Parity : non Transmission start character : '#'(23H) Transmission finish character : CR(0DH) Transmission character : ASCII code 3.Ressive format(ID controller  $\rightarrow$  Interface unit) Ressive of engine number. # [Engine number] CR Engine number should be maximum 7 figures by decimal numeral. Data transmit demand or Specify of unit to send the data. #U[n] CRUnit No. specified(n = 1 to 6) Setting of callendar #C [Callendar] CR Callendar setting (year, month, date, hour, minute each 2 figures) 4. Transmission format (Interface unit  $\rightarrow$  ID controller) (1)Standard specification setting(1st figure = 1 of fn12 no.2) # [Date and time] [Judge] [Axis No.] [Program No.] [Unit No.] [Torque] [Time] [Angle ] [Gradient] [Engine No.] CR [Date and time] = $01/12/29 \triangle 15$  : 59 (14 letters)  $\triangle$  means blank(20 H) [Each axis judgement] =0000(OK) or NG code (4letters) [Axis no.] = 01 to 30(2 letters) [Program no.] = 01 to 24(2 letters) (1 letter) [Unit no.] = 1 to 6[Torque] =123.4 (Number of letters is according to the parametter) [Time] = 12.34(Number of letters is according to the parametter) [Gradient] =99.9 (Number of letters is according to the parametter) [Engine no.] =1234567 (Number of letters is according to the parametter) (2)Tspecification with Torque (1st figure = 1 of fn12 no.2) # [1st axis torque] [1st axis judgement] [2nd axis torqur] [2nd axis judgement] ••• [n axis torque] [n axis judgement] CR [Each axis torque] =123.4 (Number of letters is according to the parameter) [Each axis judgement] =2(1=NG 2=OK)(3)T specification without torque (fn1st figure = 3 of fn 12 no. 2) # [1st axis torque] [1st axis judgement] [2nd axis torqur] [2nd axis judgement] ••• [n axis torque] [n axis judgement] CR [Each axis torque] = $\triangle \triangle \triangle$ (Number of letters is according to the parametter)  $\triangle$  means blank(20H) [Each axis judgement] = 2(1=NG 2=OK) Part of torque data always outputs zero. (4)J specifications(fn1st figure = 4 of fn12 no.2) # [Date and time] [Program no.] [Unit no.] [Engine no.] [Axis no.(01)] [1st axis torque] [1st axis time] [1st axis angle] [1st angle gradient] [1st axis judgement] [Axis no.(02)] [2nd axis torque] [2nd axis time] • • • [n axis gradient] [n axis judgement] CR [Date and time] =  $01/12/29 \triangle 15:59$  $(14 \text{ letters}) \triangle \text{ means blank}(20\text{H})$  $\lceil Program no. \rceil = 01 \text{ to } 24$ (2 letters) [Unit no.] = 1 to 6(1 letter)

[Engine no.] =1234567(Number of letters is according to the parametter)[Axis no.] =01 to 30(2 letters)[Torque] =123.4(Number of letters is according to the parametter)[Time] =12.34(Number of letters is according to the parametter)[Gradient] =99.9(Number of letters is according to the parametter)[Each axis judgement] =0000(OK) or NG code(4 letters)

Select with condition of starting transmission

It is possible to set timing of the transmission from the interface unit by the parameter.

Timing is able to be selected from one of followins;

- Data transmission at the time of the block judgement output
- Data transmission at the time of starting next block and judgement reset input.
- Data transmission according to the request of data transmission from the upper

5.Selecting transmission data

It is possible to set each data to be transmitted or not to be transmitted, specifying figure number, with or without decimal point to the parameter if necessary.

If there are some items which are not transmitted, the following items are transmitted shortening the items not to be transmitted.

6. Transmission of torque, time, angle data based on the kinds of operation

Transmission of torque data, time data and angle data, data of only one kind of operation is transmitted even if many kinds of operation such as pretightening, real tightening, etc. are carried out within the same block.

Selection with kinds of operation is effected automatically basing on the following order of priority.

When the operation with higher priority is not carried out, it select the operation of following order of priority. In case of carrying out same kind of operation more than two times within the same block,

the last operation is selected.

Order of priority (high) 1:Real tightening 2:Reverse tightening 3:Pretightening (low) 4:Socket fitting

### About setting 1. Installation

GSK-14. GSKW-14, GSK-T4 and GSKW-T4 have no difference about standard specifications and T specifications, so the installation method is the same.

Also, unlike other controllers, there is no additional action required for installation.

When installing all GSK units, install a cooler or fan so that the temperature inside the panel to be installed the units will be 50  $^{\circ}$  C or less.

### 1-1. standard specifications

The standard specification controllers GSK-15, GSK-17, and GSKW-15 have fins or fans on the side for exhaust heat. Please install at least 10 mm apart between controllers for the exhaust heat of this fin or fan.

### 1-2. T specification

The controllers GSK-T5, GSK-T7 and GSKW-T5 of the T specification have fins for exhaust heat on the back. A fan must be installed in the control panel to dissipate the heat from the fins. Please confirm the contents of the following and install it.

1-2-1. About the air volume of the heat radiation fan

Heat dissipation requires an air flow of at least 0.6 m<sup>3</sup> / min per controller.

If one fan is attached for two controllers, the air volume is more than double.

Moreover, in the case of 3 controllers, it is not recommended because the wind disperses...

1-2-2. Installation method

First, install the fan within 150 mm below the controller.

And please spray from bottom to top.

If the distance is 150 mm or more, please take measures such as increasing the air volume or preventing the wind from escaping.

# Change log

| Version | Data     | Contents of change                                                                                                    | Note           |
|---------|----------|----------------------------------------------------------------------------------------------------|----------------|
| 001     | Apr.2019 | —                                                                                                    | —              |
| 002     | Jun.2019 | Output signal added<br>• SD card warning<br>• Driver ready<br>• Warning<br>Motor power cable specification clearly stated                                                                                                    | IF<br>Ver7010~ |
| 003     | Sep.2019 | <ul><li>6-1.Adding operations to explain</li><li>7-2.Adding parameters to be described</li><li>10-2-3. Changing the alarm description</li></ul>                                                                                                    |                |
| 004     | Sep.2019 | 3-5. Noise countermeasure added                                                                                                    |                |
| 005     | Jan.2020 | E64 Added items of causes and countermeasures                                                                                                    |                |
| 006     | Jan.2020 | Predictive maintenance function typo correction                                                                                                    |                |
| 007     | Mar.2023 | Addition of overseas bases                                                                                                    |                |
| 008     | Mar.2024 | Addition of E91 treatment method<br>Corrected the parameter contents of d00141<br>Corrected NG code from 4 digits to 3 digits<br>Added NG codes 271, 272, 471 and 472<br>2-1 Specifications of controller<br>Modify dimensions<br>Removal of ability to read and write settings using SD card<br>3-2-1GSK Used connector and mating connector<br>Corrected wrong connector model        |                |
| 009     | Sep.2024 | <ul> <li>7-3 Added external signal stop to socket alignment setting</li> <li>7-4 Added Average torque before seating, Angle A before stop torque, Angle B before stop torque</li> <li>total angle upper and lower limits to pre-tightening setting</li> <li>7-6 Added total angle upper and lower limits to final tightening setting</li> <li>10-1 Added 241 to NG code list</li> </ul> |                |

### memo

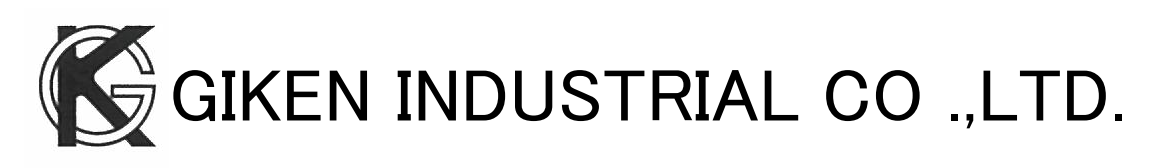

HeadOffice 97-8, Imago-cho Yamatokoriyama, Nara, 639-1031

TEL: +81-743-59-3730

E-Mail (Sales engineering department) : gyomu@gikenkogyo.com

E-Mail (technical department) : <u>seigyo@gikenkogyo.com</u>

URL : http://www.gikenkogyo.com

■Nagoya Branch Office 1202, Kumada, Nagakute, Aichi, 480-1144

TEL: +81-561-63-5321

E-Mail : nagoya@gikenkogyo.com

■ Kanto Branch Office 1-2-15, Matoba, Kawagoe-city, Saitama, 350-1101

TEL: +81-49-298-4755

E-Mail : kanto@gikenkogyo.com

Overseas base ■Giken Sanko Engineering (Thailand) Co., 798Moo.7,T.Bangpoo Mhai

A.Muang Samutprakarn,

SAMUTPRAKARN

Thailand 10208

TEL:+66 0817556602